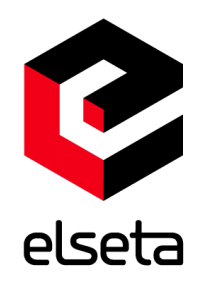

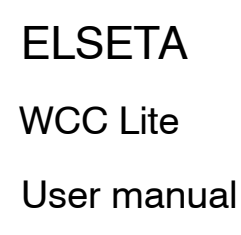

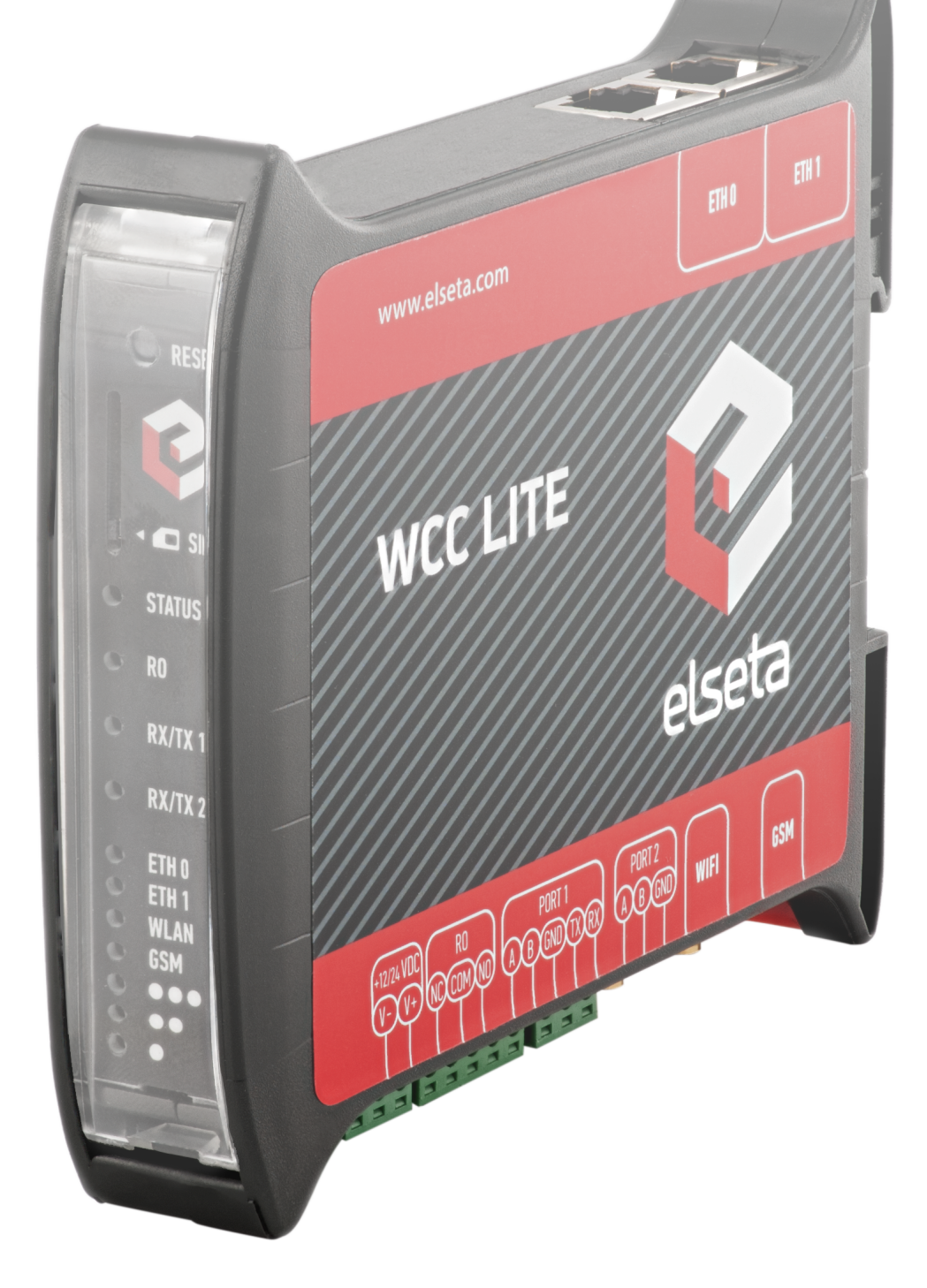

Elseta

2020/04/07

Doc version: 1.4.0

HW version: 1.2

FW version: 1.4.0

## **COPYRIGHTS AND TRADEMARKS**

Elseta is a trademark of UAB Elseta that identifies products manufactured by UAB Elseta. All of the products copyrights belong to UAB Elseta. These documents and product properties cannot be changed without the knowledge and written consent from UAB Elseta. This document may be modified by company UAB Elseta without additional notice.

2020/04/07

## SAFETY PRECAUTIONS

Any work related to the installation, configuration, commissioning and maintenance of the WCC Lite should be carried out by qualified personnel only. It is implied the person or group responsible for the said duties have adequate engineering knowledge.

It is crucial to adhere to laws and regulations of the jurisdiction the WCC Lite is being installed at. This product should not be implemented or resold to install in high-security areas such as: nuclear power plants, aircraft navigation, military equipment, transport traffic management or in other areas where equipment failure or malfunction can result in hazardous, life-threatening consequences of human injury or harm to environment.

This product is NOT safe to use in an explosive atmosphere.

Any installation or wiring should be carried out with the equipment fully powered off.

In order to prevent damage to the equipment, please carefully check the power supply, input and output ratings, as well as the operating conditions. Failure to observe this information may render input, output, or the whole device inoperable and may also void warranty.

## SYMBOLS USED

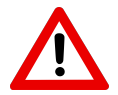

Danger - critical notice which may affect the safety of the user or device.

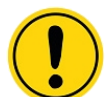

Attention - notice on possible problems that may arise in individual cases.

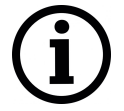

Information notice - tips or other information.

## WARRANTY

UAB Elseta has the right to terminate the warranty maintenance:

- If the WCC Lite components obtained mechanical damage.
- If the WCC Lite was disassembled not as described in service and installation manual.
- If the WCC Lite failure was due to deliberate or inadvertent user's fault.
- If the WCC Lite broke due to natural disasters.

## **Table of Contents**

| 1 | Ove  | rview                                    | 11 |
|---|------|------------------------------------------|----|
| 2 | Har  | dware and software requirements          | 11 |
| 3 | Tecl | inical information                       | 12 |
| 4 | WC   | C Lite status indication and control     | 14 |
|   | 4.1  | Status indication                        | 14 |
|   | 4.2  | Reset button                             | 14 |
| 5 | Inst | alling the WCC Lite                      | 15 |
|   | 5.1  | Mounting                                 | 15 |
|   | 5.2  | Power                                    | 15 |
|   | 5.3  | SIM card slot                            | 15 |
|   | 5.4  | Dual-SIM card slot                       | 16 |
| 6 | Inte | rfaces                                   | 17 |
|   | 6.1  | Serial port interfaces                   | 17 |
|   | 6.2  | Relay output                             | 20 |
|   | 6.3  | GSM                                      | 20 |
|   | 6.4  | WiFi                                     | 22 |
| 7 | Tage | 5                                        | 23 |
|   | 7.1  | Single point                             | 23 |
|   | 7.2  | Double point                             | 23 |
| 8 | Inte | rnal web page                            | 24 |
|   | 8.1  | Initial setup                            | 24 |
|   |      | 8.1.1 Static IP address setup on Windows | 24 |
|   |      | 8.1.2 Connecting to an internal web page | 27 |
|   | 8.2  | Site layout                              | 28 |
|   | 8.3  | Protocol HUB                             | 29 |

|     | 8.3.1  | Manage devices                          | 29 |
|-----|--------|-----------------------------------------|----|
|     | 8.3.2  | Port settings                           | 34 |
|     | 8.3.3  | Import                                  | 35 |
|     | 8.3.4  | Signals                                 | 35 |
|     | 8.3.5  | Sequence of Events (SOE)                | 36 |
|     | 8.3.6  | Imported signals                        | 37 |
| 8.4 | Status | ••••••••••••••••••••••••••••••••••••••• | 38 |
|     | 8.4.1  | Overview                                | 38 |
|     | 8.4.2  | Firewall                                | 41 |
|     | 8.4.3  | Routes                                  | 43 |
|     | 8.4.4  | System Log                              | 44 |
|     | 8.4.5  | Kernel Log                              | 44 |
|     | 8.4.6  | Processes                               | 45 |
|     | 8.4.7  | Realtime graph                          | 45 |
|     | 8.4.8  | GSM status                              | 48 |
|     | 8.4.9  | VNSTAT Traffic monitor                  | 50 |
| 8.5 | Syster | n                                       | 52 |
|     | 8.5.1  | System                                  | 52 |
|     | 8.5.2  | Administration                          | 54 |
|     | 8.5.3  | Software                                | 56 |
|     | 8.5.4  | Startup                                 | 57 |
|     | 8.5.5  | Scheduled tasks                         | 57 |
|     | 8.5.6  | Mount points                            | 58 |
|     | 8.5.7  | LED configuration                       | 59 |
|     | 8.5.8  | Backup/flash firmware                   | 60 |
|     | 8.5.9  | Reboot                                  | 62 |
| 8.6 | Servic | es                                      | 63 |
|     | 8.6.1  | Telemetry agent                         | 63 |
|     | 8.6.2  | IPsec                                   | 63 |
|     | 8.6.3  | L2TP/IPsec                              | 68 |
|     | 8.6.4  | OpenVPN                                 | 68 |

|    |                                                                  | 8.6.5                                                                                                    | ser2net                                                                                                    | 69                                                          |
|----|------------------------------------------------------------------|----------------------------------------------------------------------------------------------------|----------------------------------------------------------------------------------------------------|-------------------------------------------------------------|
|    | 8.7                                                              | Netwo                                                                                                    | prk                                                                                                    | 70                                                          |
|    |                                                                  | 8.7.1                                                                                                    | Interfaces                                                                                                    | 70                                                          |
|    |                                                                  | 8.7.2                                                                                                    | Wireless                                                                                                    | 75                                                          |
|    |                                                                  | 8.7.3                                                                                                    | DHCP and DNS                                                                                                    | 77                                                          |
|    |                                                                  | 8.7.4                                                                                                    | Hostnames                                                                                                    | 80                                                          |
|    |                                                                  | 8.7.5                                                                                                    | Static routes                                                                                                    | 80                                                          |
|    |                                                                  | 8.7.6                                                                                                    | Firewall                                                                                                    | 80                                                          |
|    |                                                                  | 8.7.7                                                                                                    | Diagnostics                                                                                                    | 84                                                          |
|    |                                                                  | 8.7.8                                                                                                    | GSM                                                                                                    | 85                                                          |
|    |                                                                  | 8.7.9                                                                                                    | Layer 2 Tunneling Protocol                                                                                                  | 88                                                          |
|    | 8.8                                                              | Logou                                                                                                    | <b>it</b>                                                                                                    | 90                                                          |
| 9  | ΔΡΙ                                                              |                                                                                                    |                                                                                                    | 91                                                          |
| •  | <i>,</i>                                                         |                                                                                                    |                                                                                                    | •                                                           |
| 10 | SNN                                                              | ſΡ                                                                                                    |                                                                                                    | 92                                                          |
| 11 | DNF                                                              | 23                                                                                                    |                                                                                                    | 93                                                          |
|    | 11.1                                                             | DNP3                                                                                                    | Master                                                                                                    | 93                                                          |
|    |                                                                  |                                                                                                    |                                                                                                    |                                                             |
|    | 11.2                                                             | DNP3                                                                                                    | Slave                                                                                                    | 94                                                          |
|    | 11.2                                                             | DNP3                                                                                                    | Slave                                                                                                    | 94                                                          |
| 12 | 11.2                                                             | DNP3                                                                                                    | Slave                                                                                                    | 94<br><b>95</b>                                             |
| 12 | 11.2<br>2 <b>DLN</b><br>12.1                                     | DNP3<br>IS<br>Overvi                                                                                                    | Slave                                                                                                    | 94<br><b>95</b><br>95                                       |
| 12 | 11.2<br>2 <b>DLN</b><br>12.1<br>12.2                             | 2 DNP3<br><b>IS</b><br>Overvi<br>2 Config                                                                                      | Slave                                                                                                    | 94<br><b>95</b><br>95<br>95                                 |
| 12 | 11.2<br>2 <b>DLM</b><br>12.1<br>12.2                             | 2 DNP3<br><b>IS</b><br>Overvi<br>2 Config<br>12.2.1                                                                            | Slave                                                                                                    | 94<br><b>95</b><br>95<br>95<br>95                           |
| 12 | 11.2<br>2 <b>DLM</b><br>12.1<br>12.2                             | 2 DNP3<br><b>IS</b><br>Overvi<br>2 Config<br>12.2.1<br>12.2.2                                                                  | Slave                                                                                                    | 94<br><b>95</b><br>95<br>95<br>95<br>96                     |
| 12 | 11.2<br>2 <b>DLN</b><br>12.1<br>12.2                             | 2 DNP3<br><b>IS</b><br>Overvi<br>2 Config<br>12.2.1<br>12.2.2<br><b>Ibus</b>                                                   | Slave   iew guration Devices section Signals section                                                                        | 94<br>95<br>95<br>95<br>96<br><b>97</b>                     |
| 12 | 11.2<br>2 DLN<br>12.1<br>12.2<br>3 Moc<br>13.1                   | 2 DNP3<br><b>IS</b><br>Overvi<br>2 Config<br>12.2.1<br>12.2.2<br><b>Ibus</b><br>Modb                                           | Slave                                                                                                    | 94<br>95<br>95<br>95<br>96<br><b>97</b>                     |
| 12 | 11.2<br>2 DLM<br>12.1<br>12.2<br>3 Moc<br>13.1                   | 2 DNP3<br><b>NS</b><br>Overvi<br>2 Config<br>12.2.1<br>12.2.2<br><b>Ibus</b><br>Modbi<br>13.1.1                                | Slave     iew        guration     guration     Devices section     Signals section     us Master     Configuring datapoints | 94<br>95<br>95<br>95<br>96<br><b>97</b><br>97               |
| 12 | 11.2<br>2 DLN<br>12.1<br>12.2<br>3 Mod<br>13.1                   | 2 DNP3<br><b>IS</b><br>Overvi<br>2 Config<br>12.2.1<br>12.2.2<br><b>Ibus</b><br>Modbe<br>13.1.1<br>13.1.2                      | Slave                                                                                                    | 94<br>95<br>95<br>95<br>96<br><b>97</b><br>97<br>97         |
| 12 | 11.2<br><b>DLN</b><br>12.1<br>12.2<br><b>Moc</b><br>13.1<br>13.2 | 2 DNP3<br><b>IS</b><br>Overvi<br>2 Config<br>12.2.1<br>12.2.2<br><b>Ibus</b><br>Modbe<br>13.1.1<br>13.1.2<br>2 Modbe           | Slave                                                                                                    | 94<br>95<br>95<br>96<br>97<br>97<br>97<br>100               |
| 12 | 11.2<br>2 DLN<br>12.1<br>12.2<br>3 Moc<br>13.1                   | 2 DNP3<br><b>NS</b><br>Overvi<br>2 Config<br>12.2.1<br>12.2.2<br><b>Ibus</b><br>Modbi<br>13.1.1<br>13.1.2<br>2 Modbi<br>13.2.1 | Slave                                                                                                    | 94<br>95<br>95<br>95<br>96<br><b>97</b><br>97<br>100<br>100 |

| 13.2.2 Mapping values to registers                   | 101 |
|------------------------------------------------------|-----|
| 13.2.3 Debugging a Modbus Slave application          | 102 |
| 14 IEC 60870-5                                       | 103 |
| 14.1 IEC 60870-5-103 Master                          | 103 |
| 14.1.1 Configuring datapoints                        | 103 |
| 14.1.2 Debugging a IEC 60870-5-103 Master aplication | 105 |
| 14.2 IEC 60870-5-104                                 | 105 |
| 14.2.1 Slave                                         | 105 |
| 15 IEC 62056-21                                      | 106 |
| 15.1 Overview                                        | 106 |
| 15.2 Configuration                                   | 106 |
| 15.2.1 Devices section                               | 106 |
| 15.2.2 Signals section                               | 106 |
| 16 WCC Lite internal signals                         | 107 |
| 16.1 Overview                                        | 107 |
| 16.2 Configuration                                   | 107 |
| 16.2.1 Devices section                               | 107 |
| 16.2.2 Signals section                               | 107 |
| 17 Excel configuration                               | 109 |
| 17.1 Devices sheet                                   | 109 |
| 17.1.1 Optional settings                             | 110 |
| 17.1.2 Serial port settings                          | 110 |
| 17.1.3 TCP/IP settings                               | 111 |
| 17.1.4 Protocol specific settings                    | 111 |
| 17.2 Signals sheet                                   | 117 |
| 17.2.1 Required attributes                           | 117 |
| 17.2.2 Optional attributes                           | 117 |
| 17.2.3 Signal recalculation operation priority       | 119 |
| 17.2.4 number_type field                             | 120 |

|                |                                                                                                    | 17.2.5 Protocol specific settings                                                                                                    | 121                                                                                                    |
|----------------|----------------------------------------------------------------------------------------------------|----------------------------------------------------------------------------------------------------|----------------------------------------------------------------------------------------------------|
|                |                                                                                                    | 17.2.6 Linking signals                                                                                                    | 124                                                                                                    |
|                |                                                                                                    | 17.2.7 Mathematical expressions                                                                                                    | 124                                                                                                    |
|                | 17.3                                                                                                    | Uploading configuration                                                                                                    | 127                                                                                                    |
|                |                                                                                                    | 17.3.1 Importing an Excel file                                                                                                    | 127                                                                                                    |
|                |                                                                                                    | 17.3.2 Generating .zip file                                                                                                    | 128                                                                                                    |
|                |                                                                                                    | 17.3.3 Uploading configuration remotely                                                                                                    | 128                                                                                                    |
| 18             | Prog                                                                                                    | rammable logic controller                                                                                                    | 129                                                                                                    |
|                | 18.1                                                                                                    | IEC 61499                                                                                                    | 129                                                                                                    |
|                |                                                                                                    | 18.1.1 4Diac framework                                                                                                    | 130                                                                                                    |
|                |                                                                                                    | 18.1.2 Example project                                                                                                    | 131                                                                                                    |
|                |                                                                                                    | 18.1.3 Configuring data endpoints                                                                                                    | 135                                                                                                    |
|                |                                                                                                    | 18.1.4 Debugging an IEC 61499 application                                                                                                    | 136                                                                                                    |
|                |                                                                                                    | 18.1.5 Generating and uploading FORTE logic file                                                                                                    | 138                                                                                                    |
|                |                                                                                                    | 18.1.6 Distributed control application                                                                                                    | 139                                                                                                    |
|                |                                                                                                    |                                                                                                    |                                                                                                    |
| 19             | MQT                                                                                                    | т                                                                                                    | 143                                                                                                    |
| 19             | <b>MQT</b><br>19.1 (                                                                                                    | T<br>Overview                                                                                                    | <b>143</b><br>143                                                                                                    |
| 19             | <b>MQT</b><br>19.1 (<br>19.2 (                                                                                                    | T<br>Overview                                                                                                    | <b>143</b><br>143<br>143                                                                                                    |
| 19             | MQT<br>19.1 (<br>19.2 (<br>19.3 (                                                                                                    | T<br>Overview                                                                                                    | <b>143</b><br>143<br>143<br>145                                                                                                    |
| 19             | MQT<br>19.1 (<br>19.2 (<br>19.3 (<br>Certif                                                                                                    | T<br>Overview                                                                                                    | <ol> <li>143</li> <li>143</li> <li>143</li> <li>145</li> <li>146</li> </ol>                                                                                                    |
| 19<br>20       | MQT<br>19.1 (<br>19.2 (<br>19.3 (<br>Certif                                                                                                    | T<br>Overview                                                                                                    | <ol> <li>143</li> <li>143</li> <li>143</li> <li>145</li> <li>146</li> </ol>                                                                                                    |
| 19<br>20<br>21 | MQT <sup></sup><br>19.1 (<br>19.2 (<br>19.3 (<br>Certif                                                                                                    | T<br>Overview                                                                                                    | <ol> <li>143</li> <li>143</li> <li>145</li> <li>146</li> <li>148</li> </ol>                                                                                                    |
| 19<br>20<br>21 | MQT<br>19.1 (<br>19.2 (<br>19.3 (<br>Certif<br>Cybe<br>21.1 (                                                                                                    | T   Overview   Using WCC Lite as MQTT Client   MQTT data format   MQTT data format   ficates  Fr security User rights                                                                                                    | <ul> <li>143</li> <li>143</li> <li>145</li> <li>146</li> <li>148</li> <li>148</li> </ul>                                                                                            |
| 19<br>20<br>21 | MQT<br>19.1 (<br>19.2 (<br>19.3 (<br>19.3 (<br><b>Certif</b><br><b>Cybe</b><br>21.1 (<br>;                                                                                                    | T   Overview   Using WCC Lite as MQTT Client   MQTT data format   MQTT data format   ficates    r security   User rights   21.1.1 User management and rights authentication                                                                                                    | <ul> <li>143</li> <li>143</li> <li>145</li> <li>145</li> <li>146</li> <li>148</li> <li>148</li> <li>148</li> </ul>                                                                  |
| 19<br>20<br>21 | MQT<br>19.1 (<br>19.2 (<br>19.3 (<br>Certif<br>Cybe<br>21.1 (<br>2                                                                                                    | T   Overview   Using WCC Lite as MQTT Client   MQTT data format   ficates or security User rights 21.1.1 User management and rights authentication 21.1.2 Locally stored credentials management                                                                                                    | <ul> <li>143</li> <li>143</li> <li>145</li> <li>145</li> <li>146</li> <li>148</li> <li>148</li> <li>148</li> <li>148</li> <li>148</li> </ul>                                        |
| 19<br>20<br>21 | MQT<br>19.1 (<br>19.2 (<br>19.3 (<br>Certif<br>Cybe<br>21.1 (<br>2<br>2<br>1.1 (<br>2<br>2<br>1.1 (<br>2<br>2<br>1.1 (<br>2<br>2<br>1.1 (<br>2<br>2<br>2<br>1.1 (<br>2<br>2<br>2<br>2<br>1.2 (<br>2<br>2<br>2<br>2<br>2<br>2<br>2<br>2<br>2<br>2<br>3<br>2<br>3<br>2<br>3<br>3<br>3<br>3<br>3                                              | T Overview Using WCC Lite as MQTT Client MQTT data format ficates r security User rights 21.1.1 User management and rights authentication 21.1.2 Locally stored credentials management 21.1.3 Authentication via external service                                                                                                    | <ul> <li>143</li> <li>143</li> <li>145</li> <li>146</li> <li>148</li> <li>148</li> <li>148</li> <li>148</li> <li>148</li> <li>150</li> </ul>                                        |
| 19<br>20<br>21 | MQT<br>19.1 (<br>19.2 (<br>19.3 (<br>Certif<br>21.1 (<br>21.1 (<br>2<br>2<br>2<br>1.1 (<br>2<br>2<br>2<br>1.1 (<br>2<br>2<br>2<br>1.1 (<br>2<br>2<br>2<br>1.1 (<br>2<br>2<br>2<br>2<br>2<br>2<br>2<br>2<br>2<br>2<br>2<br>2<br>3<br>2<br>3<br>3<br>3<br>3<br>3                                                                             | T Overview Using WCC Lite as MQTT Client MQTT data format MQTT data format ficates r security User rights 21.1.1 User management and rights authentication 21.1.2 Locally stored credentials management 21.1.3 Authentication via external service 21.1.4 Audit Log                                                                                                    | <ul> <li>143</li> <li>143</li> <li>145</li> <li>146</li> <li>148</li> <li>148</li> <li>148</li> <li>148</li> <li>150</li> <li>152</li> </ul>                                        |
| 19<br>20<br>21 | MQT<br>19.1 (<br>19.2 (<br>19.3 (<br>Certif<br>21.1 (<br>21.1 (<br>2<br>2<br>2<br>1.1 (<br>2<br>2<br>2<br>2<br>1.1 (<br>2<br>2<br>2<br>1.1 (<br>2<br>2<br>2<br>2<br>2<br>2<br>2<br>2<br>2<br>2<br>2<br>2<br>2<br>2<br>2<br>2<br>2<br>2<br>3<br>3<br>3<br>3<br>3<br>3<br>3<br>3<br>3<br>3<br>3<br>3<br>3<br>3<br>3<br>3<br>3<br>3<br>3<br>3 | T         Overview         Using WCC Lite as MQTT Client         MQTT data format         MQTT data format         ficates         er security         User rights         21.1.1 User management and rights authentication         21.1.2 Locally stored credentials management         21.1.3 Authentication via external service         21.1.4 Audit Log         21.1.5 Secure your device's access                      | <ul> <li>143</li> <li>143</li> <li>145</li> <li>145</li> <li>146</li> <li>148</li> <li>148</li> <li>148</li> <li>148</li> <li>150</li> <li>152</li> <li>152</li> </ul>              |
| 19<br>20<br>21 | MQT<br>19.1 (<br>19.2 (<br>19.3 (<br><b>Certif</b><br>21.1 (<br>2<br>2<br>21.2 (                                                                                                    | T         Overview         Using WCC Lite as MQTT Client         MQTT data format         MQTT data format         ficates         r security         User rights         21.1.1 User management and rights authentication         21.1.2 Locally stored credentials management         21.1.3 Authentication via external service         21.1.4 Audit Log         21.1.5 Secure your device's access         Groups rights | <ul> <li>143</li> <li>143</li> <li>145</li> <li>146</li> <li>148</li> <li>148</li> <li>148</li> <li>148</li> <li>150</li> <li>152</li> <li>152</li> <li>152</li> <li>153</li> </ul> |

|         | 21.2.2 Web interface permissions          | 153 |
|---------|-------------------------------------------|-----|
| 21.3    | 3 Conformance to IEC 62351 standard       | 155 |
| 22 Ch   | angelog                                   | 157 |
| 23 Info | ormation about the equipment manufacturer | 159 |

## **1** Overview

This document is intended to act as a user manual and explain WCC Lite usage in detail.

It is expected the person referring to this manual is experienced in programmable logic controllers (PLC), networking (IPv4, ethernet) and the use of the operating system of choice (Windows, Linux, Mac, etc.).

This document might not cover all of the use cases. For usage not described in this document please contact Elseta technical support (contact info available on the last page of this document).

## 2 Hardware and software requirements

In order to get the WCC Liteup and running, a PC/Mac is required, capable of running a web browser and an MS Excel compatible spreadsheet editor (e.g. LibreOffice or an online spreadsheet editor such as Google Sheets). A built-in or external Ethernet adapter is also required to connect to the WCC Lite.

# **3** Technical information

|                                                                                                    | System                                                                                                    |
|----------------------------------------------------------------------------------------------------|----------------------------------------------------------------------------------------------------|
| Processor                                                                                                    | ARM CPU (AR9331, 400MHz)                                                                                                    |
| Memory                                                                                                    | 16 MB Flash/64 MB DDR2 RAM                                                                                                    |
| Wireless                                                                                                    | 802.11 b/g/n                                                                                                    |
| I/O                                                                                                    | 1x Relay output                                                                                                    |
|                                                                                                    | 1x Binary input                                                                                                    |
| Additional storage                                                                                                    | SD card (2GB by default)                                                                                                    |
| Ethernet                                                                                                    | 10/100 Base-T - RJ-45 connector up to 2 independent ports                                                                                                    |
| Serial ports                                                                                                    | 1x RS-485                                                                                                    |
|                                                                                                    | 1x RS-485 / RS-232 (switchable)                                                                                                    |
| Time synchronization                                                                                                    | NTP client + server, IEC 60870-5-101, IEC 60870-5-104                                                                                                    |
| GSM                                                                                                    | 2G(GPRS, EDGE) / 4G(LTE)                                                                                                    |
|                                                                                                    | 2G(GPRS, EDGE) / 3G(UMTS, HSDPA, HSUPA)                                                                                                    |
|                                                                                                    | 2G(GPRS, EDGE) / 3G(UMTS, HSDPA, HSUPA) / 4G(LTE)                                                                                                    |
|                                                                                                    | Single OR Dual SIM card modem                                                                                                    |
|                                                                                                    | Power requirements                                                                                                    |
| Power supply                                                                                                    | 12 - 24 VDC                                                                                                    |
| Power consumption                                                                                                    | < 6W                                                                                                    |
|                                                                                                    | Mechanical                                                                                                    |
| Dimensions                                                                                                    | 101 (H) x 22.5 (W) x 119 (L), mm                                                                                                    |
| Mounting                                                                                                    | Wall mount, Din rail                                                                                                    |
|                                                                                                    | Environmental                                                                                                    |
|                                                                                                    |                                                                                                    |
| Operating temperature                                                                                                    | -40°C to +85°C                                                                                                    |
| Operating temperature<br>Warranty                                                                                                | -40°C to +85°C<br>2 year                                                                                                    |
| Operating temperature<br>Warranty                                                                                                | -40°C to +85°C<br>2 year<br>Software                                                                                                    |
| Operating temperature<br>Warranty<br>Compatibility with HMI (Human                                                               | -40°C to +85°C<br>2 year<br>Software<br>Compatible with cloud based SCADA system -                                                                                                    |
| Operating temperature<br>Warranty<br>Compatibility with HMI (Human<br>Machine Interface)                                         | -40°C to +85°C<br>2 year<br>Software<br>Compatible with cloud based SCADA system -<br>CloudIndustries.eu                                                                                                    |
| Operating temperature<br>Warranty<br>Compatibility with HMI (Human<br>Machine Interface)<br>Routing                              | -40°C to +85°C<br>2 year<br>Compatible with cloud based SCADA system -<br>CloudIndustries.eu<br>• Isolated LAN interface                                                                                                    |
| Operating temperature<br>Warranty<br>Compatibility with HMI (Human<br>Machine Interface)<br>Routing                              | -40°C to +85°C<br>2 year<br>Software<br>Compatible with cloud based SCADA system -<br>CloudIndustries.eu<br>• Isolated LAN interface<br>• Isolated LAN interface, but omitted to provide TCP / UDP                                                                                                    |
| Operating temperature<br>Warranty<br>Compatibility with HMI (Human<br>Machine Interface)<br>Routing                              | -40°C to +85°C<br>2 year<br>Compatible with cloud based SCADA system -<br><u>CloudIndustries.eu</u><br>• Isolated LAN interface<br>• Isolated LAN interface, but omitted to provide TCP / UDP<br>ports or VPN mergers                                                                                                    |
| Operating temperature<br>Warranty<br>Compatibility with HMI (Human<br>Machine Interface)<br>Routing                              | -40°C to +85°C<br>2 year<br>Compatible with cloud based SCADA system -<br>CloudIndustries.eu<br>• Isolated LAN interface<br>• Isolated LAN interface, but omitted to provide TCP / UDP<br>ports or VPN mergers<br>• Routed LAN internet connection masking data for GSM                                                                                                    |
| Operating temperature<br>Warranty<br>Compatibility with HMI (Human<br>Machine Interface)<br>Routing                              | <ul> <li>-40°C to +85°C</li> <li>2 year</li> <li>Software</li> <li>Compatible with cloud based SCADA system -<br/>CloudIndustries.eu</li> <li>Isolated LAN interface</li> <li>Isolated LAN interface, but omitted to provide TCP / UDP ports or VPN mergers</li> <li>Routed LAN internet connection masking data for GSM interfaces</li> </ul>                                                                                                    |
| Operating temperature<br>Warranty<br>Compatibility with HMI (Human<br>Machine Interface)<br>Routing                              | <ul> <li>-40°C to +85°C</li> <li>2 year</li> <li>Software</li> <li>Compatible with cloud based SCADA system -<br/>CloudIndustries.eu</li> <li>Isolated LAN interface</li> <li>Isolated LAN interface, but omitted to provide TCP / UDP ports or VPN mergers</li> <li>Routed LAN internet connection masking data for GSM interfaces</li> <li>Secure LAN data transfer via VPN</li> </ul>                                                                                                    |
| Operating temperature<br>Warranty<br>Compatibility with HMI (Human<br>Machine Interface)<br>Routing                              | <ul> <li>-40°C to +85°C</li> <li>2 year</li> <li>Software</li> <li>Compatible with cloud based SCADA system -<br/>CloudIndustries.eu</li> <li>Isolated LAN interface</li> <li>Isolated LAN interface, but omitted to provide TCP / UDP ports or VPN mergers</li> <li>Routed LAN internet connection masking data for GSM interfaces</li> <li>Secure LAN data transfer via VPN</li> <li>Secure LAN data transmission through VPN access to</li> </ul>                                                                                                    |
| Operating temperature<br>Warranty<br>Compatibility with HMI (Human<br>Machine Interface)<br>Routing                              | <ul> <li>-40°C to +85°C</li> <li>2 year</li> <li>Compatible with cloud based SCADA system -<br/>CloudIndustries.eu</li> <li>Isolated LAN interface</li> <li>Isolated LAN interface, but omitted to provide TCP / UDP ports or VPN mergers</li> <li>Routed LAN internet connection masking data for GSM interfaces</li> <li>Secure LAN data transfer via VPN</li> <li>Secure LAN data transmission through VPN access to the Internet</li> </ul>                                                                                                    |
| Operating temperature<br>Warranty<br>Compatibility with HMI (Human<br>Machine Interface)<br>Routing                              | <ul> <li>-40°C to +85°C</li> <li>2 year</li> <li>Software</li> <li>Compatible with cloud based SCADA system -<br/>CloudIndustries.eu</li> <li>Isolated LAN interface</li> <li>Isolated LAN interface, but omitted to provide TCP / UDP ports or VPN mergers</li> <li>Routed LAN internet connection masking data for GSM interfaces</li> <li>Secure LAN data transfer via VPN</li> <li>Secure LAN data transmission through VPN access to the Internet</li> <li>Single OR Dual SIM card modem</li> </ul>                                                                                                    |
| Operating temperature<br>Warranty<br>Compatibility with HMI (Human<br>Machine Interface)<br>Routing<br>Database                  | <ul> <li>-40°C to +85°C</li> <li>2 year</li> <li>Software</li> <li>Compatible with cloud based SCADA system -<br/>CloudIndustries.eu</li> <li>Isolated LAN interface</li> <li>Isolated LAN interface, but omitted to provide TCP / UDP ports or VPN mergers</li> <li>Routed LAN internet connection masking data for GSM interfaces</li> <li>Secure LAN data transfer via VPN</li> <li>Secure LAN data transmission through VPN access to the Internet</li> <li>Single OR Dual SIM card modem</li> <li>File based database</li> </ul>                                                                                                    |
| Operating temperature<br>Warranty<br>Compatibility with HMI (Human<br>Machine Interface)<br>Routing<br>Database                  | <ul> <li>-40°C to +85°C</li> <li>2 year</li> <li>Software</li> <li>Compatible with cloud based SCADA system -<br/>CloudIndustries.eu</li> <li>Isolated LAN interface</li> <li>Isolated LAN interface, but omitted to provide TCP / UDP<br/>ports or VPN mergers</li> <li>Routed LAN internet connection masking data for GSM<br/>interfaces</li> <li>Secure LAN data transfer via VPN</li> <li>Secure LAN data transmission through VPN access to<br/>the Internet</li> <li>Single OR Dual SIM card modem</li> <li>File based database</li> <li>Data buffering in case of network outage</li> </ul>                                                                                                    |
| Operating temperature<br>Warranty<br>Compatibility with HMI (Human<br>Machine Interface)<br>Routing<br>Database<br>Data security | <ul> <li>-40°C to +85°C</li> <li>2 year</li> <li>Software</li> <li>Compatible with cloud based SCADA system -<br/>CloudIndustries.eu</li> <li>Isolated LAN interface</li> <li>Isolated LAN interface, but omitted to provide TCP / UDP<br/>ports or VPN mergers</li> <li>Routed LAN internet connection masking data for GSM<br/>interfaces</li> <li>Secure LAN data transfer via VPN</li> <li>Secure LAN data transmission through VPN access to<br/>the Internet</li> <li>Single OR Dual SIM card modem</li> <li>File based database</li> <li>Data buffering in case of network outage</li> <li>All data between WCC Lite and Cloud based SCADA</li> </ul>                                                                                                    |
| Operating temperature<br>Warranty<br>Compatibility with HMI (Human<br>Machine Interface)<br>Routing<br>Database<br>Data security | <ul> <li>-40°C to +85°C</li> <li>2 year</li> <li>Software</li> <li>Compatible with cloud based SCADA system -<br/>CloudIndustries.eu</li> <li>Isolated LAN interface</li> <li>Isolated LAN interface, but omitted to provide TCP / UDP<br/>ports or VPN mergers</li> <li>Routed LAN internet connection masking data for GSM<br/>interfaces</li> <li>Secure LAN data transfer via VPN</li> <li>Secure LAN data transmission through VPN access to<br/>the Internet</li> <li>Single OR Dual SIM card modem</li> <li>File based database</li> <li>Data buffering in case of network outage</li> <li>All data between WCC Lite and Cloud based SCADA<br/>exchange over secure encrypted VPN tunnel</li> </ul>                                                                                                    |
| Operating temperature<br>Warranty<br>Compatibility with HMI (Human<br>Machine Interface)<br>Routing<br>Database<br>Data security | <ul> <li>-40°C to +85°C</li> <li>2 year</li> <li>Software</li> <li>Compatible with cloud based SCADA system -<br/>CloudIndustries.eu</li> <li>Isolated LAN interface</li> <li>Isolated LAN interface, but omitted to provide TCP / UDP<br/>ports or VPN mergers</li> <li>Routed LAN internet connection masking data for GSM<br/>interfaces</li> <li>Secure LAN data transfer via VPN</li> <li>Secure LAN data transmission through VPN access to<br/>the Internet</li> <li>Single OR Dual SIM card modem</li> <li>File based database</li> <li>Data buffering in case of network outage</li> <li>All data between WCC Lite and Cloud based SCADA<br/>exchange over secure encrypted VPN tunnel</li> <li>Firewall to prevent intrusion and DoS attacks</li> </ul>                                                                                                    |
| Operating temperature<br>Warranty<br>Compatibility with HMI (Human<br>Machine Interface)<br>Routing<br>Database<br>Data security | <ul> <li>-40°C to +85°C</li> <li>2 year</li> <li>Software</li> <li>Compatible with cloud based SCADA system -<br/>CloudIndustries.eu</li> <li>Isolated LAN interface</li> <li>Isolated LAN interface, but omitted to provide TCP / UDP<br/>ports or VPN mergers</li> <li>Routed LAN internet connection masking data for GSM<br/>interfaces</li> <li>Secure LAN data transfer via VPN</li> <li>Secure LAN data transmission through VPN access to<br/>the Internet</li> <li>Single OR Dual SIM card modem</li> <li>File based database</li> <li>Data buffering in case of network outage</li> <li>All data between WCC Lite and Cloud based SCADA<br/>exchange over secure encrypted VPN tunnel</li> <li>Firewall to prevent intrusion and DoS attacks</li> <li>VPN solution with VPN gateway can be used to manage</li> </ul>                                                            |
| Operating temperature<br>Warranty<br>Compatibility with HMI (Human<br>Machine Interface)<br>Routing<br>Database<br>Data security | <ul> <li>-40°C to +85°C</li> <li>2 year</li> <li>Software</li> <li>Compatible with cloud based SCADA system -<br/>CloudIndustries.eu</li> <li>Isolated LAN interface</li> <li>Isolated LAN interface, but omitted to provide TCP / UDP<br/>ports or VPN mergers</li> <li>Routed LAN internet connection masking data for GSM<br/>interfaces</li> <li>Secure LAN data transfer via VPN</li> <li>Secure LAN data transmission through VPN access to<br/>the Internet</li> <li>Single OR Dual SIM card modem</li> <li>File based database</li> <li>Data buffering in case of network outage</li> <li>All data between WCC Lite and Cloud based SCADA<br/>exchange over secure encrypted VPN tunnel</li> <li>Firewall to prevent intrusion and DoS attacks</li> <li>VPN solution with VPN gateway can be used to manage<br/>(configure and update) and monitor VPN and WCC devices</li> </ul> |

| Device maintenance  | It is possible to configure and monitor devices and |
|---------------------|-----------------------------------------------------|
|                     | protocols connected to the WCC Lite through Elseta  |
|                     | cloud based SCADA system CloudIndustries eu or 3rd  |
|                     | party SCADAs and see device-based alarms such as    |
|                     | party SOADAS and see device-based alarms such as    |
| Supported protocolo | • Madhua maatar / alaya (DTU / ASOII / TOD)         |
| Supported protocols | • Moubus master / slave (RTO / ASCIT / TCP)         |
|                     | • M-Bus master (Senal / TCP)                        |
|                     | • IEC 60870-5-101 master / slave                    |
|                     | • IEC 60870-5- 103 master                           |
|                     | • IEC 60870-5- 104 master / slave                   |
|                     | • IEC 62056-31 master                               |
|                     | • IEC 62056-21 (since v1.2.13)                      |
|                     | DNP3 master / slave                                 |
|                     | SMA Net                                             |
|                     | DLMS (since v1.3.0)                                 |
|                     | Resol VBus                                          |
| Supported devices   | Other Elseta products                               |
|                     | Aurora PV inverters                                 |
|                     | Delta inverters                                     |
|                     | Kaco PV inverters                                   |
|                     | SMA PV inverters                                    |
|                     | Ginlong PV inverters                                |
|                     | Solplus PV inverters                                |
|                     | Kostal devices                                      |
|                     | Windlog data logger                                 |
|                     | Vestas Wind turbines                                |
|                     | Elgama elektronika electricity meters               |
| Network features    | • IPsec                                             |
|                     | OpenVPN                                             |
|                     | • xl2tp                                             |
|                     | Firewall                                            |
|                     | Routing                                             |
|                     | BADIUS                                              |
|                     | • SNMP                                              |
|                     | • ser2net                                           |
|                     | • API                                               |
|                     | NTP synchronization                                 |
| Extra features      | Software undate                                     |
|                     | Bemote configuration via CloudIndustries eu         |
|                     | administration                                      |
|                     | Device fault notifications                          |
|                     | Internal web page for configuration and diagnostics |
|                     |                                                     |

## 4 WCC Lite status indication and control

### 4.1 Status indication

| Name    | Description                                               |              |                           |
|---------|-----------------------------------------------------------|--------------|---------------------------|
|         | On (green) System is powered on                           |              | RESET                     |
|         | blinking (blue) Blinking in heartbeat pattern.            |              |                           |
| SIAIUS  | Blinking is more intense when CPU load is high.           |              |                           |
|         | On (red) Fault (if configured)                            |              |                           |
|         | $\bigcirc$ Off System is not powered                      |              |                           |
| PO      | On (green) Relay is activated (COM connected to NO)       |              |                           |
| no      | $\bigcirc$ Off Relay is deactivated (COM connected to NC) |              |                           |
|         | On (yellow) PORT1 data TX                                 |              |                           |
| RX/TX 1 | On (green) PORT1 data RX                                  |              | SIITATS                   |
|         | $\bigcirc$ Off No activity on PORT1                       |              | JINIUJ                    |
|         | On (yellow) PORT2 data TX                                 |              | DU                        |
| RX/TX 2 | On (green) PORT2 data RX                                  |              | KU                        |
|         | $\bigcirc$ Off No activity on PORT2                       |              | DV/TV 4                   |
|         | On (green) ETH0 LINK/Activity                             | $\cup$       | KX/1X 1                   |
| LIIIO   | $\bigcirc$ Off ETH0 not linked/inactive                   | -            |                           |
|         | On (green) ETH1 LINK/Activity                             | $\mathbf{O}$ | RX/TX 2                   |
|         | $\bigcirc$ Off ETH1 not linked/inactive                   |              |                           |
|         | On (blue) Wi-fi enabled                                   | $\bullet$    | ETH O                     |
| VVLAIN  | Blinking (blue) Connected                                 | $\bullet$    | ETH 1                     |
|         | $\bigcirc$ Off Wi-fi disabled                             | $\bullet$    | WLAN                      |
|         | Blinking (yellow) Registered to network                   | $\bullet$    | GSM                       |
| CSM     | $\bigcirc$ Off Not registered to network                  | $\bullet$    | $\bullet \bullet \bullet$ |
| GOW     | On (green) GSM signal level is over -65dBm                |              | $\bullet \bullet$         |
|         | On (green) GSM signal level is over -85dBm                |              | •                         |
|         | On (green) GSM signal level is lover than -85dBm          |              |                           |

#### Figure 1: Front panel status indication

### 4.2 Reset button

The reset button is located on the front panel of WCC Lite, to access it, remove a transparent front panel cover. Different time lengths of button pressing call different behaviour.

#### Table 2: Possible Reset button behaviour

| Pressing time    | Description               | Indication                     |
|------------------|---------------------------|--------------------------------|
| Short Press      | System reboot             | Red STATUS LED starts blinking |
| Long press (>3s) | Reset to factory settings | Red STATUS LED turns on        |

## 5 Installing the WCC Lite

### 5.1 Mounting

To mount the device:

- 1. Secure the top of the mounting clip onto a DIN rail.
- 2. Push the bottom of a device forward to fix the clip in place.

To dismount the device:

- 1. Pull red coloured clip downwards (found at the bottom side of the DIN rail).
- 2. Pull back the bottom of the device.
- 3. Pull device upwards to dismount it.

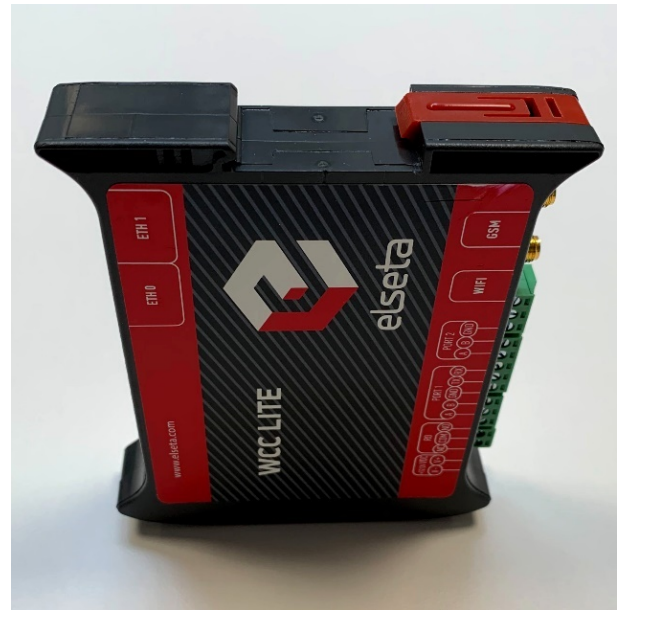

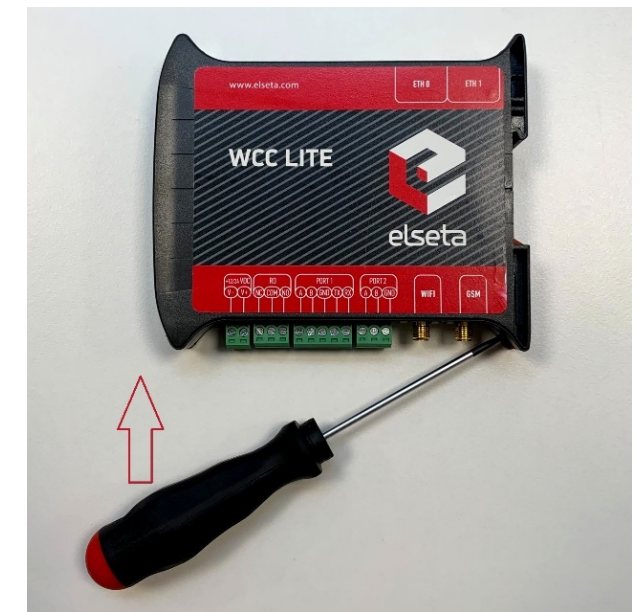

Figure 2: WCC Lite DIN rail mounting clip

#### 5.2 Power

WCC Lite It is recommended to power WCC Lite from 6W (minimum) 12-24V DC power supply. A full range is 5V to 36V.

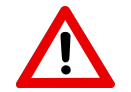

Note: Make sure that device is compatible with your power source before proceeding! Check the label next to power connector or on the side of device.

#### 5.3 SIM card slot

WCC Lite has push-push type microSIM card connector with card detection function. The connector is located on the front panel of WCC Lite. To access it, remove a transparent front panel cover. To insert a SIM card gently push it inside (see Figure below) until it locks in place. Press again to release and remove the card.

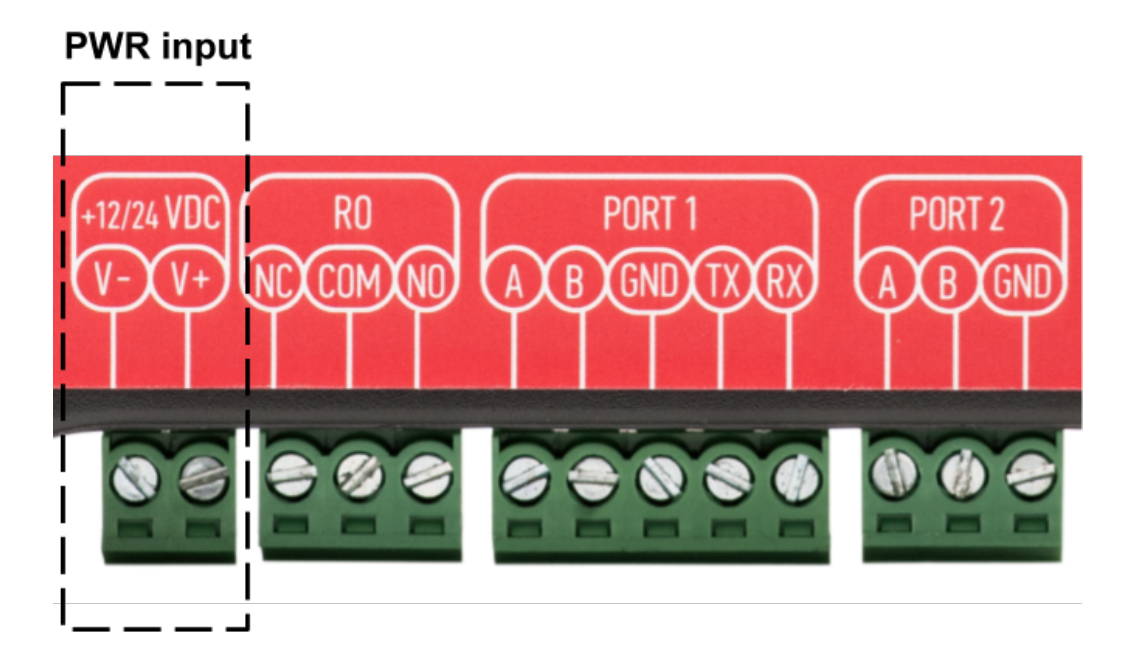

Figure 3: Power input connector

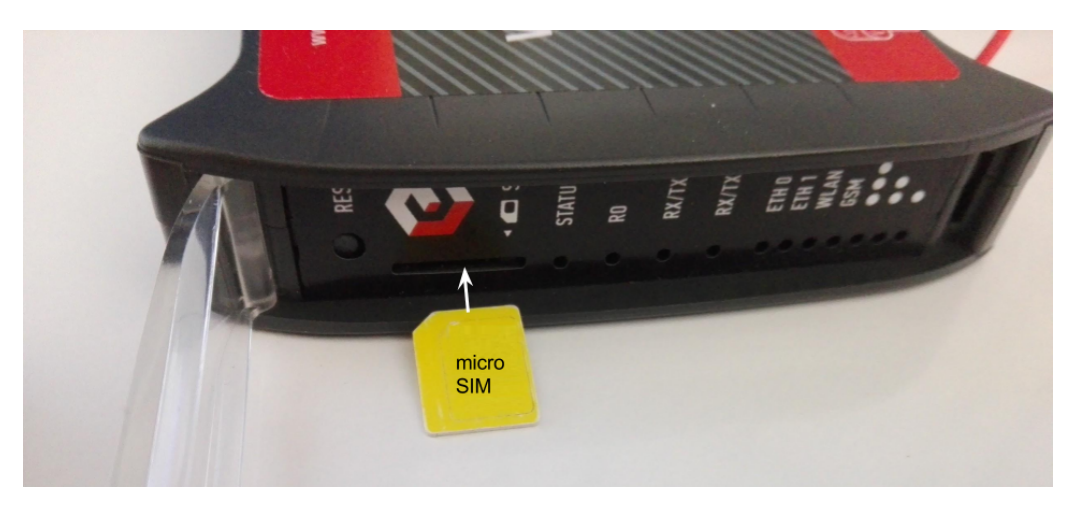

Figure 4: WCC Lite SIM card slot

## 5.4 Dual-SIM card slot

WCC Lite has optional Dual-SIM card modem. To access both SIM cards, remove a transparent front panel cover and press through marked hole with small tool until SIM holder pops out.

To insert SIM cards, remove Dual-SIM holder and fit SIM cards into it. Insert holder with SIM cards into slot.

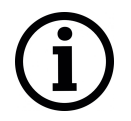

Note: Be careful when removing or inserting DUAL-SIM holder, as SIM cards can fall out.

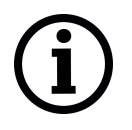

Note: WCC Lite will automatically detect a SIM card insertion or removing.

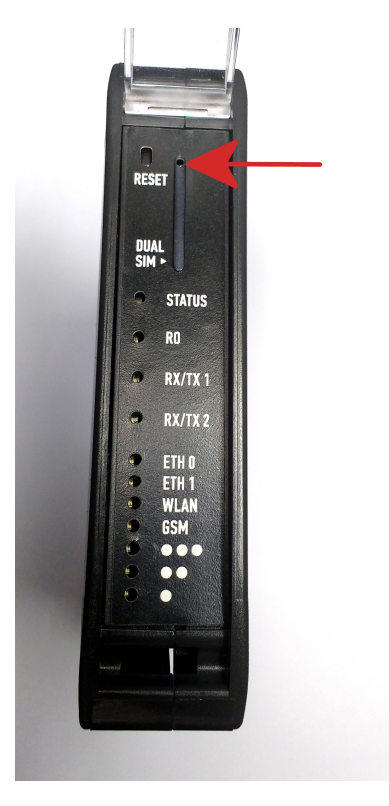

Figure 5: WCC Lite Dual-SIM card slot

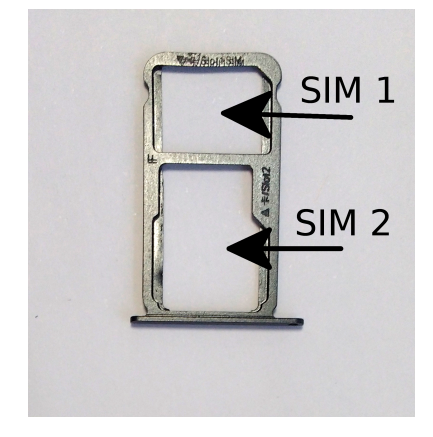

Figure 6: WCC Lite Dual-SIM card holder

## 6 Interfaces

### 6.1 Serial port interfaces

WCC Lite WCC Lite has 2 serial ports (Figure 7). Selectable RS485 (by default) or RS232 interface on PORT1 and RS485 interface on PORT2.

WCC Lite RS485 interface supports baud rates up to 115200 and has an integrated  $120\Omega$  termination resistor. It is recommended to use termination at each end of the RS485 cable. To reduce reflections, keep the stubs (cable distance from main RS485 bus line) as short as possible when connecting device. See typical RS485 connection diagram on figure 8.

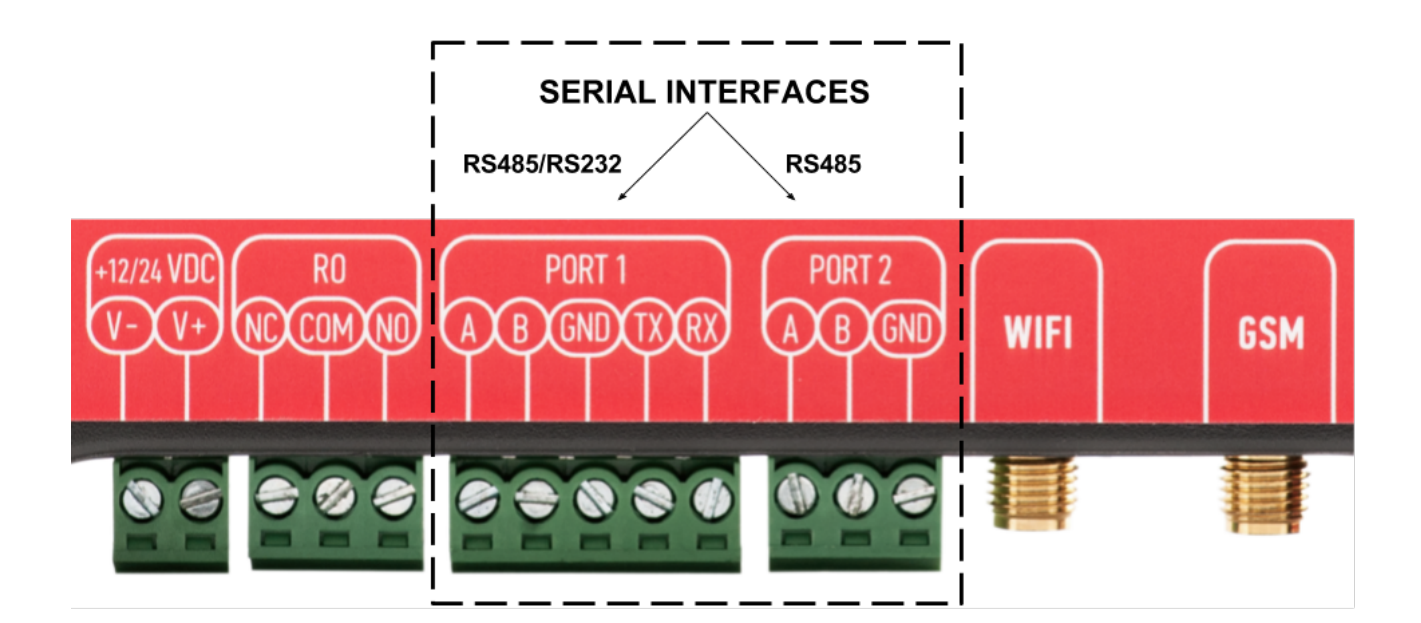

## Figure 7: WCC Lite ports

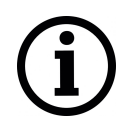

Note: Double check if A and B wires are not mixed up.

WCC Lite 3-wire RS232 interface is available on PORT1 and can be selected by user (see Port settings). Baud rates up to 115200 are supported. See typical RS232 connection diagram on figure 9.

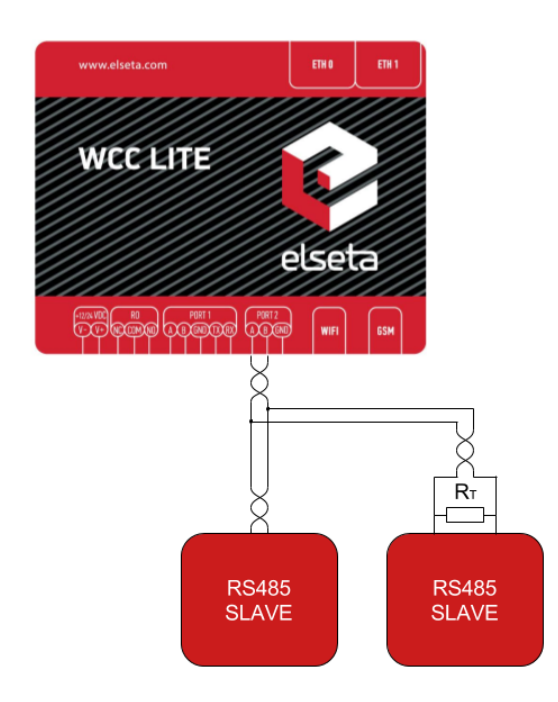

Figure 8: Typical WCC Lite RS-485 connection diagram

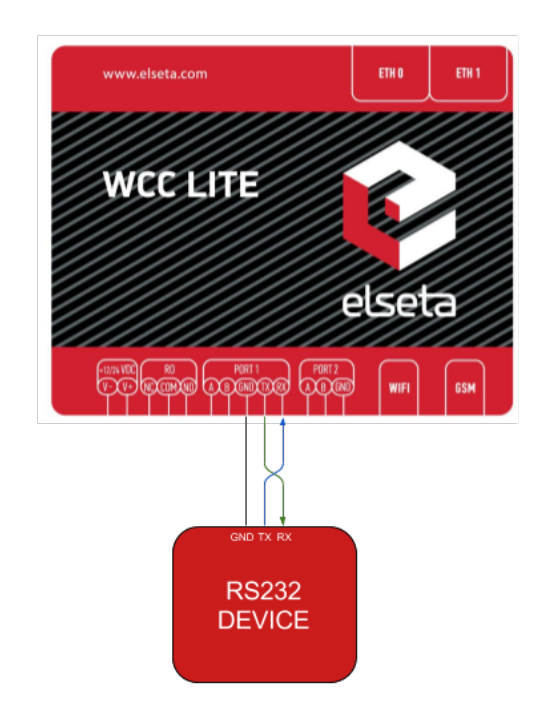

### Figure 9: Typical WCC Lite RS-232 connection diagram

## 6.2 Relay output

WCC Lite integrates 1 signal relay (3-way RO connector) with COM (common), NC (normally closed) and NO (normally open) signals.

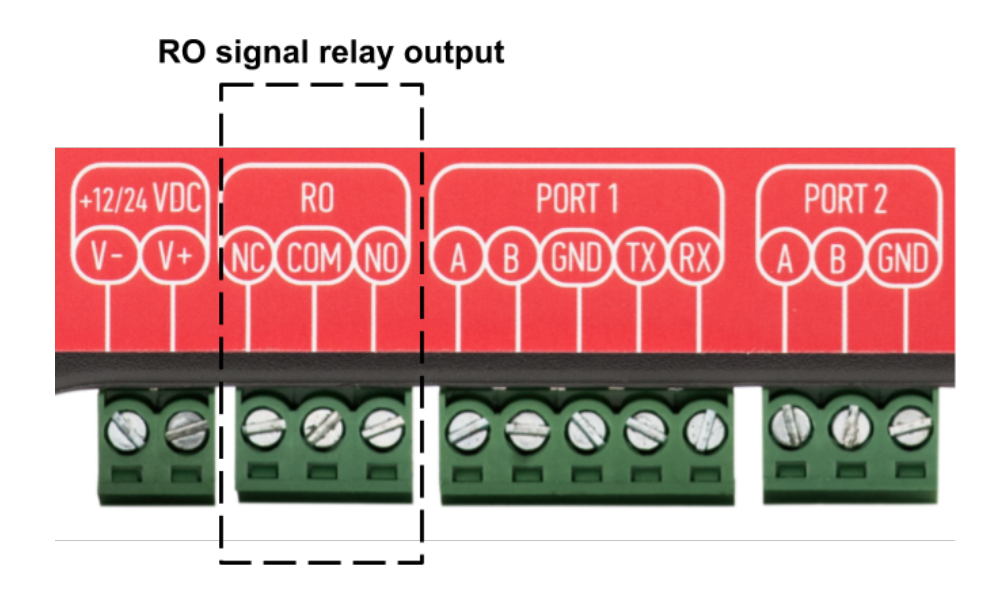

#### Figure 10: Signal relay connector

Maximum switching power is 60W, maximum contact current is 2A, maximum switching voltage is 60VDC/60VAC. The lower is switching power, the higher is lifecycle of RO. Relay electrical endurance:

- resistive load, 30VDC / 1A 30W min. 1x10<sup>5</sup> operations;
- resistive load, 30VDC / 2A 60W min. 1x10<sup>4</sup> operations.

#### 6.3 GSM

WCC Lite comes with an optional GSM module.

There are few hardware configurations available:

- Without GSM modem.
- With single SIM modem (HW version 1.0 1.2) 2G/3G (GPRS, EDGE / UMTS, HSDPA, HSUPA) version 5.76Mb/s upload, 7.2Mb/s download. UMTS/HSPA bands 900, 2100. GSM bands 900, 1800. Modem chip Ublox Sara-U270.
- With single SIM modem (HW version 1.0 1.2) 2G/4G (GPRS, EDGE / LTE) Cat 1 version 10.3Mb/s upload, 5.2Mb/s download. LTE bands 3, 7, 20. GSM bands 900, 1800. Modem chip Ublox Lara-R211.
- With dual SIM modem (HW version 1.0 1.2) 2G/3G (GPRS, EDGE / UMTS, HSDPA, HSUPA) version 5.76Mb/s upload, 7.2Mb/s download. UMTS/HSPA bands 900, 2100. GSM bands 900, 1800. Modem chip Ublox Sara-U270.

- With dual SIM modem (HW version 1.0 1.2) 2G/4G (GPRS, EDGE / LTE) Cat 1 version 10.3Mb/s upload, 5.2Mb/s download. LTE bands 3, 7, 20. GSM bands 900, 1800. Modem chip Ublox Lara-R211.
- With dual SIM modem (HW version 1.3 1.4) 2G/3G/4G (GPRS, EDGE / UMTS, HSDPA, HSUPA / LTE) Cat 4 version 50Mb/s (max) upload, 150Mb/s (max) download. LTE bands 1, 3, 5, 7, 8, 20, 38, 40, 41. GSM bands 3, 8. UMTS bands 1, 5, 8. Modem chip Quectel EC25-E.

They are based on mini PCI-e standard connector and compatible with any other devices. Check label on package for current modification.

Connect an antenna to the SMA connector labeled "GSM". Select a good antenna placement spot considering the operation environment and network coverage of your mobile provider in the area. Make sure the signal level is over -80dBm to have a stable connection to the network.

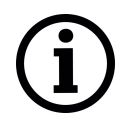

4G (LTE) Cat 1 version modem both antennas are used for LTE communication. In such case internal WIFI antenna is used. Network can be limited in distance and speed, especially in metal based panels.

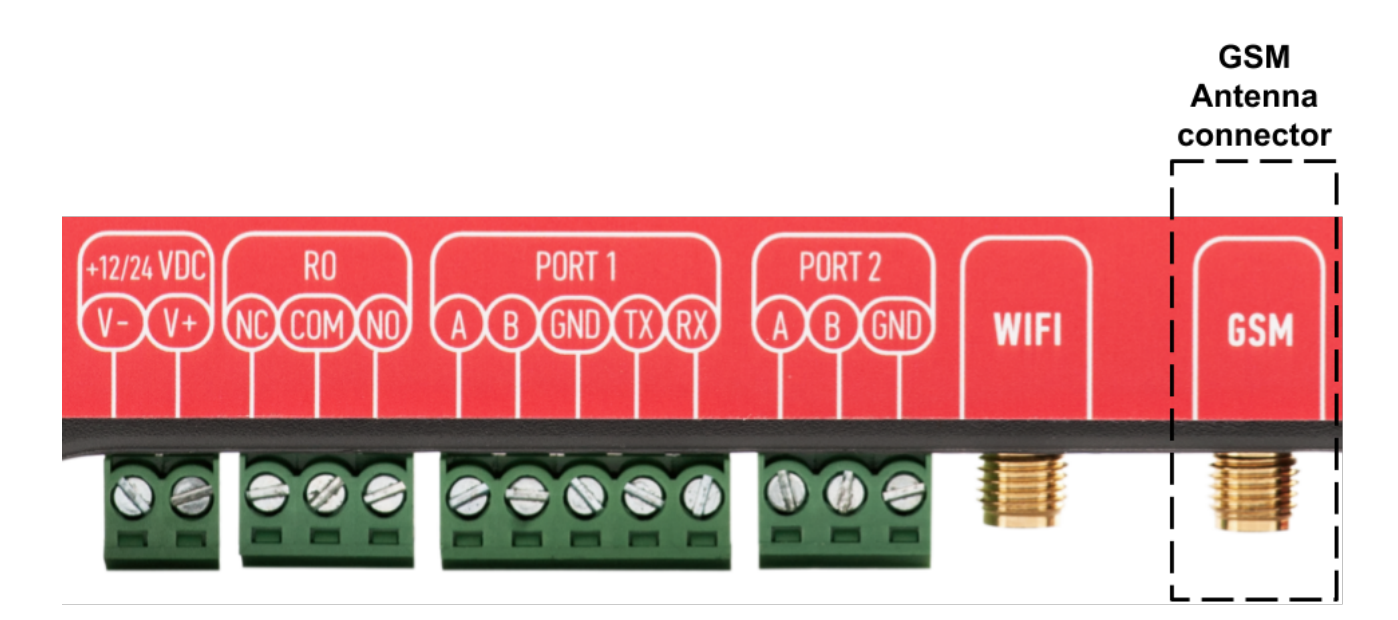

Figure 11: GSM antenna connector

### 6.4 WiFi

In case a Wi-fi connection is needed, connect a Wi-fi antenna to the SMA connector labeled "WIFI". Select a good antenna placement spot considering the operation environment. Make sure the signal level is over -80dBm to have a stable connection to the network.

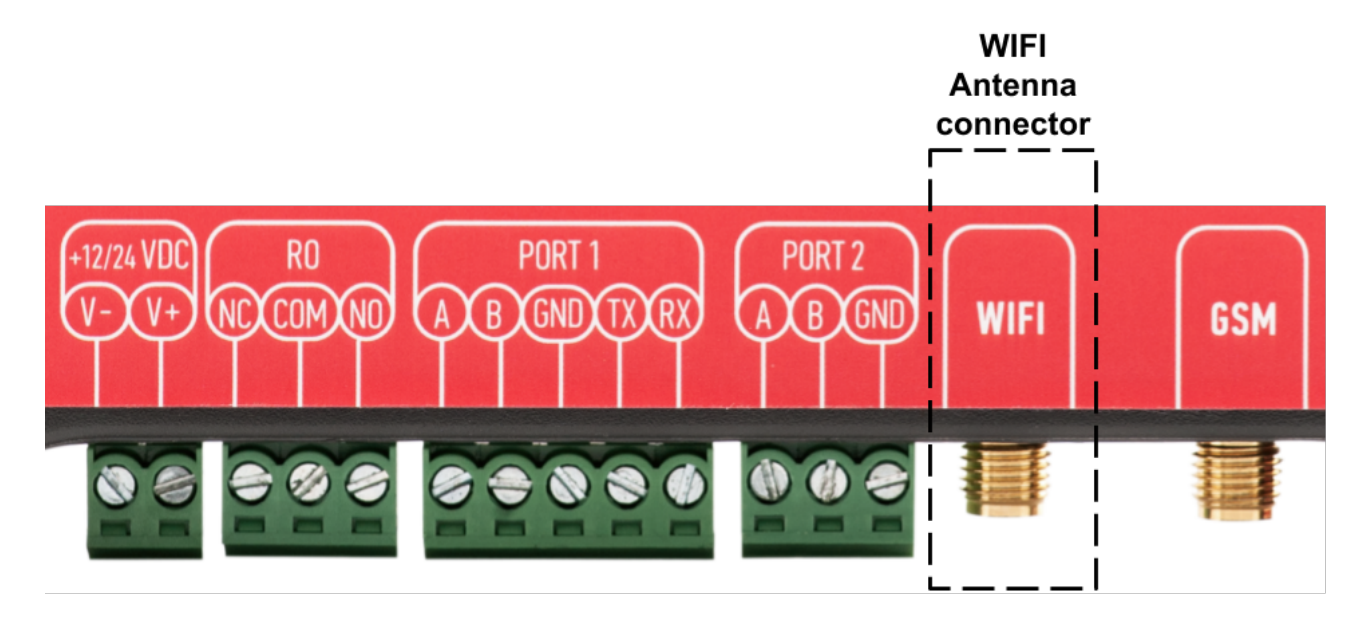

Figure 12: Wi-Fi antenna connector

## 7 Tags

#### 7.1 Single point

Commonly used in storing digital states single point values have only one bit of information. The value of such tags can be either *one* or *zero*.

On the internal web of *WCC Lite* states of this type of tags are shown in colored boxes with customisable label.

| Value | Representation |
|-------|----------------|
| 0     | OFF            |
| 1     | ON             |

#### 7.2 Double point

Double point signals contain two bits of information that allow four different states, therefore they contain additional information compared to single point ones. INDETERMINATE state might, for example, mean that part of the equipment has been turned off or a mechanical part which does the switching has stuck between states. ERROR state might mean that both contacts are connected and there might be a short circuit in the equipment.

| Value | Representation |
|-------|----------------|
| 00    | INDETERMINATE  |
| 01    | OFF            |
| 10    | ON             |
| 11    | ERROR          |

## 8 Internal web page

WCC Lite is configured via an internal web browser, so no additional software is required.

#### 8.1 Initial setup

*WCC Lite* comes with static network configuration with its IP set to *192.168.1.1*. For initial setup set a static IP address on your computer and connect your network card to the *WCC Lite* with an ethernet cable.

#### 8.1.1 Static IP address setup on Windows

1. Click the Start menu. Next, click on the Control Panel option.

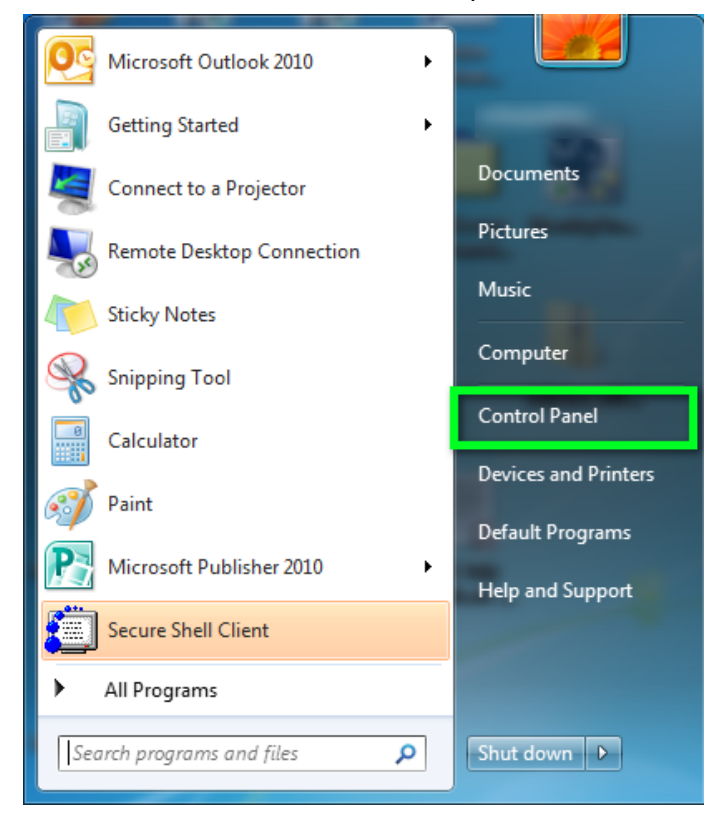

2. Click on the Network and Sharing Center option.

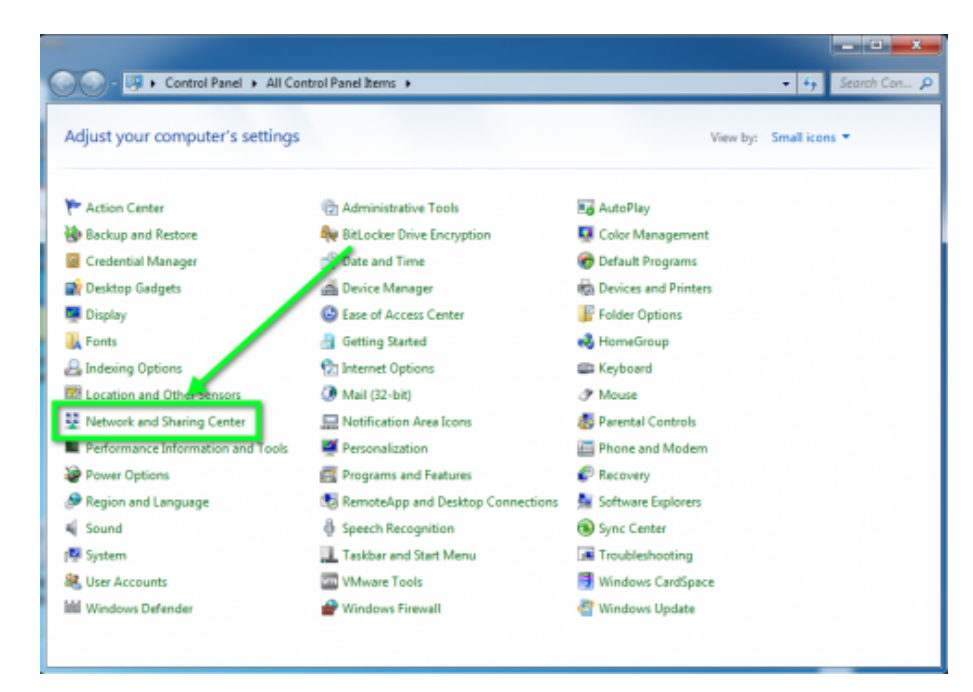

3. Click on Change adapter settings from the left side menu.

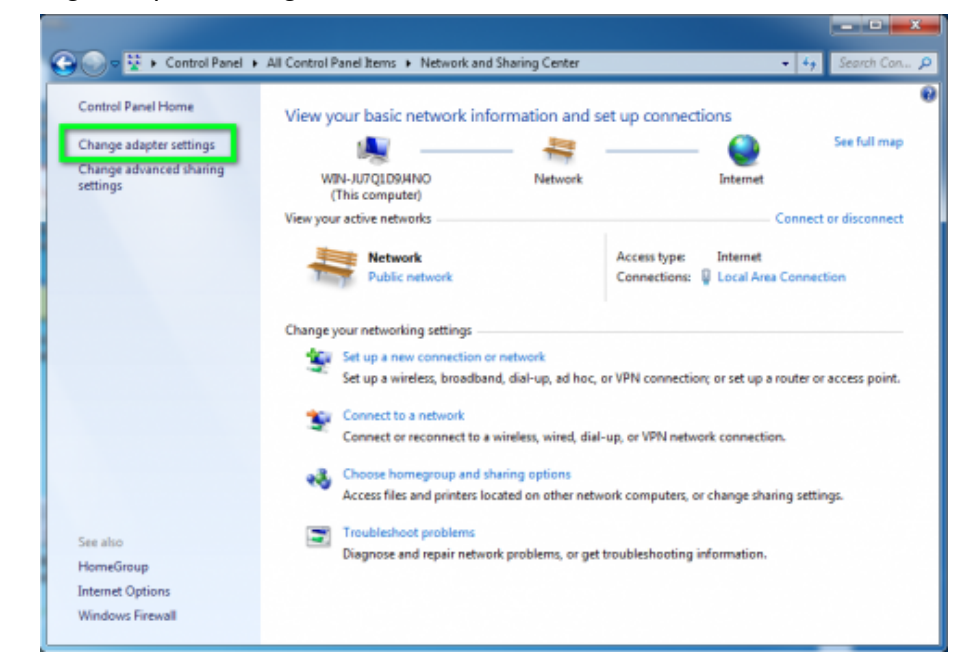

4. Right-click on the Local Area Connection icon, then select Properties.

| Control Panel + Network                                                                               | and Internet  Network Connect                                                                                                    | Record this constitution of the | • + Search Net S |
|----------------------------------------------------------------------------------------------------|----------------------------------------------------------------------------------------------------|---------------------------------|------------------|
| Organize   Disable this network device  Local Area Connection Network Intel(R) PRO/1000 MT Network C. | Diagnose this connection         Image: Status Diagnose         Bridge Connections         Create Shortcut         Delete         Rename         Properties | Rename this connection **       |                  |

5. In the window that opens, click on the *Internet Protocol Version 4 (TCP/IPv4)* (you may need to scroll down to find it). Next, click on the *Properties* button.

| Local Area Connection Properties                                                                                                    |  |  |  |
|----------------------------------------------------------------------------------------------------|--|--|--|
| Networking                                                                                                    |  |  |  |
| Connect using:                                                                                                    |  |  |  |
| Intel(R) PRO/1000 MT Network Connection                                                                                                    |  |  |  |
| Configure This connection uses the for the terms:  Client for Microsoft Ks  Glient for Microsoft Ks  File and Printer charing for Microsoft Networks  File and Printer charing for Microsoft Networks  File and Printer charing for Mi |  |  |  |
| Install Uninstall Properties                                                                                                    |  |  |  |
| Description<br>Transmission Control Protocol/Internet Provide the default<br>wide area network protocol that provide<br>across diverse interconnected network                                                                                                    |  |  |  |
| OK Cancel                                                                                                    |  |  |  |

- 6. In the window that opens, click the *Use the following IP address* radio button. Fill the following fields and click *OK*:
  - IP address: 192.168.1.2
  - Subnet mask: 255.255.255.0
  - Default gateway: (leave empty)

| Internet Pr                    | rotocol Version 4 (TCP/IPv4)                                                                    | prope          | erties            |                |                   | 2                      | x |
|--------------------------------|-------------------------------------------------------------------------------------------------|----------------|-------------------|----------------|-------------------|------------------------|---|
| General                        | ]                                                                                               |                |                   |                |                   |                        |   |
| You car<br>this cap<br>for the | n get IP settings assigned autom<br>ability. Otherwise, you need to<br>appropriate IP settings. | atica<br>ask y | lly if y<br>our n | our n<br>etwoi | etwork<br>rk admi | supports<br>inistrator |   |
| 0 0                            | btain an IP address automatical                                                                 | v              |                   |                |                   |                        | _ |
| -@ U:                          | se the following IP address:                                                                    |                |                   |                |                   |                        |   |
| IP ac                          | ldress:                                                                                         |                |                   |                |                   |                        | I |
| Subr                           | net mask:                                                                                       |                |                   |                |                   |                        | I |
| Defa                           | ult gateway:                                                                                    |                | •                 | •              |                   |                        |   |
| 0                              | btain DNS server address autom                                                                  | atica          | ly                |                |                   |                        |   |
| _@U:                           | se the following DNS server addr                                                                | esse           | s:                |                |                   |                        |   |
| Pref                           | erred DNS server:                                                                               |                |                   |                |                   |                        |   |
| Alter                          | nate DNS server:                                                                                |                | •                 | •              | •                 |                        |   |
| V                              | alidate settings upon exit                                                                      |                |                   |                | Adv               | vanced                 |   |
|                                |                                                                                                 |                |                   | ОК             |                   | Cancel                 |   |

#### 8.1.2 Connecting to an internal web page

If your computer IP address is set up and ethernet cable is connected power up the device. Wait a few minutes until the device boots. Then open your web browser and enter the following url: http://192.168.1.1/

Supported web browsers:

- Google Chrome (recommended)
- Mozilla Firefox
- Internet Explorer 8 or later

| Authorization Required                  | 1  |
|-----------------------------------------|----|
| Please enter your username and password | ł. |
| Username                                |    |
| Password                                |    |

Log in with the root user:

- Username: root
- Password: wcclite

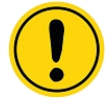

It is recommended to change the password immediately to avoid any unauthorized access.

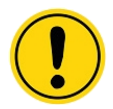

Before plugging *WCC Lite* with a static IP address to the local computer network, make sure to check if such address is not already reserved by other devices.

### 8.2 Site layout

It provides the main navigation through the website. Contains the following sections:

- PROTOCOL HUB: configuration related to data exchange between WCC Lite and other devices.
- STATUS: system information and diagnostics.
- SYSTEM: basic system settings such as time setup.
- SERVICES: various other services.
- NETWORK: network related settings and services.
- USERS: existing user groups and management of their permissions
- LOGOUT: user logout.

#### 8.3 Protocol HUB

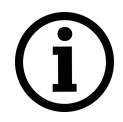

Full Protocol HUB section is only available on "Cloud gateway" firmware type. For "RTU" firmware type refer to Sequence of Events and Imported Signals subsections.

Protocol HUB section stores configuration for every connected device. There are three ways to configure these devices:

- 1. Manual configuration in Manage devices section.
- 2. Import settings from Excel file.
- 3. Remote configuration via CloudIndustries.eu.

MANAGE MASTER PROTOCOLS

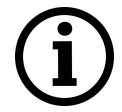

Any changes made in this section will take effect only after being applied. A notification with apply button will appear after making any changes.

#### 8.3.1 Manage devices

|        | Name                     | Description              | Protocol   | Enabled |   |
|--------|--------------------------|--------------------------|------------|---------|---|
|        | IOMod-8AI                |                          | Modbus RTU | Yes     | ø |
|        | IOMOD-8DI8DO             |                          | Modbus RTU | Yes     | ø |
| Export | selected Delete selected | Create new device Page s | ize: 20    |         |   |

The "Manage Master Protocols" section displays a list of configured devices. Devices can be edited, removed, added and exported from this window.

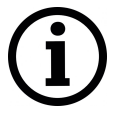

This functionality is only available on "Cloud gateway" firmware type.

Further device configuration is described below in "Manual device configuration" section.

#### Manual device configuration

Manual configuration allows to create fine tuned device configuration that can later be exported as a template.

**Create new device:** Device creation is performed by selecting it's working protocol and configuring it's name, slave address and communication settings. Existing device configuration is

#### performed similary.

| Fields with * are required. |                                                                              |
|-----------------------------|------------------------------------------------------------------------------|
| Select protocol             | Modbus RTU 🗢                                                                 |
| Next                        |                                                                              |
|                             |                                                                              |
| CREATE A NEW DEVICE         |                                                                              |
| Fields with * are required. |                                                                              |
| Name *                      | IOMOD-8DI8DO                                                                 |
| Description                 | Input - Output module made by Elseta.<br>Consists of 8 inputs and 8 outputs. |
| Alias (unique identifier)   |                                                                              |
| Enable                      |                                                                              |
| Event history size          |                                                                              |
| Modbus ID *                 | 1                                                                            |
| ASCII mode *                |                                                                              |
| Timeout (us) *              | 500000                                                                       |
| Port *                      | PORT1                                                                        |
| Baud rate *                 | 9600                                                                         |
| Data bits *                 | 8                                                                            |
| Stop bits *                 | 1                                                                            |
| Parity *                    | None                                                                         |
|                             |                                                                              |

*Name*: Device name to be used further in signals and events

Description: Short device description

<u>Alias</u>: An unique alphanumeric string that identifies this device. If alias is left blank, it will be generated automatically.

<u>Enable</u>: If disabled, configuration for this device will be ignored and it's measurements will not be updated

*Event history size*: Number of device measurements to keep in events history. If this field is left blank, history is disabled.

Modbus ID: Modbus slave device unique identifier.

<u>Modbus ASCII mode</u>: Check to use Modbus ASCII mode. If left unchecked, RTU mode is used by default.

*Timeout*: Time limit to wait for a response from the device.

*Port*: Select port that device is connected to.

*Communication settings*: Serial port communication rate; Number of data bits; Number of stop bits; parity mode; flow control.

**Manage jobs:** A job is a software instruction to communicate with a device and get required data. Further data extraction is done with tags. Job creation and configuration is performed similarly.

| NEW JOB                     |                      |  |
|-----------------------------|----------------------|--|
| Fields with * are required. |                      |  |
| Name                        |                      |  |
| Function                    | 01: Read coil status |  |
| Data address                | 0 bin hex dec        |  |
| Number of coils/registers   | 0 bin hex dec        |  |
| Retry Count                 | 3                    |  |
| Create                      |                      |  |

Name: Job name

Description: Short device description

*Function*: A specific instruction to communicate with device. These instruction options are protocol specific

Retry Count: This number indicates the retry limit when communication has failed

When job is created and configuration is applied, WCC Lite immidietly starts sending data requests to configured port. Tag settings needs to be configured for data extraction from job.

**Manage tags:** Tag is one measurement for a device. Tags contain information how to obtain required values from job data. Tag configuration is divided into two panes - "Tag settings" and "Advanced", the latter dedicated only for experienced users.

|    | OFTTINOO |  |
|----|----------|--|
| AG | SELLINGS |  |
|    | 02111100 |  |
|    |          |  |

| Fields with * are required. |                       |             |
|-----------------------------|-----------------------|-------------|
| Name *                      | First Input           |             |
| Туре                        | Normal                |             |
| Alias (unique identifier)   |                       |             |
| Enable                      |                       |             |
| Record logs                 |                       |             |
| Function                    | 02: Read input status |             |
| Data address                | 0                     | bin hex dec |
| Number of coils/registers   | 1                     | bin hex dec |
| Measurement unit            | State                 |             |
| Multiply value              | 1                     | ]           |
| Add to value                | 0                     | ]           |

Name for one measurement, e.g. "Temperature" or "Energy consumption"

Type: Tag type

<u>Alias</u>: An unique alphanumeric string that identifies this device. If alias is left blank, it will be generated automatically.

Enable: If disabled, configuration for this tag will be ignored and measurements will not be updated

*Function*: A specific instruction to communicate with device. These instruction options are protocol specific

Measurement unit: Units to show for this measurement, e.g. V, W or kg

*Multiply value*: Value to multiply by measurement. Use values below 1 to divide.

Add to value: Adds value to measurement. Use negative values to substract.

| ADVANCED                         |             |
|----------------------------------|-------------|
| Integer mask (AND)               |             |
| Add other tags values            |             |
| Select tags to add               |             |
| Source tags                      |             |
| Select tags to link              |             |
| Source alarms                    |             |
| Select alarms to link            |             |
| Minimum value                    |             |
| Maximum value                    |             |
| Threshold units                  | %           |
| Absolute threshold               |             |
| Integral threshold               |             |
| Integral threshold interval (ms) |             |
| Suppression time (ms)            |             |
| Suppression values               |             |
| Data Type                        | Unsigned 16 |
| Swap bytes (8)                   |             |
| Swap words (16)                  |             |
| Swap double words (32)           |             |
| Ignore in cloud                  |             |
| Create                           |             |

Measurement data format and parsing rules can be configured via the "Advanced" pane.

Name: Name for one measurement, e.g. "Temperature" or "Energy consumption"

Integer mask (AND):

Add other tags values:

Source tags:

Source alarms:

Minimum value:

Maximum value:

Threshold units:

Absolute threshold:

Integral threshold:

Integral threshold interval (ms):

Suppression time (ms):

Suppression values:

Data Type: Selects data type e.g. Float, signed / unsigned integer.

Swap bytes (8): changes byte sequence.

Swap words (16): changes word sequence.

Swap double words (32): changes double word sequence.

Ignore in cloud:

#### 8.3.2 Port settings

# EDIT PORT

| Helds with * are required. |        |
|----------------------------|--------|
| Scan rate (ms)             | 1000   |
| Pool delay (ms)            | 200    |
| Port mode                  | RS-485 |
| Save                       |        |

These options affect how device data polling is scheduled each port. These settings do not affect *IEC 60870-5* protocols.

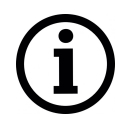

This functionality is only available on "Cloud gateway" firmware type.

<u>Scan rate</u>: Time duration in milliseconds when all jobs on current port should be done. This option directly affects measurement update speed on one port. For example, if this value is set to 10 seconds, every measurement will be updated every 10 seconds if possible.

*Poll delay*: Minimum time delay in milliseconds to wait before sending any data on port. This is useful when devices fail to respond when data is transmitted too fast.

*Port mode*: Mode selection for port. WCC Lite has first port selectable between RS-232 and RS-485 interfaces.

#### 8.3.3 Import

| IMPORT CONFIGURATION F    |                            |
|---------------------------|----------------------------|
| Configuration file        | Choose File No file chosen |
| Insert not existing items | ×                          |
| Update existing items     |                            |
| Import                    |                            |
|                           |                            |

í

This functionality is only available on "Cloud gateway" firmware type.

Import new configuration from Excel file (*.xls, .xlsx* formats). If any errors in the file are found, device will not be imported and importing process will be stopped.

<u>*Insert*</u>: If this checkbox is selected, items that are not yet present in current configuration will be added. Otherwise new content will not be processed.

<u>Update</u>: If this checkbox is selected, any items that already exist in current configuration replaced with new configuration. Otherwise existing configuration will be left intact.

| Device name | Name | Value | Status | Time                |         |
|-------------|------|-------|--------|---------------------|---------|
| /O-Mod 88   |      |       |        |                     |         |
| I/O-Mod 88  | DI-1 | OFF   |        | 2017-04-07 07:34:24 | Ľ       |
| I/O-Mod 88  | DI-2 | OFF   |        | 2017-04-07 07:34:24 | ø       |
| I/O-Mod 88  | DI-3 | OFF   |        | 2017-04-07 07:34:24 | 1 de la |
| I/O-Mod 88  | DI-4 | OFF   |        | 2017-04-07 07:34:24 | ø       |
| I/O-Mod 88  | DI-5 | OFF   |        | 2017-04-07 07:34:24 | ø       |
| I/O-Mod 88  | DI-6 | OFF   |        | 2017-04-07 07:34:24 | ø       |
| I/O-Mod 88  | DI-7 | OFF   |        | 2017-04-07 07:34:24 | ø       |
| I/O-Mod 88  | DI-8 | OFF   |        | 2017-04-07 07:34:24 | ø       |
| I/O-Mod 88  | DO-1 | ON    |        | 2017-04-07 07:34:24 | ø       |
| I/O-Mod 88  | DO-2 | OFF   |        | 2017-04-07 07:34:24 | ø       |
| I/O-Mod 88  | DO-3 | ON    |        | 2017-04-07 07:34:24 | ø       |
| I/O-Mod 88  | DO-4 | OFF   |        | 2017-04-07 07:34:24 | ø       |
| I/O-Mod 88  | DO-5 | OFF   |        | 2017-04-07 07:34:24 | ø       |
| I/O-Mod 88  | DO-6 | OFF   |        | 2017-04-07 07:34:24 | ø       |
| I/O-Mod 88  | DO-7 | OFF   |        | 2017-04-07 07:34:24 | ø       |
| I/O-Mod 88  | DO-8 | OFF   |        | 2017-04-07 07:34:24 |         |

#### 8.3.4 Signals

The "Tag Values" window displays a measurement list that contains information about tag states. Several columns can be sorted and filtered. By clicking the magnifying glass icon measurement history is shown (if recording is enabled).

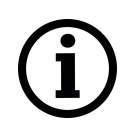

This functionality is only available on "Cloud gateway" firmware type.

- <u>Name</u>: Device or tag label. Sorting and filtering can be applied.
- <u>Value</u>: Latest measured value. Sorting and filtering can be applied.
- <u>Status</u>: Any error flags are listed here.
- *Time*: The time measurement was updated. Sorting can be applied.

#### 8.3.5 Sequence of Events (SOE)

| PROTOCOL HUB S         | TATUS SYSTEM           |       | SERVICES  | NET        | WORK    | USERS                         | LOGOUT  | Ç     |       |
|------------------------|------------------------|-------|-----------|------------|---------|-------------------------------|---------|-------|-------|
| CONFIGURATION IMP      | PORTED SIGNALS EVEN    | T LOG |           |            |         |                               |         |       |       |
| EVENT LOG              |                        |       |           |            |         |                               |         |       |       |
| Scada IEC104 s 🔻 🖡     | Refresh                |       | -         |            | Common  |                               |         |       |       |
| Event time             | Time                   | Dir   | Туре      | Originator | address | COT                           | Address | Value | State |
|                        |                        |       |           |            |         |                               |         |       |       |
| 2018-04-09T11:30:15.21 | 2018-04-09T17:30:13.51 | tx    | M_DP_TB_1 | 0          | 1       | Spontaneous data<br>(3)       | 20801   | 1     | Â     |
| 2018-04-09T11:30:12.19 | 2018-04-09T17:30:10.38 | tx    | M_DP_TB_1 | 0          | 1       | Spontaneous data<br>(3)       | 20801   | 2     |       |
| 2018-04-09T11:28:54.43 | 2018-04-09T14:28:51.54 | tx    | M_DP_TB_1 | 0          | 1       | Spontaneous data<br>(3)       | 20801   | 1     |       |
| 2018-04-09T11:28:08.96 | 2018-04-09T14:28:06.61 | tx    | M_DP_TB_1 | 0          | 1       | Spontaneous data<br>(3)       | 20801   | 2     |       |
| 2018-04-09T11:28:04.95 | 2018-04-09T14:28:02.24 | tx    | M_DP_TB_1 | 0          | 1       | Spontaneous data<br>(3)       | 20801   | 1     |       |
| 2018-04-09T11:27:55.89 | 2018-04-09T11:27:55.88 | tx    | C_CS_NA_1 | 0          | 1       | Command<br>activation ACK (7) | 0       |       |       |
| 2018-04-09T11:27:55.87 | 2018-04-09T11:27:55.88 | rx    | C_CS_NA_1 | 0          | 1       | Command<br>activation (6)     | 0       |       |       |
| 2018-04-09T11:27:47.91 | 2018-04-09T14:27:46.59 | tx    | M_SP_TB_1 | 0          | 1       | Spontaneous data<br>(3)       | 20416   | 1     |       |
| 2018-04-09T11:27:46.90 | 2018-04-09T14:27:45.97 | tx    | M_SP_TB_1 | 0          | 1       | Spontaneous data<br>(3)       | 20415   | 1     |       |
| 2018-04-09T11:27:46.89 | 2018-04-09T14:27:45.48 | tx    | M_SP_TB_1 | 0          | 1       | Spontaneous data<br>(3)       | 20414   | 1     |       |
| 2018-04-09T11:27:45.88 | 2018-04-09T14:27:44.86 | tx    | M_SP_TB_1 | 0          | 1       | Spontaneous data<br>(3)       | 20413   | 1     |       |
| 2018-04-09T11:27:45.88 | 2018-04-09T14:27:44.38 | tx    | M_SP_TB_1 | 0          | 1       | Spontaneous data<br>(3)       | 20412   | 1     |       |
| 2018-04-09T11:27:44.98 | 2018-04-09T11:27:44.98 | tx    | C_CS_NA_1 | 0          | 1       | Command<br>activation ACK (7) | 0       |       | -     |

SOE is the time-stamped status data. SOE allows to review latest events and changes for device's state changes in chronological order. Newest events are shown at the top of the list. WCC Lite will time-stamp the status data with a time resolution of one millisecond.

Initially, all breakers, protection contacts digital status input points in the WCCLite; events captured from IEDs shall be configured as SOE points. It's possible to assign any digital status input data point in the WCCLite as SOE point with Excel template during configuration.

Each time a device changes state, the WCClite will save it with time-tag in internal storage. WCC Lite will maintain a SOE buffer within the configured history size limitations.

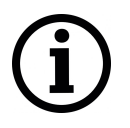

Events are recorded only for devices that have *Event history size* field set. When log size exceeds its limit, oldest records are deleted.
# 8.3.6 Imported signals

Imported signals section shows basic information about applied configuration. This section is view only.

For signals and their states refer to "Protocol Hub" section "Signals"

| OVERVIEW     | FIREWALL    | ROUTES | SYSTEM LOG | KERNEL LOG | PROCESSES | REALTIME GRAPHS | GSM STATUS |
|--------------|-------------|--------|------------|------------|-----------|-----------------|------------|
| VNSTAT TRAFF | FIC MONITOR |        |            |            |           |                 |            |

Status tab in a graphical interface includes various statuses of the device and contains the following subsections:

- OVERVIEW: brief summary of main system parameters;
- FIREWALL: current IPv4 and IPv6 firewall status;
- ROUTES: active route rules on the system;
- SYSTEM LOG: system log information;
- KERNEL LOG: kernel log information;
- PROCESSES: currently running system processes and their statuses;
- REALTIME GRAPHS: various real-time graphs for internal device data;
- VNSTAT TRAFFIC MONITOR: graphical network traffic representation;
- GSM STATUS: all information about gsm device (if it is present);

#### 8.4.1 Overview

#### System

| SYSTEM           |                                                                                                    |
|------------------|----------------------------------------------------------------------------------------------------|
| Hostname         | wcc-lite                                                                                                  |
| Model            | Elseta WCC Lite board                                                                                     |
| Firmware Version | OpenWrt Designated Driver 1.2.13-rtu 50167 / LuCI Master (git-19.190.32138-694c7fd)                       |
| Kernel Version   | 4.4.14                                                                                                    |
| Local Time       | Thu Jul 11 08:32:15 2019                                                                                  |
| Uptime           | 0h 1m 39s                                                                                                 |
| Load Average     | 1.05, 0.46, 0.17                                                                                          |
|                  | SYSTEM<br>Hostname<br>Model<br>Firmware Version<br>Kernel Version<br>Local Time<br>Uptime<br>Load Average |

System section in status tab shows basic information about current status of the system.

Hostname: The label that is used to identify the device in the network.

Model: Model of the device.

*Firmware version*: Current firmware version.

Kernel version: Current kernel version.

Local Time: Current local time.

Uptime: The time a device has been working.

Load average: Measure CPU utilization of the last 1, 5, and 15 minute periods. Load of 0.5 means the CPU has been 50% utilized over the last period. Values over 1.0 mean the system was overloaded.

#### Memory

| MEMORY          |                           |
|-----------------|---------------------------|
| Total Available | 11652 kB / 60388 kB (19%) |
| Free            | 2016 kB / 60388 kB (3%)   |
| Buffered        | 9636 kB / 60388 kB (15%)  |
|                 |                           |

The "Memory" window provides memory usage information on the device.

*Total available memory*: The amount of available memory that could be used over installed physical memory.

*<u>Free</u>*: The amount of physical memory that is not currently in use over installed physical memory.

<u>*Buffered*</u>: The amount of buffered memory that is currently in use for active I/O operations over installed physical memory.

### Network

| NETWORK            |                 |                                                                                                    |
|--------------------|-----------------|----------------------------------------------------------------------------------------------------|
| IPv4 WAN Status    | eth1            | Type: dhcp<br>Address: 192.168.0.108<br>Netmask: 255.255.255.0<br>Gateway: 192.168.0.1<br>DNS 1: 192.168.0.1<br>Expires: 1h 58m 49s<br>Connected: 0h 1m 11s |
| IPv6 WAN Status    | ?               | Not connected                                                                                                    |
| Active Connections | 94 / 16384 (0%) |                                                                                                    |

IPv4 WAN, IPv6 WAN status and active connections of the device.

*Type*: Type of addressing of IPv4 network interface – DHCP or static.

<u>Address</u>: IP address of the device.

Netmask: Netmask of the device.

Gateway: IP address of the Gateway.

DNS: IP address of DNS server.

*Expires*: DHCP lease expiration time of the connection.

<u>Connected</u>: The time a device has been connected.

Active Connections: The number of the active connections with the device.

### **DHCP** leases

| DHC  | PLEASES                 |                                      |                     |  |  |  |  |
|------|-------------------------|--------------------------------------|---------------------|--|--|--|--|
| Hos  | tname IPv4-Addres       | s MAC-Address                        | Leasetime remaining |  |  |  |  |
|      |                         | There are no active leases.          |                     |  |  |  |  |
| DHC  | DHCPV6 LEASES           |                                      |                     |  |  |  |  |
| Host | IPv6-Address            | DUID                                 | Leasetime remaining |  |  |  |  |
| ?    | fd74:8536:7bae::33f/128 | 00046836d59efa382760f3193e5ec5bf4a24 | 11h 58m 53s         |  |  |  |  |

DHCPv4 and DHCPv6 lease expiration time.

Hostname: The label that is used to identify the device in the network.

IPv4-Address: IPv4 address of network interface.

MAC-Address: The media access control address of IPv4 network interface.

<u>DUID</u>: DHCP Unique Identifier of IPv6 network interface.

Lease Time remaining: The amount of time the device will be allowed connection to the Router.

### Wireless

| WIRELESS                                       |                 |                                                                                                    |
|------------------------------------------------|-----------------|----------------------------------------------------------------------------------------------------|
| Generic 802.11bgn Wireless Controller (radio0) | aa<br>0%        | SSID: WCC Lite           Mode: Master           Channel: 11 (2.462 GHz)           Bitrate: ? Nbit/s           BSSID: C6:93:00:0E:C4:33           Encryption: None |
|                                                | <b>4</b><br>60% | SSID: AP5<br>Mode: Client<br>Channel: 11 (2.462 GHz)<br>Bitrate: 6.5 Mbit/s<br>BSID: 02:1A:11:FF:87:09<br>Encryption: WPA2 PSK (CCMP)                             |

WiFi interface information window.

<u>SSID</u>: The sequence of characters that uniquely names a wireless local area network.

Mode: Shows how the device is connected to the wireless network - Master or Client.

<u>Channel</u>: The number of channel and radio frequency for connection to access point.

*<u>Bitrate</u>*: The number of bits that pass the device in a given amount of time.

BSSID: The MAC address of the wireless access point.

*Encryption*: Security protocol for the wireless network.

# Associated stations

| ASSC    | CIATED STATIC | ONS               |              |                 |                                               |
|---------|---------------|-------------------|--------------|-----------------|-----------------------------------------------|
|         | Network       | MAC-Address       | Host         | Signal / Noise  | RX Rate / TX Rate                             |
| 🙊 wlan0 | Client "AP5"  | 02:1A:11:FF:87:09 | 192.168.43.1 | 🚄 -71 / -95 dBm | 1.0 Mbit/s, 20MHz<br>6.5 Mbit/s, 20MHz, MCS 0 |

List of associated stations (clients).

Network: Mode and SSID of network point.

MAC-Address: The media access control address of IPv4 network interface.

Hostname: The label or IP address that is used to identify the device in the network.

<u>Signal/Noise</u>: Received signal level over the background noise level. -30 dBm is the maximum achievable signal strength, -70 dBm is the minimum signal strength for reliable packet delivery in the wireless network

<u>RX Rate/TX rate</u>: Used measure data transmission in the wireless network over bandwidth. RX Rate represents the rate at which data packets being received by the device, TX Rate represents the rate at which data packets being sent from the device.

# **Board information**

| BOARD INFORMATION                 |                           |  |
|-----------------------------------|---------------------------|--|
| Hardware version<br>Serial number | WCCLite v1.3<br>318040040 |  |

Board information provides the following details:

Hardware version: Current hardware version;

Serial number: Serial number of the board;

SoC ID: Unique identifier of CPU unit;

#### 8.4.2 Firewall

#### **IPv4** Firewall

| I  | Pv4 Firev                                                 | vall IPv6 Fi | rewall         |       |        |     |         |             |                                        |
|----|-----------------------------------------------------------|--------------|----------------|-------|--------|-----|---------|-------------|----------------------------------------|
|    | Table: Filter                                             |              |                |       |        |     |         |             |                                        |
| j  | Chain INPUT (Policy: ACCEPT, Packets: 0, Traffic: 0.00 B) |              |                |       |        |     |         |             |                                        |
| 1  | Pkts.                                                     | Traffic      | Target         | Prot. | In     | Out | Source  | Destination | Options                                |
| J. | 576                                                       | 38.25 KB     | ACCEPT         | all   | lo     | *   | 0.0.0/0 | 0.0.0/0     | /* !fw3 */                             |
| 5  | 1038                                                      | 217.50 KB    | input_rule     | all   | *      | *   | 0.0.0/0 | 0.0.0/0     | /* !fw3: user chain for input */       |
|    | 985                                                       | 214.56 KB    | ACCEPT         | all   | *      | *   | 0.0.0/0 | 0.0.0/0     | ctstate RELATED,ESTABLISHED /* !fw3 */ |
| d. | 42                                                        | 2.46 KB      | syn_flood      | tcp   | *      | *   | 0.0.0/0 | 0.0.0/0     | tcp flags:0x17/0x02 /* !fw3 */         |
| 1  | 53                                                        | 2.94 KB      | zone_lan_input | all   | br-lan | *   | 0.0.0/0 | 0.0.0/0     | /* !fw3 */                             |
|    | 0                                                         | 0.00 B       | zone_wan_input | all   | eth1   | *   | 0.0.0/0 | 0.0.0/0     | /* !fw3 */                             |

Firewall rule list for IPv4 traffic.

<u>*Table*</u>: The four distinct tables which store rules regulating operations on the packet. Filter concerns filtering rules. NAT concerns translation of source or destination addresses and ports of packages. Mangle table is for specialized packet alteration. The raw table is for configuration exceptions.

<u>Chain</u>: The list of rules. Filter table has the following built-in chains: Input – concerns packets whose destination is the firewall itself, Forward – concerns packets transiting through the firewall, Output – concerns packets emitted by the firewall, Reject – reject the packet, Accept – allow the packet to go on its way. NAT table has the following built-in chains: Prerouting – to modify packets as soon as they arrive, Postrouting – to modify packets when they are ready to go on their way. Mangle table

has one built-in chain: Forward for transiting packets through the firewall.

<u>*Pkts.*</u>: The packets processed by the firewall.

*Traffic*: The amount of data processed by the firewall.

Target: The chain of the table of the firewall.

Prot.: The transport layer protocol processed by the firewall.

In: The network interface for the input chain processed by the firewall.

<u>Out</u>: The network interface for the output chain processed by the firewall.

Source: IPv4 address of the device that the packet comes from.

Destination: IPv4 address of the device that the packet goes to.

Options: The options for configuring the firewall.

### **IPv6** Firewall

| IPv4 Firewall IPv6 Firewall |               |                     |               |      |     |        |             |                                        |
|-----------------------------|---------------|---------------------|---------------|------|-----|--------|-------------|----------------------------------------|
| Table: Filter               |               |                     |               |      |     |        |             |                                        |
|                             |               |                     |               |      |     |        |             |                                        |
| Chain I                     | NPUT (Policy: | ACCEPT, Packets: 0, | Traffic: 0.00 | ) В) |     |        |             |                                        |
| Pkts.                       | Traffic       | Target              | Prot.         | In   | Out | Source | Destination | Options                                |
| 0                           | 0.00 B        | ACCEPT              | all           | lo   | *   | ::/0   | ::/0        | /* !fw3 */                             |
| 8041                        | 684.54 KB     | input_rule          | all           | *    | *   | ::/0   | ::/0        | /* !fw3: user chain for input */       |
| 32                          | 3.08 KB       | ACCEPT              | all           | *    | *   | ::/0   | ::/0        | ctstate RELATED,ESTABLISHED /* !fw3 */ |

Firewall rule list for IPv6 traffic.

<u>*Table*</u>: The three distinct tables which store rules regulating operations on the packet. Filter concerns filtering rules. Mangle table is for specialized packet alteration. The raw table is for configuration exceptions.

<u>Chain</u>: The list of rules. Filter table has the following built-in chains: Input – concerns packets whose destination is the firewall itself, Forward – concerns packets transiting through the firewall, Output – concerns packets emitted by the firewall, Reject – reject the packet, Accept – allow the packet to go on its way. Mangle table has one built-in chain: Forward for transiting packets through the firewall.

<u>*Pkts.*</u>: The packets processed by the firewall.

Traffic: The amount of data processed by the firewall.

Target: The chain of the table of the firewall.

Prot.: The transport layer protocol processed by the firewall.

In: The network interface for the input chain processed by the firewall.

<u>Out</u>: The network interface for the output chain processed by the firewall.

Source: IPv6 address of the device that the packet comes from.

<u>Destination</u>: IPv6 address of the device that the packet goes to.

Options: The options for configuring the firewall.

### 8.4.3 Routes

| ARP       |                   |                   |        |          |
|-----------|-------------------|-------------------|--------|----------|
| IF        | Pv4-Address       | MAC-Address       | In     | iterface |
| 1         | 92.168.2.2        | f0:76:1c:3b:cb:13 | b      | or-lan   |
| ACTIVE II | PV4-ROUTES        |                   |        |          |
| Network   | Target            | IPv4-Gateway      | Metric | Table    |
| lan       | 192.168.2.0/24    |                   | 0      | main     |
| ACTIVE II | PV6-ROUTES        |                   |        |          |
| Network   | Target            | Source            | Metric | Table    |
| lan       | fd74:8536:7bae::/ | 64                | 1024   | main     |
| lan       | ff00::/8          |                   | 256    | local    |
| IPV6 NEIC | GHBOURS           |                   |        |          |
|           | IPv6-Address      | MAC-Address       | Int    | erface   |

The routing tables provide information on how datagrams are sent to their destinations.

<u>ARP</u>: An address Resolution Protocol which defines how IP address is converted to a physical hardware address needed to deliver packets to the devices.

*Interface*: The type of Network interface. br-lan refers to the virtual bridged interface: to make multiple network interfaces act as if they were one network interface.

<u>Network</u>: The type of network through which the traffic will be sent to the destination subnet.

Target: An address of the destination network. The prefix /24 refers the subnet mask 255.255.255.0.

<u>IPv4-Gateway</u>: IP address of the gateway to which traffic intended for the destination subnet will be sent.

Metric: The number of hops required to reach destinations via the gateway.

Table: The type of routing tables: main (default), local (maintained by the kernel).

IPv6 Neighbours: The devices on the same network with IPv6 addresses.

# 8.4.4 System Log

| #  | Time                     | Facility | Process       | Priority | Message                                                                                 |
|----|--------------------------|----------|---------------|----------|-----------------------------------------------------------------------------------------|
|    |                          |          |               |          |                                                                                         |
| 1  | Sat Mar 30 08:57:04 2019 | local0   | gsm-pinger    | info     | network unreachable, resetting modem                                                    |
| 2  | Sat Mar 30 08:57:04 2019 | daemon   | pppd[14918]   | info     | Terminating on signal 15                                                                |
| 3  | Sat Mar 30 08:57:04 2019 | daemon   | pppd[14918]   | info     | Connect time 5.0 minutes.                                                               |
| 4  | Sat Mar 30 08:57:04 2019 | daemon   | pppd[14918]   | info     | Sent 272 bytes, received 3180 bytes.                                                    |
| 5  | Sat Mar 30 08:57:04 2019 | daemon   | netifd        | notice   | Network device 'ublox-gsm' link is down                                                 |
| 6  | Sat Mar 30 08:57:04 2019 | daemon   | netifd        | notice   | Network alias 'ublox-gsm' link is down                                                  |
| 7  | Sat Mar 30 08:57:04 2019 | daemon   | netifd        | notice   | Interface 'gsm_6' has link connectivity loss                                            |
| 8  | Sat Mar 30 08:57:04 2019 | kern     | kernel        | info     | [154912.796479] usb 1-1.1: USB disconnect, device number 126                            |
| 9  | Sat Mar 30 08:57:04 2019 | kern     | kernel        | err      | [154912.800748] cdc_acm 1-1.1:1.2: failed to set dtr/rts                                |
| 10 | Sat Mar 30 08:57:04 2019 | daemon   | pppd[14918]   | notice   | Modem hangup                                                                            |
| 11 | Sat Mar 30 08:57:04 2019 | daemon   | pppd[14918]   | notice   | Connection terminated.                                                                  |
| 12 | Sat Mar 30 08:57:04 2019 | daemon   | netifd        | notice   | Interface 'gsm_6' is now down                                                           |
| 13 | Sat Mar 30 08:57:04 2019 | daemon   | netifd        | notice   | Interface 'gsm_6' is disabled                                                           |
| 14 | Sat Mar 30 08:57:04 2019 | daemon   | dnsmasq[2046] | info     | reading /tmp/resolv.conf.auto                                                           |
| 15 | Sat Mar 30 08:57:04 2019 | daemon   | dnsmasq[2046] | info     | using local addresses only for domain lan                                               |
| 16 | Sat Mar 30 08:57:04 2019 | daemon   | dnsmasq[2046] | info     | using nameserver 192.168.67.1#53                                                        |
| 17 | Sat Mar 30 08:57:04 2019 | daemon   | dnsmasq[2046] | info     | using nameserver fe80::c693:ff:fe0b:ae28%eth1#53                                        |
| 18 | Sat Mar 30 08:57:05 2019 | daemon   | pppd[14918]   | info     | Exit.                                                                                   |
| 19 | Sat Mar 30 08:57:05 2019 | daemon   | netifd        | notice   | Interface 'gsm' is now down                                                             |
| 20 | Sat Mar 30 08:57:05 2019 | local0   | gsm           | info     | Modem was reset                                                                         |
| 21 | Sat Mar 30 08:57:06 2019 | kern     | kernel        | info     | [154914.314857] usb 1-1.1: new high-speed USB device number 127 using ehci-<br>platform |
| 22 | Sat Mar 30 08:57:08 2019 | kern     | kernel        | info     | [154916.380202] usb 1-1.1: USB disconnect, device number 127                            |
| 23 | Sat Mar 30 08:57:10 2019 | kern     | kernel        | info     | [154918.914874] usb 1-1.1: new high-speed USB device number 3 using ehci-<br>platform   |
| 24 | Sat Mar 30 08:57:10 2019 | kern     | kernel        | info     | [154919.070028] cdc_acm 1-1.1:1.0: ttyACM0: USB ACM device                              |
| 25 | Sat Mar 30 08:57:10 2019 | kern     | kernel        | info     | [154919.075447] cdc_acm 1-1.1:1.2: ttyACM1: USB ACM device                              |
| 26 | Sat Mar 30 08:57:10 2019 | kern     | kernel        | info     | [154919.084318] cdc_acm 1-1.1:1.4: ttyACM2: USB ACM device                              |
| 27 | Sat Mar 30 08:57:11 2019 | kern     | kernel        | info     | [154919.093522] cdc_acm 1-1.1:1.6: ttyACM3: USB ACM device                              |
| 28 | Sat Mar 30 08:57:11 2019 | kern     | kernel        | info     | [154919.103248] cdc_acm 1-1.1:1.8: ttyACM4: USB ACM device                              |
| 29 | Sat Mar 30 08:57:11 2019 | kern     | kernel        | info     | [154919.109495] cdc_acm 1-1.1:1.10: ttyACM5: USB ACM device                             |
| 30 | Sat Mar 30 08:57:16 2019 | daemon   | netifd        | notice   | Interface 'gsm' is setting up now                                                       |
| 31 | Sat Mar 30 08:57:18 2019 | daemon   | netifd        | notice   | gsm (19093): SIM ready                                                                  |
| 32 | Sat Mar 30 08:57:18 2019 | daemon   | netifd        | notice   | gsm (19093): pin_check 0                                                                |
| 33 | Sat Mar 30 08:57:18 2019 | daemon   | netifd        | notice   | gsm (19093): pin_status -> 0                                                            |
| 34 | Sat Mar 30 08:57:19 2019 | daemon   | netifd        | notice   | gsm (19093): sending -> AT+COPS=2                                                       |
| 35 | Sat Mar 30 08:57:20 2019 | daemon   | pppd[19260]   | notice   | pppd 2.4.7 started by root, uid 0                                                       |

System log window shows a table containing the events that are logged by the device. It has the following columns:

- # (sequence number);
- *Time* (day of the week, month, day of the month, time and year);
- facility;
- process (who generated the message);
- priority level;
- message.

Messages can be sorted and filtered to extract a particular set of messages. This might be useful when debugging kernel or protocol level problems.

# 8.4.5 Kernel Log

0.000000] Linux version 4.4.14 (paulius@paulius-desktop) (gcc version 5.3.0 (OpenWrt GCC 5.3.0 50087) ) #15 Mon Mar 27 14:57:19 UTC 2017 0.000000] MyLoader: sysp=23fff3b3, boardp=137b7fb7, parts=70537976 0.000000] bootconsole [early0] enabled 0.000000] SoC: Atheros AR9330 rev 1 0.000000] SoC: Atheros AR9330 rev 1 0.000000] Determined physical RAM map: 0.000000] Initrd not found or empty - disabiling initrd 0.000000] Initrd not found or empty - disabiling initrd 0.000000] Nor valid device tree found, continuing without 0.000000] Norvalid device tree found, continuing without 0.000000] Norvale zone start for each node 0.000000] Movable zone start for each node 0.000000] Early memory node ranges 0.000000] Early memory node ranges 0.000000] Lintmem setur node 0 [mem 0x0000000000000-0x0000000003ffffff] 0.000000] Initmem setur node 0 [mem 0x00000000000000-0x0000000003ffffff]

Kernel log shows a list of the events that are logged by the kernel of the device. Log format: time in seconds since the kernel started and message.

# 8.4.6 Processes

| Ì | PID | Owner | Command         | CPU<br>usage<br>(%) | Memory<br>usage<br>(%) | Hang Up | Terminate | Kill |
|---|-----|-------|-----------------|---------------------|------------------------|---------|-----------|------|
|   | 1   | root  | /sbin/procd     | 8%                  | 3%                     | Hang Up | Terminate | Kill |
|   | 2   | root  | [kthreadd]      | 0%                  | 0%                     | Hang Up | Terminate | Kill |
|   | 3   | root  | [ksoftirqd/0]   | 0%                  | 0%                     | Hang Up | Terminate | Kill |
| 1 | 5   | root  | [kworker/0:0H]  | 0%                  | 0%                     | Hang Up | Terminate | Kill |
|   | 67  | root  | [writeback]     | 0%                  | 0%                     | Hang Up | Terminate | Kill |
|   | 68  | root  | [crypto]        | 0%                  | 0%                     | Hang Up | Terminate | Kill |
| Ì | 70  | root  | [bioset]        | 0%                  | 0%                     | Hang Up | Terminate | Kill |
| 1 | 71  | root  | [kblockd]       | 0%                  | 0%                     | Hang Up | Terminate | Kill |
| ł | 73  | root  | [kswapd0]       | 0%                  | 0%                     | Hang Up | Terminate | Kill |
| j | 152 | root  | [fsnotify_mark] | 0%                  | 0%                     | Hang Up | Terminate | Kill |
| ł | 169 | root  | [spi0]          | 0%                  | 0%                     | Hang Up | Terminate | Kill |
| i | 180 | root  | [bioset]        | 0%                  | 0%                     | Hang Up | Terminate | Kill |
| I | 185 | root  | [bioset]        | 0%                  | 0%                     | Hang Up | Terminate | Kill |

List of processes running on the system.

PID: Process ID.

Owner: User to whom the process belongs.

Command: Process.

*CPU usage*: It is CPU usage of the individual process. CPU usage above 90 % is an indicator of insufficient processing power.

Memory usage: Memory usage of the individual process.

Hang Up: To freeze the process.

Terminate: To end the process cleanly.

Kill: To end the process immediately.

#### 8.4.7 Realtime graph

### **Realtime Load**

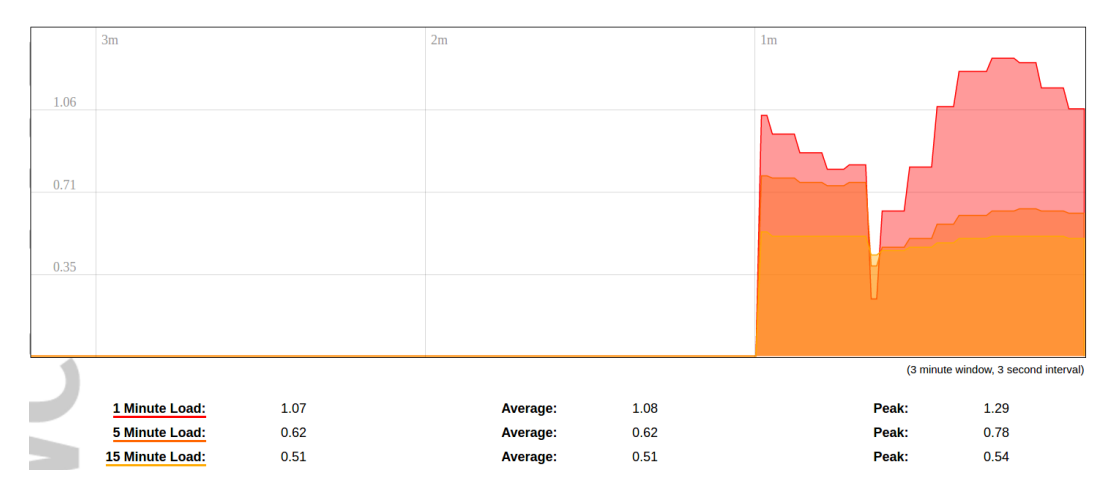

CPU utilization graph. Load of 0.5 means the CPU has been 50% utilized over the last period. Values over 1.0 mean the system was overloaded.

# **Realtime Traffic**

| br-lan eth0 eth1 usb0      | wlan0                       |          |                            |           |                                 |
|----------------------------|-----------------------------|----------|----------------------------|-----------|---------------------------------|
| 3m                         |                             | 2m       |                            | 1m        |                                 |
| 221.73 kbit/s (27.72 kB/s) |                             |          |                            |           |                                 |
| 147.82 kbit/s (18.48 kB/s) |                             |          |                            |           |                                 |
| 73.91 kbit/s (9.24 kB/s)   |                             |          |                            |           |                                 |
|                            |                             |          |                            | Inhallanh |                                 |
|                            |                             |          |                            | (3 mi     | nute window, 3 second interval) |
| Inbound:                   | 4.92 kbit/s<br>(0.62 kB/s)  | Average: | 7.22 kbit/s<br>(0.9 kB/s)  | Peak:     | 41.63 kbit/s<br>(5.2 kB/s)      |
| Outbound:                  | 15.89 kbit/s<br>(1.99 kB/s) | Average: | 34.7 kbit/s<br>(4.34 kB/s) | Peak:     | 268.76 kbit/s<br>(33.59 kB/s)   |

Graphs representing the status of the virtual and physical network interfaces of the device.

Inbound: The speed at which the incoming packets arrive at the device.

<u>Outbound</u>: The speed of the packets which were originated by the device.

Phy. Rate: The speed at which bits can be transmitted over the physical layer.

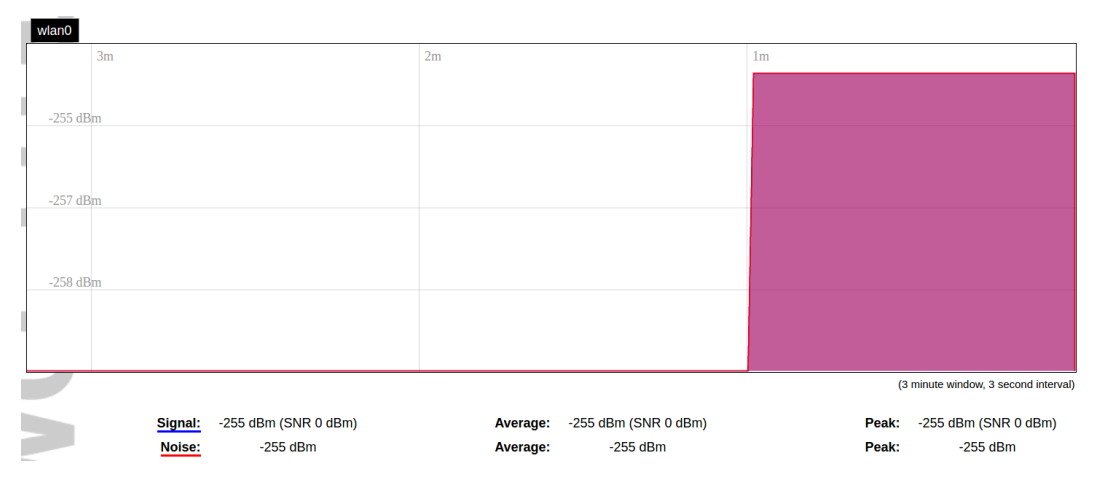

# **Realtime Wireless**

WiFi status graph.

Signal: Signal strength level.

Noise: Noise level.

Phy. Rate: The speed at which bits can be transmitted on the physical layer.

### **Active connections**

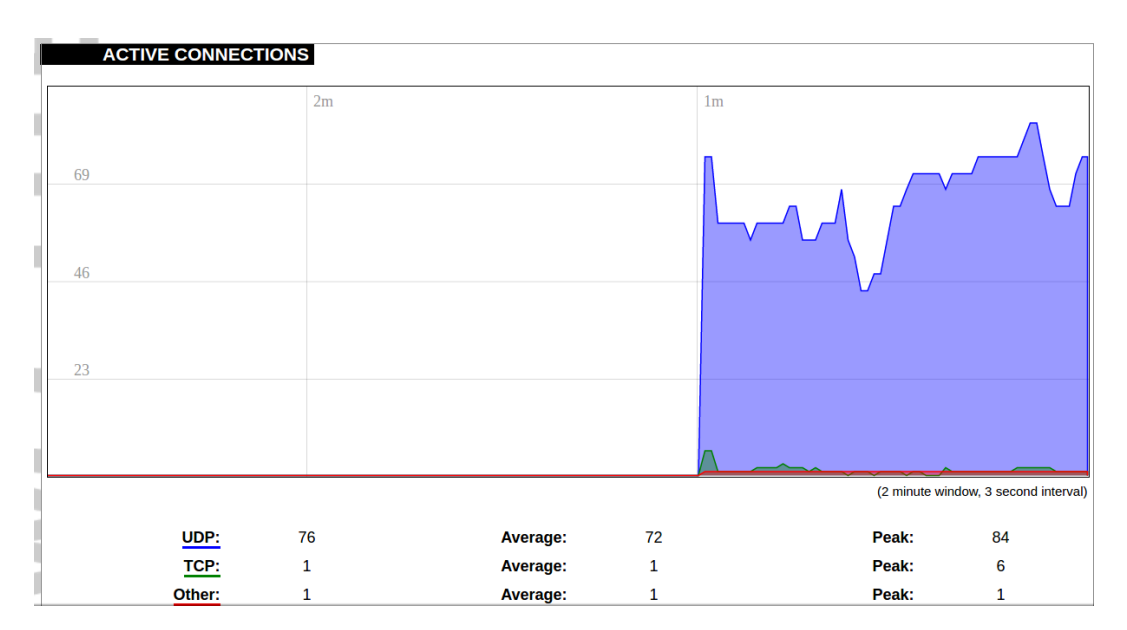

Graph representation of active connections with the device.

<u>UDP</u>: Transport layer – User Datagram Protocol.

<u>TCP</u>: Transport layer – Transmission Control Protocol.

<u>Network</u>: Type of the network layer - IPv4 or IPv6.

Source, Destination: IP address and the port number.

*<u>Transfer</u>*: The amount of the transferred data in kB and packets.

#### **GSM signal quality**

#### **Realtime GSM Signal Quality**

This page gives an overview over current RSSI (2G/3G) or RSRP, RSRQ (4G) signal strengths.

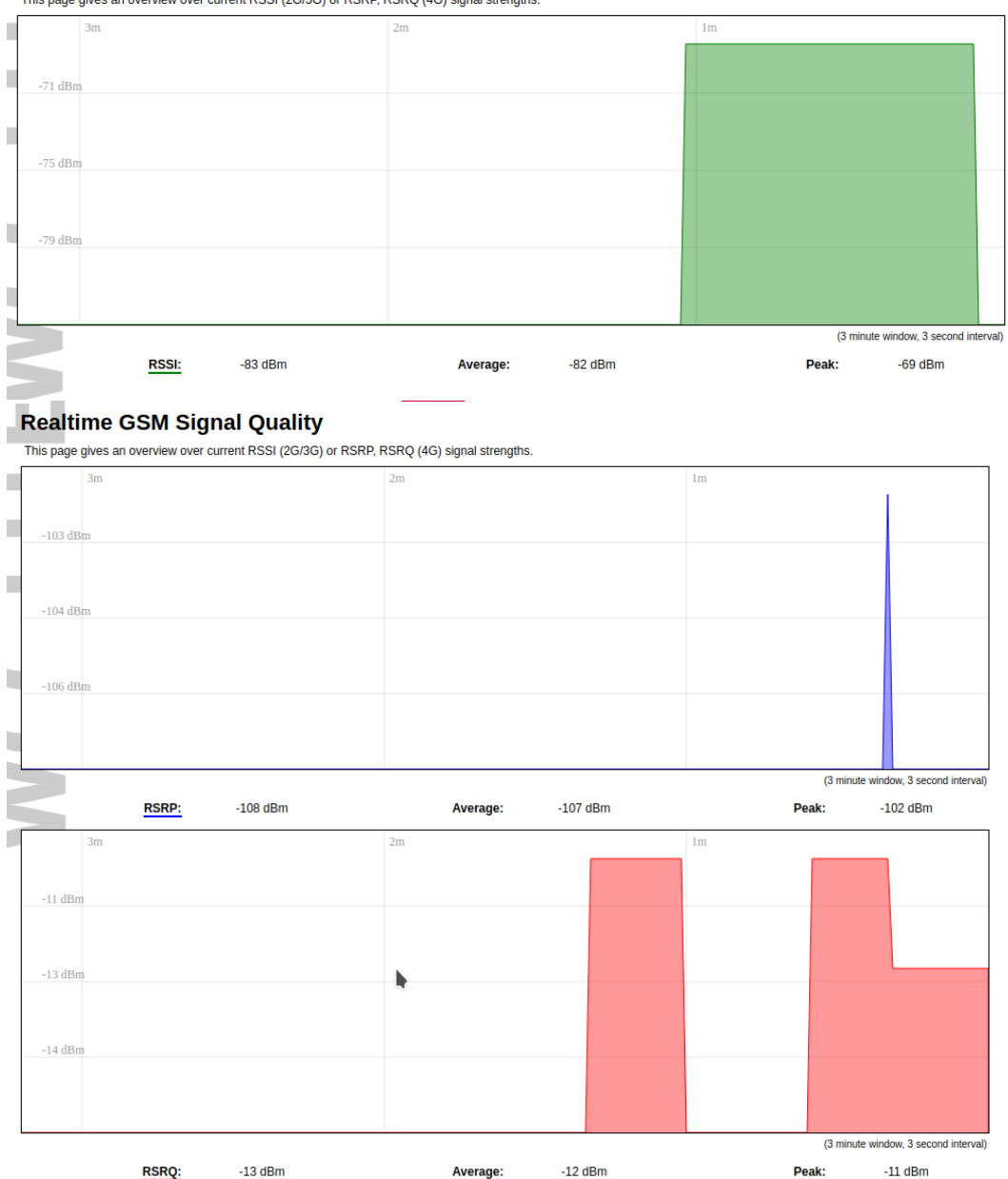

Graph representation of gsm modem receiving signal quality. RSRP - RSRQ graph is showed, when connected to 4G/LTE network, RSSI - when 2G/3G networks are used.

<u>RSSI</u>: Received Signal Strength Indicator in dBm.

<u>RSRP</u>: Received Signal Reference Power in dBm.

RSRQ: Received Signal Reference Quality in dBm.

#### 8.4.8 GSM status

This page shows all information that is related to GSM modem.

| GSM Status                                                   |                                                                                                    |
|--------------------------------------------------------------|----------------------------------------------------------------------------------------------------|
| Current hardware and network status of GSM                   |                                                                                                    |
| HARDWARE INFO                                                |                                                                                                    |
| Modem model<br>Modem type<br>Supported network modes<br>IMEI | QUECTEL EC25<br>DUAL SIM<br>2G 3G 4G 2G/3G/4G                                                                                                    |
| NETWORK INFO                                                 | MSI:<br>ICCID:<br>Registration status: Registered, home network<br>Internet status: Offline<br>Operator: Tre22 IT Tee2<br>Service provider: Tele2<br>Data interface: Down<br>Still state: SIM READY<br>Signal quality: RSP-105 RSQ-13<br>Radio access tech: 4G, LTE<br>Active SiMe: 1 |
| Development Control City                                     | Roaming status; Off                                                                                                    |

#### Hardware info

All static information on GSM modem.

Modem model: Manufacturer and model of present modem.

Modem type: Single SIM or Double SIM modem.

Supported network modes: Shows which network modes (or their combinations) are supported (e.g. 2G 4G 2G/4G).

*IMEI*: IMEI (International Mobile Equipment Identity number).

#### Network info

All dynamic information on GSM modem and connected network.

IMSI: IMSI (International Mobile Subscriber Identity) number related to current SIM card user.

<u>ICCID</u>: ICCID (Integrated Circuit Card Identifier) number related to physical SIM card.

Registration status: Curren status of network connection.

*Internet status*: Status of connection to internet (valid, when gsm-pinger is enabled and can reach provided hosts).

Operator: Operator's name, to which modem is currently connected.

Service provider: IMEI (Service provider for SIM card.

<u>Data interface</u>: Shows, whether wcc-lite have a data connection through gsm or not (possible values: "Up", "Down").

<u>SIM state</u>: Shows current status of SIM card (needs PIN, needs PUK, not-inserted and etc.).

*Signal quality*: Shows current signal strength value in dBms. RSSI value is shown, when connected to 2G/3G networks, RSRP-RSRQ values - when connected to 4G network.

Radio access tech.: Current radio technology used (2G, 3G or 4G).

<u>Active SIM</u>: Shows which SIM card is active (if the modem is Dual SIM).

Roaming status: Current status of roaming ("Off", "On").

Little bars with percentage at the center left shows signal strength. It is calculated with the respect to current radio access technology used (RSSI or RSRP). Two buttons at the bottom can reset (cold-reset) modem or manually switch SIM cards (if it is Dual SIM modem and both cards are enabled).

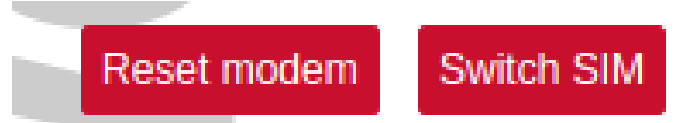

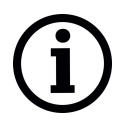

Signal quality is described in different ways for different type for different mobile services: Received Signal Strength Indication (RSSI) in GSM (2G) and UMTS (3G), the Reference Signal Received Quality (RSRQ) in LTE RAT.

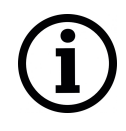

The Reference Signal Received Power (RSRP) is a LTE specific measure that averages the power received on the subcarriers carrying the reference signal. The RSRP measurement bandwidth is equivalent to a single LTE subcarrier: its value is therefore much lower than the total received power usually referred to as RSSI. In LTE the RSSI depends on the currently allocated bandwidth, which is not pre-determined. Therefore the RSSI is not useful to describe the signal level in the cell.

# 8.4.9 VNSTAT Traffic monitor

To monitor the traffic of various network interfaces VNSTAT Traffic monitor can be used. Traffic tracking can be useful if user wants to have a precise information on how much data is used because it can have a dependance with data transmission costs, for example, mobile (cellular) data.

# Graph

| eth1                                      |                                                                                                    | 04/28/17 11:33                                                                                       |
|-------------------------------------------|----------------------------------------------------------------------------------------------------|----------------------------------------------------------------------------------------------------|
|                                           | todau                                                                                                    |                                                                                                    |
| r:<br>t:<br>=                             | <pre></pre>                                                                                                    | all time<br>rx 0 KiB<br>tx 0 KiB<br>= 0 KiB                                                          |
| רי<br>די<br>בי                            | <ul> <li>o KiB</li> <li>o KiB</li> <li>o KiB</li> <li>o.00 kbit/s</li> </ul>                                                     | since 04/28/17<br>■rx ■tx<br>unStat / Teenu Toivola                                                  |
|                                           |                                                                                                    |                                                                                                    |
| br-lan                                    |                                                                                                    | 04/28/17 11:33                                                                                       |
| br-lan                                    | today                                                                                                    | 04/28/17 11:33                                                                                       |
| br-lan<br>br-lan                          | today<br>< 454 KiB<br>< 1.49 MiB<br>= 1.93 MiB<br>0.38 kbit/s                                                                    | 04/28/17 11:33<br>all time<br>rx 454 KiB<br>tx 1.49 MiB                                              |
| br-lan<br>ຫ<br>ະ<br>ະ<br>ະ<br>ະ<br>ະ<br>ະ | today<br>× 454 KiB<br>× 1.49 MiB<br>= 1.93 MiB<br>0.38 kbit/s<br>Apr '17<br>× 454 KiB<br>× 1.49 MiB<br>= 1.93 MiB<br>0 01 kbit/s | 04/28/17 11:33<br>all time<br>rx 454 KiB<br>tx 1.49 MiB<br>= 1.93 MiB<br>since 04/28/17<br>■ rx ■ tx |

An example graph shows the statistics gathered for two network interfaces. In these graphs:

eth1: Network interface (e.g. Ethernet).

br-lan: Virtual network interface (bridge).

- rx: Data packets received by the device.
- tx: Data packets sent from the device.

# Configuration

| Monitor selected interfaces |   | 🔊 Bridge: "br-lan"<br>(lan) |  |
|-----------------------------|---|-----------------------------|--|
|                             |   | Ethernet<br>Adapter: "eth0" |  |
|                             | _ | Ethernet<br>Adapter: "eth1" |  |
|                             | • | (wan, wan6)                 |  |

Interfaces to be monitored can be selected in a configuration screen. It includes all the network interfaces configured in a system. To start or stop monitoring user should either select or unselect respective checkbox and save settings by pressing *Save & Apply*.

# 8.5 System

| SYSTEM    | ADMINISTR | RATION SOFTW     | ARE STARTUP | SCHEDULED TASKS | MOUNT POINTS | BOARD | CERTIFICATE STORAGE |
|-----------|-----------|------------------|-------------|-----------------|--------------|-------|---------------------|
| LED CONFI | GURATION  | BACKUP / FLASH F | IRMWARE REB | тоот            |              |       |                     |

System tab includes various properties, configuration, and settings of the system and contains the following pages:

- SYSTEM: properties and settings of the system.
- ADMINISTRATION: settings of the administration for various services.
- SOFTWARE: settings of the packages.
- STARTUP: process management.
- SCHEDULED TASKS: settings of the scheduled tasks.
- MOUNT POINTS: settings for the mount points.
- BOARD: board configuration.
- CERTIFICATE STORAGE: certificate management panel.
- LED CONFIGURATION: settings for the LEDs.
- BACKUP/FLASH FIRMWARE: management of the configuration files and firmware image upgrade.
- *REBOOT*: device reboot page.

#### 8.5.1 System

Basic aspects of the device can be configured. These include time settings, hostname, system event logging settings, language and theme selection.

#### System properties

| SYSTEM PROPERTIES                           |                                            |
|---------------------------------------------|--------------------------------------------|
| General Settings Logging Language and Style |                                            |
| Local Time                                  | Fri Apr 28 11:53:45 2017 Sync with browser |
| Hostname                                    | wcc-lite                                   |
| Timezone                                    | UTC \$                                     |

General settings of the WCC Lite device are defined as follows:

Local Time: Current local time.

<u>Hostname</u>: The label that is used to identify the device in the network.

<u>*Timezone*</u>: A region of the globe that observes a uniform standard time. The time zone number indicates the number of hours by which the time is shifted ahead of or behind UTC – Coordinated Universal Time. Some zones are, however, shifted by 30 or 45 minutes.

| 2020/0 | )4/07 |
|--------|-------|
|--------|-------|

| SYSTEM PROPERTIES                           |                 |       |
|---------------------------------------------|-----------------|-------|
| STOLEM NOT ENTED                            |                 |       |
| General Settings Logging Language and Style |                 |       |
| System log buffer size                      | 16              | 🕝 kiB |
| External system log server                  | 0.0.0.0         |       |
| External system log server port             | 514             |       |
| External system log server protocol         | UDP 💠           |       |
| Write system log to file                    | /tmp/system.log |       |
| Log output level                            | Debug 🗢         |       |
| Cron Log Level                              | Normal 🗢        |       |
|                                             |                 |       |

Logging settings of the WCC Lite device are defined as follows:

System log buffer size: The amount of the records before writing these data to the disk.

External system log server: IP address of the server.

External system log server port: An endpoint of communication with the server.

*External system log server protocol*: A standard that defines how to establish and maintain a network connection: UDP - User Datagram Protocol, TCP - Transmission Control Protocol.

Write system log to file: The name of the file with the path to it.

*Log output level*: Log output messages can be grouped by their importance to the user. Levels are described in a table below.

| Log output level | Description                              |
|------------------|------------------------------------------|
| Emergency        | System is unusable                       |
| Alert            | Action must be taken immediately         |
| Critical         | Critical conditions                      |
| Error            | Error conditions                         |
| Warning          | Potentially hazardous conditions         |
| Notice           | Normal conditions that might need action |
| Info             | Information messages                     |
| Debug            | Debugging messages                       |

#### Table 3: Log output levels

*Cron Log Level*: Cron has three output levels to choose from to write to its logs. Possible options are described in a table below.

#### Table 4: Cron log levels

| Cron log level | Description                      |
|----------------|----------------------------------|
| Debug          | Debugging messages               |
| Normal         | General administrative messages  |
| Warning        | Potentially hazardous conditions |

|   | SYSTEM PROPERTIES                           |        |
|---|---------------------------------------------|--------|
|   | General Settings Logging Language and Style |        |
| 1 | Language                                    | auto 💠 |
| 1 | Design                                      | Wcc 🗢  |

Language and Style settings are defined as follows:

Language: The language of the Web interface of the device.

Design: The theme of the Web interface of the device.

### **Time synchronization**

WCC Lite has an NTP client to synchronize date and time with external sources. It is not the only source for synchronization, it can also be done using methods defined in IEC-60870-5 protocols.

| TIME SYNCHRONIZATION  |                        |
|-----------------------|------------------------|
| Enable NTP client     | 8                      |
| Provide NTP server    | 0                      |
| NTP server candidates | 0.openwrt.pool.ntp.org |
|                       | 1.openwrt.pool.ntp.org |
|                       | 2.openwrt.pool.ntp.org |
|                       | 3.openwrt.pool.ntp.org |
|                       |                        |

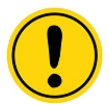

Please take care choosing a time sync method. If both NTP and IEC 60870-5 protocol slave interface time sync methods are activated simultaneously, they can interfere if there is a time difference. We strongly recommend to use single time sync method to prevent time interference.

Time synchronization options are defined as:

Enable NTP client: The local time of the device will sync with external time servers.

Provide NTP server: Turn the device into a local NTP server.

<u>NTP server candidates</u>: The network time protocol servers.

# 8.5.2 Administration

| Password     |  |
|--------------|--|
|              |  |
| Confirmation |  |
|              |  |

Administrator password can be changed. To change it the combination of digits and letters of the alphabet should be entered and then confirmed in *Confirmation* field by typing in again.

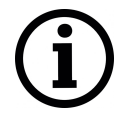

It is advised not to use the default password.

#### **Dropbear instance**

WCC Lite has a compact secure shell (SSH) server named *Dropbear*. Multiple options are, however, available to be changed via WCC Lite web interface, ranging from automatic firewall rules to authentification flexibility.

|                         | DDODDEAD          |                  |                                      |                                                               |  |
|-------------------------|-------------------|------------------|--------------------------------------|---------------------------------------------------------------|--|
|                         | DROPBEAR INSTANCE |                  |                                      |                                                               |  |
| Delete                  |                   |                  |                                      |                                                               |  |
| Inter                   | face              |                  |                                      |                                                               |  |
|                         | gsm: 🔎            | Listen only on t | he given interface or, if ur         | nspecified, on all                                            |  |
|                         | lan: 🗾            |                  |                                      |                                                               |  |
| $\bigcirc$              | 2                 |                  |                                      |                                                               |  |
| $\bigcirc$              | wan: 🗾            |                  |                                      |                                                               |  |
|                         | wan6:             |                  |                                      |                                                               |  |
| ۲                       | unspecified       |                  |                                      |                                                               |  |
| Port                    |                   |                  |                                      |                                                               |  |
| 22                      |                   | Ø Specif         | fies the listening port of th        | nis Dropbear instance                                         |  |
| Password authentication |                   | 0                | Allow SSH password<br>authentication |                                                               |  |
| Allov                   | v root logins wi  | th password      | 0                                    | Allow the root user to login<br>with password                 |  |
| Gate                    | eway ports        |                  | ۵                                    | Allow remote hosts to connect to local<br>SSH forwarded ports |  |
| Add                     |                   |                  |                                      |                                                               |  |

Dropbear options are defined as follows:

Interface: Listen only on the given interface or on all, in unspecified.

<u>Port</u>: Specifies the listening port of this interface.

Password authentication: Allow SSH password authentication.

Allow roots logins with password: Allow the root user to login with the password.

Gateway ports: Allow remote hosts to connect to local SSH forwarded ports.

#### SSH-keys

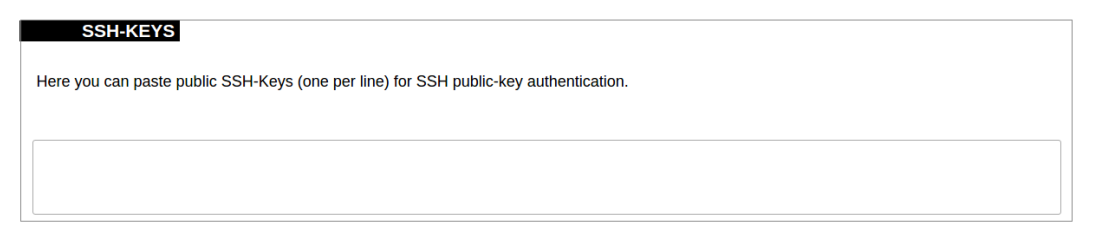

SSH keys can be added via WCC Lite web interface. They might be helpful if the user logs into device frequently and does not want to always have to write his credentials.

#### **HTTPS certificate**

| CERTIFICATE      |             |  |
|------------------|-------------|--|
| Certificate file | server1.pem |  |

WCC Lite by default is shipped with a default certificate for HTTPS connection. This certificate only enables connecting to device via web interface and might cause warnings from a web browser. To eliminate them, user can use his own certificate to secure access to web interface.

User can use certificates uploaded to a certificate storage. It should be noted that only valid

certificates with \*.*pem* extension can be used. Certificate to be used is validated every time device is restarted. If validation fails, default certificate is used. This is done to prevent user from losing device access via web interface.

For new certificate to come to effect user should restart the device.

# 8.5.3 Software

Individual packages can be installed via WCC Lite web interface. They can either be installed using web link or selected from the pre-defined feeds.

| Actions Configuration                        |                  |
|----------------------------------------------|------------------|
| No package lists available Update lists      |                  |
| Free space: <b>100%</b> ( <b>895.72 MB</b> ) |                  |
|                                              |                  |
| Download and install package:                | OK               |
| Filter:                                      | Find package     |
| Status                                       |                  |
| Installed packages Available packages        |                  |
| Package name                                 | Version          |
| Remove alarm-generator                       | 1.3.4-2016-08-02 |
| Demonstra have files                         | 100 50007        |

Various options can be selected when installing packages, however, default ones should work well enough and it's advised to only change them for advanced users.

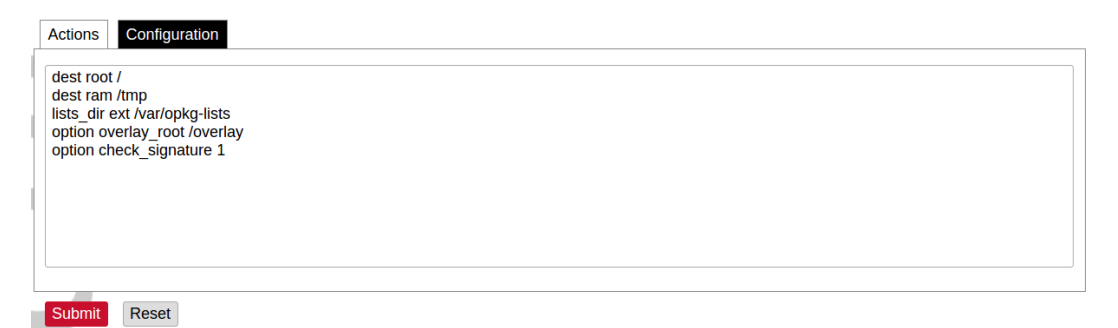

Feeds from which packages are listed for update are defined in Open PacKaGe management (OPKG) configuration that can be changed easily from user interface.

|    | src/gz designated_driver_base http://downloads.openwrt.org/snapshots/trunk/ar71xx/generic/packages/base             |
|----|----------------------------------------------------------------------------------------------------|
| Ŀ  | src/gz designated driver kernel http://downloads.openwrt.org/snapshots/trunk/ar71xx/generic/packages/kernel         |
| 1  | src/gz designated driver telephony http://downloads.openwrt.org/snapshots/trunk/ar71xx/generic/packages/telephony   |
| 5  | src/gz designated driver elseta http://downloads.openwrt.org/snapshots/trunk/ar71xx/generic/packages/elseta         |
| L  | src/gz designated_driver_packages http://downloads.openwrt.org/snapshots/trunk/ar71xx/generic/packages/packages     |
| t. | src/gz designated driver routing http://downloads.openwrt.org/snapshots/trunk/ar71xx/generic/packages/routing       |
| ١. | src/gz designated_driver_luci http://downloads.openwrt.org/snapshots/trunk/ar71xx/generic/packages/luci             |
|    | src/gz designated_driver_management http://downloads.openwrt.org/snapshots/trunk/ar71xx/generic/packages/management |
|    | # src/gz designated_driver_targets http://downloads.openwrt.org/snapshots/trunk/ar71xx/generic/packages/targets     |
|    |                                                                                                    |
|    |                                                                                                    |
|    |                                                                                                    |
|    |                                                                                                    |
|    | Submit Reset                                                                                                    |

Specific distribution feeds can also be added for special cases if standard ones do not fit the needs.

| 2020/04/0 |
|-----------|
|-----------|

| add your ouotoin pac | lage leeds here      |                        |  |  |
|----------------------|----------------------|------------------------|--|--|
| src/gz example_feed  | _name http://www.exa | mple.com/path/to/files |  |  |
|                      |                      |                        |  |  |
|                      |                      |                        |  |  |
|                      |                      |                        |  |  |
|                      |                      |                        |  |  |
|                      |                      |                        |  |  |
|                      |                      |                        |  |  |
|                      |                      |                        |  |  |
|                      |                      |                        |  |  |

# 8.5.4 Startup

All of the processes that have *init.d* scripts can optionally enabled or disabled. This can be very useful if user only intends to use only part of the processes.

|   | Start priority | Initscript | Enable/Disable | Start | Restart | Stop |
|---|----------------|------------|----------------|-------|---------|------|
| ļ | 0              | sysfixtime | Enabled        | Start | Restart | Stop |
|   | 10             | boot       | Enabled        | Start | Restart | Stop |
| l | 10             | gsm-init   | Enabled        | Start | Restart | Stop |
|   | 10             | system     | Enabled        | Start | Restart | Stop |
|   | 11             | sysctl     | Enabled        | Start | Restart | Stop |

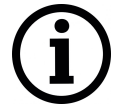

User should not disable processes that are essential for device operation as it can render the device unusable.

| Put your custom commands here that should be executed once<br>the system init finished. By default this file does nothing. |  |
|----------------------------------------------------------------------------------------------------|--|
| xit 0                                                                                                    |  |
|                                                                                                    |  |
|                                                                                                    |  |
|                                                                                                    |  |
|                                                                                                    |  |
|                                                                                                    |  |
|                                                                                                    |  |
| Submit Reset                                                                                                    |  |

User can optionally run scripts and programs on device startup by putting them into a /etc/rc.local file. This file can be updated from WCC Web interface.

# 8.5.5 Scheduled tasks

Various tasks can be scheduled with the system crontab. New tasks can be included by creating and saving new rules conforming to *cron* rules. WCC Lite accepts full *cron* configuration functionality.

Example in the pictures shows how to execute the disk usage command to get the directory sizes every 6 p.m. on the 1st through the 15th of each month. E-mail is sent to the specified email address.

### 8.5.6 Mount points

#### **Global settings**

| GLOBAL SETTINGS                                           |                                |                                                                    |
|-----------------------------------------------------------|--------------------------------|--------------------------------------------------------------------|
| Generate Config<br>Generate Config ② Find all currently a | ttached filesystems and swap a | and replace configuration with defaults based on what was detected |
| Anonymous Swap                                            | 0                              | Mount swap not<br>specifically configured                          |
| Anonymous Mount                                           | 0                              | Mount filesystems not<br>specifically configured                   |
| Automount Swap                                            | 8                              | Automatically mount<br>swap on hotplug                             |
| Automount Filesystem                                      | 8                              | Automatically mount<br>filesystems on hotplug                      |
| Check fileystems before mount                             | 0                              | Automatically check filesystem for<br>errors before mounting       |

File system mount point configuration window.

<u>Generate Config</u>: Find all currently attached filesystems and swap and replace configuration with defaults based on what was detected.

Anonymous Swap: Mount swap not specifically configured.

Anonymous Mount: Mount filesystems not specifically configured.

Automount Swap: Automatically mount swap on hotplug.

Automount Filesystem: Automatically mount filesystems on hotplug.

Check filesystems before mount: Automatically check filesystem for errors before mounting.

#### Mounted file systems

| MOUNTED FILE       | SYSTEMS                 |                       |                 |         |
|--------------------|-------------------------|-----------------------|-----------------|---------|
| Filesystem         | Mount Point             | Available             | Used            | Unmount |
| /dev/root          | /rom                    | 0.00 B / 12.75 MB     | 100% (12.75 MB) |         |
| tmpfs              | /tmp                    | 28.36 MB / 29.48 MB   | 4% (1.13 MB)    |         |
| /dev/sda3          | /overlay                | 833.27 MB / 898.37 MB | 0% (2.64 MB)    |         |
| overlayfs:/overlay | 1                       | 833.27 MB / 898.37 MB | 0% (2.64 MB)    |         |
| tmpfs              | /dev                    | 512.00 KB / 512.00 KB | 0% (0.00 B)     |         |
| /dev/sda1          | /data                   | 935.69 MB / 1.36 GB   | 2% (16.31 MB)   | Unmount |
| /dev/sda1          | /tmp/cache/cloud-logs   | 935.69 MB / 1.36 GB   | 2% (16.31 MB)   | Unmount |
| /dev/sda1          | /tmp/cache/cloud-alarms | 935.69 MB / 1.36 GB   | 2% (16.31 MB)   | Unmount |
| /dev/sda1          | /tmp/lib/redis          | 935.69 MB / 1.36 GB   | 2% (16.31 MB)   | Unmount |

List of mounted file systems, some of which can be dismounted manually.

### Mount points

| MO         | JNT POINTS                                                   |                |            |          |         |       |                |
|------------|--------------------------------------------------------------|----------------|------------|----------|---------|-------|----------------|
| Mount Poin | ts define at which point a memory device will be attached to | the filesystem |            |          |         |       |                |
| Enabled    | Device                                                       | Mount<br>Point | Filesystem | Options  | Root    | Check |                |
|            | UUID: 44e3cc6c-139b-410c-86b1-db099c5887c5 (not present)     | /mnt/sda1      | ?          | defaults | no      | no    | Edit<br>Delete |
|            | UUID: cc85fea3-836c-4ddc-9828-f35147f21318 (not present)     | /mnt/sda2      | ?          | defaults | no      | no    | Edit<br>Delete |
|            | UUID: 1f1c6431-d632-4e11-9c12-3c913d3986e7 (not<br>present)  | /mnt/sda3      | ?          | defaults | no      | no    | Edit<br>Delete |
|            | Label: overlay (/dev/sda3, 929 MB)                           | /overlay       | ext4       | defaults | overlay | no    | Edit<br>Delete |
| Add        |                                                              |                |            |          |         |       |                |

List of mount points which can be enabled, disabled or deleted.

### Swap

Swap section is used to describe the virtual memory that can be used if there's a lack of main memory. WCC Lite does not use any virtual memory by default.

| SWAP                                                                                                    |                                                                                                    |
|----------------------------------------------------------------------------------------------------|----------------------------------------------------------------------------------------------------|
| If your physical memory is insufficient unused data can be<br>aware that swapping data is a very slow process as the sw | temporarily swapped to a swap-device resulting in a higher amount of usable RAM. Be<br>rap-device cannot be accessed with the high datarates of the RAM. |
| Enabled                                                                                                    | Device                                                                                                    |
| Add                                                                                                    | nis section contains no values yet                                                                                                    |

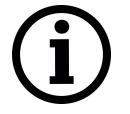

It should be noted that virtual memory might do a lot of reading and writing operations. As WCC Lite uses SD card as an additional flash memory, it is highly advised to not use swap to reduce wearing.

#### 8.5.7 LED configuration

WCC Lite has three LEDs that can be configured: WAN, LAN and WLAN. All of the LEDs have a default configuration which should fit most of the cases.

| Delete        |                                  |
|---------------|----------------------------------|
| Name          | WLAN                             |
| LED Name      | wcclite:blue:wlan                |
| Default state |                                  |
| Trigger       | netdev                           |
| Device        | wlan0                            |
| Trigger Mode  | ✓ Link ✓ ✓ ✓ On Transmit Receive |
| Add           |                                  |

All possible LED configuration options:

<u>Name</u>: Name of the LED configuration.

<u>LED Name</u>: Colour and location of the LED. These can be changed, however, normally they should be left unchanged

Default state of the LED: On/Off.

*Trigger*: One of the various triggers can be assigned to an LED to changes its states. Possible values are shown in a table below.

#### Table 5: Possible trigger for an LED

| Trigger type                                  | Description                                                   |
|-----------------------------------------------|---------------------------------------------------------------|
| none                                          | No blinking function assigned to LED                          |
| defaulton                                     | LED always stays on                                           |
| timer                                         | Blinking according to predefined timer pattern                |
| heartbeat                                     | Simulating actual heart beats                                 |
| nand-disk                                     | Flashed as data is written to flash memory                    |
| netdev                                        | Flashes according to link status and send/receive activity    |
| phy0rx, phy0tx, phy0assoc, phy0radio, phy0tpt | Flashed on WiFi activity events                               |
| usbdev                                        | Turned on when USB device is connected. Applicable for modems |

<u>Device</u>: Network interface which is going to be tracked.

# 8.5.8 Backup/flash firmware

Software update allows to upgrade the software running in *WCC Lite*. It is recommended to keep the device up to date to receive the latest features and stability fixes.

Backup archives contain complete *WCC Lite* configuration that can be restored at any time. A file will be downloaded by your browser when creating a backup. This file can be later uploaded to the web page to restore configuration.

| Actions Configuration                                                                                  |                                                                                             |
|----------------------------------------------------------------------------------------------------|---------------------------------------------------------------------------------------------|
| BACKUP / RESTORE                                                                                       |                                                                                             |
| Click "Generate archive" to download a tar archive of the cur<br>(only possible with squashfs images). | rent configuration files. To reset the firmware to its initial state, click "Perform reset" |
| Download backup:                                                                                       | Generate archive                                                                            |
| Reset to defaults:                                                                                     | Perform reset                                                                               |
| To restore configuration files, you can upload a previously ge                                         | nerated backup archive here.                                                                |
| Restore backup:                                                                                        | Choose File No file chosen Upload archive                                                   |
| FLASH NEW FIRMWARE IMAGE                                                                               |                                                                                             |
| Upload a sysupgrade-compatible image here to replace the r compatible firmware image).                 | unning firmware. Check "Keep settings" to retain the current configuration (requires a      |
| Keep settings:                                                                                         |                                                                                             |
| Image:                                                                                                 | Choose File No file chosen Flash image                                                      |

A user can choose to keep existing settings after an upgrade. Marking *Keep Settings* checkbox preserves files listed in /etc/sysupgrade.conf and /lib/upgrade/keep.d/. It is advised to do a clean install and use backup files to restore settings later if a user intends to make a major system upgrade.

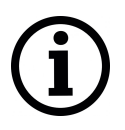

Uploading firmware image, to preserve RAM memory, will stop all Protocol HUB processes. After upload, you will have 2 minutes to proceed with firmware flash or to cancel it. After 2 minutes, firmware file will be deleted and Protocol HUB processes will be restarted.

| now current backup file list                                             |                 | Open list |  |
|--------------------------------------------------------------------------|-----------------|-----------|--|
| low current backup nie list                                              |                 | open list |  |
| This file contains files and director<br>be preserved during an upgrade. | ies that should |           |  |
| tc/example.conf<br>tc/openypn/                                           |                 |           |  |
| to obourbin                                                              |                 |           |  |
|                                                                          |                 |           |  |
|                                                                          |                 |           |  |
|                                                                          |                 |           |  |
|                                                                          |                 |           |  |
|                                                                          |                 |           |  |
|                                                                          |                 |           |  |
|                                                                          |                 |           |  |
|                                                                          |                 |           |  |
|                                                                          |                 |           |  |
|                                                                          |                 |           |  |
|                                                                          |                 |           |  |
|                                                                          |                 |           |  |

A file name /etc/sysupgrade.conf can be updated via WCC Web interface. To preserve additional file user should add them to backup file and press *Submit*. To get the whole list files that would be backed up press *Open list...* It is advised to check it before doing a back-up or an upgrade while keeping settings.

# 8.5.9 Reboot

| SYSTEM         | ADMINISTRATION         | SOFTWARE | STARTUP | SCHEDULED TASKS | MOUNT POINTS | LED CONFIGURATION |
|----------------|------------------------|----------|---------|-----------------|--------------|-------------------|
| BACKUP / F     | LASH FIRMWARE          | REBOOT   |         |                 |              |                   |
| Reboot         |                        |          |         |                 |              |                   |
| Reboots the op | erating system of your | device   |         |                 |              |                   |
| Perform reboo  | t                      |          |         |                 |              |                   |

This reboots the operating system of the device.

# 8.6 Services

| TELEMETRY AGENT | IPSEC | API | OPENVPN | SER2NET |
|-----------------|-------|-----|---------|---------|

Services tab shows the services of the device and contains the following subsections:

- TELEMETRY AGENT: device telemetry sending to a remote server;
- IPSEC: encrypted virtual private network (VPN) configuration.
- OPENVPN: shows the open-source software application that implements virtual private network (VPN).
- SER2NET: network-to-serial proxy;

### 8.6.1 Telemetry agent

Having data about the device helps to easily maintain it. *Telemetry agent* gathers information in a compact and easily decodable way. It uses UDP packets therefore only small overhead is introduced. However, UDP does not guarantee the arrival of sent packets therefore not every message might reach the server saving these messages.

To start using *Telemetry agent* a user should configure and enable it. Four options are available:

- Enable agent;
- Server address;
- Port (UDP);
- Period (s).

Every time timer of period length expires, a message is sent to a server of configured server if service is enabled .

*Telemetry agent* doesn't start as a service if *Enable agent* checkbox is unchecked. Enabling agent and saving the configuration automatically starts the process with the new configuration.

#### 8.6.2 IPsec

#### Background

WCC Lite supports ipsec vpn, thus is able to deliver data securely over encrypted link. To establish ipsec vpn, a connection definition must be created by entering appropriate configuration settings. For advanced connection description auxiliary settings sets can be defined. They can be joined to the connection and can be reusable several times according to the need. Each configuration record is identified by a unique name, which is assigned in time of creation. The following diagram shows relations between connection and auxiliary sets.

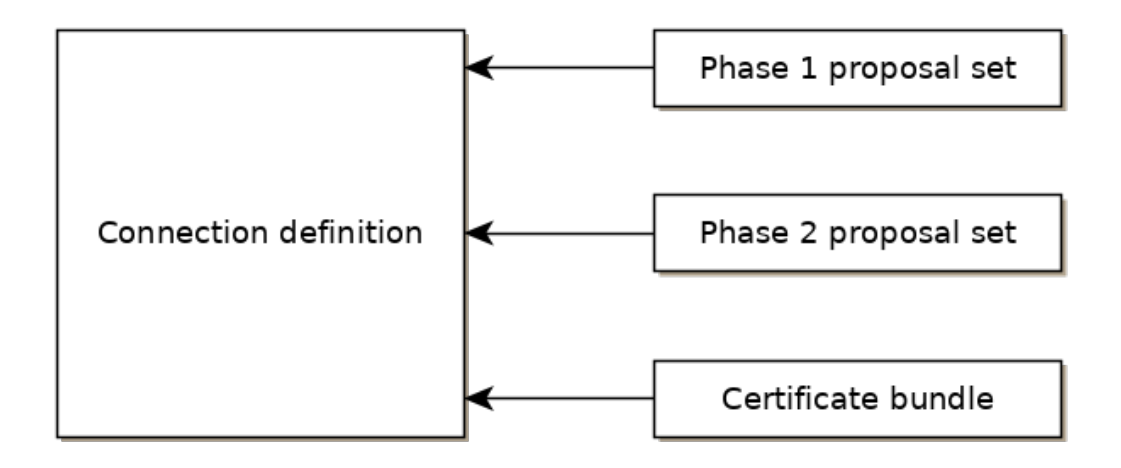

# Ipsec settings

# **Connection description**

Options supported by wcclite is described below.

| ltem             | Туре     | Description                                                                                                    |
|------------------|----------|----------------------------------------------------------------------------------------------------|
| Gateway          | string   | Host name or IP address of the remote peer.                                                                                                    |
| Туре             | selector | Tunnel mode: full packet encryption, covers host-to-host,                                                                                                    |
|                  |          | mode: in payload operuption, acquired best to best data                                                                                                    |
|                  |          | only                                                                                                    |
| l ocal subnet    | string   | Specifies local network in form network/netmask for                                                                                                    |
| Local subhet     | Sung     | example 192.168.11.0/24                                                                                                    |
| Remote subnet    | string   | Specifies remote network at another side of a tunnel.                                                                                                    |
| Authentication   | selector | Pre-shared key or RSA certificate                                                                                                    |
| Pre-shared key   | string   | Available if Authentication set to Pre-shared key                                                                                                    |
| Certificate set  | selector | Available if Authentication set to RSA certificate. Selectable                                                                                                    |
|                  |          | from configured auxiliary set.                                                                                                    |
| Phase 1 proposal | selector | Authentication-encryption schema, selectable from                                                                                                    |
| (IKE)            |          | configured auxiliary set.                                                                                                    |
| Phase 2 proposal | selector | Authentication-encryption schema, selectable from                                                                                                    |
| (ESP)            |          | configured auxiliary set.                                                                                                    |
| Local ID         | string   | Specifies the identity of the local endpoint                                                                                                    |
| Remote ID        | string   | Specifies the identity of the remote endpoint                                                                                                    |
| Key exchange     | selector | Sets method of key exchange IKEv2 or IKEv1. Default IKEv2.                                                                                                    |
| Exchange mode    | selector | Main or aggressive. Available if key exchange is set to IKEv1.                                                                                                    |
| Use compression  | checkbox | If selected a compression ability will be proposed to the peer.                                                                                                    |
| DPD action       | selector | Controls the use of dead peer detection protocol, values:                                                                                                    |
|                  |          | <ul> <li>none – default, disables sending of DPD messages.</li> <li>clear – the connection closed with no action.</li> <li>hold – keeps description, tries re-negotiate connection on demand.</li> <li>restart – will try to re-negotiate immediately.</li> </ul> |
|                  |          | , <u> </u>                                                                                                    |

| ltem         | Туре   | Description                                               |
|--------------|--------|-----------------------------------------------------------|
| DPD delay    | string | Time interval in seconds between peer check. Default 30.  |
| DPD timeout  | string | Time in seconds after which peer consider to be unusable. |
|              |        | IKEv1 only. Default 150.                                  |
| Key lifetime | string | Lifetime of data channel in seconds . Default 10800.      |
| IKE lifetime | string | Lifetime of keying channel in seconds. Default 3600.      |

#### **Auxiliary settings**

Phase 1 proposals - IKE/ISAKMP cipher suite components.

| ltem                 | Туре     | Description                                  | Note     |
|----------------------|----------|----------------------------------------------|----------|
| Encryption algorithm | selector | Encryption algorithm – 3DES, AES128, AES192, | required |
|                      |          | AES256.                                      |          |
| Hash algorithm       | selector | Hash algorithm – MD5, SHA1, SHA256, SHA384   | required |
|                      |          | or SHA512.                                   |          |
| DH exponentiation    | selector | Specifies Diffie-Hellman groups -            | required |
|                      |          | 1,2,5,14,15,16,18                            |          |

Phase 2 proposals - ESP cipher suite components

| ltem                 | Туре     | Description                                  | Note     |
|----------------------|----------|----------------------------------------------|----------|
| Encryption algorithm | selector | Encryption algorithm – 3DES, AES128, AES192, | required |
|                      |          | AES256.                                      |          |
| Hash algorithm       | selector | Hash algorithm – MD5, SHA1, SHA256, SHA384   | required |
|                      |          | or SHA512.                                   |          |
| DH exponentiation    | selector | Specifies Diffie-Hellman groups -            | optional |
|                      |          | 1,2,5,14,15,16,18                            |          |

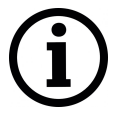

The following specification and topology map corresponds to settings used in further configuration walk-through example.

### Creating a connection description

# Site-to-Site VPN scenario

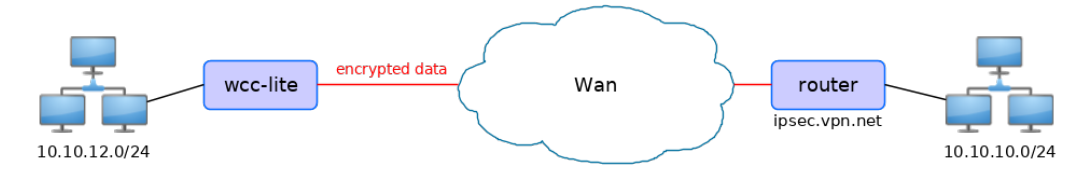

**VPN connection details** 

| Tu | nnel: demoo    |               |    |                    |              |
|----|----------------|---------------|----|--------------------|--------------|
| 1  | IPSec peer     | ipsec.vpn.net | 7  | IKE authentication | aes256       |
| 2  | Pre-shared key | thebigsecret  | 8  | IKE hash           | sha256       |
| 3  | Mode           | tunnel        | 9  | IKE DH group       | 5 (modp1536) |
| 4  | Remote network | 10.10.10.0/24 | 10 | ESP authentication | aes128       |
| 5  | Local network  | 10.10.12.0/24 | 11 | ESP hash           | sha1         |
| 6  | Local ID       | wcclite       |    |                    |              |

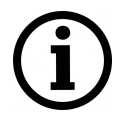

If auxiliary data is needed, it is recommended to check or define it first.

# Creation of Phase 1 proposal

- Enter section "Phase 1 proposals".
- Create a new record by assigning new name, for example "aes256-sha256-dh5" and click the button "Add".
- Choose corresponding values: encryption, hash algorithm and DH exponentiation.
- Push "save" to save the data.

| Save<br>IPSEC                           |                      |                |                   |        |
|-----------------------------------------|----------------------|----------------|-------------------|--------|
| PHASE 1 PROPOSALS                       |                      |                |                   |        |
| Below is a list of configured IPsec pha | ase 1 proposals      |                |                   |        |
|                                         | Encryption algorithm | Hash algorithm | DH exponentiation |        |
| aes256_sha256_dh5                       | aes256 V             | sha256 v       | modp3072 (15)     | Delete |
| Add                                     |                      |                |                   |        |
| Save & Apply Save                       | Reset                |                |                   |        |

# Creation of Phase 2 proposal

- Enter section "Phase 2 proposals".
- Create a new record by assign new name for example "aes128-sha1" and click the button "Add".
- Choose corresponding values: encryption, hash algorithm.
- Push "save" to save the data.

| Save<br>IPSEC<br>PHASE 2 PROPOSA  | LS                   |                |                   |        |
|-----------------------------------|----------------------|----------------|-------------------|--------|
| Below is a list of configured IPs | ec phase 2 proposals | Hash algorithm | DH exponentiation |        |
| aes128_sha1                       | aes128               | sha1 •         | <b>•</b>          | Delete |
| Save & Apply Save                 | Add Reset            |                |                   |        |

# **Creation of tunnel definition**

• Enter section connections

- Create a new record by assigning new name (e.g. "demo0") and clicking "Add".
- Call a detail form by pushing the button "edit".
- Enter peer address into "Gateway": "ipsec.vpn.net".
- Ensure "Type" is set to: "Tunnel".
- Fill local subnet to: 10.10.12.0/24.
- Fill remote subnet to: 10.10.10.0/24.
- Make sure authentication is set to: "Shared secret".
- Enter Pre-shared key (PSK): thebigsecret.
- "Phase 1 proposal (IKE)", choose a value: aes256\_sha256\_dh5.
- "Phase 2 proposal (ESP)", choose a value: aes128\_sha1.
- Locate combo box "additional field", select "Local ID", then set value to: wcclite.
- Push "Save".

| Save                    |                 |
|-------------------------|-----------------|
| » CONNECTION "DEMO0"    |                 |
|                         |                 |
| Gateway                 | ipsec.vpn.net   |
| Туре                    | Tunnel          |
| Local subnet            | 10.10.12.0/24   |
| Remote subnet           | 10.10.0/24      |
| Authentication          | Shared secret • |
| Pre-shared key (PSK)    | <br>N           |
| Phase 1 proposal (IKE)  | aes256_sha256_  |
| Phase 2 proposal (ESP)  | aes128_sha1     |
| Local ID                | wcclite         |
| Additional Fiel   Add   |                 |
| Save & Apply Save Reset |                 |

#### Activating the tunnel

- Return to the section "connections".
- Check the checkbox "Enabled".
- Push the button "save & apply".
- Examine indicator "configured", it should be "yes", if not, review settings just entered.
- The tunnel should be prepared for operation and will be established on demand.
- Optionally, it is possible to establish tunnel operation by pressing button "start".

| Save<br>IPsec                       |                |                 |                 |               |            |      |        |
|-------------------------------------|----------------|-----------------|-----------------|---------------|------------|------|--------|
| CONNECTIONS                         |                |                 |                 |               |            |      |        |
| Below is a list of configured IPsec | connection ins | tances and thei | r current state |               |            |      |        |
|                                     | Enabled        | Configured      | Established     | Gateway       | Start/Stop |      |        |
| demo0                               |                | yes             | yes             | ipsec.vpn.net | stop       | Edit | Delete |
| A                                   | dd             |                 |                 |               |            |      |        |
| Save & Apply Save                   | Reset          |                 |                 |               |            |      |        |

# 8.6.3 L2TP/IPsec

Because of the lack of confidentiality inherent in the L2TP protocol, it is often implemented along with IPsec. This is referred to as L2TP/IPsec, and is standardized in IETFRFC 3193. The process of setting up an L2TP/IPsec VPN is as follows:

- Negotiation of IPsec security association (SA), typically through Internet key exchange (IKE). This is carried out over UDP port 500, and commonly uses either a shared password (so-called "pre-shared keys"), public keys, or X.509 certificates on both ends, although other keying methods exist.
- Establishment of Encapsulating Security Payload (ESP) communication in transport mode. The IP protocol number for ESP is 50 (compare TCP's 6 and UDP's 17). At this point, a secure channel has been established, but no tunneling is taking place.
- Negotiation and establishment of L2TP tunnel between the SA endpoints. The actual negotiation of parameters takes place over the SA's secure channel, within the IPsec encryption. L2TP uses UDP port 1701.

When the process is complete, L2TP packets between the endpoints are encapsulated by IPsec. Since the L2TP packet itself is wrapped and hidden within the IPsec packet, no information about the internal private network can be gathered from the encrypted packet. Also, it is not necessary to open UDP port 1701 on firewalls between the endpoints, since the inner packets are not acted upon until after IPsec data has been decrypted and stripped, which only takes place at the endpoints. A potential point of confusion in L2TP/IPsec is the use of the terms tunnel and secure channel. The term tunnel refers to a channel which allows untouched packets of one network to be transported over another network. In the case of L2TP/PPP, it allows L2TP/PPP packets to be transported over IP. A secure channel refers to a connection within which the confidentiality of all data is guaranteed. In L2TP/IPsec, first IPsec provides a secure channel, then L2TP provides a tunnel.

Refer to 8.7.9 for setting up L2TP network.

# 8.6.4 OpenVPN

# **OpenVPN Instances**

The primary goal is to get a working WCC Lite tunnel and establish a basic platform for further customisation. Most users will require further configuration tailored to their individual needs. If you are creating an OpenVPN server (either type), you must create security certificates using the instructions below. If you are using OpenVPN as a client, the required certificates should have been provided with your configuration details. OpenVPN can be configured either by using WCC Lite Web interface or uploading the OVPN file containing necessary parameters. OpenVPN will automatically attempt to load all \*.conf files placed in the /etc/openvpn folder.

Several OpenVPN *recipes* are suggested containing most used configurations that may only require minor changes. If a user intends setting up OpenVPN without OVPN file, it is highly advised to use these recipes and tweaking them up to individual needs.

| OpenVPN                                       |                        |         |            |      |          |        |
|-----------------------------------------------|------------------------|---------|------------|------|----------|--------|
| OPENVPN INSTANCES                             |                        |         |            |      |          |        |
| Below is a list of configured OpenVPN instanc | es and their current s | tate    |            |      |          |        |
|                                               | Enabled                | Started | Start/Stop | Port | Protocol |        |
| auctom config                                 |                        |         |            |      |          | Edit   |
| custom_comg                                   |                        | no      | start      | -    | -        | Delete |
| cample conver                                 |                        |         |            |      |          | Edit   |
| sample_server                                 |                        | no      | start      | 1194 | udp      | Delete |
| comple alient                                 |                        |         |            |      |          | Edit   |
| sample_client                                 |                        | no      | start      | -    | uap      | Delete |
| Template based configuration                  |                        |         |            |      |          |        |
| Instance name                                 |                        |         |            |      |          |        |
| Simple server configuration for a routed poin | nt-to-point VPN        |         |            |      |          |        |
| Add                                           |                        |         |            |      |          |        |
| OVPN configuration file upload                |                        |         |            |      |          |        |
| Instance name                                 |                        |         |            |      |          |        |
| Browse No file selected.                      |                        |         |            |      |          |        |
| Upload                                        |                        |         |            |      |          |        |
|                                               |                        |         |            |      |          |        |
|                                               |                        |         |            |      |          |        |

OpenVPN instances page contains parameters to be configured.

<u>Enabled</u>: Flag to specify if a particular configuration should be enabled;

<u>Started</u>: Specifies if a particular configuration has been started by OpenVPN;

Start/Stop: Button to manually start or stop any configured tunnels;

Port: Specifies the listening port of this service;

<u>*Protocol*</u>: A standard that defines how to establish and maintain a network connection: UDP - User Datagram Protocol, TCP - Transmission Control Protocol.

More parameters for every instance can be changed by pressing *Edit* button, configuration can be removed with *Delete* button. Pressing *Edit* takes the user to main configuration screen containing the options usually used in particular OpenVPN *recipes*. To do more specific changes user should further select *Switch to advanced configuration*.

OVPN files contain configuration in a textual form therefore changing parameters requires having prior knowledge about different OpenVPN parameters. It is advised to used OVPN files, however, if configuration has been pre-built beforehand and is used without further changes.

# 8.6.5 ser2net

The ser2net daemon allows telnet and tcp sessions to be established with a device's serial ports. The program comes up normally as a daemon, opens the TCP ports specified in the configuration file, and waits for connections. Once a connection occurs, the program attempts to set up the connection and open the serial port. If another user is already using the connection or serial port, the connection is refused with an error message.

# 8.7 Network

| INTERFACES | WIRELESS | DHCP AND DNS | HOSTNAMES | STATIC ROUTES | DIAGNOSTICS | FIREWALL | GSM |
|------------|----------|--------------|-----------|---------------|-------------|----------|-----|
|------------|----------|--------------|-----------|---------------|-------------|----------|-----|

The page shows information about current interface status, its configurations, provides various interface, network properties configuration capabilities and contains the following subsections:

- *INTERFACES*: shows information about current interface status, allows to create new and configure them.
- *WIRELESS*: shows information about wireless radio stations, covers physical settings of the wireless hardware.
- DHCP AND DNS: allows management of DHCP and DNS servers.
- HOSTNAMES: allows management of host names.
- STATIC ROUTES: allows management of IPv4 and IPv6 static routes.
- FIREWALL: allows management of firewall zones and various firewall properties.
- DIAGNOSTICS: provides network diagnostics utilities.
- GSM: allows management of gsm modem and SIM cards.

### 8.7.1 Interfaces

| Network                  | Status                                                                                                    |                   | Action | s    |        |
|--------------------------|----------------------------------------------------------------------------------------------------|-------------------|--------|------|--------|
| LAN<br>( ) ( )<br>br-lan | Uptime: 0h 20m 27s<br>MAC-Address: C4:93:00:0B:F4:57<br>RX: 0 B (0 Pkts.)<br>TX: 0 B (0 Pkts.)<br>IPv4: 192.168.1.1/24<br>IPv6: fd94:746:4098::1/60 | Connect/Reconnect | Stop   | Edit | Delete |
| GSM                      | Uptime: 0h 20m 20s<br>MAC-Address: 00:00:00:00:00:00<br>RX: 256.18 KB (4425 Pkts.)<br>TX: 271.71 KB (4364 Pkts.)                                    | Connect/Reconnect | Stop   | Edit | Delete |
| WAN<br>eth1              | Uptime: 0h 20m 22s<br>MAC-Address: C4:93:00:0B:F4:56<br>RX: 497.67 KB (2523 Pkts.)<br>TX: 663.41 KB (1238 Pkts.)<br>IPv4: 192.168.5.131/24          | Connect/Reconnect | Stop   | Edit | Delete |
| WAN6<br>eth1             | Uptime: 0h 0m 0s<br>MAC-Address: C4:93:00:0B:F4:56<br>RX: 497.67 KB (2523 Pkts.)<br>TX: 663.41 KB (1238 Pkts.)                                      | Connect/Reconnect | Stop   | Edit | Delete |

Current information and status of various network interfaces (GSM, LAN, WAN).

Uptime: Current interface uptime in hours, minutes and seconds.

MAC address: Physical interface address.

- <u>*RX*</u>: Received data in bytes (packet count).
- TX: Transmitted data in bytes (packet count).
- IPv4: Internet protocol version 4 address.
- IPv6: Internet protocol version 6 address.

In addition to the network interface status, several actions may be performed:

<u>Connect/Reconnect</u>: Connect to configured interface network if it does not do it automatically. If it already connected to the network it will be trying to reconnect to it.

*Stop*: Shutdown interface. If you are connected through this interface the connection may be lost.

Edit: Edit interface settings.

<u>Delete</u>: Delete interface.

<u>Add new interface</u>: Adding new Ethernet, GSM or wireless interface with the custom name, protocol and etc.

| Та | abl | le | 7: | Defa | ult i | nter | face | setting | qs |
|----|-----|----|----|------|-------|------|------|---------|----|
|    |     |    |    |      |       |      |      |         | _  |

|             | etho          | eth1 |
|-------------|---------------|------|
| Туре        | Static        | DHCP |
| Address     | 192.168.2.1   |      |
| Subnet mask | 255.255.255.0 |      |
| Gateway     |               |      |

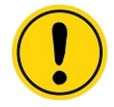

Changes will only take effect after device reboots.

Network interfaces can be configured on the common page, which can be accessed through add new interface or edit button.

| The allowed cha                                | racters are: A - Z, a - Z, 0 - 9 and _ |                                                 |
|------------------------------------------------|----------------------------------------|-------------------------------------------------|
| e: interface name length                       |                                        |                                                 |
| faximum length of the name is 15 characters in | cluding the automatic protocol/brid    | lge prefix (br-, 6in4-, pppoe- etc.)            |
| otocol of the new interface                    | Static address                         | \$                                              |
| eate a bridge over multiple interfaces         | 0                                      |                                                 |
| over the following interface                   | 0                                      | Ethernet Adapter:<br>"eth0" (lan)               |
|                                                | •                                      | Ethernet Adapter:<br>"eth1" (wan, wan6)         |
|                                                | •                                      | 🛃 Ethernet Adapter:<br>"usb0" (gsm)             |
|                                                | •                                      | Wireless Network:<br>Master "WCC Lite"<br>(lan) |
|                                                | •                                      | Wireless Network:<br>Client "AP5" (wwan)        |
|                                                |                                        | Eustom Interface:                               |

The following options can be defined in the interface creation panel: name of the interface, protocol, coverage of a particular interface or bridging with other interfaces. After the general setup is done, more detailed settings can be set.

|   | General Setup Advanced Settings Physical Settings                                   | Firewall Settings                                                                                  |  |
|---|-------------------------------------------------------------------------------------|----------------------------------------------------------------------------------------------------|--|
|   | Status                                                                              | Uptime: 0h 2m 42s<br>MAC-Address: CE:0A:91:C9:25:F2<br>usb0 RX: 0 B (0 Pkts.)<br>TX: 0 B (0 Pkts.) |  |
|   | Protocol                                                                            | Static address \$                                                                                  |  |
| ł | IPv4 address                                                                        |                                                                                                    |  |
| l | IPv4 netmask                                                                        | \$                                                                                                 |  |
| i | IPv4 gateway                                                                        |                                                                                                    |  |
| l | IPv4 broadcast                                                                      |                                                                                                    |  |
|   | Use custom DNS servers                                                              | <u> </u>                                                                                           |  |
| 1 | IPv6 assignment length<br>disabled + 2 Assign a part of given length of every pu    | ublic IPv6-prefix to this interface                                                                |  |
|   | IPv6 address                                                                        |                                                                                                    |  |
|   | IPv6 gateway                                                                        |                                                                                                    |  |
|   | IPv6 routed prefix Public prefix routed to this device for distribution to clients. |                                                                                                    |  |

General common interface setup panel.

| General Setup Advanced Settings Physical Setting | ngs Firewall Settings |
|--------------------------------------------------|-----------------------|
| Bring up on boot                                 | 8                     |
| Use builtin IPv6-management                      | 8                     |
| Override MAC address                             | CE:0A:91:C9:25:F2     |
| Override MTU                                     | 1500                  |
| Use gateway metric                               | 0                     |

Advanced common interface setup panel.

| General Setup Advanced Settings Physical Setting | S Firewall Settings                                 |                                                 |
|--------------------------------------------------|-----------------------------------------------------|-------------------------------------------------|
| Bridge interfaces                                | <ul> <li>iiiiiiiiiiiiiiiiiiiiiiiiiiiiiiii</li></ul> | tes a bridge over<br>J interface(s)             |
| Interface                                        | •                                                   | Ethernet Adapter:<br>"eth0" (lan)               |
|                                                  | •                                                   | Ethernet Adapter:<br>"eth1" (wan, wan6)         |
|                                                  | ۲                                                   | Ethernet Adapter:<br>"usb0" (gsm)               |
|                                                  | 0                                                   | Wireless Network:<br>Master "WCC Lite"<br>(lan) |
|                                                  | •                                                   | Wireless Network:<br>Client "AP5" (wwan)        |
|                                                  |                                                     | Custom Interface:                               |
|                                                  |                                                     |                                                 |

Physical common interface setup panel.
| Create / Assign firewall-zone                                                                                   |    |
|----------------------------------------------------------------------------------------------------|----|
|                                                                                                    |    |
| Choose the firewall zone you want to assign to this interface. Select unspecified to remove the interface.      | ce |
| Ian: from the associated zone or fill out the create field to define a new zone and attach the interface to it. |    |
| ● wan:<br>wan: ♪<br>wan6: ↓<br>gsm: ♪<br>wwan: ☆                                                                |    |
| •                                                                                                    |    |
| unspecified -or- create:                                                                                        |    |

Firewall common interface setup panel.

| General Setup Advan | ced Settings | IPv6 Settings       |                 |                                            |
|---------------------|--------------|---------------------|-----------------|--------------------------------------------|
| Ignore interface    |              |                     | 0               | Oisable <u>DHCP</u> for<br>this interface. |
| Start<br>100        | Cowes        | t leased address as | offset from the | ne network address.                        |
| Limit               |              |                     | 150             | Maximum number of leased addresses.        |
| Leasetime<br>12h    | Expiry       | time of leased addr | esses, minimu   | um is 2 minutes (2m).                      |

DHCP server general setup panel.

| General Setup Ad | vanced Settings IPv6 Settings           |                                                                |
|------------------|-----------------------------------------|----------------------------------------------------------------|
| Dynamic DHCP     |                                         |                                                                |
| ۲                | Dynamically allocate DHCP address       | esses for clients. If disabled, only clients                   |
|                  | having static leases will be served.    |                                                                |
| Force            |                                         | Force DHCP on this network even if                             |
|                  |                                         | another server is detected.                                    |
| IPv4-Netmask     |                                         |                                                                |
|                  | Override the netmask sent to clients. N | ormally it is calculated from the subnet that is served.       |
| DHCD Options     |                                         |                                                                |
| DHCP-Options     |                                         |                                                                |
|                  | Define additional DHCP options, for ex  | ample "6, 192.168.2.1, 192.168.2.2" which advertises different |
|                  | DNS servers to clients.                 |                                                                |

DHCP server advanced setup panel.

| General Setup Advanced Settings IPv6 Settings |                                                                   |
|-----------------------------------------------|-------------------------------------------------------------------|
| Router Advertisement-Service                  | server mode                                                       |
| DHCPv6-Service                                | hybrid mode                                                       |
| NDP-Proxy                                     | hybrid mode 🗢                                                     |
| DHCPv6-Mode                                   | stateless + stateful 💠 🚱 Default is stateless + stateful          |
| Always announce default router                | Announce as default router even if no public prefix is available. |
| Announced DNS servers                         | <u>*</u>                                                          |
| Announced DNS domains                         |                                                                   |

DHCP server IPv6 settings setup panel.

GSM

#### Interfaces - GSM

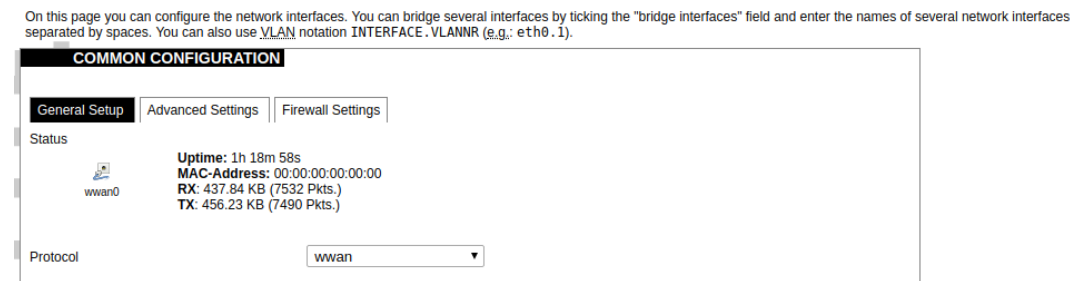

*General Settings* Information tab. Gives you name of physical GSM interface, lets you choose protocol (not recomended!).

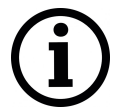

Note: Make sure you won't change GSM interafce's protocol, which is set by default to WWAN. Changing this parameter will lead to undefined GSM modem behaviour.

| COMMON CONFICUENTION                                                                                                    |                                                                                 |
|----------------------------------------------------------------------------------------------------|---------------------------------------------------------------------------------|
| COMMON CONFIGURATION                                                                                                    |                                                                                 |
| General Setup Advanced Settings                                                                                                    | Firewall Settings                                                               |
| Bring up on boot                                                                                                    |                                                                                 |
| Jse builtin IPv6-management                                                                                                    |                                                                                 |
| Force link           Orce link           Set interface properties regardless of                                                                                                    | the link carrier (If set, carrier sense events do not invoke hotplug handlers). |
| Enable IPv6 negotiation on the PPP link                                                                                                    |                                                                                 |
| Nodem init timeout                                                                                                    | 30                                                                              |
| Maximum amount of seconds to wait f                                                                                                    | for the modem to become ready                                                   |
| Jse default gateway If unchecked, no default route is config                                                                                                    | ✓                                                                               |
| Prefer PPP connection If checked, modem will prioritise PPP                                                                                                    | type connection over other types (if available)                                 |
| Jse gateway metric                                                                                                    | 0                                                                               |
| Jse DNS servers advertised by peer<br>If unchecked, the advertised DNS ser                                                                                                    | ✓ ver addresses are ignored                                                     |
| CP echo failure threshold                                                                                                    | 0                                                                               |
| Presume peer to be dead after given a                                                                                                    | amount of LCP echo failures, use 0 to ignore failures                           |
| .CP echo interval                                                                                                    | 5                                                                               |
| Send LCP echo requests at the given                                                                                                    | interval in seconds, only effective in conjunction with failure threshold       |
| nactivity timeout                                                                                                    | 0                                                                               |
| Close inactive connection after the given of the given of the given | ren amount of seconds, use 0 to persist connection                              |
|                                                                                                    |                                                                                 |

Advanced Settings tab enables user to configure advanced settings for mobile communication. It includes the following options:

Bring up on boot: Checkbox to start a GSM interface on startup;

<u>Use builtin IPv6-management</u>: Checkbox to select if the device is going to use its own tools to manage IPv6 transport layer messages;

<u>Force link</u>: Specifies whether IP address, route, and gateway are assigned to the interface regardless of the link being active or only after the link has become active; when active, carrier sense events do not invoke hotplug handlers;

*IPv6 support*: User can select if IPv6 support is handled automatically, manually or disabled altogether;

<u>Modem init timeout</u>: Maximum amount of seconds before the device gives up on finishing initialization;

Use default gateway: Uses the default gateway obtained through DHCP. If left unchecked, no default route is configured;

<u>Prefer PPP connection</u>: If ,the modem, supports PPP and any other communication protocol (e.g. QMI, RNDIS and etc.), prioritise PPP type connection;

<u>Use gateway metric</u>: The WAN configuration by default generates a routing table entry. In this field you can alter the metric of that entry. Higher metric means higher priority;

<u>Use DNS servers advertised by peer</u>: Uses DNS servers obtained from DHCP. If left unchecked, the advertised DNS server addresses are ignored;

<u>LCP echo failure threshold</u>: LCP (link control protocol) is a part of PPP (Point-to-Point Protocol) and helps to determine the quality of data transmission. If enough failures happen, LCP presumes link to be dead. 0 disables failure count checking;

<u>LCP echo interval</u>: Determines the period of LCP echo requests. Only effective if LCP echo failure threshold is more than zero;

*Inactivity timeout*: Station inactivity limit in seconds: if a station does not send anything, the connection will be dropped. A value of 0 can be used to persist connection.

Override MTU: Set custom MTU to gsm interface.

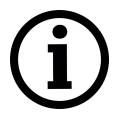

Note: If modem uses QMI connection protocol and user haven't defined custom MTU setting, the MTU on interface will be set to operator's defined MTU value.

#### COMMON CONFIGURATION

| General Setup Advanced Settings Fir     | ewall Settings                                         |                                                   |
|-----------------------------------------|--------------------------------------------------------|---------------------------------------------------|
| Create / Assign firewall-zone           |                                                        |                                                   |
|                                         | lan:                                                   |                                                   |
| $\odot$                                 | lan: 🛃 🔬                                               |                                                   |
|                                         |                                                        |                                                   |
|                                         | wan:                                                   |                                                   |
|                                         | wan: 🖉                                                 |                                                   |
|                                         | wan6: 🚂                                                |                                                   |
| ۲                                       | gsm: 💼                                                 |                                                   |
|                                         |                                                        |                                                   |
| unspecified -or- create:                |                                                        |                                                   |
| Choose the firewall zone you want to as | sion to this interface. Select unspecified to remove t | he interface from the associated zone or fill out |

the create field to define a new zone and attach the interface to it.

GSM configuration ends with firewall settings. A user can assign an already defined firewall zone or create a new one.

#### 8.7.2 Wireless

The wireless network interface parameters and configuration are described in this section.

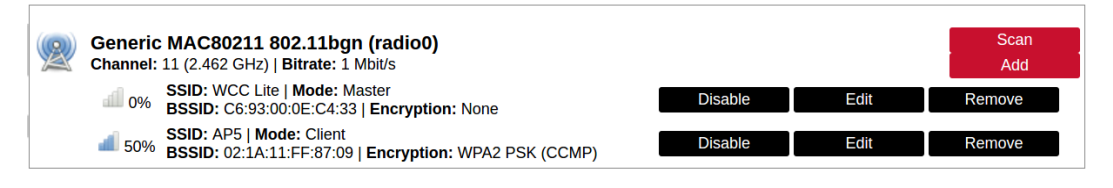

Configured interfaces for the physical radio device.

Channel: Specifies the wireless channel to use.

<u>Bitrate</u>: Specifies transfer rate in Mbit/s.

SSID: The broadcasted service set identifier of the wireless network.

Mode: Selects the operation mode of the wireless network interface controller.

BSSID: The basic service set identification of the network, only applicable in adhoc or STA mode.

Encryption: Wireless encryption method.

|         | SSID | MAC-Address       | Host         | Signal / Noise  | RX Rate / TX Rate                      |  |
|---------|------|-------------------|--------------|-----------------|----------------------------------------|--|
| 👰 wlan0 | AP5  | 02:1A:11:FF:87:09 | 192.168.43.1 | 🚄 -75 / -95 dBm | 1.0 Mbit/s, 20MHz<br>1.0 Mbit/s, 20MHz |  |

List of associated wireless stations.

The Device Configuration section covers physical settings of the radio hardware such as channel, transmit power or antenna selection which are shared among all defined wireless networks (if the radio hardware is multi-SSID capable). Per network settings like encryption or operation mode are grouped in the Interface Configuration.

| General Setup Advanced Settings |                                                                                                    |
|---------------------------------|----------------------------------------------------------------------------------------------------|
|                                 | Mode: Client   SSID: AP5<br>BSSID: 02:1A:11:FF:87:09   Encryption: WPA2 PSK (CCMP)<br>Channel: 11 (2.462 GHz)   Tx-Power: 20 dBm<br>47% Signal: -77 dBm   Noise: -95 dBm |
| Status                          | Bitrate: 6.5 Mbit/s   Country: US                                                                                                    |
| Wireless network is enabled     | Disable                                                                                                    |
| Operating frequency             | Mode     Channel     Width       N     \$     11 (2462 MHz) \$     20 MHz \$                                                                                             |
| Transmit Power                  | auto 💠 🙆 dBm                                                                                                    |

#### General device settings.

| Ì | General Setup Advanced Settings |
|---|---------------------------------|
| ĺ | Country Code                    |
|   | US - United States              |
|   | Distance Optimization           |
|   | Fragmentation Threshold         |
| ļ | RTS/CTS Threshold               |

Advanced device settings.

2020/04/07

| INTERFACE     | CONFIGURATION                                                                                                    |
|---------------|----------------------------------------------------------------------------------------------------|
| General Setup | reless Security Advanced Settings                                                                                 |
| ESSID         | AP5                                                                                                    |
| Mode          | Client                                                                                                    |
| BSSID         | 02:1A:11:FF:87:09                                                                                                 |
| Network       |                                                                                                    |
| 📄 gsm: 🗾      | Ochoose the network(s) you want to attach to this wireless interface or fill out the create field to define a new |
| 🔲 🛛 lan: 🗾 👰  | network.                                                                                                    |
| 📄 🛛 wan: 🗾    |                                                                                                    |
| 🔲 🛛 wan6: 🗾   |                                                                                                    |
| 🖌 wwan: 🧟     |                                                                                                    |
| create:       |                                                                                                    |

General interface settings.

| General Setup Wireless Security Advanced Settings |          |
|---------------------------------------------------|----------|
| Encryption                                        | WPA2-PSK |
| Cipher                                            | auto     |
| Кеу                                               | ·····    |

Wireless security interface settings.

| INTERFACE CONFIGURA             | TION              |                                 |
|---------------------------------|-------------------|---------------------------------|
| General Setup Wireless Security | Advanced Settings |                                 |
| Interface name                  |                   | Override default interface name |

Advanced interface settings.

#### 8.7.3 DHCP and DNS

DHCP server and DNS forward for NAT firewalls is described in this section.

| General Settings Resolv and Hosts Files TFTP Settings Advanced Settings                                                                                                    |
|----------------------------------------------------------------------------------------------------|
| Domain required  Omega Don't forward DNS-Requests without DNS-Name                                                                                                    |
| Authoritative<br>This is the only DHCP in the local network                                                                                                    |
| Local server //an/ Cocal domain specification. Names matching this domain are never forwarded and are resolved from DHCP or hosts files only                                                                                                    |
| Local domain     Ian       Image: Second domain suffix appended to DHCP names and hosts file entries                                                                                                    |
| Log queries Write received DNS requests to syslog                                                                                                    |
| DNS forwardings         /example.org/10.1.2.3         Image: Servers to forward requests to                                                                                                    |
| Rebind protection<br>Discard upstream RFC1918 responses                                                                                                    |
| Allow localhost<br>Allow upstream responses in the 127.0.0.0/8 range, e.g. for RBL services                                                                                                    |
| Domain whitelist         ihost.netflix.com         Image: Second Second S |
| Local Service Only<br>Limit DNS service to subnets interfaces on which we are serving DNS.                                                                                                    |
| Non-wildcard Bind only to specific interfaces rather than wildcard address.                                                                                                    |

## General DHCP settings.

| General Settings Resolv and Hosts Files | TFTP Settings Advanced Settings                          |
|-----------------------------------------|----------------------------------------------------------|
| Use/etc/ethers                          | Read /etc/ethers to configure<br>the <u>DHCP</u> -Server |
| Leasefile                               | /tmp/dhcp.leases                                         |
| Ignore resolve file                     | 0                                                        |
| Resolve file                            | /tmp/resolv.conf.auto                                    |
| Ignore /etc/hosts                       | 0                                                        |
| Additional Hosts files                  | <u> </u>                                                 |

# Resolve and hosts files settings.

| General Settings Resolv a        | and Hosts Files TFTP Settings  | Advanced Settings   |                                          |
|----------------------------------|--------------------------------|---------------------|------------------------------------------|
| Enable TFTP server               | 0                              |                     |                                          |
| TFTP server root                 | 1                              |                     | Root directory for files served via TFTP |
| Network boot image<br>pxelinux.0 | Filename of the boot image adv | vertised to clients |                                          |

TFTP server settings.

| General Settings   | Resolv and Hosts Files | TFTP Settings         | Advanced Settings      |                                                                 |
|--------------------|------------------------|-----------------------|------------------------|-----------------------------------------------------------------|
| Suppress logging   |                        | 0                     | (<br>c                 | Suppress logging of the routine<br>operation of these protocols |
| Allocate IP sequer | tially                 |                       |                        |                                                                 |
|                    | Allocate IP add        | dresses sequential    | ly, starting from the  |                                                                 |
|                    | lowest available a     | ddress                |                        |                                                                 |
| Eilter private     |                        | ۲                     | Ø                      | Do not forward reverse lookups                                  |
| i inei private     |                        |                       | for I                  | ocal networks                                                   |
|                    |                        | _                     |                        | _                                                               |
| Filter useless     |                        | 0                     |                        | On not forward requests that cannot be answered                 |
| 1                  |                        |                       |                        | by public name servers                                          |
| Localise queries   | -                      |                       |                        |                                                                 |
| 8                  | Cocalise hos           | tname depending       | on the requesting subr | net if                                                          |
| 1                  | multiple IPs are       | available             |                        |                                                                 |
| Expand hosts       |                        | ۲                     | 6                      | Add local domain suffix to names                                |
|                    |                        |                       | Se                     | erved from hosts files                                          |
| No pogativo cacho  |                        |                       |                        | Do not cache pogative replies, e.g. for                         |
| No negative cache  |                        |                       | r                      | ot existing domains                                             |
| Additional convorc | filo                   |                       |                        |                                                                 |
| Additional servers | This file ms           | av contain lines like | server-/domain/1.2     | 3 // or 'server=1 2 3 // fordomain-specific or full upstream    |
|                    | DNS servers.           | ly contain intes int  | 5 561VCI-70011011/1.2. | 5.4 of Server-1.2.0.4 fordomain speenie of fair apprearin       |
|                    |                        | _                     |                        |                                                                 |
| Strict order       |                        | 0                     | 6                      | DNS servers will be queried in the                              |
|                    |                        |                       | or                     | der of the resolville                                           |
| Bogus NX Domain    | Override               |                       |                        |                                                                 |
| 67.215.65.132      | List of h              | osts that supply bo   | ogus NX domain result  | S                                                               |
| DNS server port    |                        | F                     | 3                      | I istening port for inbound DNS queries                         |
| Divo Server por    |                        |                       | ,5                     |                                                                 |
| DNS query port     |                        | a                     | Iny                    | Fixed source port for outbound DNS queries                      |
|                    |                        | _                     |                        |                                                                 |
| unlimited          | ,<br>Maximum :         | allowed number of     | active DHCP leases     |                                                                 |
| unimited           |                        | allowed humber of     | active brief leases    |                                                                 |
| Max. EDNS0 pack    | et size                |                       |                        |                                                                 |
| 1280               | 🕑 Maximum a            | allowed size of ED    | NS.0 UDP packets       |                                                                 |
| Max, concurrent qu | Jeries                 |                       |                        |                                                                 |
| 150                | 2 Maximum a            | allowed number of     | concurrent DNS queri   | es                                                              |
|                    |                        |                       |                        |                                                                 |
|                    |                        |                       |                        |                                                                 |

## Advanced settings.

| Hostname IPv4-Address                                                                  |                                                                                                    | IPv4-Address                                                                                                    | MAC-Address                                                                                                    |                                                                                     | Leasetime remaining                                                                                                    |  |
|----------------------------------------------------------------------------------------|----------------------------------------------------------------------------------------------------|----------------------------------------------------------------------------------------------------|----------------------------------------------------------------------------------------------------|-------------------------------------------------------------------------------------|----------------------------------------------------------------------------------------------------|--|
|                                                                                        |                                                                                                    | 1                                                                                                    | There are no active leases.                                                                                                    |                                                                                     |                                                                                                    |  |
| ACT                                                                                    | IVE DHCPV6 LEASE                                                                                                    | S                                                                                                    |                                                                                                    |                                                                                     |                                                                                                    |  |
| Host                                                                                   | IPv6-Address                                                                                                    |                                                                                                    | DUID                                                                                                    |                                                                                     | Leasetime remaining                                                                                                    |  |
| ?                                                                                      | ? fd74:8536:7bae::33f/128 00046836d59efa382760f3193e5ec5bf4a                                                                                      |                                                                                                    | of4a24                                                                                                    | 4 11h 54m 16s                                                                       |                                                                                                    |  |
| STA                                                                                    | TIC LEASES                                                                                                    |                                                                                                    |                                                                                                    |                                                                                     |                                                                                                    |  |
| STAT<br>tatic leases<br>onfiguration<br>se the Add<br>ostname is<br>g. 12h, 3d         | TIC LEASES<br>are used to assign fixed<br>s where only hosts with<br>Button to add a new lea<br>assigned as symbolic n<br>or infinite.            | I IP addresses and symb<br>a corresponding lease a<br>se entry. The MAC-Addr<br>ame to the requesting ho                        | oolic hostnames to DHCP clients.<br>re served.<br>ess indentifies the host, the IPv4-<br>ist. The optional Lease time can b                 | They are also requir<br>Address specifies to<br>be used to set non-st               | ed for non-dynamic interface<br>the fixed address to use and<br>andard host-specific lease tim                              |  |
| STAT<br>tatic leases<br>onfiguration<br>se the Add<br>ostname is<br>g. 12h, 3d<br>Host | TIC LEASES<br>s are used to assign fixed<br>is where only hosts with<br>Button to add a new lea<br>assigned as symbolic n<br>or infinite.<br>mame | I IP addresses and symb<br>a corresponding lease a<br>se entry. The MAC-Addr<br>ame to the requesting ho<br><u>MAC</u> -Address | polic hostnames to DHCP clients.<br>re served.<br>ess indentifies the host, the IPv4-<br>ist. The optional Lease time can t<br>IPv4-Address | They are also requir<br>Address specifies to<br>be used to set non-st<br>Lease time | ed for non-dynamic interface<br>the fixed address to use and<br>andard host-specific lease tim<br><u>IPv6</u> -Suffix (hex) |  |

List of active DHCP and static leases. It is also possible to assign fixed IP addresses to hosts on the network, based on their MAC (hardware) address.

#### 8.7.4 Hostnames

| HOST ENTRIES |              |        |
|--------------|--------------|--------|
| Hostname     | IP address   |        |
| Host1        | 192.168.2.35 | Delete |

List of existing host names. Addition or deletion is allowed for the user.

#### 8.7.5 Static routes

Routes specify over which interface and gateway a certain host or network can be reached.

| STAT      | IC IPV4 ROUTES           |                        |               |        |      |            |        |
|-----------|--------------------------|------------------------|---------------|--------|------|------------|--------|
| Interface | Target                   | IPv4-Netmask           | IPv4-Gateway  | Metric | MTU  | Route type |        |
|           | Host-IP or Network       | if target is a network |               |        |      |            |        |
| lan 🜲     | 192.168.0.254            | 255.255.255.255        | 192.168.0.254 | 0      | 1500 | unicast 🜲  | Delete |
| Add       |                          |                        |               |        |      |            |        |
| STAT      | IC IPV6 ROUTES           |                        |               |        |      |            |        |
|           |                          |                        |               |        |      |            |        |
| Interface | Target                   | IPv6                   | -Gateway      | Metric | мти  | Route type |        |
|           | IPv6-Address or Netwo    | ork (CIDR)             |               |        |      |            |        |
| lan 🌲     | 0:0:0:0:0:0:ffff:c0a8:fe | 0:0:0:0:0:ffff:        | c0a8:fe       | 0      | 1500 | unicast 🜲  | Delete |
| lan 🌲     |                          |                        |               | 0      | 1500 | unicast 💠  | Delete |
| Add       |                          |                        |               |        |      |            |        |

Current IPv4 and IPv6 static routes configuration.

Interface: Lets to chose for which interface static route is created.

Target: Defines target host IP or network.

<u>*IPv4 Netmask*</u>: Defines netmask if the target is a network.

IPv4/IPv6 Gateway: Defines IPv4 or IPv6 gateway.

Metric: Specifies the route metric to use for the route.

MTU: Maximum Transmit/Receive Unit, in bytes.

Route type: All incoming packets can be: accepted, rejected, dropped.

#### 8.7.6 Firewall

This subsection is divided into four categories: general settings, port forwards, traffic rules and custom rules.

#### **General settings**

| GENERAL SETTINGS            |           |
|-----------------------------|-----------|
| Enable SYN-flood protection | 8         |
| Drop invalid packets        | 8         |
| Input                       | accept \$ |
| Output                      | accept 🔹  |
| Forward                     | reject 🗢  |

General Settings for firewall can be changed in *General Settings* screen. These settings are defined as follows:

Input: All incoming packets can be: accepted, rejected, dropped.

*Output*: All outgoing packets can be: accepted, rejected, dropped.

*Forward*: All packets being sent to another device can be: accepted, rejected, dropped.

| ZONES                                     |          |          |          |              |              |                |
|-------------------------------------------|----------|----------|----------|--------------|--------------|----------------|
| Zone ⇒ Forwardings                        | Input    | Output   | Forward  | Masquerading | MSS clamping |                |
| lan:<br>lan: 🧾 🐼 🔿 🛛 wan                  | accept 💠 | accept 🌲 | accept 🜲 |              |              | Edit<br>Delete |
| wan:<br>wan6:<br>gsm:<br>wwan: 承 ⇒ REJECT | reject 🜲 | accept 💠 | reject 🜲 | ×            | V            | Edit<br>Delete |
| Add                                       |          |          |          |              |              |                |

Additional zones for firewall can be created, edited or deleted.

*Zone* => *Forwardings*: Defines zones and their traffic flow.

Input: All incoming packets can be: accepted, rejected, dropped.

*Output*: All outgoing packets can be: accepted, rejected, dropped.

*Forward*: All packets being sent to another device can be: accepted, rejected, dropped.

<u>*Masquerading*</u>: Allows one or more devices in a zones network without assigned IP addresses to communicate with the Internet.

*MSS clamping*: Change the maximum segment size (MSS) of all TCP connections passing through this zone with MTU lower than the Ethernet default of 1500.

Additional actions can be performed with zones: add, edit, delete.

| l  | General Settings Advanced Settings |            |
|----|------------------------------------|------------|
|    | Name                               | newzone    |
| l  | Input                              | accept     |
|    | Output                             | accept 💠   |
| l  | Forward                            | reject 💠   |
| Ì. | Masquerading                       | 0          |
| Į. | MSS clamping                       | 0          |
| 5  | Covered networks                   | 🔲 gsm: 🗾   |
| Į. |                                    | 🔲 lan: 🛃 🙊 |
| Į. |                                    | 🔲 wan: 🛃   |
| 5  |                                    | 🔲 wan6: 🚂  |
| ł  |                                    | 📄 wwan: 👳  |
|    |                                    | create:    |

Common properties of newly created or edited zones chan be edited in this panel. The input and output options set the default policies for traffic entering and leaving this zone while the forward option describes the policy for forwarded traffic between different networks within the zone. Covered networks specify which available networks are members of this zone.

| General Settings Advanced Settings                 |               |
|----------------------------------------------------|---------------|
| Restrict to address family                         | IPv4 and IPv6 |
| Restrict Masquerading to given source subnets      | 0.0.0.0/0     |
| Restrict Masquerading to given destination subnets | 0.0.0/0       |
| Force connection tracking                          | 0             |
| Enable logging on this zone                        | 0             |

Advanced settings of new created or edited zone. Restrict to address family option defines to what IP families the zone belongs to IPv4, IPv6 or both. Restrict masquerading to given source/destination subnets defines one or more subnets for which the masquerading option is applied to. Connection tracking and logging options enable additional information gathering on the zone.

| Allow forward to destination zones: | lan:<br>lan: 💭                                 |
|-------------------------------------|------------------------------------------------|
|                                     | wan:<br>wan6:<br>gsm:<br>wwan:                 |
| Allow forward from source zones:    | lan:<br>lan:                                   |
|                                     | wan:<br>wan:<br>wan6:<br>gsm:<br>gsm:<br>wwan: |

Controls of the forwarding policies between new/edited zone and other zones. Destination zones cover forwarded traffic originating from the new/edited zone. Source zones match forwarded traffic

from other zones targeted at the new/edited zone. The forwarding rule is unidirectional, e.g. a forward from LAN to WAN does not imply a permission to forward from WAN to LAN as well.

#### **Port forwards**

|      | PORT FO    | RWARDS                               |                                           |               |                  |                               |      |            |                |
|------|------------|--------------------------------------|-------------------------------------------|---------------|------------------|-------------------------------|------|------------|----------------|
| Name | 9          | м                                    | latch                                     |               |                  | Forward to                    | Ena  | ble Sor    | t              |
| 4000 |            | IPv<br>From any<br>Via any router    | 4-tcp<br>host in wan<br>IP at port 4000   |               | IP               | 192.168.2.1, port 4000 in lan | ۲    | •          | Edit<br>Delete |
| 4001 |            | IPv4-t<br>From any<br>Via any router | cp, udp<br>host in wan<br>IP at port 4001 |               | IP               | 192.168.2.1, port 4001 in Ian | ¢    | •          | Edit<br>Delete |
|      |            |                                      |                                           | New           | port forward     | :                             |      |            |                |
|      | Name       | Protocol                             | External zone                             | External port | Internal<br>zone | Internal IP address           | Inte | ernal port |                |
| New  | port forwa | TCP+UDP \$                           | wan 🜲                                     |               | lan 💲            |                               | \$   |            | Add            |

Port forwarding allows remote computers on the Internet to connect to a specific computer or service within the private LAN. It is done in a way of routing network packets within a private network created by the device. Settings for the port forwarding of the device are defined as follows:

Name: The name of the port forwarding rule.

Match: Informs what port forward is matched to.

*Forward to*: Informs where the port is forwarded to.

Enable: Enable (checked) or disable port forward.

Sort: Allows to sort port forwarding.

The user can add, edit or delete port forwarding rules.

### **Traffic rules**

| TRAFFIC                  | RULES                                                                                        |              |        |                |
|--------------------------|----------------------------------------------------------------------------------------------|--------------|--------|----------------|
| Name                     | Match                                                                                        | Action       | Enable | Sort           |
| Allow-<br>DHCP-<br>Renew | IPv4-udp<br>From any host in wan<br>To any router IP at port 68 on this device               | Accept input | •      | Edit<br>Delete |
| Allow-<br>Ping           | IPv4-icmp with type echo-request<br>From any host in wan<br>To any router IP on this device  | Accept input |        | Edit<br>Delete |
| Allow-<br>IGMP           | IPv4-igmp<br>From any host in wan<br>To any router IP on this device                         | Accept input | •      | Edit<br>Delete |
| Allow-<br>DHCPv6         | IPv6-udp<br>From IP range fc00::/6 in wan<br>To IP range fc00::/6 at port 546 on this device | Accept input | •      | Edit Delete    |

Traffic rules which define policies for packets traveling between different zones.

<u>Name</u>: The name of the traffic rule.

<u>Match</u>: Informs what ICMP types are matched.

Action: Informs what action would be performed.

Enable: Enable (checked) or disable the rule.

Sort: Allows to sort rules.

The user can add, edit or delete traffic rules. For every rule can be defined these options: name, restrict to address family, protocol, match ICMP type, source and destination zones, source MAC, IP addresses and port, destination IP address and port, action and extra arguments, month and weekdays for which rule will apply, start/stop dates and times, time in UTC.

| Name          |                 | Match               |                          | Ac             | tion Enab    | e Sort |
|---------------|-----------------|---------------------|--------------------------|----------------|--------------|--------|
|               |                 | This section        | on contains no values ye | t              |              |        |
|               | New source NAT: |                     |                          |                |              |        |
| Name          | Source zone     | Destination<br>zone | To source IP             | To source port |              |        |
| New SNAT rule | lan ≑           | wan 🌲               | Do not rewrite           | Do not rewrite | Add and edit |        |

Source NAT, which is a specific form of masquerading which allows fine grained control over the source IP used for outgoing traffic, for the example to map multiple WAN addresses to internal subnets.

The user can add, edit or delete source NAT rules. For every rule can be defined these options: name, protocol, source and destination zones, source, destination, SNAT IP addresses, ports, extra arguments, month and weekdays for which rule will apply, start/stop dates and times, time in UTC.

#### **Custom rules**

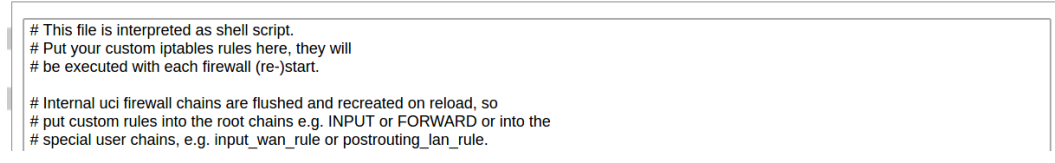

Custom rules allow to executing arbitrary iptables commands which are not otherwise covered by the firewall framework. The commands are executed after each firewall restart, right after the default ruleset has been loaded.

#### 8.7.7 Diagnostics

|   | NETWORK UTILITIES |             |             |  |
|---|-------------------|-------------|-------------|--|
|   | 192.168.2.2       | openwrt.org | openwrt.org |  |
| Ι | Pv4 🗘 Ping        | IPv4        | Nslookup    |  |

Diagnostics tools which can be used to diagnose some of the networking problems: ping, traceroute and nslookup.

#### 8.7.8 GSM

### GSM

|   | Configuration page for GSM modem                                                                                                    |                                                                                                    |                                       |
|---|----------------------------------------------------------------------------------------------------|----------------------------------------------------------------------------------------------------|---------------------------------------|
|   | SIM CARDS PARAMETERS                                                                                                    |                                                                                                    |                                       |
| l | Enable                                                                                                    | •                                                                                                    |                                       |
| 1 | PIN code                                                                                                    |                                                                                                    | 8                                     |
| l | APN                                                                                                    |                                                                                                    |                                       |
| J | PAP/CHAP username                                                                                                    |                                                                                                    |                                       |
| 1 | PAP/CHAP password                                                                                                    |                                                                                                    |                                       |
|   | MODEM PARAMETERS                                                                                                    |                                                                                                    |                                       |
| l | Enable data connection                                                                                                    | <                                                                                                    |                                       |
| 1 | Priority SIM                                                                                                    | 1 🔻                                                                                                    |                                       |
| l | Which SIM will be prioritised when switch                                                                                                    | ing cards                                                                                                    |                                       |
|   | Service Type                                                                                                    | 2G/3G/4G 🔻                                                                                                    |                                       |
| ì | Choosing modem service type. For service                                                                                                    | ce type to come to effect, you                                                                                                    | vill have restart connection.         |
| 5 |                                                                                                    |                                                                                                    |                                       |
| ļ | PINGER CONFIGURATION                                                                                                    |                                                                                                    |                                       |
|   | PINGER CONFIGURATION                                                                                                    |                                                                                                    |                                       |
|   | PINGER CONFIGURATION<br>Disable<br>Failed ping count                                                                                                    | 3                                                                                                    |                                       |
|   | PINGER CONFIGURATION Disable Failed ping count Count C | 3<br>r decides, that internet connec                                                                                                    | tion is lost                          |
|   | PINGER CONFIGURATION Disable Failed ping count Contemportation of the failed ping requests, before pinger Reset modem Reset modem                                                                                                    | 3<br>er decides, that internet connect                                                                                                    | tion is lost                          |
|   | PINGER CONFIGURATION Disable Failed ping count Contemporation of the failed ping requests, before pinger Reset modem Reset modem Reset modem after failed pings                                                                                                    | 3<br>er decides, that internet connec                                                                                                    | tion is lost                          |
|   | PINGER CONFIGURATION Disable Failed ping count Disable Failed ping count Reset modem Reset modem Reset modem after failed pings Switch SIM                                                                                                    | 3<br>er decides, that internet connect                                                                                                    | tion is lost                          |
|   | PINGER CONFIGURATION         Disable         Failed ping count         @ Limit of failed ping requests, before pinger         Reset modem         @ Reset modem after failed pings         Switch SIM         @ Switch SIM to non-priority after specified                                                                                                    | 3<br>er decides, that internet connect<br>retry count                                                                                                    | tion is lost                          |
|   | PINGER CONFIGURATION         Disable         Failed ping count         @ Limit of failed ping requests, before pinger         Reset modem         @ Reset modem after failed pings         Switch SIM         @ Switch SIM to non-priority after specified         Priority SIM retry count                                                                                                    | 3<br>er decides, that internet connect<br>er<br>retry count<br>3                                                                                                    | tion is lost                          |
|   | PINGER CONFIGURATION         Disable         Failed ping count         ②       Limit of failed ping requests, before pinger         Reset modem         ③       Reset modem after failed pings         Switch SIM         ③       Switch SIM to non-priority after specified         Priority SIM retry count         ③       How much blocks of failed pings will the pings                                                                                                    | 3<br>er decides, that internet connect                                                                                                    | tion is lost                          |
|   | PINGER CONFIGURATION         Disable         Failed ping count         @ Limit of failed ping requests, before pinger         Reset modem         @ Reset modem after failed pings         Switch SIM         @ Switch SIM to non-priority after specified         Priority SIM retry count         @ How much blocks of failed pings will the ping interval (minutes)                                                                                                    | 3<br>er decides, that internet connect<br>retry count<br>3<br>pinger tolerate, before switchin<br>2                                                                        | tion is lost<br>g to non-priority SIM |
|   | PINGER CONFIGURATION         Disable         Failed ping count         ② Limit of failed ping requests, before pinger         Reset modem         ② Reset modem after failed pings         Switch SIM         ③ Switch SIM         ③ Switch SIM         Priority SIM retry count         ③ How much blocks of failed pings will the ping interval (minutes)         Primary host                                                                                                    | 3<br>r decides, that internet connect<br>r decides, that internet connect<br>r decides, that internet connect<br>3<br>pinger tolerate, before switching<br>2<br>google.com | tion is lost                          |
|   | PINGER CONFIGURATION         Disable         Failed ping count         Image: Image of the ping requests, before pinger         Example: Image of the ping requests, before pinger         Reset modern         Reset modern         Reset modern         Switch SIM         Switch SIM         Switch SIM         Briority SIM retry count         How much blocks of failed pings will the ping interval (minutes)         Primary host         Secondary host                                                                                                    | 3<br>er decides, that internet connect<br>retry count<br>3<br>inger tolerate, before switchin<br>2<br>google.com<br>8.8.4.4                                                | tion is lost                          |

#### SIM cards parameters

Parameters for SIM card. If single SIM modem is used, there won't be "SIM 1" and "SIM 2" tabs.

*Enable*: Enable or disable this SIM card.

<u>*PIN code*</u>: PIN code to use on that SIM card.

APN: APN to use on that SIM car.

PAP/CHAP username: Username (if configured).

PAP/CHAP password: Password (if configured).

#### **Modem parameters**

Enable data connection: Enable or disable data connection through gsm modem.

*Priority SIM*: Primary SIM card (if Dual SIM modem is used). Mainly used for pinger configuration.

Service Type: Which radio access technology will be used when connecting to gsm network.

#### **Pinger configuration**

Pinger is a service which pings two hosts (primary and secondary) to check internet connection. If both of these hosts are unreachable pinger will wait and restart modem (or switch SIM card, if Dual-SIM modem is installed in WCC Lite)

Disable: Disable pinger functionality.

*Failed ping count*: Limit of failed ping requests, before pinger decides, that internet connection is lost.

<u>Reset modem</u>: If checked, pinger resets gsm modem after "Failed ping count".

<u>Switch SIM</u>: If checked, pinger switches SIM to non-priority after "Priority SIM retry count". If internet connection is not available with non-priority SIM as well, pinger switches back to priority SIM after one failed ping attempt.

*Priority SIM retry count*: How much blocks of failed pings will the pinger tolerate, before switching to non-priority SIM.

Ping interval (minutes): Interval between ping requests.

Primary host: The host, that will be pinged first.

Secondary host: The host, that will be pinged second, if primary host fails.

Network interface: GSM network interface name.

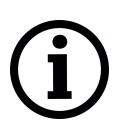

GSM Pinger is used to detect the status of network connection via cellular network. This status is written to file (*/var/run/board/internet-status*) and can be configured to be sent to SCADAs. If pinger is disabled, status is always set equal to zero and should not be trusted to represent internet status. Additionally, this status is reflected in "Status"->"GSM Status" window.

This is Pinger functionality described step by step:

- Pinger will ping primary host every 2 minutes.
- If primary host fails, pinger redirects to secondary host immediately.
- If either primary or secondary host is responding to ping requests, pinger will continue testing connection every "Ping interval (minutes)" parameter and no further action is taken.
- If both primary and secondary host are unreachable, pinger will start pinging these hosts every "Ping interval (minutes) / 2" minute for "Failed ping count" times.
- If hosts are still unreachable, pinger will try to switch SIM and restart modem (if corresponding parameters are set) or will restart immediately if single SIM modem is used.
- SIM card is switched to non-priority SIM after "Priority SIM retry count" failed modem restarts with priority SIM. If non-priority SIM fails, it is swtiched to priority SIM in next pinger action.

#### **Dual SIM start procedure**

Table below shows, which card is expected on boot, when selectiom is made between Enable/Disable SIM cards and Primary card.

#### Table 8: Default SIM on boot

| SIM 1 Enabled | SIM 2 Enabled | Priority SIM | SIM on boot |
|---------------|---------------|--------------|-------------|
| Х             |               | 1            | 1           |
| Х             |               | 2            | 1           |
|               | X             | 1            | 2           |
|               | X             | 2            | 2           |
| Х             | Х             | 1            | 1           |
| Х             | X             | 2            | 2           |
|               |               | 1            | Undefined   |
|               |               | 2            | Undefined   |

#### 8.7.9 Layer 2 Tunneling Protocol

In computer networking, Layer 2 Tunneling Protocol (L2TP) is a tunneling protocol used to support virtual private networks (VPNs) or as part of the delivery of services by ISPs. It does not provide any encryption or confidentiality by itself. Rather, it relies on an encryption protocol that it passes within the tunnel to provide privacy.

#### Description

The entire L2TP packet, including payload and L2TP header, is sent within a User Datagram Protocol (UDP) datagram. It is common to carry PPP sessions within an L2TP tunnel. L2TP does not provide confidentiality or strong authentication by itself. IPsec is often used to secure L2TP packets by providing confidentiality, authentication and integrity. The combination of these two protocols is generally known as L2TP/IPsec (discussed below). The two endpoints of an L2TP tunnel are called the LAC (L2TP Access Concentrator) and the LNS (L2TP Network Server). The LNS waits for new tunnels. Once a tunnel is established, the network traffic between the peers is bidirectional. To be useful for networking, higher-level protocols are then run through the L2TP tunnel. To facilitate this, an L2TP session (or 'call') is established within the tunnel for each higher-level protocol such as PPP. Either the LAC or LNS may initiate sessions. The traffic for each session is isolated by L2TP, so it is possible to set up multiple virtual networks across a single tunnel. MTU should be considered when implementing L2TP. The packets exchanged within an L2TP tunnel are categorized as either control packets or data packets. L2TP provides reliability features for the control packets, but no reliability for data packets. Reliability, if desired, must be provided by the nested protocols running within each session of the L2TP tunnel. L2TP allows the creation of a virtual private dialup network (VPDN) to connect a remote client to its corporate network by using a shared infrastructure, which could be the Internet or a service provider's network.

### Setting up L2PT interface

In order to create a L2TP tunnel following steps are required:

1. Go to Network > Interfaces > Add new interface:

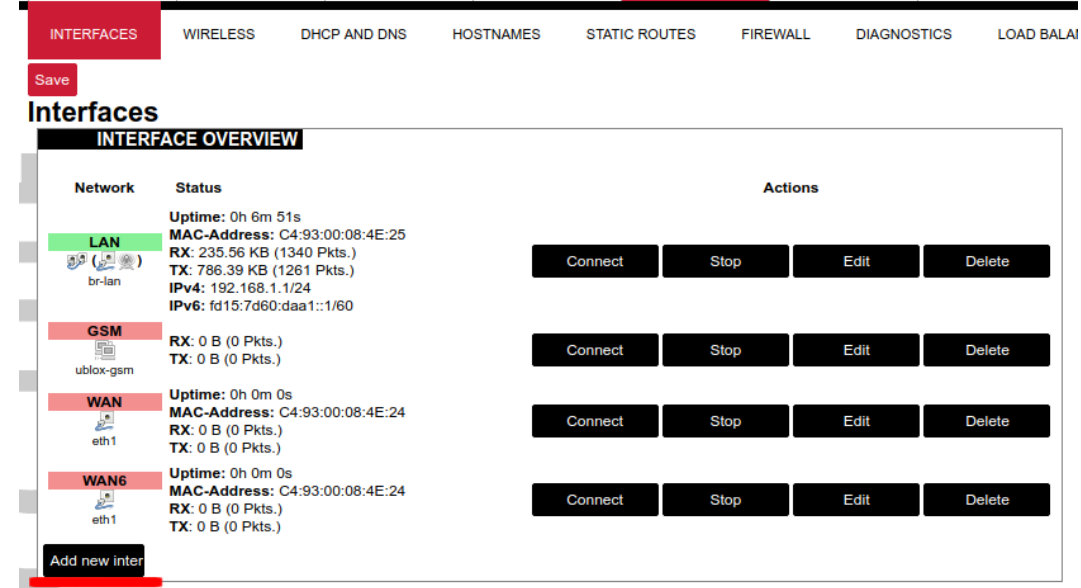

2. Enter interface name and selet L2TP protocol:

| me of the new interface       | I2tp                                                                                                   | The allowed characters are: A-Z, a-z, θ-9 and _ |
|-------------------------------|----------------------------------------------------------------------------------------------------|-------------------------------------------------|
| interface name length         |                                                                                                    |                                                 |
| Maximum length of the name is | 15 characters including the automatic                                                                  | c protocol/bridge prefix (br-, 6in4-,           |
| oe- etc.)                     |                                                                                                    |                                                 |
| pp00- 010.7                   |                                                                                                    |                                                 |
| Protocol of the new interface | L2TP 🔻                                                                                                 |                                                 |
|                               |                                                                                                    |                                                 |
|                               | Static address                                                                                         |                                                 |
|                               | Static address<br>DHCP client                                                                          |                                                 |
| Back to Overv Submit          | Static address<br>DHCP client<br>Unmanaged                                                             |                                                 |
| Submit                        | Static address<br>DHCP client<br>Unmanaged<br>DHCPv6 client                                            |                                                 |
| Back to Overy Submit          | Static address<br>DHCP client<br>Unmanaged<br>DHCPv6 client<br>PPP<br>PPPoF                            |                                                 |
| Back to Overy Submit          | Static address<br>DHCP client<br>Unmanaged<br>DHCPv6 client<br>PPP<br>PPPoE<br>UMTS/GPRS/EV-DO         |                                                 |
| Back to Overv Submit          | Static address<br>DHCP client<br>Unmanaged<br>DHCPv6 client<br>PPP<br>PPPoE<br>UMTS/GPRS/EV-DO<br>L2TP |                                                 |

3. Enter server name and authorization parameters:

| General Setup   | Advanced Settings | Firewall Settings                                                |   |
|-----------------|-------------------|------------------------------------------------------------------|---|
|                 |                   | <b>RX</b> : 0 B (0 Pkts.)<br>I2tp-I2tp <b>TX</b> : 0 B (0 Pkts.) |   |
| Status          |                   |                                                                  |   |
| Protocol        |                   | L2TP •                                                           |   |
| L2TP Server     |                   | servername                                                       |   |
| PAP/CHAP userna | ime               | username                                                         |   |
| PAP/CHAP passw  | ord               | ·                                                                | 9 |

4. Save and apply the new configuration. A new network interface will appear.

## 8.8 Logout

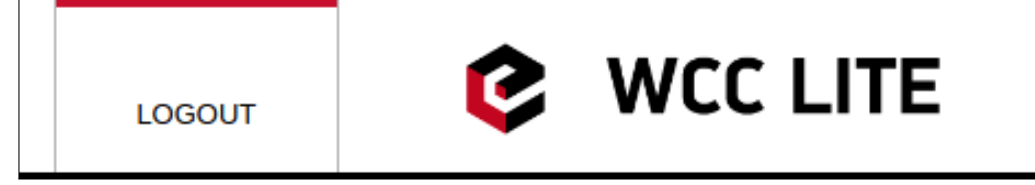

To log out of the device graphical user interface a logout button in interface's upper right corner should be pressed. A user is automatically disconnected after ten minutes of inactivity. This ensures that the device would not be suspect to any deliberate damage made by unauthorized access.

# **9 API**

The firmware of the WCC Lite features a built-in API which is accessible via the web interface. As of version 1.2.11, it does not implement any access restriction features apart from those provided by the firewall functionality.

Individual API endpoints can be enabled or disabled via the web configuration interface at Services->API. All endpoints are disabled by default.

Available API endpoints are shown in the table below.

### Table 9: Available API functions

| Path                  | Description                                               |
|-----------------------|-----------------------------------------------------------|
| /api/version          | Version of the API                                        |
| /api/actions          | List of available points                                  |
| /api/syncVersion      | Version of the sync service                               |
| /api/sync             | Protocol hub configuration sync (name="file")*            |
| /api/syslog           | Prints out the syslog                                     |
| /api/systemInfo       | General system info                                       |
| /api/gsmInfo          | GSM modem information                                     |
| /api/devices          | List of configured devices                                |
| /api/device/info      | Device information (name="device_alias")**                |
| /api/device/tags      | List of tags on particular device (name="device_alias")** |
| /api/device/tag/value | Tag value (name="device_alias", name="signal_alias")**    |
| /api/tags             | List of configured tags                                   |
| /api/sysupgrade       | Firmware upgrade (name="file")*                           |

\* Endpoints accepting files

\*\* Endpoints accepting field data

The API accepts data and files as POST requests encoded as "multipart/form-data".

## 10 SNMP

SNMP (Simple Network Management Protocol) is an internet-standard protocol for managing devices on IP networks. SNMP exposes management data in the form of a hierarchy of variables in a MIB (Management Information Base).

WCC Lite supports SNMP service which is not added to default build of firmware but can be installed as a module. It enables user to collect data on various parameters of system:

• CPU time - time spent for calculations of various processes:

user - time for user processes;

system - time for system processes;

idle - time spent idling;

interrupts - time spent handling interrupts.

- CPU load average CPU load average for 1, 5 and 15 minutes respectively;
- Disk usage:

total - total amount of storage in the device (in kB)

available - amount of storage available to store data (in kB)

used - amount of storage used in the device (in KB)

blocks used percentage - blocks (sectors) used to store data in a disk (in kB)

*inodes used percentage* - the inode (index node) is a data structure in a Unix-style file system that describes a file-system object such as a file or a directory. Each inode stores the attributes and disk block location(s) of the object's data.

• Memory usage - RAM usage statistics:

total - total amount of RAM in the device (in kB);

available - unused amount of RAM in the device (in kB);

shared - shared amount of RAM between multiple processes (in kB);

*buffered* - refers to an electronic buffer placed between the memory and the memory controller;

*cached* - a portion of memory made of high-speed static RAM (SRAM) instead of the slower dynamic RAM (DRAM) used for main memory;

• Network interfaces:

MTU - maximum transmission unit to be sent over network;

speed - rate of network transmission;

physical address - unique MAC address assigned to a device;

*tx/rx*: byte, packet, drop, error count;

• System properties:

uptime - time since the device was turned on;

process uptime - time since the process has been started;

hostname - a label that is assigned to a device connected to a computer network;

name - name of the device (if defined);

location - location of the device (if defined).

## 11 DNP3

DNP3 (Distributed Network Protocol) is a set of communications protocols used between components in process automation systems. Its main use is in utilities such as electric and water companies. It was developed for communications between various types of data acquisition and control equipment. It plays a crucial role in SCADA systems, where it is used by SCADA Master Stations (a.k.a. Control Centers), Remote Terminal Units (RTUs), and Intelligent Electronic Devices (IEDs). It is primarily used for communications between a master station and RTUs or IEDs. ICCP, the Inter-Control Center Communications Protocol (a part of IEC 60870-6), is used for inter-master station communications.

Elseta's DNP3 stack has both Master and Slave protocols implemented. Both of them are able to serve multiple serial (over physical RS-485 line), TCP or TLS (over TCP) connections with high efficiency.

IEEE-1815 defines 4 subset levels (1-4) that consist of the objects and function codes that must be supported by the master and outstation. Levels 1-3 are supported fully and level 4 is supported partially. To get more information about how DNP3 works and what capabilities are supported one should get a copy of protocol specification and/or check *Slave Interoperability List/Configuration guides* for both Master and Slave protocols.

To set up TLS connection for both DNP3 Master and Slave, refer to sections *Excel configuration* and *Certificates*. All keys and certificates should be provided in the PEM format.

If no configuration is set up, DNP3 Master and Slave services are not started.

#### 11.1 DNP3 Master

Default group and variation sets are used to send commands. If slave devices support different groups and variations, they can be adjusted in Excel configuration. For more information check section *Excel configuration*.

| T . I. I | 10  | DIL     |         | the second second second second |
|----------|-----|---------|---------|---------------------------------|
| lable    | 10: | Detault | command | variations                      |
|          |     |         |         |                                 |

| Signal Type           | Command Variation |
|-----------------------|-------------------|
| Binary Output Command | Group12 Var1      |
| Analog Output Command | Group41 Var1      |

## 11.2 DNP3 Slave

Default group and variation sets are used to send static and event values. If master devices support different groups and variations, they can be adjusted in Excel configuration. For more information check section *Excel configuration*.

| Signal               | Static Variation | Event Variation |
|----------------------|------------------|-----------------|
| Binary               | Group1 Var2      | Group2 Var1     |
| Analog               | Group30 Var1     | Group32 Var1    |
| Double Bit Binary    | Group3 Var2      | Group4 Var1     |
| Binary Output Status | Group10 Var2     | Group11 Var1    |
| Counter              | Group20 Var1     | Group22 Var1    |
| Frozen Counter       | Group21 Var1     | Group23 Var1    |
| Analog Output Status | Group40 Var1     | Group42 Var1    |
| Octet String         | Group110 Var0    | Group111 Var0   |

#### Table 11: Default signal variations

# 12 DLMS

#### 12.1 Overview

DLMS (Device Language Message Specification) is a suite of standards developed and maintained by the DLMS User Association. COSEM (Companion Specification for Energy Metering) includes a set of specifications that define the transport and application layers of the DLMS protocol.

In DLMS/COSEM all the data in electronic utility meters and devices are represented by means of mapping them to appropriate classes and related attribute values.

Objects are identified with the help of OBIS (OBject Identification System) codes (as per IEC 62056-61).

The DLMS driver allows only for readout and displaying only numeric values of DLMS object data fields. Connection via TCP or serial (RS232/RS485) port are supported.

The setup of the DLMS driver consists of communication and tag configuration. Protocol specific parameters (except for DLMS/IEC handshake mode) apply for both serial and IP connections.

### 12.2 Configuration

#### 12.2.1 Devices section

serialnumber, server\_address and id define the meter addressing parameters. Either serialnumber (meter serial number) or a combination of server\_address (physical server address) and id (logical server address) is used. If a serial number is provided, physical and logical server addresses are ignored.

**master\_address** defines the client address. This usually depends on the authentication used. Most meters support 16 for no authentication.

**type** defines the object referencing. SN should be used for short name referencing and LN for logical name referencing.

**mode** defines the initial handshake mode. IEC initiates the connection according to IEC 62056-21 ('/?!'), at the default initial baud rate (300 7E1). DLMS initiates the connection in DLMS mode. The IEC setting is irrelevant when an IP connection is used.

timeout\_ms defines the reply timeout for telegrams both via serial and TCP.

**auth** and **password** define the authentication mode and password. This can be set to None, or other authentication variant (see table below), depending on the mode configured and supported by the particular meter.

ip and port define the IP address and TCP port for DLMS communication via IP.

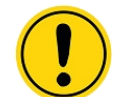

When **ip** and **port** are configured, any serial port settings are ignored and connection is initiated only via IP.

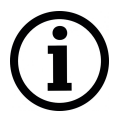

Connection parameters are device specific and can differ between makes, models and utility companies. For initial connection settings please refer to the configuration of the particular meter.

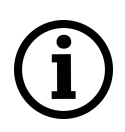

Before configuring the Device section it is best to first check the connection parameters with a 3rd party DLMS utility.

| Table 12: | DLMS | device | configuration |
|-----------|------|--------|---------------|
|-----------|------|--------|---------------|

| Parameter      | Description                           | Туре     | Default | Example       |
|----------------|---------------------------------------|----------|---------|---------------|
|                |                                       |          | value   |               |
| serialnumber   | Meter serial number                   | unsigned | 0       | 1122334455    |
|                |                                       | long     |         |               |
| slave_address  | Meter physical server address         | unsigned | 0       | 1600          |
|                |                                       | long     |         |               |
| id             | Meter logical server address          | unsigned | 0       | 1             |
|                |                                       | long     |         |               |
| master_address | Client address                        | int      | 16      | 1             |
| type           | Meter object referencing: SN - short  | string   | SN      | LN            |
|                | referencing, LN - logical referencing |          |         |               |
| mode           | Initial handshake mode: DLMS or IEC   | string   | DLMS    | IEC           |
| timeout_ms     | Timeout in milliseconds               | int      | 2500    | 1500          |
| auth           | Authentication: None, Low, High,      | string   | None    | Low           |
|                | HighMd5, HighSha1, HighSha256,        |          |         |               |
|                | HighGmac HighEcdsa                    |          |         |               |
| password       | Password for authentication           | string   | n/a     | MyPass123     |
| ір             | IP address                            | string   | n/a     | 192.168.0.141 |
| port           | TCP port                              | int      | n/a     | 4059          |

#### 12.2.2 Signals section

**tag\_job** defines the tag job. A list of comma separated OBIS codes (or a single OBIS) should be used. Attribute indexes for objects of types register and extended register are selected automatically. Any other object types should include the attribute index in the form of OBIS:index.

**tag\_job\_todo** defines the job sub-job. This field should contain an OBIS code from within the list of the tag\_job.

#### Table 13: DLMS tag configuration

| Parameter    | Description                                              | Туре   | Default<br>value | Example                                                 |
|--------------|----------------------------------------------------------|--------|------------------|---------------------------------------------------------|
| tag_job      | Tag job as single or multiple comma separated OBIS codes | string | n/a              | "1.0.1.8.0.255,<br>1.0.15.8.1.255,<br>1.0.31.7.0.255:2" |
| tag_job_todo | Tag sub job                                              | string | n/a              | "1.0.15.8.1.255"                                        |

## 13 Modbus

Modbus is a serial communications protocol for use with its programmable logic controllers (PLCs). Modbus has become a de facto standard communication protocol and is now a commonly available means of connecting industrial electronic devices. It was developed for industrial applications, is relatively easy to deploy and maintain compared to other standards, and places few restrictions other than size on the format of the data to be transmitted.

Modbus enables communication among many devices connected to the same network, for example, a system that measures temperature and humidity and communicates the results to a computer. Modbus is often used to connect a supervisory computer with a remote terminal unit (RTU) in supervisory control and data acquisition (SCADA) systems. Many of the data types are named from industry usage of Ladder logic and its use in driving relays: a single-bit physical output is called a coil, and a single-bit physical input is called a discrete input or a contact.

WCC Lite supports both Modbus Master and Slave protocols. One can select between transmission over TCP/IP or serial connection (RS-485). Bytes to transmit can either be encoded according to both RTU and ASCII parts of standard.

#### 13.1 Modbus Master

Modbus communication contains a single Master and may include more than 1, but not more than 247 devices. To gather data from peripheral devices, master device request a cluster of slave devices for data. If any device understand that this message is addressed for it, replies with data. As no timestamp is sent along with data, having recent data requires frequent polling. WCC Lite can be configured to acquire data periodically in custom-defined intervals.

#### 13.1.1 Configuring datapoints

To use Modbus Master in WCC Lite, it has to be configured via an Excel configuration. This configuration contains two Excel sheets where parameters have to be filled in - *Devices* (Table 14) and *Signals* (Table 15).

| Parameter    | Туре                          | Description                                                                              | Mandatory                                                            |
|--------------|-------------------------------|------------------------------------------------------------------------------------------|----------------------------------------------------------------------|
| name         | string                        | User-friendly name for a device                                                          | No                                                                   |
| description  | string                        | Description of a device                                                                  | No                                                                   |
| device_alias | string                        | Alphanumeric string to identify a device                                                 | Yes                                                                  |
| enable       | boolean                       | Enabling/disabling of a device                                                           | Yes                                                                  |
| protocol     | string                        | Protocol to be used ("Modbus RTU"/"Modbus TCP"")                                         | Yes                                                                  |
| host (ip)    | string (IP address<br>format) | IP address of TCP slave device                                                           | Yes (for<br>TCP). host<br>parameter<br>has a<br>higher<br>precedence |
| bind_address | string                        | IP address of network adapter used<br>to connect to slave device (Default:<br>"0.0.0.0") | Yes (for<br>TCP)                                                     |

#### Table 14: Modbus Master parameters for Devices tab

97

| id                   | integer                       | Slave ID                                                                                                    |                                                                                        |
|----------------------|-------------------------------|----------------------------------------------------------------------------------------------------|----------------------------------------------------------------------------------------|
| asoii                | bool                          | Modbus ASCII mode (when Modbus RTU                                                                                                    | No (for                                                                                |
| ascii                |                               | selected).                                                                                                    | RTU/ASCII)                                                                             |
| timeout_ms (timeout) | integer                       | Response timeout in milliseconds                                                                                                    | Yes.<br>"timeout"<br>parameter<br>has a<br>higher<br>precedence                        |
| device               | string                        | Communication port<br>("PORT1"/"PORT2")                                                                                                    | Yes (for<br>RTU/ASCII)                                                                 |
| baudrate             | integer                       | Communication speed, baud/s                                                                                                    | Yes (for<br>RTU/ASCII)                                                                 |
| databits             | integer                       | Data bit count for communication                                                                                                    | Yes (for<br>RTU/ASCII)                                                                 |
| stopbits             | integer                       | Stop bit count for communication                                                                                                    | Yes (for<br>RTU/ASCII)                                                                 |
| parity               | string                        | Communication parity option<br>("none"/"even"/"odd")                                                                                                    | Yes (for<br>RTU/ASCII)                                                                 |
| flowcontrol          | string                        | Communication device flow<br>control option. Available options<br>(case insensitive): "no"/"none",<br>"sw"/"software", "hw"/"hardware"                                                                   | Yes (for<br>RTU/ASCII)                                                                 |
| scan_rate_ms         | integer                       | If provided and positive - all jobs will have<br>similar scan rate - all reads and writes<br>will be executed within this timeframe<br>(parameter scan_rate_ms in <i>Signals</i> tab<br>will be ignored) | Yes/No                                                                                 |
| poll_retry_count     | integer                       | Number of requests, before link is<br>considered lost (device status signals are<br>changed) and reconnect attempt will be<br>issued                                                                     | No                                                                                     |
| poll_delay_ms        | integer                       | RS485 delay between read and write operations in milliseconds (Default: 50)                                                                                                    | No (for<br>RTU/ASCII).<br>"serial_delay"<br>parameter<br>has a<br>higher<br>precedence |
| bind_address         | string (IP address<br>format) | IP address to bind to specific network adapter (Default: 0.0.0.0)                                                                                                    | No (for<br>TCP)                                                                        |
| port                 | integer                       | TCP communication port (Default: 502)                                                                                                    | No (for<br>TCP)                                                                        |
| event_history_size   | integer                       | Event log size                                                                                                    |                                                                                        |
| modbus_multi_write   | bool                          | Use 15/16 functions to write 1 register/coil (Default: 0)                                                                                                    | No                                                                                     |
| comm_restart_delay   | integer                       | Time delay between disconnecting from<br>slave device and restarting connection<br>(in milliseconds) (Default: 500)                                                                                      | No (for<br>TCP)                                                                        |

| Parameter           | Туре    | Description                                                                                                    | Mandatory |
|---------------------|---------|----------------------------------------------------------------------------------------------------|-----------|
| signal_name         | string  | User-friendly signal name                                                                                                    | Yes       |
| device_alias        | string  | Device alias from a Devices tab                                                                                                    | Yes       |
| signal_alias        | string  | Unique alphanumeric name of the signal to be used                                                                                                    | Yes       |
| enable              | boolean | Enabling/disabling of an individual signal                                                                                                    | Yes       |
| job_todo            | string  | Request to send according to modbus<br>specification without device address and<br>checksum. This field can be identical on<br>several tags to fetch them in single request                      | Yes       |
| tag_job_todo        | string  | Similar format to <b>job_todo</b> field. Address and<br>length must be a subset of job field. Defines<br>the individual tag's resgister(s) or coil(s). Can<br>be described in HEX or DEC formats | Yes       |
| number_type         | string  | Type of a number (FLOAT, DOUBLE, DIGITAL, etc.)                                                                                                    | Yes       |
| log_size            | Integer | Size of this signal's log in Event log.                                                                                                    |           |
| scan_rate_ms        | integer | If <b>scan_rate_ms</b> in devices tab is not provided<br>or is a positive number, read or write job will be<br>executed within this timeframe in milliseconds                                    | Yes/No    |
| pulse_short_time_ms | integer | Time interval for short output pulse to stay active                                                                                                    | No        |
| pulse_long_time_ms  | integer | Time interval for long output pulse to stay active                                                                                                    | No        |

#### Table 15: Modbus Master parameters for Signals tab

Different device vendors can have different implementations of a Modbus protocol stack. A register table can be a one of the primary differences. WCC Lite Modbus Master transmits the most significant word (byte) first, however, devices from some vendors might require transmitting the least significant word (byte) first. If that is the case, make sure to switch bytes as needed. To find out more about setting a correct number format, one should consult a section number\_type (17.2.4).

Modbus job or tag (as a task to be completed) can be built in a two different formats - user can select a more convenient way for him:

- hexadecimal format with every single byte separated by | symbol. Device address, bytes containing output information and CRC (LRC) bytes should be excluded from the message;
- decimal format containing function number, first address and address count, separated by ; symbol. All other information should be excluded from the message;

**job\_todo** can group several **tag\_job\_todo**'s. That way one Modbus message can be used to extract several tags. Grouping is accomplished dynamically meaning that if several identical jobs are found, their tags are grouped automatically.

Modbus Master has an additional signal which can be configured to show communication status. It is used to indicate if the slave device has disconnected from master (WCC Lite). To configure such signal, two columns should be filled with particular values. To a newly created additional signal one should make **job\_todo** equal to *device\_status* and **tag\_job\_todo** equal to *communication\_status*. Communication error status is set when a predefined count of messages (three by default, defined in **poll\_retry\_count** column) fail to be received or are considered invalid.

## 13.1.2 Debugging a Modbus Master application

If configuration for Modbus Master is set up, handler for protocol will start automatically. If configuration is missing or contains errors, protocol will not start. It is done intentionally to decrease unnecessary memory usage.

| Option                      | Description                  |
|-----------------------------|------------------------------|
| -h [ –help ]                | Display help information     |
| -V [ -version ]             | Show version                 |
| -d <debug level=""></debug> | Set debugging level          |
| -c [ –config ]              | Config path                  |
| -r [ –raw ]                 | Show raw telegram data       |
| -f [ -frame ]               | Show frame data              |
| -s [ -serial ]              | Show serial port data        |
| –tcp                        | Show tcp packets             |
| –ascii                      | Show ASCII messages          |
| –rtu                        | Show RTU messages            |
| -e [ –redis ]               | Show redis debug information |
| -R [ -readyfile ]           | Ready notification file      |

#### Table 16: Modbus Master command line debugging options

If Modbus Master does not work properly (e.g. no communication between devices, data is corrupted, etc.), a user can launch a debug session from command line interface and find out why link is not functioning properly. To launch a debugging session, a user should stop modbus-master process and run modbus-master command with respective flags as in Table 16.

### 13.2 Modbus Slave

WCC Lite can act as one (or several) of slave devices in a communication line. This can be used to transmit data to SCADA systems or other RTU devices. It can reply to a messages from Modbus Master with matching device and register addresses.

### 13.2.1 Configuring datapoints

To use Modbus Slave in WCC Lite, it has to be configured via an Excel configuration. This configuration contains two Excel sheets where parameters have to be filled in - *Devices* (Table 17) and *Signals* (Table 18).

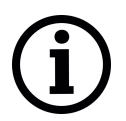

If TCP/IP is used as a trasmission medium, only devices with IPs predefined in *host* column are allowed to connect. All other connections are rejected

#### Table 17: Modbus Slave parameters for Devices tab

| Parameter    | Туре   | Description                              | Mandatory |
|--------------|--------|------------------------------------------|-----------|
| name         | string | User-friendly name for a device          |           |
| description  | string | Description of a device                  |           |
| device_alias | string | Alphanumeric string to identify a device | Yes       |

| enable       | boolean | Enabling/disabling of a device                                                                                                    | Yes    |
|--------------|---------|----------------------------------------------------------------------------------------------------|--------|
| protocol     | string  | Protocol to be used ("Modbus TCP<br>Slave"/"Modbus serial Slave")                                                                                   | Yes    |
| device       | string  | Communication port (PORT1 or PORT2)                                                                                                    | Serial |
| baudrate     | integer | Communication speed, bauds/s                                                                                                    | Serial |
| databits     | integer | Data bit count for communication                                                                                                    | Serial |
| stopbits     | integer | Stop bit count for communication                                                                                                    | Serial |
| parity       | integer | Communication parity option (none/even/odd)                                                                                                    | Serial |
| flowcontrol  | string  | Communication device's flow control<br>option. Available options (case<br>insensitive) - "no" or "none", "sw" or<br>"software", "hw" or "hardware". | Serial |
| mode         | string  | Choosing between RTU ("rtu") and ASCII ("ascii") modes                                                                                              |        |
| bind_address | string  | Local IP addresses to bind the server to                                                                                                    | TCP/IP |
| host         | string  | Space separated host IP addresses of master devices                                                                                                 | TCP/IP |
| port         | integer | TCP port to listen for incoming connections                                                                                                    | TCP/IP |

#### Table 18: Modbus Slave parameters for Signals tab

| Parameter      | Туре    | Description                             | Mandatory |
|----------------|---------|-----------------------------------------|-----------|
| signal_name    | string  | User-friendly name of a signal          |           |
| device_alias   | string  | Device alias from a Devices tab         | Yes       |
| signal_alias   | string  | Unique signal name to be used           | Yes       |
| number_type    | string  | Number (variable) type (e.g. "DIGITAL") | Yes       |
| common_address | integer | Address of a device                     | Yes       |
| function       | integer | Function number                         | Yes       |
| info_address   | integer | Register address                        | Yes       |
| size           | integer | Register/Coil size                      | Yes       |

### 13.2.2 Mapping values to registers

Internally stored values aren't organised in a register-like order, therefore mapping should be done by the user. This mapping includes setting an address of the device WCC Lite is simulating as well as function number, register number and how much 16-bit registers are used to store a value. These values should be set in *common\_address*, *function*, *info\_address* and *size* columns respectively in the Excel configuration.

To find out how many register should be used for storing a values, how values can have their values swapped, a user should consult a section number\_type (17.2.4).

If a Modbus master device requests a data from a register that is mapped but doesn't yet have initial value, ILLEGAL DATA ADDRESS error code will be returned. The same error code is returned if a requested size of value is bigger that defined or if register is not configured at all.

#### 13.2.3 Debugging a Modbus Slave application

If configuration for Modbus Slave is set up, handler for protocol will start automatically. If configuration is missing or contains errors, protocol will not start. It is done intentionally to decrease unnecessary memory usage.

| Option                      | Description                  |
|-----------------------------|------------------------------|
| -h [ –help ]                | Display help information     |
| -V [ -version ]             | Show version                 |
| -d <debug level=""></debug> | Set debugging level          |
| -c [ –config ]              | Config path                  |
| -r [ –raw ]                 | Show raw telegram data       |
| -f [ -frame ]               | Show frame data              |
| -s [ -serial ]              | Show serial port data        |
| –tcp                        | Show tcp packets             |
| –ascii                      | Show ASCII messages          |
| –rtu                        | Show RTU messages            |
| -e [ –redis ]               | Show redis debug information |
| -R [ -readyfile ]           | Ready notification file      |

#### Table 19: Modbus Slave command line debugging options

If Modbus Slave does not work properly (e.g. no communication between devices, data is corrupted, etc.), a user can launch a debug session from command line interface and find out why link is not functioning properly. To launch a debugging session, a user should stop modbus-slave process and run modbus-slave command with respective flags as in Table 19.

## 14 IEC 60870-5

#### 14.1 IEC 60870-5-103 Master

The IEC 60870-5-103 protocol is a companion standard for the informative interface of protection equipment.Standard IEC 60870-5-103 was prepared by IEC technical committee 57 (Power system control and associated communications).It is a companion standard for the basic standards in series IEC 60870-5:

Standard IEC 60870-5-103 defines communication between protection equipment and devices of a control system (supervisor or RTU) in a substation.

Standard IEC 60870-5-103 defines a multipoint communication protocol via which information can be exchanged between a control system (supervisor or RTU) and one or more protection devices. The control system is the master and the protection devices are the slaves. Each slave is identified by a unique address between 1 and 254. Address 255 is reserved for broadcast frames.

WCC Lite supports IEC 60870-5-103 Master protocol over serial link (according EIA RS-485). Its full functionality list can be found in a IEC 60870-5-103 PID Interoperability List which can be downloaded separately from this user manual.

#### 14.1.1 Configuring datapoints

To use IEC 60870-5-103 Master in WCC Lite, it has to configured via an Excel configuration. This configuration contains two Excel sheets where parameters have to be filled in - *Devices* (Table 20) and *Signals* (Table 21).

| Parameter              | Туре    | Description                                                                                                    | Mandatory |
|------------------------|---------|----------------------------------------------------------------------------------------------------|-----------|
| name                   | string  | User-friendly name for a device                                                                                                    |           |
| description            | string  | Description of a device                                                                                                    |           |
| device_alias           | string  | Alphanumeric string to identify a device                                                                                                    | Yes       |
| enable                 | boolean | Enabling/disabling of a device                                                                                                    | Yes       |
| protocol               | string  | Protocol to be used (IEC 60870-5-103 master)                                                                                                    | Yes       |
| device                 | string  | Communication port (PORT1 or PORT2)                                                                                                    | Yes       |
| baudrate               | integer | Communication speed, bauds/s                                                                                                    | Yes       |
| databits               | integer | Data bit count for communication                                                                                                    | Yes       |
| stopbits               | integer | Stop bit count for communication                                                                                                    | Yes       |
| parity                 | integer | Communication parity option<br>(none/even/odd)                                                                                                    | Yes       |
| flowcontrol            | string  | Communication device's flow control<br>option. Available options (case<br>insensitive) - "no" or "none", "sw" or<br>"software", "hw" or "hardware". |           |
| link address           | integer | Address of device (link)                                                                                                    | Yes       |
| asdu_address           | integer | Application Service Data Unit adress                                                                                                    | Yes       |
| time_sync_interval_sec | integer | Time frame between Time<br>Synchronization requests in seconds                                                                                      | Yes       |

#### Table 20: IEC 60870-5-103 parameters for Devices tab

| gi_interval_sec            | integer | Time frame between General<br>Interrogation requests in seconds                                                                                | Yes |
|----------------------------|---------|----------------------------------------------------------------------------------------------------|-----|
| poll_interval_ms           | integer | Polling interval in milliseconds. Time<br>frame between two telegrams from<br>master. Default - 100                                            |     |
| event_history_size         | integer | Maximum count of events in event log.<br>Default - 0                                                                                           |     |
| poll_timeout_ms            | integer | Timeout of waiting for incoming request                                                                                                    |     |
| serial_delay               | integer | Communication device's serial delay in<br>milliseconds. Time frame in which master<br>station is not TX'ing after last RX byte.<br>Default: 50 |     |
| poll_retry_count integer b |         | Number of retries of failed requests before announcing that device is in Error state                                                           |     |

#### Table 21: IEC 60870-5-103 parameters for Signals tab

| Parameter           | Туре    | Description                                    | Mandatory      |
|---------------------|---------|------------------------------------------------|----------------|
| signal_name         | string  | User-friendly name of a signal                 |                |
| device_alias        | string  | Device alias from a Devices tab                | Yes            |
| signal_alias        | string  | Unique signal name to be used                  | Yes            |
| source device alias | string  | device alias of a source device                | For            |
| Source_device_allas |         |                                                | commands       |
| source signal alias | etring  | signal alias of a source signal                | For            |
| Source_signal_allas | Sung    | Signal_allas of a source signal                | commands       |
| enable              | boolean | Enabling/disabling of a signal                 | Yes            |
| log_size            | integer | Space for signal in event log                  |                |
| ai                  | booloon | Including/excluding signal from General        |                |
| gi                  | Doolean | Interrogation. Default - 0 (exclude)           |                |
| common_address      | integer | Address of a device                            |                |
| function            | integer | Function number                                | Yes            |
| info_address        | integer | Information address                            | Yes            |
| info_number         | integer | Information number                             | Yes            |
| data_type           | integer | ASDU type identificator                        | Yes            |
| floating            | booloon | Mark signal as fleeting type. Fleeting signals |                |
| neeung              | Doolean | have go to DPI::OFF after defined time         |                |
|                     |         | Time in milliseconds between station receiving | If fleeting is |
| normalise_time_ms   | integer | DPI::ON and automatically switching to         | lineeung is    |
|                     |         | DPI::OFF. Default - 100.                       | u36u           |

IEC 60870-5-103 has an additional signal which can be configured to show communication status. It is used to indicate if the slave device has disconnected from master (WCC Lite). To configure such signal, two columns should be filled with particular values. To a newly created additional signal one should make **job\_todo** equal to *device\_status* and **tag\_job\_todo** equal to *communication\_status*.

#### 14.1.2 Debugging a IEC 60870-5-103 Master aplication

If configuration for IEC 60870-5-103 devices is set up, handler for protocol will start automatically. If configuration is missing or contains errors, protocol will not start. It is done intentionally decrease unnecessary memory usage.

If IEC 60870-5-103 does not work properly (e.g. no communication between devices, data is corrupted, etc.), a user can launch a debug session from command line interface and find out why link is not functioning properly. To launch a debugging session, a user should stop *iec103-master* process and run *iec103-master* command with respective flags as in Table 22.

| Option                      | Description              |  |
|-----------------------------|--------------------------|--|
| -h [ –help ]                | Display help information |  |
| -V [ -version ]             | Show version             |  |
| -d <debug level=""></debug> | Set debugging level      |  |
| -c [ –config ]              | Config path              |  |
| -r [ –raw ]                 | Show raw telegram data   |  |
| -f [ -frame ]               | Show frame data          |  |
| -R [ -readyfile ]           | Ready notification file  |  |

#### Table 22: IEC 60870-5-103 command line debugging options

#### 14.2 IEC 60870-5-104

IEC 60870-5-104 protocol (in short IEC 104) is a part of IEC Telecontrol Equipment and Systems Standard IEC 60870-5 that provides a communication profile for sending basic telecontrol messages between two systems in electrical engineering and power system automation. Telecontrol means transmitting supervisory data and data acquisition requests for controlling power transmission grids.

IEC 104 provides the network access to IEC 60870-5-101 (in short IEC 101) using standard transport profiles. In simple terms, it delivers IEC 101 messages as application data (L7) over TCP, usually port 2404. IEC 104 enables communication between control station and a substation via a standard TCP/IP network. The communication is based on the client-server model.

To set up TLS connection for both IEC104 Master and Slave, refer to sections *Excel configuration* and *Certificates*. All keys and certificates should be provided in the PEM format.

If no configuration is set up, IEC104 Master and Slave services are not started.

#### 14.2.1 Slave

IEC 60870-5-104 Slave is designed not to lose data acquired from Master protocols. The data that arrives from Master protocols is stored in cache. This data is checked every second to manage further data sending. The data that leaves IEC-60870-5-104 Slave has output caches. They're built to provide switching between multiple sessions (redundant Scadas). If a new connection arrives, the old one is dropped, but data, that is stored in cache, not sent and not confirmed by Scada is transfered to new connection.

# 15 IEC 62056-21

## 15.1 Overview

The IEC 62056-21 standard defines protocol specifications for local meter data exchange.

Data is read out via serial port in modes A, B or C. The default initial serial port settings are 300 bps 7E1, as per standard, but can be user configured.

The driver implementation additionally allows for communication via TCP/IP, which is not described in the standard. In this case, baud rate acknowledgement is allowed however actual switchover between baud rates is not possible.

Mode A: data is requested and read out at the configured baud rate.

**Mode B**: data is requested at the configured baud rate and mutually switched to the baud rate proposed by the meter. Baud rate confirmation is absent.

**Mode C**: data is requested at the configured baud rate, new baud rate is proposed by the meter and, if acknowledged, data is read out at the proposed baud rate.

Currently data readout is supported in modes A, B and C.

For data readout it is necessary to know the port settings and the format of OBIS code representation as they can slightly differ (see table) depending on the configuration of the meter.

## 15.2 Configuration

### 15.2.1 Devices section

**serialnumber** defines the serial number of the meter. 0 (zero) will result in a '/?!' handshake string and may cause issues if more than one meter is wired to the serial port.

**baudrate** defines the initial connection baud rate. In modes B and C this will be switched to what ever baud rate is proposed by the meter.

**meter\_model** defines the meter profile. This is reserved for future use and should be set to 1. **type** defines the connection mode. Modes A, B and C are supported.

| Parameter    | Description             | Туре             | Default<br>value | Example       |
|--------------|-------------------------|------------------|------------------|---------------|
| serialnumber | Meter serial number     | unsigned<br>long | n/a              | 1122334455    |
| baudrate     | Serial port baud rate   | int              | 300              | 9600          |
| databits     | Serial port byte length | int              | 7                | 8             |
| stopbits     | Serial port stop bits   | int              | 1                | 2             |
| parity       | Serial port parity      | string           | EVEN             | NONE          |
| ір           | IP address              | string           | n/a              | 192.168.1.123 |
| port         | TCP port                | int              | n/a              | 1000          |

### Table 23: IEC 62056-21 device configuration

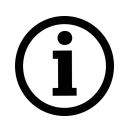

If ip or port parameters are configured, any serial port settings are ignored and connections is initiated via TCP.

#### 15.2.2 Signals section

**tag\_job** defines the tag job. This is not used for this protocol and should be set to "'1". **tag\_job\_todo** defines the job sub-job. This field should contain the exact representation of the OBIS code as it is configured in the meter. E.g. if the parameter of interest is represented as "1.8.0\*24(0147238.4\*kWh)", the value of the configuration field should be "1.8.0\*24" (excluding quotation marks).

#### Table 24: IEC 62056-21 tag configuration

| Parameter    | Description | Туре   | Default<br>value | Example        |
|--------------|-------------|--------|------------------|----------------|
| tag_job      | Tag job     | string | n/a              | 1              |
| tag_job_todo | Tag sub job | string | n/a              | 1.8.0, 1-1.8.0 |

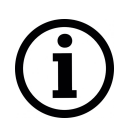

For **tag\_job\_todo** configuration it is best to first manually read the meter via PC or HHU (hand-held unit) to determine the exact OBIS representation format of the parameter as they can differ between meter manufacturers and utility companies.

#### 16.1 Overview

The WCC Lite contains several internal data points for readout and control which can be accessed via the Pooler service.

## 16.2 Configuration

#### 16.2.1 Devices section

In the **devices** section, only the **protocol**, **scan\_rate\_ms** and **poll\_delay\_ms** are to be configured for this type of device.

#### Table 25: WCC Lite internal signals

| Parameter     | Description         | Value         |
|---------------|---------------------|---------------|
| protocol      | Protocol identifier | Internal data |
| scan_rate_ms  | Update rate         | >5000         |
| poll_delay_ms | Poll delay          | 200           |

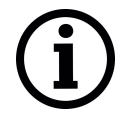

It is advised to set **scan\_rate\_ms** to a value greater than 5000 ms as frequent scans may result in significant overload of the pooler process.

#### 16.2.2 Signals section

tag\_job defines the tag job. This can be set to gpio, board, netstat, led and process. tag\_job\_todo defines the job sub-job. This field should address the particular point of interest (see table).

| job_todo | Description | tag_job_todo           | Description               |  |
|----------|-------------|------------------------|---------------------------|--|
| gpio     | Get GPIO    | GPIO number            | Use number 11 for onboard |  |
|          |             |                        | digital input             |  |
|          | Board info  | active-sim-iccid       | Active SIM ICCID          |  |
|          |             | active-sim             | Active SIM card           |  |
| board    |             | cpu-usage              | CPU usage                 |  |
|          |             | duid                   | DUID                      |  |
|          |             | gsm-current-rat-num    | GSM current radio access  |  |
|          |             |                        | technology identifier     |  |
|          |             | gsm-imsi               | GSM IMSI number           |  |
|          |             | gsm-internet-status    | GSM Internet status       |  |
|          |             | gsm-operator-num       | GSM operator number       |  |
|          |             | gsm-roaming-status     | GSM roaming status        |  |
|          |             | gsm-signal-quality-num | GSM signal quality (dBm)  |  |
|          |             | modem-imei             | Modem IMEI number         |  |
|          |             | ram-usage              | RAM usage                 |  |

#### Table 26: WCC Lite internal signal tag configuration
| job_todo            | Description         | tag_job_todo       | Description        |
|---------------------|---------------------|--------------------|--------------------|
| notstat [interface] | Network statistics  | ТХ                 | Bytes transferred  |
|                     |                     | RX                 | Bytes received     |
|                     | LED status/control  | wcclite:blue:wlan  | WLAN LED           |
| led                 |                     | wcclite:green:eth0 | ETH0 LED           |
|                     |                     | wcclite:green:eth1 | ETH1 LED           |
|                     |                     | wcclite:red:fault  | Fault LED          |
|                     |                     | wcclite:relay      | Relay LED & Output |
| process             | Check if process is | [process name]     | 1 or 0 is returned |
|                     | running             |                    |                    |

# Table 26: WCC Lite internal signal tag configuration

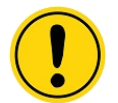

Assigning source signals to tags other than wcclite:relay may cause undesirable effects. Signals other than wcclite:relay should be used for monitoring only.

2020/04/07

# **17 Excel configuration**

Protocol HUB uses configuration in excel file format. Each sheet represents a specific part of configuration:

- Devices contains device list and protocol related configuration.
- Signals contains a list of signals and their options.

First line on each sheet is a header row that contains parameter name for each column. Header order determines parameter names for each following row. Every line after the header is a new entry. An empty row is interpreted as end of sheet. Any rows after empty row are discarded.

### 17.1 Devices sheet

Devices sheet contains all devices to be configured on gateway. Each row represents one device and its settings. Following options are required for each device:

- name Name of the device. Used for representation only.
- description A short description for the device. Used for representation only.
- device\_alias A unique short name for the device. It is used for linking signals to a device. Alias can only contain alphanumeric characters and dashes ( - and \_ ). Alias must be unique for each device.
- protocol Protocol type to use on device. Following values are valid:
  - Modbus RTU
  - Modbus TCP
  - Aurora
  - SMA Net
  - Kaco
  - Ginlong
  - Fault Passage Indicator (SMS)
  - Elgama
  - MBus Serial
  - MBus TCP
  - Solplus
  - Internal data
  - VBus
  - Windlog
  - Vestas
  - IEC 60870-5-101 master
  - IEC 60870-5-101 slave
  - IEC 60870-5-103 master
  - IEC 60870-5-104 master

- IEC 60870-5-104 slave
- IEC 62056-21 (since FW 1.2.13)
- ComLynx
- PowerOne
- Delta
- Modbus TCP Slave
- Modbus serial Slave
- DNP3 Master
- DNP3 Slave
- DLMS (since FW 1.3.0)
- IEC 61499 (since FW 1.4.0)
- MQTT (since FW 1.4.0)

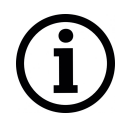

Although device **name** rules aren't strictly enforced, it is highly advised to give a unique name for every new device. Identical device names might introduce confusion while searching for signal in *Imported Signals* tab.

#### 17.1.1 Optional settings

- enable Flag to enable or disable device on system. Can contain values 0 or 1.
- event\_history\_size Maximum number of signal events to save on device for later review. Older records will be erased. This feature is only available on cloud firmware.

#### 17.1.2 Serial port settings

Required for any protocol that uses serial line communication.

- device Serial port for communication (PORT1/PORT2)
- baudrate Serial port speed. Valid values:
  - 300
  - 600
  - 1200
  - 2400
  - 4800
  - 9600
  - 19200
  - 38400
  - 57600
  - 115200
- databits Number of data bits (6-9)
- **stopbits** Number of stop bits (1-2)
- parity Parity mode (none/even/odd)
- flowcontrol Flow control method (none/hardware/software)

2020/04/07

## 17.1.3 TCP/IP settings

Settings for any protocol that uses communication over TCP/IP. Note that all TLS certificates and keys are stored in single folder therefore only name and not the path should be filled in respective fields. TLS fields are only supported for IEC-60870-5-104 Slave and DNP3 Master and Slave.

- ip IP address for master protocol to connect to;
- **bind\_address** one of local IP addresses to bind the server to. Connections through other network devices will be ignored;
- host space separated host IP addresses of master devices;
- port TCP port to listen for incoming connections;
- tls\_local\_certificate name of local TLS certificate;
- tls\_peer\_certificate name of certificate authority (CA) TLS certificate;
- **tls\_private\_key** name of private key for making TLS connections.

#### 17.1.4 Protocol specific settings

| Protocol         | Attribute    | Туре                       | Description                     |  |  |  |
|------------------|--------------|----------------------------|---------------------------------|--|--|--|
|                  | id           | 0 - 255                    | Modbus slave device unique      |  |  |  |
| Modbus RTU       |              |                            | identifier                      |  |  |  |
|                  | ascii        | boolean                    | Modbus serial mode:             |  |  |  |
|                  |              |                            | • 0 - BTU mode                  |  |  |  |
|                  |              |                            |                                 |  |  |  |
|                  |              |                            | 1 - ASCII mode                  |  |  |  |
|                  |              |                            |                                 |  |  |  |
|                  | timeout      | 0 - 6e7                    | Response timeout (us)           |  |  |  |
|                  | id           | 0 - 255                    | Modbus slave device address     |  |  |  |
|                  | ip           | IPv4                       | IP address                      |  |  |  |
|                  | port         | 0-65535                    | TCP port                        |  |  |  |
|                  | timeout      | 0 - 6e7                    | Response timeout (us)           |  |  |  |
| Aurora, Ginlong, | id           | 0 - 255                    | Inverter ID                     |  |  |  |
| Delta            | timeout      | 0 - 6e7                    | Response timeout (us)           |  |  |  |
| SMA Net          | serialnumber | <b>0</b> - 2 <sup>32</sup> | Inverter serial number          |  |  |  |
|                  | id           | 0 - 32                     | Inverter serial number          |  |  |  |
| Kaco             | ext_device   | boolean                    |                                 |  |  |  |
|                  |              |                            | • 0 - Inverter is connected     |  |  |  |
|                  |              |                            | directly                        |  |  |  |
|                  |              |                            | aneetry                         |  |  |  |
|                  |              |                            | • 1 - Inverter is connected via |  |  |  |
|                  |              |                            | remote terminal                 |  |  |  |
|                  |              |                            |                                 |  |  |  |
|                  | timeout      | 0 - 6e7                    | Response timeout (us)           |  |  |  |

| Protocol        | Attribute              | Туре       | Description                         |
|-----------------|------------------------|------------|-------------------------------------|
|                 | type                   | string     | Beacon type:                        |
| Fault Passage   |                        |            | a lipetroll2100                     |
| Indicator       |                        |            |                                     |
|                 |                        |            | <ul> <li>linetrollr400d</li> </ul>  |
|                 |                        |            |                                     |
|                 |                        |            | <ul> <li>elseta-beacon</li> </ul>   |
|                 |                        |            | <ul> <li>sipronikaLok200</li> </ul> |
|                 |                        |            |                                     |
|                 | phone number           | integer    | Phone number of beacon modem        |
|                 | heartbeat timeout min  | 0 - 86400  | Heartbeat timeout (min)             |
|                 | counter_threshold_min  | 0 - 60     | Missing counter delay (min)         |
|                 | timeout                | 0 - 6e7    | Response timeout (us)               |
|                 | id                     | integer    | Meter serial number                 |
| Flaama          | meter_model            | integer    | Meter type:                         |
| Еідапіа         |                        |            |                                     |
|                 |                        |            |                                     |
|                 |                        |            | • <b>1</b> - EPQS                   |
|                 |                        |            | • <b>2</b> - GAMA300                |
|                 |                        |            | • <b>3</b> - GAMA100                |
|                 |                        |            |                                     |
|                 |                        |            | • 4-115 Cl                          |
|                 | use_time               | boolean    |                                     |
|                 |                        |            | • 0 - Use system time               |
|                 |                        |            |                                     |
|                 |                        |            | • 1 - Use meter's time              |
|                 |                        | 0.07       |                                     |
|                 | timeout                | 0-6e7      | Response timeout (us)               |
| MBus Serial     | address                | 0 - 1e10   | Device address                      |
|                 | timeout                | 0-6e/      | Response timeout (us)               |
|                 | IC                     | 0 - 1e10   | Device address                      |
| MBus TCP        | IP<br>t                |            | IP address                          |
|                 | port                   | 0 - 65535  |                                     |
|                 |                        | 0-667      |                                     |
| Solplus         |                        |            |                                     |
|                 |                        | 0 - 360000 | Response limeoul (ms)               |
|                 | master_address         | 0 - 255    | Master address                      |
| vous, vestas    |                        | 0 - 255    | Slave address                       |
|                 | timeout_ms             | 0 - 60000  | Response timeout (ms)               |
| windiog         | limeoul_ms             | 0 - 60000  | Response limeoul (ms)               |
|                 |                        | 0 - 65535  | Link address                        |
|                 |                        | 0 - 65535  |                                     |
|                 |                        | 1-2        | Link address size in bytes          |
|                 |                        | 1-2        | Common address size in bytes        |
| IEC 60870-5-101 |                        | 1-2        | in butes                            |
| master          |                        | 1 2        | Information object address (IOA)    |
|                 |                        | 1-3        | size in bytes                       |
|                 | time sync interval soc | integer    | Time synchronization interval       |
|                 |                        |            | (sec)                               |

| Protocol        | Attribute              | Туре      | Description                       |
|-----------------|------------------------|-----------|-----------------------------------|
|                 | gi_interval_sec        | integer   | General interrogation interval in |
|                 |                        |           | seconds                           |
|                 | poll_interval_ms       | integer   | Class request interval in         |
|                 |                        |           | milliseconds                      |
|                 | poll_timeout_ms        | integer   | Device response timeout in        |
|                 |                        |           | milliseconds                      |
|                 | poll_retry_count       | integer   | Number of failed poll retries     |
|                 |                        |           | before link is reset              |
|                 | link_address           | 0 - 65535 | Link address                      |
|                 | link_size              | 1 - 2     | Link address size in bytes        |
|                 | asdu_size              | 1 - 2     | Common address size in bytes      |
|                 | cot_size               | 1-2       | Cause of transmission (COT) size  |
|                 |                        |           | in bytes                          |
|                 | ioa_size               | 1 - 3     | Information object address (IOA)  |
| IEC 60670-5-101 |                        |           | size in bytes                     |
| slave           | time_sync              | boolean   | Allow time synchronization        |
|                 | sp_time                | boolean   | Add CP56Time2a information to     |
|                 |                        |           | single point signals              |
|                 | dp_time                | boolean   | Add CP56Time2a information to     |
|                 |                        |           | double point signals              |
|                 | me_time                | boolean   | Add CP56Time2a information to     |
|                 |                        |           | measurements                      |
|                 | message_size           | 0 - 255   | Maximum length of a message       |
|                 | cache_size             | 0 - 1000  | Maximum number of unsent          |
|                 |                        |           | events to store in a buffer       |
|                 | respond_delay          | 0 - 10e6  | Time in microseconds to wait      |
|                 |                        |           | before sending responses          |
|                 | single_byte_ack        | boolean   | Use single character              |
|                 |                        |           | acknowledge                       |
|                 | link_address           | 0 - 65535 | Link address                      |
|                 | asdu_address           | 0 - 65535 | Common address of ASDU            |
| IEC 60870 5 103 | time_sync_interval_sec | integer   | Time synchronization interval     |
| 1EC 00070-3-103 |                        |           | (sec)                             |
| master          | gi_interval_sec        | integer   | General interrogation interval in |
|                 |                        |           | seconds                           |
|                 | poll_interval_ms       | integer   | Class request interval in         |
|                 |                        |           | milliseconds                      |
|                 | poll_timeout_ms        | integer   | Device response timeout in        |
|                 |                        |           | milliseconds                      |
|                 | poll_retry_count       | integer   | Number of failed poll retries     |
|                 |                        |           | before link is reset              |
|                 | host                   | IPv4      | Host IP address                   |
|                 | port                   | 0 - 65535 | TCP port                          |
|                 | asdu_address           | 0 - 65535 | Common address of ASDU            |
|                 | asdu_size              | 1 - 2     | Common address size in bytes      |
|                 | cot_size               | 1 - 3     | Cause of transmission (COT) size  |
| IFC 60870-5-104 |                        |           | in bytes                          |
| master          | ioa_size               | 1 - 3     | Information object address (IOA)  |
| master          |                        |           | size in bytes                     |
|                 | time_sync_interval_sec | integer   | Time synchronization interval     |
|                 |                        |           | (sec)                             |

| Protocol        | Attribute       | Туре      | Description                       |  |  |
|-----------------|-----------------|-----------|-----------------------------------|--|--|
|                 | gi_interval_sec | integer   | General interrogation interval in |  |  |
|                 |                 |           | seconds                           |  |  |
|                 | t1              | integer   | Acknowledge timeout t1 (sec)      |  |  |
|                 | t2              | integer   | Connection ACKRSN clock t2        |  |  |
|                 |                 |           | (sec)                             |  |  |
|                 | t3              | integer   | Connection TESTFR clock t3        |  |  |
|                 |                 |           | (sec)                             |  |  |
|                 | rwt             | integer   | Receive window (RWT)              |  |  |
|                 | swt             | integer   | Send window (SWT)                 |  |  |
|                 | bind_address    | IPv4      | Bind to local IP address          |  |  |
|                 | host            | IPv4      | Space separated remote host IP    |  |  |
|                 |                 |           | addresses                         |  |  |
|                 | port            | 0 - 65535 | TCP port                          |  |  |
|                 | asdu_size       | 1 - 2     | Common address size in bytes      |  |  |
|                 | cot_size        | 1-3       | Cause of transmission (COT) size  |  |  |
|                 |                 |           | in bytes                          |  |  |
|                 | ioa_size        | 1-3       | Information object address (IOA)  |  |  |
| IEC 00070-5-104 |                 |           | size in bytes                     |  |  |
| Slave           | time_sync       | boolean   | Allow time synchronization        |  |  |
|                 | sp_time         | boolean   | Add CP56Time2a information to     |  |  |
|                 |                 |           | single point signals              |  |  |
|                 | dp_time         | boolean   | Add CP56Time2a information to     |  |  |
|                 |                 |           | double point signals              |  |  |
|                 | me_time         | boolean   | Add CP56Time2a information to     |  |  |
|                 |                 |           | measurements                      |  |  |
|                 | message_size    | 0 - 255   | Maximum length of a message       |  |  |
|                 | cache_size      | 0 - 1000  | Maximum number of unsent          |  |  |
|                 |                 |           | events to store in a buffer       |  |  |
|                 | t1              | integer   | Acknowledge timeout t1 (sec)      |  |  |
|                 | t2              | integer   | Connection ACKRSN clock t2        |  |  |
|                 |                 |           | (sec)                             |  |  |
|                 | t3              | integer   | Connection TESTFR clock t3        |  |  |
|                 |                 |           | (sec)                             |  |  |
|                 | rwt             | integer   | Receive window (RWT)              |  |  |
|                 | swt             | integer   | Send window (SWT)                 |  |  |
|                 | network         | 1 - 14    | Network address                   |  |  |
| ComLyny         | subnet          | 0 - 14    | Subnet address                    |  |  |
| COMEYIX         | address         | 0 - 254   | Device address                    |  |  |
|                 | timeout_ms      | 0 - 60000 | Response timeout (ms)             |  |  |
|                 | serial          | integer   | Serial number                     |  |  |
| PowerOne        | type            | string    |                                   |  |  |
|                 |                 |           | • CII. Collecting unit            |  |  |
|                 |                 |           |                                   |  |  |
|                 |                 |           | • CB - Normal CB                  |  |  |
|                 |                 |           | • HID - HID with integrated CB    |  |  |
|                 | timeout_ms      | 0 - 60000 | Response timeout (ms)             |  |  |

| Protocol      | Attribute              | Туре                       | Description                                                                                                    |
|---------------|------------------------|----------------------------|----------------------------------------------------------------------------------------------------|
| Modbus serial | mode                   | string                     |                                                                                                    |
| Slave         |                        |                            | • rtu - RTU mode                                                                                                    |
|               |                        |                            | • ascii - ASCII mode                                                                                                    |
|               | bind address           | IPv4                       | Bind to local IP address                                                                                                    |
| Modbus TCP    | <br>port               | 0 - 65535                  | TCP port                                                                                                    |
| Slave         | mode                   | string                     |                                                                                                    |
|               |                        | U                          |                                                                                                    |
|               |                        |                            | • tcp - TCP mode                                                                                                    |
|               |                        |                            | • rtu - RTU mode                                                                                                    |
|               |                        |                            | • ascii - ASCII mode                                                                                                    |
| DNP3 Slave    | time_sync_interval_sec | 64-bit integer             | Defines how often (in seconds)<br>slave will request time<br>synchronization. If greater<br>than 0 - slave will request<br>synchronizations, will reset timer<br>if master did it earlier. If zero -<br>slave won't request timesyncs,<br>but will allow them. If -1 -<br>timesyncs are not supported -<br>requests will be dropped. Default<br>- 0. |
|               | timeout_ms             | 64-bit integer             | Timeout in ms for solicited confirm, unsolicited confirm and unsolicited retry. Default - 2000.                                                                                                    |
|               | transport_type         | string                     | Transport type - "tcp", "tls",<br>"serial" - any other value will<br>throw runtime error. Defines<br>transport type.                                                                                                    |
|               | source address         | unsigned                   | Address of a slave (local) station.                                                                                                    |
|               |                        | 16-bit integer             | Default - 1.                                                                                                    |
|               | destination_address    | unsigned                   | Address of a master station.                                                                                                    |
|               |                        | 16-bit integer             | Default - 1.                                                                                                    |
|               | max_tx_frag_size       | unsigned<br>32-bit integer | Maximum size of a transmitted<br>fragment. Can't be bigger than<br>2048. If bigger - reduced to<br>default - 2048.                                                                                                    |
|               | unsol_classes          | string                     | Defines for which classes<br>slave (outstation) would send<br>unsolicited actions. String must<br>contain numbers 1, 2 or 3. Order<br>is not important. Default - []<br>(none of the classes will have<br>unsolicited option). It is advised<br>to leave default value - master<br>should enable unsolicited action<br>sending.                      |

| Protocol    | Attribute               | Туре           | Description                           |
|-------------|-------------------------|----------------|---------------------------------------|
|             | keep_alive_timeout      | 64-bit integer | Keep alive timer in seconds.          |
|             |                         |                | Defaults to 60.                       |
|             | select_ms               | 64-bit integer | Select command timeout in             |
|             |                         |                | milliseconds. Valid for all signals.  |
|             |                         |                | Default - 10000.                      |
|             | time sync interval sec  | 64-bit integer | Periodic time sync interval in        |
|             |                         | -              | seconds. If the value is positive     |
|             |                         |                | time syncs are forced and             |
|             |                         |                | periodic, if zero - time syncs react  |
|             |                         |                | to IIN bits from slave, if negative - |
| DNP3 Master |                         |                | time syncs are disabled. Default -    |
|             |                         |                | 0.                                    |
|             | poll timeout ms         | 64-bit integer | Poll action timeout in                |
|             |                         | 0              | milliseconds. Default - 2000.         |
|             | transport type          | string         | Transport type -"tcp", "tls",         |
|             |                         | 0              | "serial" - any other value will       |
|             |                         |                | throw runtime error. Defines          |
|             |                         |                | transport type.                       |
|             | source address          | unsigned       | Address of master station.            |
|             | -                       | 16-bit integer | Default - 1.                          |
|             | destination address     | unsigned       | Address of slave station. Default -   |
|             | _                       | 16-bit integer | 1.                                    |
|             | max rx frag size        | unsigned       | Maximum size of received              |
|             |                         | 32-bit integer | fragment. Can't be bigger than        |
|             |                         | C C            | 2048. IF bigger - reduced to          |
|             |                         |                | default. Default - 2048.              |
|             | unsol classes           | string         | Defines for which classes master      |
|             | _                       |                | will initiate unsolicited action on   |
|             |                         |                | startup. String must contain          |
|             |                         |                | numbers 1, 2 or 3. Order is not       |
|             |                         |                | important. Default - "" (none of      |
|             |                         |                | the classes will have unsolicited     |
|             |                         |                | option).                              |
|             | integrity scan interval | 64-bit integer | Time between integrity scans          |
|             | 0,                      | 0              | (classes 0,1,2,3) in seconds          |
|             |                         |                | (general interrogation). To           |
|             |                         |                | disable write 0. Default - 0.         |
|             | exception scan interval | 64-bit integer | Time between exception scans          |
|             |                         |                | (classes 1,2,3) in seconds. To        |
|             |                         |                | disable write 0. Default - 0.         |
|             | keep_alive_timeout      | 64-bit integer | Time interval in which keep-alive     |
|             |                         |                | messages will be started to send.     |
|             |                         |                | Default - 60.                         |
|             | serialnumber            | long           | Serial number                         |
|             | type                    | string         | IEC 62056-21 mode (A/B/C)             |
|             | id                      | integer        | Logical server address                |
|             | serialnumber            | unsigned long  | Serial number of the device. If set   |
|             |                         | -              | to zero, id and slave_address are     |
|             |                         |                | used.                                 |

| Protocol | Attribute      | Туре    | Description                                                                                                    |
|----------|----------------|---------|----------------------------------------------------------------------------------------------------|
|          | type           | string  | Name referencing: SN - short<br>name referencing, LN - logical<br>name referencing                                                                                  |
|          | master_address | integer | HDLC client ID. Public (no<br>authentication): 16 (0x10);<br>Broadcast: 177 (0x7F). Other<br>client IDs may be available<br>- check with the meter<br>configuration |
|          | slave_address  | integer | Physical server address                                                                                                    |
|          | timeout_ms     | integer | Timeout in milliseconds                                                                                                    |
|          | mode           | string  | Initial handshake mode: DLMS or IEC                                                                                                    |
|          | auth           | string  | Authentication mode. Available<br>modes are: None, Low, High,<br>HighMd5, HighSha1, HighGmac,<br>HighSha256                                                         |
|          | password       | string  | Authentication password                                                                                                    |
|          | ір             | string  | IP address for DLMS/IP                                                                                                    |
|          | port           | int     | TCP port for DLMS/IP                                                                                                    |

# 17.2 Signals sheet

Signals sheet contains all signals linked to devices. Each signal is defined in single row. Signal list can be split in multiple sheets. Each sheet name may start as *Signals*.

### 17.2.1 Required attributes

- signal\_name Name of the signal. Used for repesentation only.
- device\_alias Alias of a device defined in Devices sheet. Signal is linked to a matching device.
- **signal\_alias** A unique short name for the signal. It is used for linking signal to other signals. Alias can only contain alphanumeric characters and dashes ( - and \_). Device and signal alias combination must be unique.

### 17.2.2 Optional attributes

- source\_device\_alias Alias of a source device defined in *Devices* sheet. If a user intends to
  use several signals and combine them via mathematical or logical function, every alias should
  be seperated by a newline symbol (in the same cell). An operation used must also be defined
  in an operation column.
- source\_signal\_alias Alias of a source signal defined in Signals sheet. If a user intends to
  use several signals and combine them via mathematical or logical function, every alias should
  be seperated by a newline symbol (in the same cell). An operation used must also be defined
  in an operation column. Every source\_signal\_alias should be posted in the same line as
  its respective source\_device\_alias. Aliases can only contain alphanumeric characters and
  dashes ( and \_ ). Device and signal alias combination must be unique.

- enable Flag to enable or disable signal on system. Can contain values 0 or 1.
- **tag\_type** Tag type. *Simple* signals are polled from device. *Virtual* signals are computed internally.
- off\_message Message to display when single point or double point signals are in OFF state.
- on\_message Message to display when single point or double point signals are in ON state.
- units Signal value measurements units.
- multiply Multiply value by this number.
- add Add this number to a value.
- **sum\_signals** Define other signal values to add to current signal. This field uses following format: **dev\_alias/tag\_alias**. Multiple signals can be defines usign commas.
- min\_value Minimum expected value. If result is lower than this value, invalid flag is raised.
- max\_value Maximum expected value. If result is higher than this value, overflow flag is raised.
- absolute\_threshold Absolute threshold level.

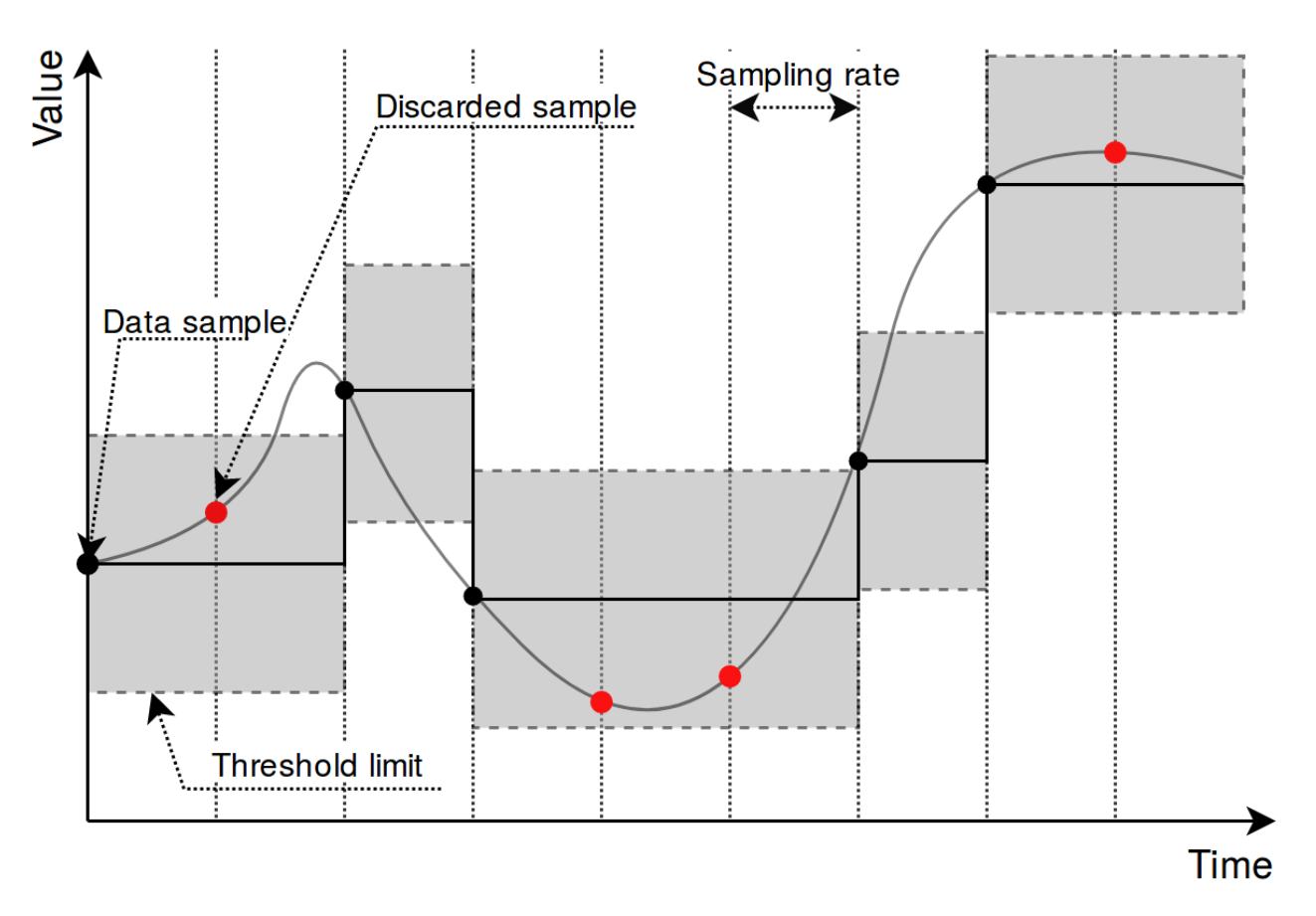

#### Figure 13: Result of using an absolute threshold

- integral\_threshold Integral threshold level.
- integral\_threshold\_interval Integral threshold addition interval in milliseconds.
- threshold\_units Units used in threshold level fields (percent/real).
- **log\_size** Maximum number of records for this tag to keep in storage for CloudIndustries logging.

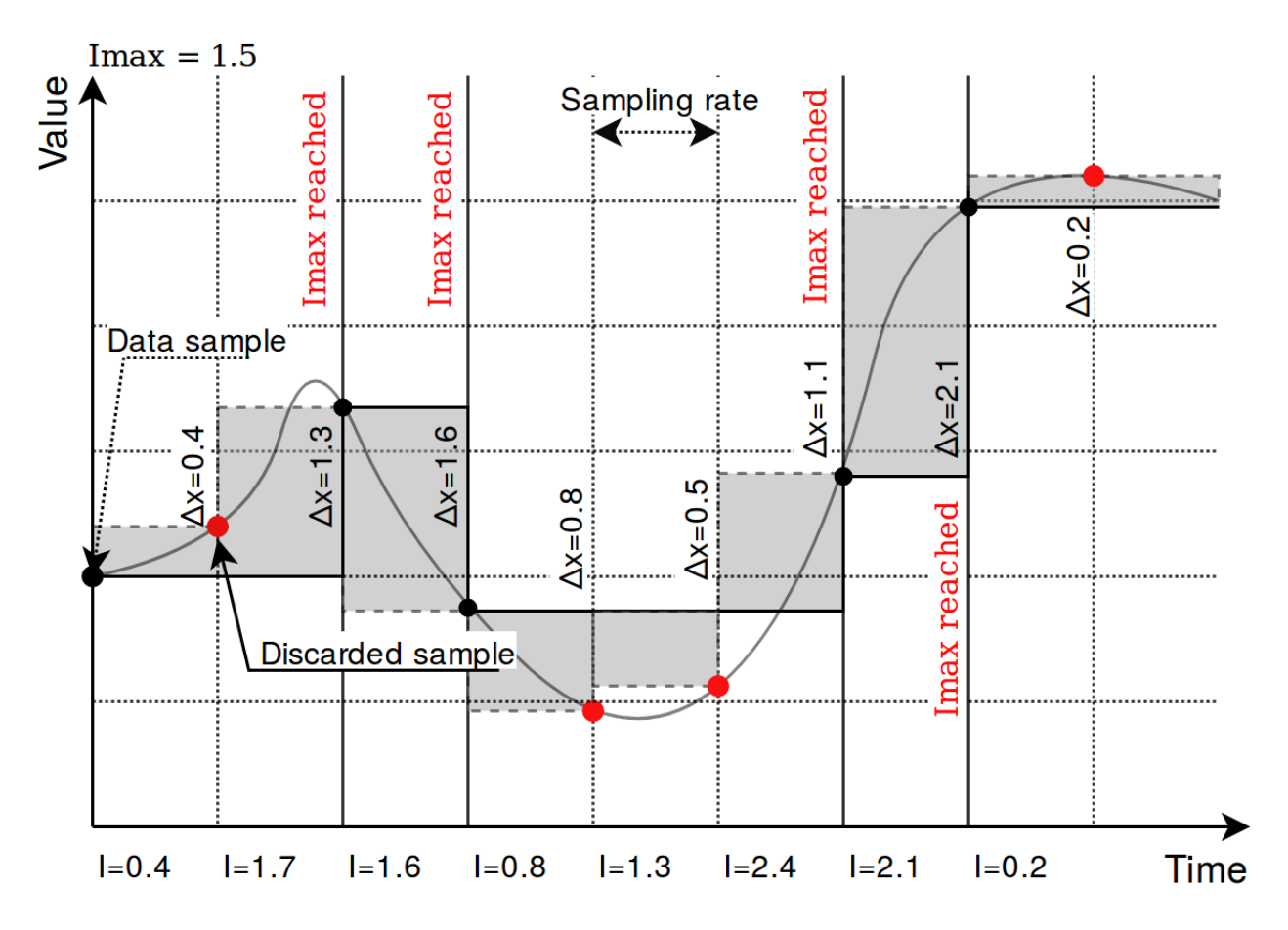

Figure 14: Result of using an integral threshold

- suppression\_values Space separated numeric values to be used in suppression.
- suppression\_time\_ms Suppression time in milliseconds.
- operation Mathematical or logical operation to be used for signals defined in source\_signal\_alias column. Following mathematical operations for source signal values can be used: avg (average of all values), min (lowest value), max (highest value), median (median value) and sum (all values accumulated to a single number). Logical operations, intended for unsigned integers only, are or and and operations.
- bit\_select selecting an individual bit of an integer number; bit numeration starts from zero.
- **math\_expression** a mathematical expression for signal value to be evaluated against. Explained in detail in section 17.2.7.

#### 17.2.3 Signal recalculation operation priority

A value generated by some protocol usually has to be recalculated in one way or another. This might mean changing the value of an argument as well as adding flags needed for other protocols to correctly interpret results. As recalculation is a sequential process, some actions are done before others. The sequence of operations done to a value is as follows:

- *Edition of attributes*. Attributes for further interpretation are added. This might, for example, include flag to show that a signal resembles an answer to a command;
- *Mathematical calculations*. **multiply**, **add**, **bit\_select** and **math\_expression** columns are evaluated here;

- Usage of last value. Decision if last value for a signal should be used if a new value of a signal is not a number (NaN) or contains a non-topical (NT) flag;
- *Limiting of values*. If a value exceeds a lower or higher configured limit, value is approximated not be lower (or higher) than the limit. An additional invalid (IV) or overflow (OV) flag is added as frequently used in IEC-60870-5 protocols;
- Suppression of values. As electrical circuits can be noisy, protocols may generate multiple values in a short amount of time. What is more, some values are considered as intermediary and ideally should not be sent to SCADA unless they stay in the same state for some amount of time. suppression\_values and suppression\_time\_ms are used to configure this functionality;
- *Treshold checking*. If a new signal doesn't cross a threshold target value, value is supressed and not used in further stages. **absolute\_threshold**, **integral\_threshold**, **integral\_threshold\_units** columns are used to configure this functionality.

Not all of the elements in this sequence have to configured, missing operation are skipped and values are fed to a further stage of signal recalculation.

### 17.2.4 number\_type field

This field is required for some protocols to determine a method to retrieve a signal value from hexadecimal form. Available values:

- FLOAT 32-bit single precision floating point value according to IEEE 754 standard
- DOUBLE 64-bit double precision floating point value according to IEEE 754 standard
- DIGITAL 1-bit boolean value
- UNSIGNED8 8-bit unsigned integer (0 255)
- SIGNED8 8-bit signed integer (-128 127)
- UNSIGNED16 16-bit unsigned integer (0 65535)
- SIGNED16 16-bit signed integer (-32768 32767)
- UNSIGNED32 32-bit unsigned integer (0 4294967295)
- SIGNED32 32-bit signed integer (-2147483648 2147483647)
- UNSIGNED64 64-bit unsigned integer (0 18446744073709551615)
- SIGNED64 64-bit signed integer (-9223372036854775808 9223372036854775807)

Number conversion uses **big endian** byte order by default. Converted data will be invalid if byte order on connected device side is different. In such case byte swap operations can be used. Adding swap prefixes to number type will set different a byte order while converting values. Following swap operations are available:

- SW8 Swap every pair of bytes (8 bits) (e.g., **0xAABBCCDD** is translated to **0xBBAADDCC**)
- SW16 Swap every pair of words (16 bits) (e.g., 0xAABBCCDD is translated to 0xCCDDAABB)
- SW32 Swap every pair of two words (32 bits) (e.g., 0x1122334455667788 is translated to 0x5566778811223344)

| Address         | 0      | 1      | 2      | 3      | 4      | 5      | 6      | 7      |
|-----------------|--------|--------|--------|--------|--------|--------|--------|--------|
| Original number | Byte 0 | Byte 1 | Byte 2 | Byte 3 | Byte 4 | Byte 5 | Byte 6 | Byte 7 |
| SW8             | Byte 1 | Byte 0 | Byte 3 | Byte 2 | Byte 5 | Byte 4 | Byte 7 | Byte 6 |
| SW16            | Byte 2 | Byte 3 | Byte 0 | Byte 1 | Byte 6 | Byte 7 | Byte 4 | Byte 5 |
| SW32            | Byte 4 | Byte 5 | Byte 6 | Byte 7 | Byte 0 | Byte 1 | Byte 2 | Byte 3 |
| SW8.SW16        | Byte 3 | Byte 2 | Byte 1 | Byte 0 | Byte 7 | Byte 6 | Byte 5 | Byte 4 |
| SW8.SW32        | Byte 5 | Byte 4 | Byte 7 | Byte 6 | Byte 1 | Byte 0 | Byte 3 | Byte 2 |
| SW8.SW16.SW32   | Byte 7 | Byte 6 | Byte 5 | Byte 4 | Byte 3 | Byte 2 | Byte 1 | Byte 0 |

### Table 28: Example of using different swapping functions

Add a dot separated prefix to number format to use byte swapping. Multiple swap operations can be used simultaneously. For example, use **SW8.SW16.SIGNED32** to correctly parse a 32-bit signed integer in a little endian format. Table 28 shows in detail how bytes, words or double words can be swapped and how swapping functions can be combined to make different swapping patterns. Table shows how byte swap is done for 64-bit (8-byte) numbers. It doesn't matter if it is an unsigned/signed integer or double, byte swapping is considered a bit-level operation. If a number is shorter than 64 bits, the same logic applies, the only difference is unavailability of some swapping operations (SW32 for 32-bit and smaller numbers). Using such unavailable operation might lead to an undefined behaviour.

## 17.2.5 Protocol specific settings

| Protocol                   | Attribute       | Туре    | Description                                                                                                    |
|----------------------------|-----------------|---------|----------------------------------------------------------------------------------------------------|
| Modbus RTU,<br>Modbus TCP  | job_todo        | string  | Request to send according to<br>modbus specification without device<br>address and checksum. This field<br>can be identical on several tags to<br>fetch them in single request.                                                        |
|                            | tag_job_todo    | string  | Similar format to job field. Address<br>and length must be a subset of job<br>field.                                                                                                    |
|                            | number_type     | string  | see 17.2.4                                                                                                    |
| SMA Net                    | tag_job_todo    | string  | Parameter name (e.g., B.Ms.Amp)                                                                                                    |
| Kaco, MBus                 | tag_job_todo    | string  | Parameter index                                                                                                    |
| Fault Passage<br>Indicator | type            | string  | <ul> <li>Signal type:</li> <li>fault - Raise fault signal if received value maches</li> <li>timeout - Raise fault signal when there are no events for longer than counter_threshold_min</li> <li>value - Use value directly</li> </ul> |
|                            | name            | string  | Name of fault or value parameter.<br>Leave empty for timeout signal.                                                                                                    |
|                            | timeout_enabled | boolean | If enabled, this signal will have notopical flag on timeout condition.                                                                                                    |

| Protocol        | Attribute      | Туре    | Description                              |
|-----------------|----------------|---------|------------------------------------------|
|                 | fault_value    | string  | Required value to be received to         |
|                 |                |         | activate fault. Leave blank for          |
|                 |                |         | value/timeout signals.                   |
| Flaama          | job_todo       | string  | Request address in hexadecimal           |
|                 |                |         | form. Use predefined addresses           |
|                 |                |         | form templates only                      |
|                 | tag_job_todo   | string  | Request address and parameter            |
|                 |                |         | offset in hexadecimal form.              |
|                 |                |         | Use predefined addresses form            |
|                 |                |         | templates only                           |
|                 | common_address | integer | Common address of ASDU                   |
| IFC 60870-5-101 | info_address   | integer | IOA address                              |
| IEC 60870-5-104 | gi             | boolean | Enable responses to general              |
|                 |                |         | interrogation                            |
|                 | data_type      | integer | ASDU type id. Types are identified       |
|                 |                |         | automatically if this field is set to    |
|                 |                |         | zero.                                    |
|                 | select_ms      | integer | Time limit in milliseconds for           |
|                 |                |         | command execution. Command               |
|                 |                |         | select has to be performed before        |
|                 |                |         | execution if this parameter is           |
|                 |                |         | specified. Direct command                |
|                 |                |         | execution can be performed only if       |
|                 |                |         | this field is left empty or set to zero. |
|                 | common_address | integer | Common address of ASDU                   |
|                 | function       | integer | Function code                            |
| IEC 60870-5-103 | info_address   | integer | Information address                      |
|                 | info_number    | Integer | Information offset                       |
|                 | gi             | boolean | Enable responses to general              |
|                 |                | · .     | Interrogation                            |
|                 | data_type      | Integer | ASDU type Id. Types are identified       |
|                 |                |         | automatically if this field is set to    |
|                 |                |         | zero.                                    |
|                 | common_address | Integer | Wodbus Slave address                     |
| Madhua Slava    | info. oddrogo  | integer | Coll / input / register address          |
| woubus Slave    |                | integer | Coll / Input / Tegister address          |
|                 | SIZE           | otring  |                                          |
|                 | soloct ms      | integer | Default command behaviour If             |
|                 | 301001_1113    | integer | 1 DirectOperateNeAck 0                   |
| DND2 Slove      |                |         | DirectOperate any other number           |
| DINFS SIAVE     |                |         | default SelectRefereOperate              |
|                 |                |         | delauli – SelecideloreOperale.           |

| Protocol     | Attribute         | Туре                       | Description                                                                                                    |
|--------------|-------------------|----------------------------|----------------------------------------------------------------------------------------------------|
|              | signal_type       | string                     | DNP3 signal type. Available<br>values: Binary, Analog, Double<br>Bit Binary, Binary Output Status,<br>Counter, Frozen Counter, Analog<br>Output Status, Octet String, Binary<br>Output Command, Analog Output<br>Command. Case and spaces<br>insensitive. If no or invalid value<br>provided - crashes with signal_type<br>definition error |
|              | static_variation  | unsigned<br>16-bit integer | Override default signal's static variation. Valid for <i>Status</i> mode signals.                                                                                                    |
|              | event_variation   | unsigned<br>16-bit integer | Override default signal's event variation. Valid for <i>Status</i> mode signals.                                                                                                    |
|              | index             | unsigned<br>16-bit integer | Index of signal.                                                                                                    |
|              | class_num         | integer                    | Class assignment of this signal.<br>Default (or if assigned incorrectly) -<br>0.                                                                                                    |
|              | deadband          | double                     | Deadband for Analog, Analog<br>Output Status, Counter, Frozen<br>Counter signals. Default - 0.                                                                                                    |
| DNP3 Master  | select_ms         | integer                    | Default command behaviour. If<br>-1 – DirectOperateNoAck, 0 –<br>DirectOperate, any other number<br>–SelectBeforeOperate.                                                                                                    |
|              | signal_type       | string                     | DNP3 signal type. Available<br>values: Binary, Analog, Double<br>Bit Binary, Binary Output Status,<br>Counter, Frozen Counter, Analog<br>Output Status, Octet String, Binary<br>Output Command, Analog Output<br>Command. Case and spaces<br>insensitive. If no or invalid value<br>provided - crashes with signal_type<br>definition error |
|              | command_variation | unsigned<br>16-bit integer | Override default signal's command variation. Valid for <i>Command</i> mode signals.                                                                                                    |
|              | index             | unsigned<br>16-bit integer | Index of signal.                                                                                                    |
|              | class_num         | integer                    | Class assignment of this signal.<br>Default (or if assigned incorrectly) -<br>0.                                                                                                    |
| IEC 62056-21 | tag_job_todo      | string                     | OBIS code                                                                                                    |
| DLMS         | job_todo          | string                     | Job in OBIS:index format. Should<br>be supplied in full OBIS format with<br>the particular index of the value<br>following.                                                                                                    |

# 17.2.6 Linking signals

Signals can be linked together to achieve data transfer between several protocols. If a signal source is defined, all output from that source will be routed to the input of target signal. This way events polled from a modbus device (e.g., Modbus, IEC 60870-5, etc.) can be delivered to external station over a different protocol. A signal source is required if a signal is created on a slave protocol configuration to link events between protocols.

### Example 1

To read a coil state from a Modbus device and transfer it to IEC 60870-5-104 station, following steps may be taken:

- 1. Create a Modbus master configuration in Devices sheet.
- 2. Create a IEC 60870-5-104 slave configuration in Devices sheet.
- 3. Create a signal on master device to read coil status (function 1).
- 4. Create a signal on slave device with single point type (data\_type = 1).
- 5. Set **source\_device\_alias** and **source\_signal\_alias** fields on slave device signal to match **device\_alias** and **ignal\_alias** on master device's coil signal.

### Example 2

To write a coil state to a Modbus device on a command from IEC 60870-5-104 station, following steps may be taken:

- 1. Follow steps 1-3 from example 1.
- 2. Create a signal on slave device with single command type (data\_type = 45).
- 3. Set **source\_device\_alias** and **source\_signal\_alias** fields on master configuration coil signal to match **device\_alias** and **signal\_alias** on slave device's command signal. Coil will be written to a value received by a command.
- 4. Set source\_device\_alias and source\_signal\_alias fields on command signal to match device\_alias and signal\_alias on master device's coil signal. A command termination signal will be reported to the station on coil write result.

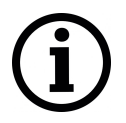

For additional information regarding configuration of IEC 60870-5-101/103/104 protocols, please refer to "IEC 60780-5-101/103/104 PID interoperability for WCC Lite devices", accordingly.

# 17.2.7 Mathematical expressions

Signal value might require some recalculation or signal update prior to being sent. Understandably, existing columns in Excel configuration like **multiply**, **add**, **bit\_select** might not be flexible enough. To overcome these limitations, symbolic mathematical expressions can be configured to do calculations automatically on every update of a signal.

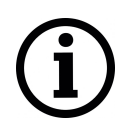

It should be noted that filling mathematical expression disables other mathematical scalar operations for a single value such as **multiply**, **add** or **bit\_select**. Other functions (primarily between several signals) are still available such as **operation**.

Feature list:

- Optimized for speed
  - High parsing performance
  - if-then-else operator with lazy evaluation
- · Default implementaion with many features
  - 25 predefined functions
  - 18 predefined operators
- Unit support
  - Use postfix operators as unit multipliers (3m -> 0.003)

### Table 30: Supported mathematical functions

| Name  | Argument count | Explanation                                |
|-------|----------------|--------------------------------------------|
| sin   | 1              | sine function (rad)                        |
| cos   | 1              | cosine function (rad)                      |
| tan   | 1              | tangent function (rad)                     |
| asin  | 1              | arcus sine function (rad)                  |
| acos  | 1              | arcus cosine function (rad)                |
| atan  | 1              | arcus tangens function (rad)               |
| sinh  | 1              | hyperbolic sine function                   |
| cosh  | 1              | hyperbolic cosine                          |
| tanh  | 1              | hyperbolic tangens function                |
| asinh | 1              | hyperbolic arcus sine function             |
| acosh | 1              | hyperbolic arcus tangens function          |
| atanh | 1              | hyperbolic arcur tangens function          |
| log2  | 1              | logarithm to the base 2                    |
| log10 | 1              | logarithm to the base 10                   |
| log   | 1              | logarithm to base e (2.71828)              |
| In    | 1              | logarithm to base e (2.71828)              |
| exp   | 1              | e raised to the power of x                 |
| sqrt  | 1              | square root of a value                     |
| sign  | 1              | sign function -1 if $x < 0$ ; 1 if $x > 0$ |
| rint  | 1              | round to nearest integer                   |
| abs   | 1              | absolute value                             |
| min   | variable       | min of all arguments                       |
| max   | variable       | max of all arguments                       |
| sum   | variable       | sum of all arguments                       |
| avg   | variable       | mean value of all arguments                |

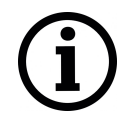

It should be noted that trigonometric functions (excluding hiperbolic functions) only support arguments in radians. This means that arguments for this function have to be recalculated if angle is defined in degress.

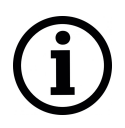

Value recalculation is only triggered on signal change of the preconfigured signal. That means that using other signals (via *TagValue()* call) does not trigger value update.

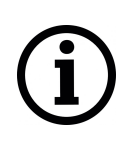

Some mathematical expression cannot be mathematically evaluated in some conditions, for example, square root cannot be found for negative numbers. As complex numbers are not supported, result is then equal to Not a Number (NaN). These results are marked with an invalid (IV) flag.

| Operator | Description               | Priority |
|----------|---------------------------|----------|
| =        | assignment                | -1       |
| »        | right shift               | 0        |
| «        | left shift                | 0        |
| &        | bitwise and               | 0        |
|          | bitwise or                | 0        |
| &&       | logical and               | 1        |
|          | logical or                | 2        |
| <=       | less or equal             | 4        |
| >=       | greater or equal          | 4        |
| !=       | not equal                 | 4        |
| ==       | equal                     | 4        |
| >        | greater than              | 4        |
| <        | less than                 | 4        |
| +        | addition                  | 5        |
| -        | subtraction               | 5        |
| *        | multiplication            | 6        |
| /        | division                  | 6        |
| ^        | raise x to the power of y | 7        |

#### Table 31: Supported binary operators

Ternary operators can be used. This expression can be compared to the operator supported by C/C++ language (Table 32). Condition is written before a question (?) sign. If condition is true, result after question sign is selected. If condition is false, result after colon (:) is selected.

#### Table 32: Supported ternary operators

| Operator | Description           | Remarks          |
|----------|-----------------------|------------------|
| ?:       | if then else operator | C++ style syntax |

#### Table 33: Example expressions

| Expression                                      | Description                                        |
|-------------------------------------------------|----------------------------------------------------|
| value * 0.0001                                  | Multiply the tag by a constant.                    |
| value + TagValue("tag/dev_alias/sig_alias/out") | Add value of tag/dev_alias/sig_alias/out to the    |
|                                                 | current tag.                                       |
| sin(value)                                      | Return a predefined sine function value of the     |
|                                                 | tag.                                               |
| (value > 5) ? 1 : 0                             | If value is greater than 5, result should be equal |
|                                                 | to 1, otherwise - equal to 0                       |

User can construct his own equation by using the aforementioned operators and functions. These examples can be seen in Table 33.

Variable called **value** is generated or updated on every signal change and represent the signals being configured. If another value from tag list is intended to be used, one should use *TagValue()* function to retrieve its last value.

The inner argument of *TagValue()* function has to described in a Redis topic structure of WCC Lite. That means that it has to be constructed in a certain way. Quotes should be used to feed the topic name value, otherwise expression evaluation will fail.

Every Redis topic name is constructed as *tag/[device\_alias]/[signal\_alias]/[direction]*. Prefix *tag/* is always used before the rest of argument. *device\_alias* and *signal\_alias* represent columns in Excel configuration. *direction* can have one of four possible values - *rout, out, in, rin*; all of which depend on the direction data is sent or acquired device-wise. For example, *out* keyword marks data sent out of WCC Lite device, whereas *in* direction represents data that WCC Lite is waiting to receive, for example, commands. Additional *r* before either direction means that data is **r**aw, it was is presented the way it was read by an individual protocol.

Several functions are defined make tag operations possible:

- TagValue(key) returns last known value of tag identified by redis key;
- *TagFlag(key)* returns 1 if tag flag exists. Name format is: "key flag". For example to check if tag is notopical, name would be "tag/19xxxxxx/x/x nt";
- *TagAttribute(key)* similar to TagFlag, but returns a numeric value of a tag attribute;
- *TagTime(key)* returns unix timestamp in milliseconds of a last know tag value.

# 17.3 Uploading configuration

As of WCC Lite version v1.4.0 there are three separate ways to import the configuration: import an Excel file via web interface, generate compressed configuration files and later upload them via web interface; or generate compressed configuration files and upload them via utility application.

For WCC Lite versions v1.4.0, name of the file is shown in *Protocol Hub->Configuration*. Older versions only allow configuration file to be stored to a file called *phub.xlsx* and later downloaded with a custom-built name reflecting date of a download. Upgrade process from older version to versions v1.4.0 and above when preserving configuration files automatically makes the neccessary changes to enable this new functionality of WCC Lite.

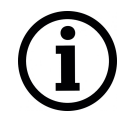

If a user intends to **downgrade** firmware to versions older than version v1.4.0 from newer versions, he/she must first download the configuration files and later reupload the configuration after finishing the upgrade process.

### 17.3.1 Importing an Excel file

Excel file can be imported without any external tools. This option can be used where there is no internet connection or only minor change has to be applied. This way of importing is not suitable for validation of Excel configuration file.

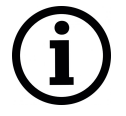

Generating configuration is a resource-intensive task. It might take up to five minutes depending on configuration complexity

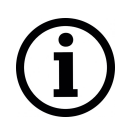

To upload an Excel file, open *Protocol Hub->Configuration* screen in Web interface, select *Configuration file* and press *Import configuration*.

# 17.3.2 Generating .zip file

To accelerate a task of generating configuration a computer can be used. For this user should download *WCC Excel Utility* application. Upon opening an application, user should search for a field called *Excel file* which lets to choose an Excel file for which a conversion should be made. *Output file* should be filled out automatically, however, this value can be edited.

To make a conversion press *Convert*. If there are no errors found in the configuration, output file should contain the generated configuration, otherwise, error message is shown to a user.

This .zip file can be uploaded via Web interface, using the same tools as used for import of an Excel file.

# 17.3.3 Uploading configuration remotely

As of WCC Lite version v1.4.0 generated configuration files can be uploaded by a click of button. There are four parameters (not counting the configuration file itself) that have to be filled in before starting upload:

- *Hostname*: an IP address for device to connect to. This field conforms to hostname rules, therefore, if invalid value is selected, it is reset to default (192.168.1.1);
- *Port*: a PORT number to which a SSH connection can be made; valid values fall into a range between 1 and 65535; if invalid value is selected, it is reset to default (22);
- *Username*: a username which is used to make a SSH connection; make sure this user has enough rights, preferably *root*;
- Password: a password of a user used for establishing a SSH connection;

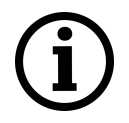

Configuration can only be uploaded if a port used for SSH connection is open for IP address filled in hostname entry field. Please check WCC Lite firewall settings in case of connection failure;

To upload a configuration remotely, press *Upload configuration*. If no errors occur, you should finally be met with text output mentioning configuration has been applied. During the course of upload process the aforementioned button is disabled to prevent spanning multiple concurrent processes.

# **18 Programmable logic controller**

A programmable logic controller (PLC) is a digital device adapted for control of processes which require high reliability, ease of programming and real-time responses. Such functionality has long since replaced hard-wired relays, timers and sequencers which would be required to complete various tasks.

Programmable logic controllers usually had to conform to IEC 61131-3 standard which defines four programming languages: function block diagram (FBD), ladder diagram (LD), structured text (ST) and sequential function chart (SFC). This standard does not support distributed control systems therefore IEC 61499 standard was published in 2005. The standard is considered an extension of IEC 61131-3 standard.

WCC Lite supports PLC functionality while conforming to specifications of IEC 61499 standard.

### 18.1 IEC 61499

IEC 61499-1 defines the architecture for distributed systems. In IEC 61499 the cyclic execution model of IEC 61131 is replaced by an event driven execution model. The event driven execution model allows for an explicit specification of the execution order of function blocks. If necessary, periodically executed applications can be implemented by using the E\_CYCLE function block for the generation of periodic events.

IEC 61499 enables an application-centric design, in which one or more applications, defined by networks of interconnected function blocks, are created for the whole system and subsequently distributed to the available devices. All devices within a system are described within a device model. The topology of the system is reflected by the system model. The distribution of an application is described within the mapping model. Therefore, applications of a system are distributable but maintained together.

Like IEC 61131-3 function blocks, IEC 61499 function block types specify both an interface and an implementation. In contrast to IEC 61131-3, an IEC 61499 interface contains event inputs and outputs in addition to data inputs and outputs. Events can be associated with data inputs and outputs by WITH constraints. IEC 61499 defines several function block types, all of which can contain a behavior description in terms of service sequences:

- Service interface function block SIFB: The source code is hidden and its functionality is only described by service sequences;
- *Basic function block* BFB: Its functionality is described in terms of an Execution Control Chart (ECC), which is similar to a state diagram (UML). Every state can have several actions. Each action references one or zero algorithms and one or zero events. Algorithms can be implemented as defined in compliant standards.
- Composite function block CFB: Its functionality is defined by a function block network.
- Adapter interfaces: An adapter interface is not a real function block. It combines several events and data connections within one connection and provides an interface concept to separate specification and implementation.
- *Subapplication*: Its functionality is also defined as a function block network. In contrast to CFBs, subapplications can be distributed.

To maintain the applications on a device IEC 61499 provides a management model. The device manager maintains the lifecycle of any resource and manages the communication with the software tools (e.g., configuration tool, agent) via management commands.

### 18.1.1 4Diac framework

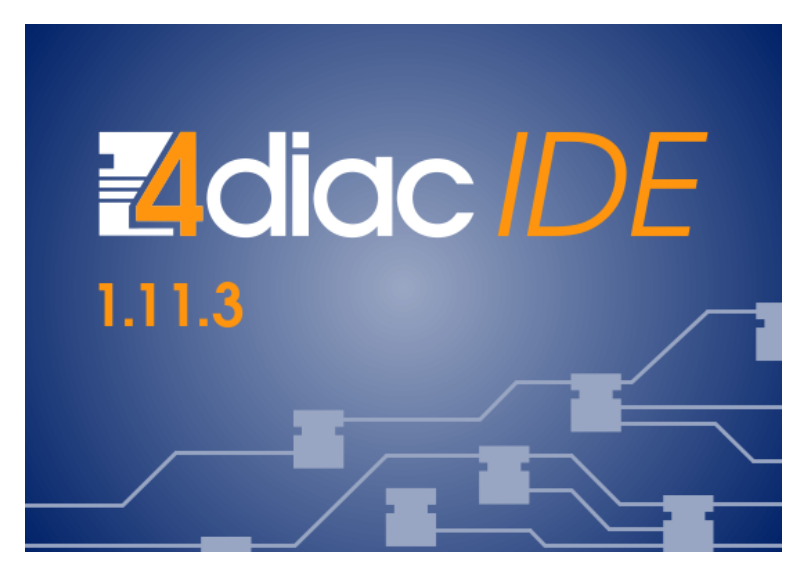

# Figure 15: 4Diac IDE 1.11.3

The PLC functionality in the WCC Lite is implemented using Eclipse 4diac framework, consisting of the 4diac IDE and the 4diac FORTE runtime. The system corresponds to IEC 61499, an extension of IEC 61131-3. For more in-depth instructions and function block reference please see the 4diac manual - this document is merely a quick start guide that emphasizes the specifics of tailoring the applications to run on the WCC Lite.

The 4diac IDE application is used to model logic sequences. An output file, \*.fboot, is then generated and either loaded into the runtime for debugging purposes (functionality available from within the IDE), or uploaded into the controller for normal use via web interface.

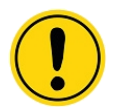

During debugging, the output logic is executed directly in the runtime. Any logic loaded during debugging will be discarded after a reboot of the controller. Logic applications for regular use should be uploaded via the web interface.

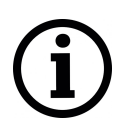

It is possible to run multiple tasks at once. These tasks can either be implemented in the same screen or split into separate tasks. Please note, however, that all elements should have unique names, even between different tasks. As of 4diac IDE 1.11.3 this is not enforced between separate apps, however, 4Diac runtime application rejects such file purely because of naming issues.

The 4diac FORTE runtime is able to execute the aforementioned fboot files containing the logic. The FORTE runtime can be run on both the WCC Lite and a PC for debugging purposes. The runtime is integrated to interact with the REDIS database.

#### 18.1.2 Example project

The best way to understand basics of 4Diac and WCC Lite collaboration is through an example project. This user manual intends to show the pieces needed to run PLC applications on WCC Lite. It is not intended to be definitive guide on how to use 4Diac IDE or how to interpret IEC 61499 standard.

During (at least) the first start of the IDE user will be asked to select a directory for the workspace as in Figure 16. Workspace is used to save files needed for projects.

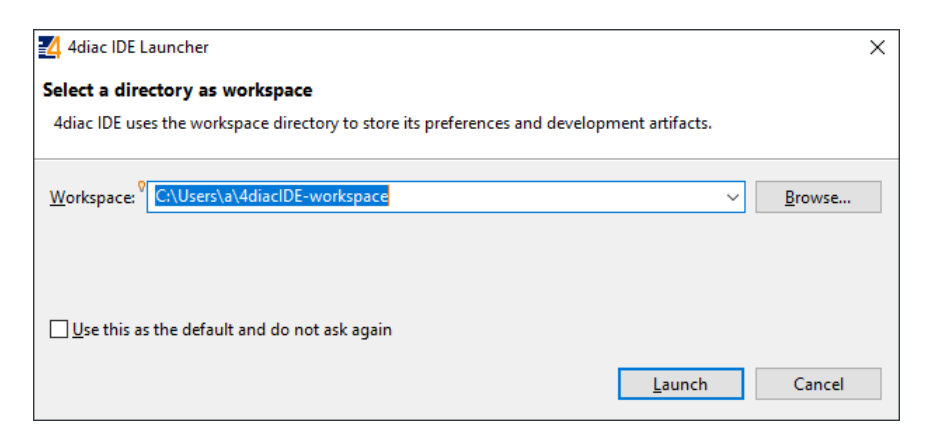

Figure 16: Selecting 4Diac IDE workspace

| 4diacIDE-w                  | orkspace - 4di | iac IDE                                                                                             |          |                                             | >         |
|-----------------------------|----------------|----------------------------------------------------------------------------------------------------|----------|---------------------------------------------|-----------|
| 👳 🚳 Welco                   | ome 🛛          | n Project Kun Debug window Help                                                                     |          |                                             |           |
| <sup>®</sup> <mark>2</mark> | dia            | C Welcome to 4diac IDE                                                                              |          |                                             | Workbench |
|                             | 0              | <mark>Create New System</mark><br>Create a new IEC 61499 system                                     |          | Overview<br>Get an overview of the features |           |
|                             | *              | Import Existing Projects<br>Import existing 4diac IDE projects from the<br>filesystem or an archive |          | What's New<br>Find out what is new          |           |
|                             | Þ              | Continue to 4diac IDE<br>Close welcome page and work on your system                                 | <b>1</b> | Tutorials<br>Go through tutorials           |           |
|                             |                |                                                                                                    |          |                                             |           |
|                             |                |                                                                                                    |          |                                             |           |
|                             |                |                                                                                                    |          |                                             |           |
|                             |                |                                                                                                    |          |                                             | _         |

Figure 17: 4Diac welcome screen

After that a user should be met by the welcome window as in Figure 17. If such window is not shown, one can create create project by selecting *File->New->Project* and filling in the required fields (figure 18).

To create a simple application, simply drag and drop objects from the palette to the canvas and wire them accordingly. Event trigger and data pathways cannot be connected to one another. Displayed below is an example of a simple blinker application (figure 19).

| 4 New System               |                         |        | _ |         | ×    |
|----------------------------|-------------------------|--------|---|---------|------|
| New System                 |                         |        |   |         |      |
| Creates a new IEC 61499 Sy | stem                    |        |   |         |      |
| Project name: NewSyster    | n                       |        |   |         |      |
| Use default location       |                         |        |   |         |      |
| Location: C:\Users\a\4dia  | cIDE-workspace\NewSyste | em     |   | Browse. |      |
| Initial application name:  | NewSystemApp            |        |   |         |      |
| Advanced >>                |                         |        |   |         |      |
|                            |                         |        |   |         |      |
|                            |                         |        |   |         |      |
| ?                          |                         | Finish |   | Cance   | el l |

Figure 18: 4Diac new project window

| 1                                              |                      |              |                             |                 |              |                  |
|------------------------------------------------|----------------------|--------------|-----------------------------|-----------------|--------------|------------------|
| 4diacIDE-workspace - NewS                      | ystemApp - 4diac IDE |              |                             |                 | —            |                  |
| File Edit Navigate Search                      | Project Run Debug    | Window       | Help                        |                 |              |                  |
| 📑 🕶 🔛 🕼 🔚 🖬 🖬 🕯                                | । 🔍 🕶 🖢 🖛 🖗 🕶        | *:> 🗘 🔻      | ⇒ ▼ 2 4 4 5 100%            | ✓ 월 월 월 월       |              |                  |
|                                                |                      |              |                             |                 | Quick Access | 1: 🚌 📖           |
|                                                | PTEN C               |              |                             |                 |              | ., ., .,         |
| ta: S ≥3 ∰01 □                                 | NewSystemApp 🔀       | III NewSys   | stem : System Configuration | FORIE_PC.EMB_RE | 5            |                  |
| □ 🕏 🗸                                          |                      |              |                             |                 | 😳 Palette    | $\triangleright$ |
| V 🔛 NewSystem                                  |                      |              |                             |                 | E_SR         | ×                |
| WewsystemApp     WewsystemApp     WewsystemApp |                      |              |                             |                 | ✓            |                  |
| Ethernet                                       |                      |              |                             |                 | E_SR         |                  |
| V 🛄 WCCLite                                    | E                    | CYCLE        | E SWITCH E SR               |                 |              |                  |
| EMB_RES                                        | STAI                 | RT EO        | EI EOO                      |                 |              |                  |
| > 📴 Type Library                               | •STO                 | •            | E01 + R                     |                 |              |                  |
|                                                |                      | CYCLE        | E_SWITCH                    |                 |              |                  |
|                                                | 1#15                 |              |                             |                 |              |                  |
|                                                |                      |              |                             |                 |              |                  |
|                                                |                      |              |                             |                 |              |                  |
|                                                |                      |              |                             |                 |              |                  |
|                                                |                      |              |                             |                 |              |                  |
|                                                |                      |              |                             |                 |              |                  |
| < >                                            |                      |              |                             |                 |              |                  |
|                                                |                      |              |                             |                 |              |                  |
| 🗄 Outline 🛛 👘 🗖                                |                      |              |                             |                 | <            | >                |
|                                                |                      | Catural DNIC |                             |                 |              | <b>V D B</b>     |
| toni al-lie naj-lie al-                        | Properties 23        | nituai DNS   |                             |                 |              |                  |
|                                                | Interface Element    | Name:        | DT                          | In-Connections  |              | ^                |
|                                                |                      | Comment:     | cycle time                  |                 |              |                  |
|                                                |                      | Tuno         | TIME                        |                 |              |                  |
|                                                |                      | type:        |                             |                 |              | ¥                |
|                                                |                      |              |                             |                 | 1            | I 🕅 🕲 🎓          |

Figure 19: Simple blinker application

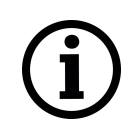

Having less wiring by connecting several signals to same subnet as PCB designer (such as Altium Designer) as of 4Diac IDE 1.11.3 is not supported. However, if some parts are used frequently, it is highly advised to have less wiring by simply compiling several elements into a subapplication. For this, you would have to select elements to be grouped, press right key and select *New Subapplication*. You can later change names of such elements and its pins.

In the System Configuration section, drag and drop a FORTE\_PC device, an Ethernet segment and link them (figure 20). For debugging in the local (PC) runtime, leave the address "localhost:61499". For testing on a WCC Lite, enter the IP address of the device, along with the port number (which by default is 61499 as well).

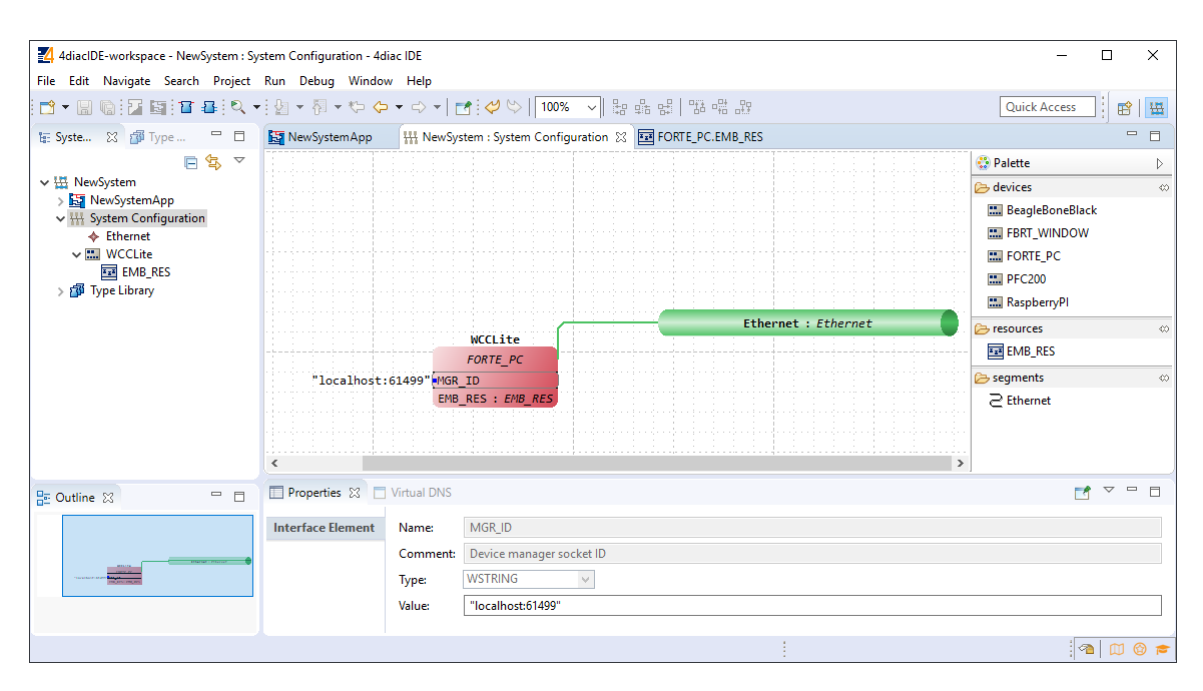

Figure 20: System configuration and network settings

In order to deploy the application, the circuit needs to be mapped to the controller. For a non-distributed application (distributed application cases will not be discussed in this chapter), all the FBs of the application need to be selected and mapped to the configured controller as shown in figure 21.

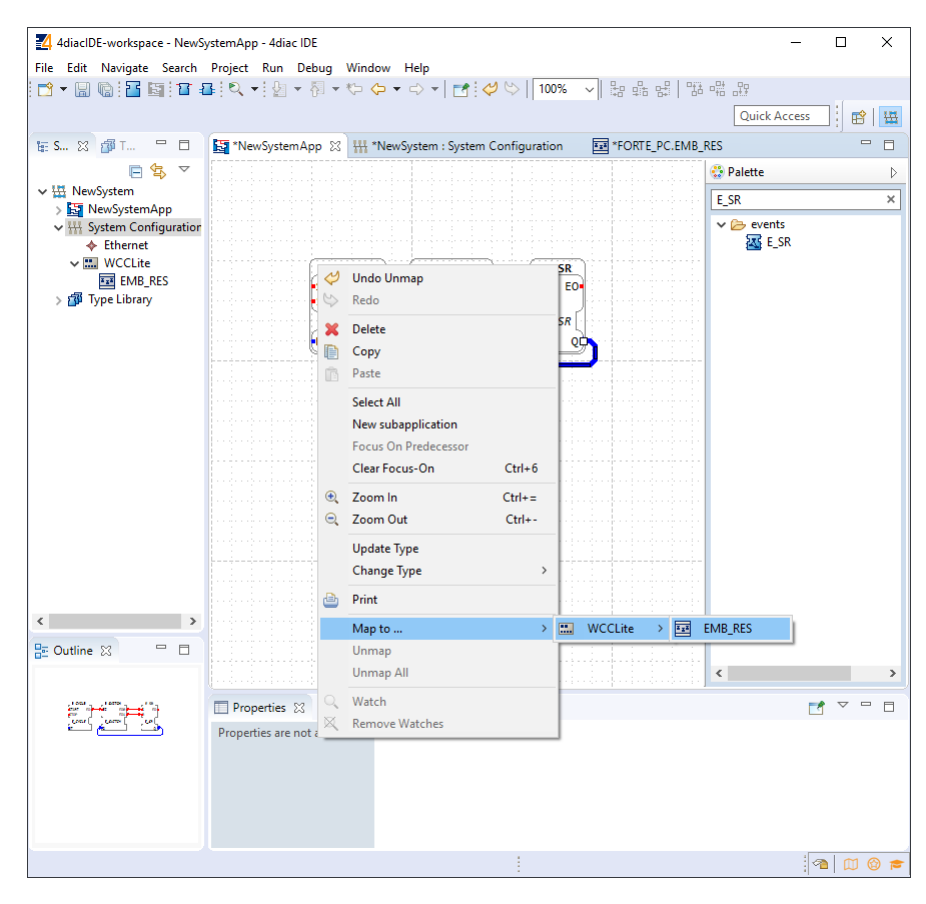

Figure 21: Mapping the logic to the controller

To start the application execution, an initial trigger needs to be present. For a non-distributed

application, the initial event trigger needs to be wired from the START function block in the resource section as shown in figure 22.

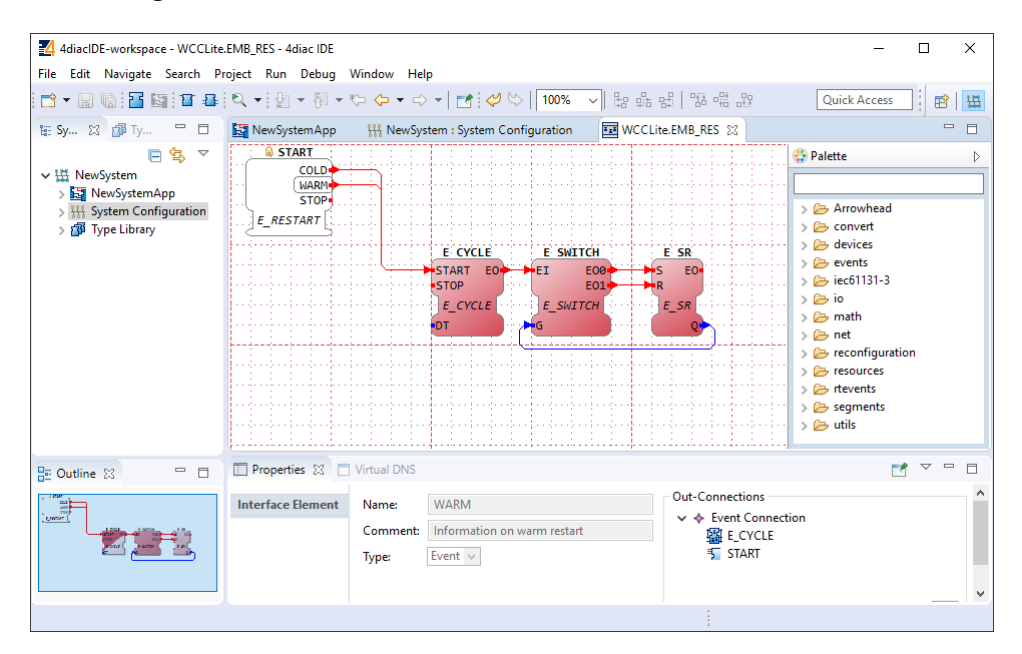

Figure 22: Mapping the logic to the controller

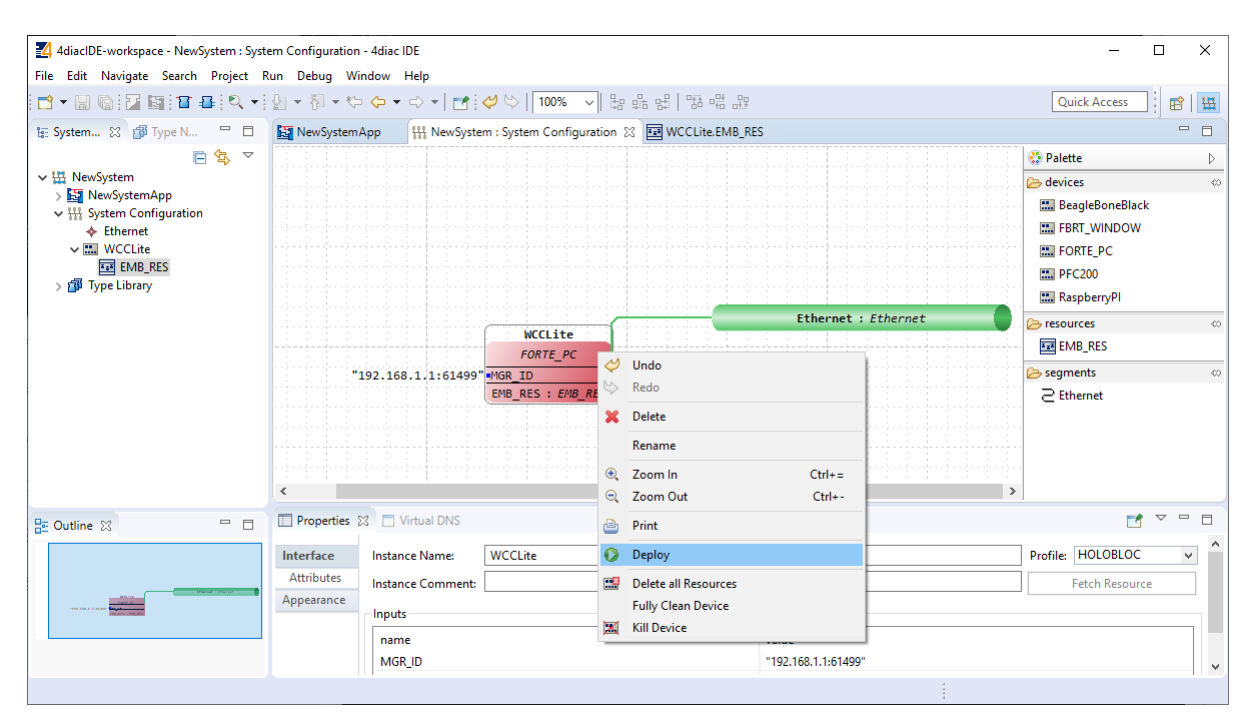

Figure 23: Deploying of the application

To deploy the application, go to the System Configuration tab and simply select "Deploy" from the right-click menu of the controller device (figure 23). If a running application exist in the runtime, you may be asked whether you want to replace it. This will only overwrite the application in the memory and not the storage. If the controller is restarted, the old application will be loaded from the non-volatile memory of the controller.

## 18.1.3 Configuring data endpoints

To use WCC Lite as a programmable logic controller, it needs to be configured in a particular way. The PLC functionality of the WCC Lite only allows for the use of data that is has been configured in the Excel configuration spreadsheet. This has been done for security purposes and to preserve transmission medium only for data that is available. Only topics defined in the configuration can post or get data. If a certain data entry exists but it has not been linked to a PLC program, all calls from PLC runtime application to Redis database will be ignored. Therefore it is highly advised to prepare and upload the Excel configuration before using this signal in the PLC application.

Some parameters are mandatory for PLC usage. These parameters are shown in two tables below (one for *Devices*, one for *Signals* tab). Please note that other parameters can be used as well, but are not covered because they aren't specific to PLC functionality.

| Parameter    | Туре    | Description                           |
|--------------|---------|---------------------------------------|
| name         | string  | User-friendly device name             |
| device_alias | string  | Device alias to used in configuration |
| enable       | boolean | Enabling/disabling of a device        |
| protocol     | string  | Selection of protocol (IEC 61499)     |

#### Table 34: Mandatory parameters for Devices tab

#### Table 35: Mandatory parameters for Signals tab

| Parameter           | Туре    | Description                                |
|---------------------|---------|--------------------------------------------|
| signal_name         | string  | User-friendly signal name                  |
| device_alias        | string  | Device alias from a Devices tab            |
| signal_alias        | string  | Unique signal name to be used              |
| source_device_alias | string  | device_alias of a source device            |
| source_signal_alias | string  | signal_alias of a source signal            |
| enable              | boolean | Enabling/disabling of an individual signal |

If an upload consisting of configuration for IEC 61499 has been succesful, one should be able to access a configuration stored in */etc/iec61499.json* file where protocol-specific parameters are shown in a JSON format. If the file is missing, make sure you have a correct firmware version installed and haven't made any typing errors.

Parameters mentioned earlier, namely *device\_alias* and *signal\_alias*, are the only parameters one needs to fill to bind Excel configuration to 4Diac framework. Two types of blocks are used for data transmission - PUBLISH blocks to write data to REDIS database and SUBSCRIBE blocks to acquire data from database as soon as it changes its value. Both of them have an ID connection. To connect a block to a datapoint, one should set this pin as *raw[].redis[device\_alias,signal\_alias]*, e.g. *raw[].redis[example\_plc\_device,example\_plc\_signal\_alias]*.

An example with SUBSCRIBE and PUBLISH function blocks is shown below in figure 24.

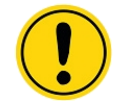

Outputs of variable type ANY cannot be directly wired to inputs of the same type and therefore need to be explicitly typed using transitional function blocks

If every step until now has been succesful, a user could now start debugging a PLC application.

| 4diacIDE-workspace - NewSystemApp                                                                                                    | o - 4diac IDE                |                                                                                   |                                                           |                                                                                                    | -                                              |       | ×   |
|----------------------------------------------------------------------------------------------------|------------------------------|-----------------------------------------------------------------------------------|-----------------------------------------------------------|----------------------------------------------------------------------------------------------------|------------------------------------------------|-------|-----|
| File Edit Navigate Search Project                                                                                                    | Run Debug Window Help        |                                                                                   |                                                           |                                                                                                    |                                                |       |     |
|                                                                                                    | • 월 • 월 • ۞ • ⊖ •            | 🛃 🤣 😂 🛛 100% 🗸 🖓                                                                  |                                                           | Q                                                                                                    | uick Access                                    | ]   🖻 | H   |
| 🏣 Syste 🔀 🎲 Type 🖓 🗖                                                                                                    | NewSystemApp 🔀 🚻 NewSys      | stem : System Configuration                                                       | WCCLite.EMB_RES                                           |                                                                                                    |                                                | -     | - 8 |
| <ul> <li>► Source State</li> <li>► MewSystem</li> <li>► MewSystemApp</li> <li>► System Configuration</li> <li>► Ethernet</li> <li>► MW MCCLite</li> <li>► EMB_RES</li> <li>&gt; ● Type Library</li> </ul> | j<br>.raw[].redis[devl,sig1] | SUBSCRIBE 1<br>INIT INITO<br>RSP IND<br>SUBSCRIBE 1<br>QI Q0<br>ID STATUS<br>RD 1 | F REAL TO LREAL<br>REQ CNF<br>F_REAL_TO_LREAL<br>IN OUT r | PUBL<br>INIT<br>REQ<br>PUBL<br>REQ<br>PUBL<br>PUBL<br>PUBL<br>REQ<br>PUBL<br>REQ<br>PUBL<br>RED<br>PUBL<br>RED<br>PUBL<br>RED<br>PUBL<br>RED<br>PUBL<br>RED<br>PUBL<br>RED<br>PUBL<br>PUBL<br>RED<br>PUBL<br>RED<br>PUBL<br>RED<br>PUBL<br>PUBL<br>PUBL<br>PUBL<br>PUBL<br>PUBL<br>PUBL<br>PUBL | ISH 1<br>INITO<br>CNF<br>ISH_1<br>QO<br>STATUS |       |     |
| 📴 Outline 🛛 🗖 🗖                                                                                                    | Properties 😫 🗖 Virtual DNS   |                                                                                   |                                                           |                                                                                                    | <b></b>                                        | ~ -   |     |
|                                                                                                    | Attributes name              | type                                                                              | value                                                     | comment                                                                                                    |                                                |       | +   |
|                                                                                                    |                              |                                                                                   |                                                           |                                                                                                    |                                                |       |     |

Figure 24: Subscribe and publish examples

# 18.1.4 Debugging an IEC 61499 application

After a project has been built and binded to an existing Excel configuration, a user would normally want to check if every part is working according to the prior requirements before compiling finished project and uploading it to production. Both 4Diac framework and WCC Lite offer tools for flexible debugging.

There is a possibility that 4Diac FORTE might not start as a process. It may happen if multiple faults occured and process has stopped. Process is also programmed to not start if no excel configuration file is found, therefore a user should make sure that Excel configuration is uploaded and ready for use.

Individual function blocks can be set to Watch mode: events can be triggered and values can be forced at inputs or outputs (figures 25 and 26). To monitor the function blocks, the application should be deployed and the IDE should be in Online mode (*Debug -> Monitor System -> NewSystem*).

| 4diacIDE-workspace - NewSystemApp - 4                                   | diac IDE                                                                                                    |        |                                                                                                    |                              |    | -            |       | × |
|-------------------------------------------------------------------------|----------------------------------------------------------------------------------------------------|--------|----------------------------------------------------------------------------------------------------|------------------------------|----|--------------|-------|---|
| File Edit Navigate Search Project Ru                                    | n Debug Window Help                                                                                                    |        |                                                                                                    |                              |    |              |       |   |
| 📑 • 🔛 🐚 🖀 🔄 🖀 🔍 • {                                                     | 월 = 전 = to to to to to to to to to to to to to                                                                                                    | 1      | 00% ~ 맒 랆 당 ! 맘 •                                                                                                    |                              |    | Quick Access | - i e | 3 |
| 🏣 System 🙁 🎒 Type Na 🖳 🗖                                                | NewSystemApp 🔀 🚻 NewSystem : Sj                                                                                                    | ysten  | Configuration E WCCLit                                                                                                    | ite.EMB_Ri                   | ES |              |       |   |
| te: Vystem 23 pp lype Na □<br>So to to to to to to to to to to to to to | E (VCLE E S<br>START EOC<br>E CVCLE E S<br>START EOC<br>E CVCLE E S<br>START EOC<br>E S<br>START EOC<br>E S<br>START E S<br>START | witter | H<br>H<br>Configuration E<br>Redo<br>Delete<br>Copy<br>Paste<br>Select All<br>New subapplication<br>Focus On Predecessor<br>Clear Focus-On Cl<br>Zoom In Ct<br>Zoom In Ct<br>Zoom In Ct<br>Undate Type<br>Change Type<br>Print<br>Map to<br>Unmap All | trl+6<br>trl+6<br>trl+=<br>> |    |              |       |   |
|                                                                         | Properties are not available.                                                                                                    | 0      |                                                                                                    |                              |    |              |       |   |
|                                                                         |                                                                                                    | ×      | Remove Watches                                                                                                    |                              |    |              |       |   |
|                                                                         |                                                                                                    |        |                                                                                                    |                              |    |              |       |   |

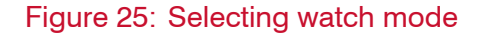

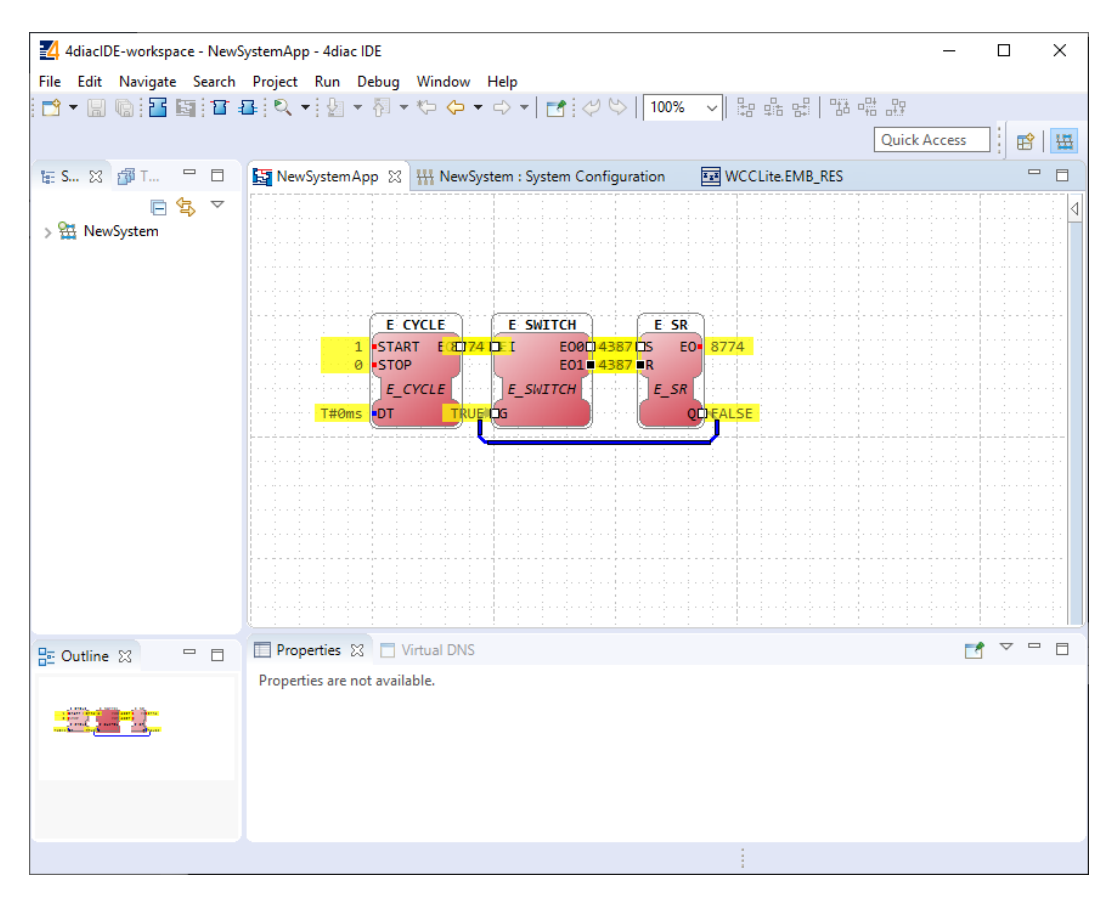

Figure 26: Function blocks in watch mode

Seeing information dynamically updated on 4Diac IDE might be very informative, however, some applications might require accesing WCC Lite via command-line interface. For example, in case of

# Table 36: 4Diac FORTE command line debugging options

| Option                      |                                                               |
|-----------------------------|---------------------------------------------------------------|
|                             | Description                                                   |
| -h                          | Display help information                                      |
| -c <ip>:<port></port></ip>  | Set the listening IP and port for the incoming connections    |
| -r                          | Show redis messages                                           |
| -d <debug level=""></debug> | Set debugging level                                           |
| -f                          | Set the boot-file where to read from to load the applications |

information not being updated one would want to assure that 4Diac FORTE in WCC Lite is not filtering data out but sending it to internal database (Redis). To run 4Diac FORTE debug from command-line interface, a user should write *forte* and press *Enter*. All possible choices are shown by adding *-h* flag. More flags are shown in a Table 36. Make sure to stop any running process that could use the address that 4Diac framework is going to use.

# 18.1.5 Generating and uploading FORTE logic file

After the PLC design is finished and debugged, such design can be compiled into FBOOT file and uploaded to one or multiple devices to be used in production. As application being debuggged is not automatically considered as a default application, one should be uploaded explicitly via web interface.

| 4 Create FORTE B | loot-files           |                     |            | — |        | ×    |
|------------------|----------------------|---------------------|------------|---|--------|------|
| Create FORTE Bo  | ot-files Wizard      |                     |            |   |        |      |
| Generate FORTE b | oot-files for select | ed resources        |            |   |        |      |
| Selection        |                      | MGR ID              | Properties |   |        |      |
| 🗸 🗹 🚻 NewSys     | tem                  |                     |            |   |        |      |
|                  | CLite<br>MB_RES      | "192.168.1.1:61499" | 0          |   |        |      |
| Choose Directory | C:\Users\a\Docu      | ments\forte         |            |   | Bro    | owse |
| ?                |                      |                     | Finish     | 1 | Cancel |      |

Figure 27: Generating FBOOT file

To generate FORTE boot-files a user should select *Run->Create FORTE boot-file...*. After that one should select devices which should have their boot files created as well as additional devices' properties and directory where these files should be stored as in Figure 27.

Upload button for FORTE file in web interface can be found in *Protocol Hub* tab, *Configuration* screen (FORTE boot file upload supported for versions v1.4.0 and above). You should see a view as in Figure 28. Please be noted that only files with \*.fboot extension are allowed.

| PROTOCOL HUB                | STATUS S'                 | YSTEM SERVICE                 | S NETWORK                      | USERS   | LOGOUT (ROOT) | Ç | WCC LITE |
|-----------------------------|---------------------------|-------------------------------|--------------------------------|---------|---------------|---|----------|
| CONFIGURATION IM            | IPORTED SIGNALS           | EVENT LOG                     |                                |         |               |   |          |
| Protocol config             | guration                  |                               |                                |         |               |   |          |
| IMPORT PROTO                | COL CONFIGURAT            | TION                          |                                |         |               |   |          |
|                             | COLCONFICORAL             |                               |                                |         |               |   |          |
| Here you can import Excel c | configuration file. Up to | 1000 signals are allowed. All | previous signais will be repla | iced.   |               |   |          |
| Configuration file:         |                           | Browse No file selected       | Import configu                 | Iration |               |   |          |
| PLC (IEC-61499) Boot file:  |                           | Browse No file selected       | Import FBOO                    | T file  |               |   |          |
|                             |                           |                               |                                |         |               |   |          |
|                             | NEIGURATION               |                               |                                |         |               |   |          |
| Current configuration:      | NHORATION                 |                               |                                |         |               |   |          |
| Download                    |                           |                               |                                |         |               |   |          |
| Template configuration:     |                           |                               |                                |         |               |   |          |
| Download                    |                           |                               |                                |         |               |   |          |
| Current PLC (IEC-61499) Bo  | oot file (test.fboot):    |                               |                                |         |               |   |          |

WCC Lite user manual

2020/04/07

Figure 28: Upload and download of 4Diac configuration files

After the file has been imported one should be able to download it from the same screen as seen in Figure 28.

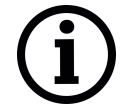

Uploading file saves its name and shows it in web interface. It is advised to carefully choose filename to separate different versions of PLC application files.

# 18.1.6 Distributed control application

IEC 64199 standard introduced requirements for a distributed control. This means that multiple devices can change information between them and make their own decisions based on the data they receive from other sources. This enables distributed applications between multiple WCC Lite devices and all other devices that support IEC 61499.

Communication between devices can be configured using:

- Publish/Subscribe function blocks (via UDP packets);
- Client/Server function blocks (via TCP packets).

A Publish block can publish data messages using UDP multi-cast addresses meaning that multiple devices would be able to simultaneously get the same data. However, one would have to make sure that all of the devices support multi-cast option.

This user manual will only cover setting up point-to-point communication between devices via Publish/Subscribe blocks. For more information on communication between several IEC 61499 devices please check documentation for *Eclipse 4diac framework*.

Let's say we would like to count how many times the light has been turned on. For this we can add counting functionality to application shown in Figure 19. The application should run on 2 devices. The blinking part of the application will run on a 4diac FORTE and the count on another 4diac FORTE, see the architecture below in Figure 29. The two different programs running on two separate WCC

Lite devices emulate two PLCs. Two different devices can be identified by different colors of function blocks. One can identify device and it properties by accessing System Configuration screen as seen in Figure 30. Yellow function blocks belong to WCC\_212 device which can be accessed through 192.168.4.212 (port number 61499) whereas brown function blocks belong to WCC\_218 device which can accessed through 192.168.4.212 (port number 61499).

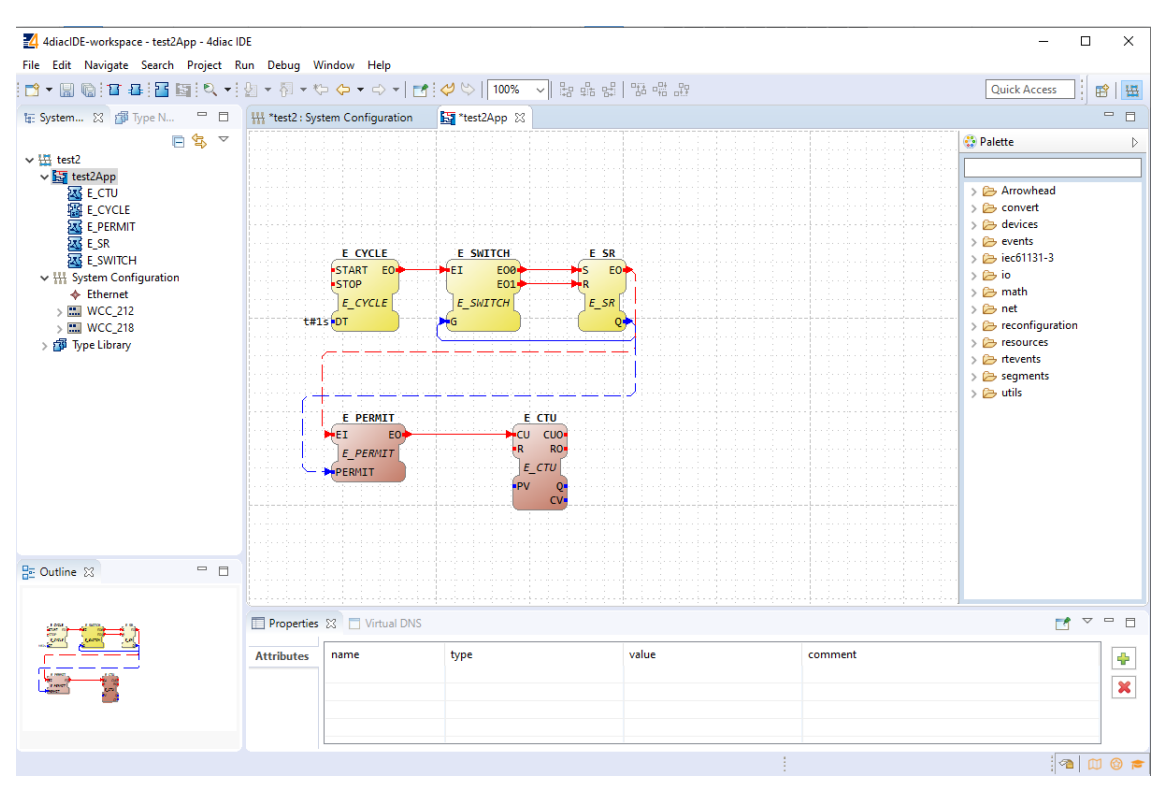

Figure 29: Example blinking application as a distributed system

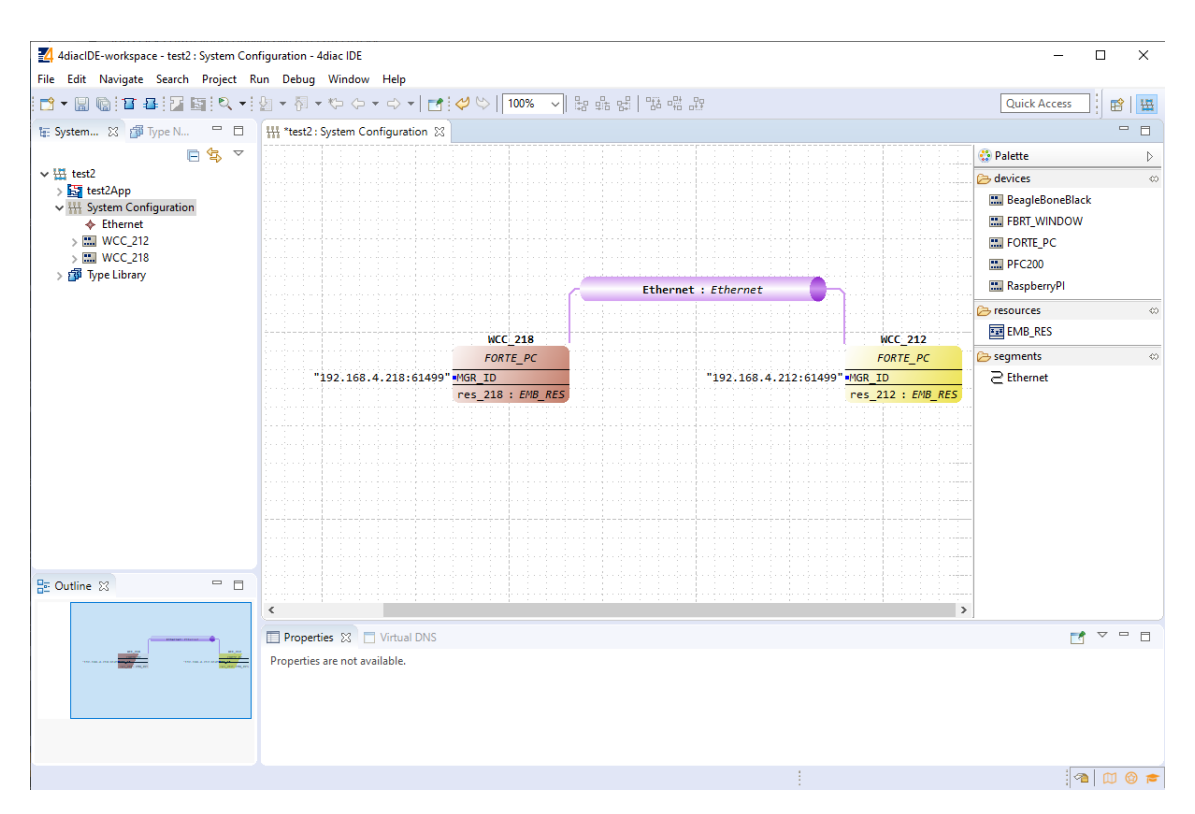

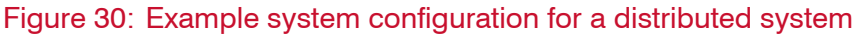

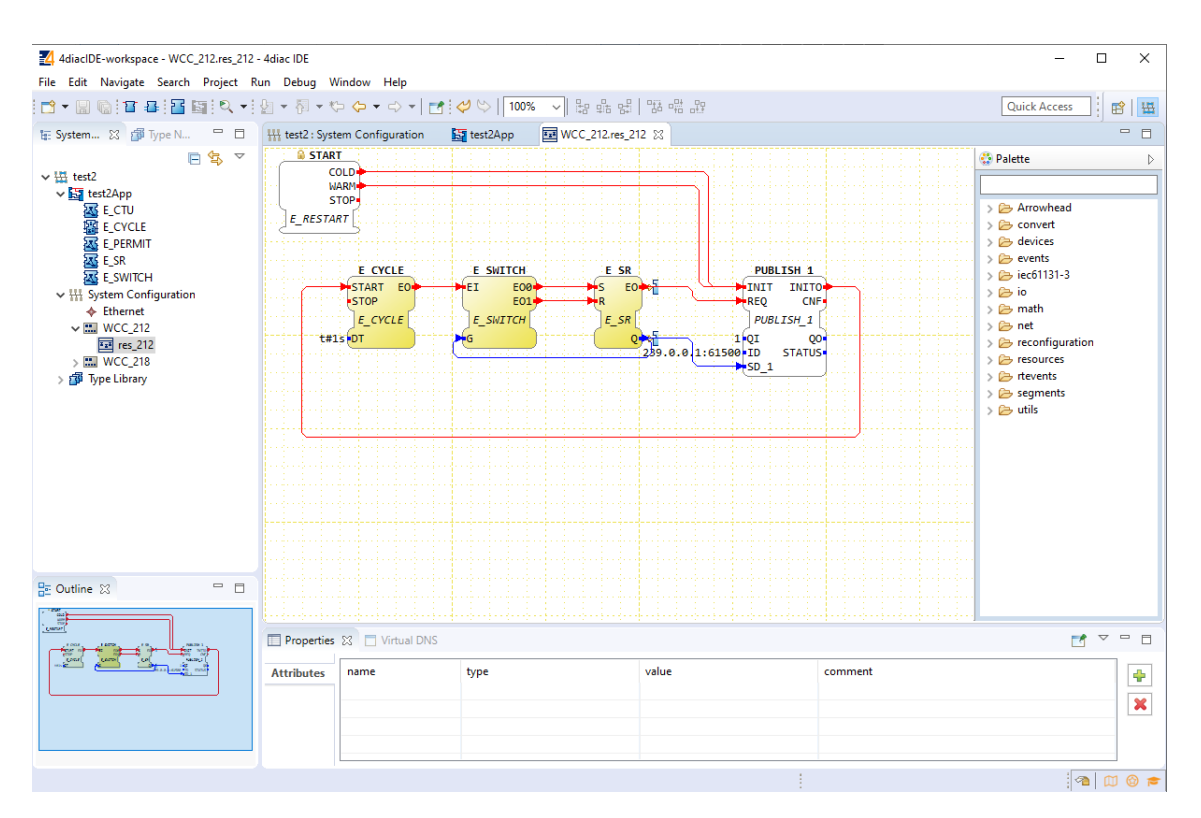

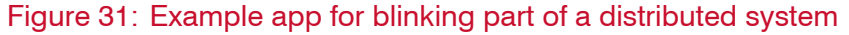

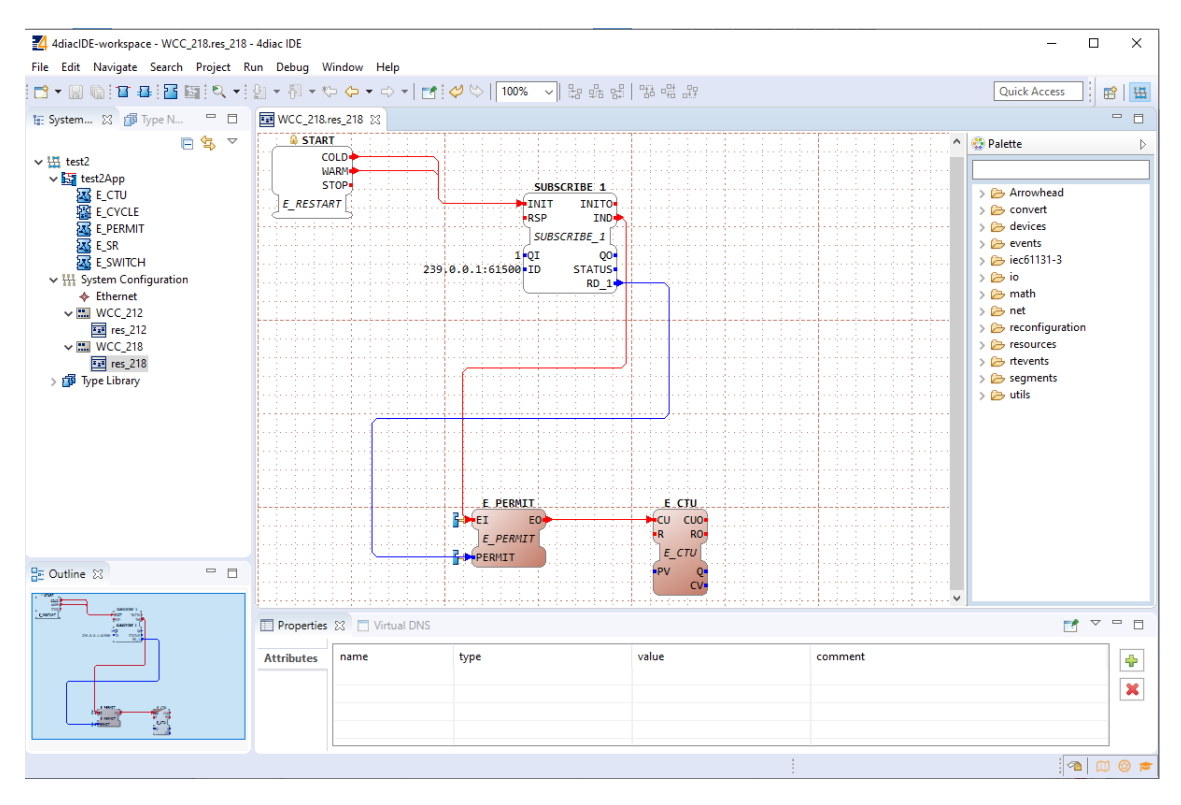

Figure 32: Example app for counting part of a distributed system

One part of the distributed application, simple blinker is acquired from a Figure 19 and can be found in 31. Counting part is done in another device as seen in application in Figure 32.

To count the blinking, two new Function Blocks (FBs) have been added to the existing application for a different device (WCC\_218):

- E\_PERMIT
- E\_CTU

To communicate between devices, an additional PUBLISH\_X/SUBSCRIBE\_X pair must be used. As one can identify, these blocks are not seen when looking at a whole distributed system and should be seen as an intermediary between devices.

The PUBLISH\_X FB is used to send messages over the network which are received by an according SUBSCRIBE\_X FB. Every time a REQ is triggered, a message is sent according to the ID input. With the value of the ID input you can specify what specific network protocol you would like to use (e.g., MQTT). If you don't specify a dedicated protocol the default as defined in the "IEC 61499 Compliance Profile for Feasibility Demonstrations" is used. The number X in PUBLISH\_X is the number of data elements that you want to send in the message. Since we are only sending one value we used PUBLISH\_1.

The used ID value specifies an IP:PORT pair.

# **19 MQTT**

## 19.1 Overview

MQTT (short for MQ Telemetry Transport) is an open OASIS and ISO standard (ISO/IEC PRF 20922) lightweight, publish-subscribe network protocol that transports messages between devices. The protocol usually runs over TCP/IP, although its variant, MQTT-SN, is used over other transports such as UDP or Bluetooth. It is designed for connections with remote locations where a small code footprint is required or the network bandwidth is limited.

The broker acts as a post office, MQTT doesn't use the address of the intended recipient but uses the subject line called "Topic", and anyone who wants a copy of that message will subscribe to that topic. Multiple clients can receive the message from a single broker (one to many capability). Similarly, multiple publishers can publish topics to a single subscriber (many to one).

Each client can both produce and receive data by both publishing and subscribing, i.e. the devices can publish sensor data and still be able to receive the configuration information or control commands. This helps in both sharing data, managing and controlling devices.

With MQTT broker architecture the devices and application becomes decoupled and more secure. MQTT might use Transport Layer Security (TLS) encryption with user name, password protected connections, and optional certifications that requires clients to provide a certificate file that matches with the server's. The clients are unaware of each others IP address.

The broker can store the data in the form of retained messages so that new subscribers to the topic can get the last value straight away.

The main advantages of MQTT broker are:

- Eliminates vulnerable and insecure client connections
- Can easily scale from a single device to thousands
- Manages and tracks all client connection states, including security credentials and certificates
- Reduced network strain without compromising the security (cellular or satellite network)

Each connection to the broker can specify a quality of service measure. These are classified in increasing order of overhead:

- At most once the message is sent only once and the client and broker take no additional steps to acknowledge delivery (fire and forget).
- At least once the message is re-tried by the sender multiple times until acknowledgement is received (acknowledged delivery).
- Exactly once the sender and receiver engage in a two-level handshake to ensure only one copy of the message is received (assured delivery).

# **19.2 Using WCC Lite as MQTT Client**

WCC Lite supports MQTT messaging compatible with MQTT v3.1 standard (starting from version 1.4.0). Such messaging is possible via mapping of Redis and MQTT data therefore data can be
transmitted from any protocol that is supported by WCC Lite. MQTT serves as an alternative for protocols conforming to IEC standards, for example, to send data to a cloud infrastructure that supports MQTT instead of IEC-60870-5-104.

All standard functions, except for data encryption, are supported. Encrypted messages are not supported yet, therefore to ensure security a user would have to use a VPN service. A user can choose from three different Quality of Service levels, select if messages are to be retained, authenticate users and optionally send Last Will messages.

To configure WCC Lite a user can fill in the needed parameters in Excel configuration. These parameters are shown in two tables below.

| Parameter         | Туре    | Description                                                                                                    | Mandatory             |
|-------------------|---------|----------------------------------------------------------------------------------------------------|-----------------------|
| name              | string  | User-friendly device name                                                                                           |                       |
| device_alias      | string  | Device alias to used in configuration                                                                               | Yes                   |
| enable            | boolean | Enabling/disabling of a device                                                                                      | Yes                   |
| protocol          | string  | Selection of protocol (MQTT)                                                                                        | Yes                   |
| host              | string  | MQTT broker IP address selection                                                                                    | Yes                   |
| port              | integer | MQTT broker port selection (default - 1883)                                                                         |                       |
| enable_threshold  | bool    | A parameter to determine if identical values should not be sent multiple times in a row. Default - 1 (true).        |                       |
| gi_interval_sec   | integer | Parameter to determine how frequently should <b>all</b> values be sent at once. Disabled if equal to 0. Default - 0 |                       |
| mqtt_qos          | integer | MQTT Quality of Service for message as<br>in standard (default - 0)                                                 |                       |
| mqtt_retain       | boolean | Selecting if MQTT broker should retain last received messages (default - False)                                     |                       |
| user              | string  | MQTT user name                                                                                                    | Yes                   |
| password          | string  | MQTT user password                                                                                                  | Yes                   |
| use_last_will     | boolean | Selecting if MQTT should use Last Will<br>and Testament functionality (default -<br>False)                          |                       |
| last_will_topic   | string  | Topic to which an MQTT message<br>would be sent if the device abruptly<br>disconnected message broker               | If use_last_will=True |
| last_will_message | string  | Message to be sent over MQTT if the device abruptly disconnected message broker                                     |                       |
| last_will_qos     | integer | MQTT Quality of Service selection as in standard (default - 0)                                                      |                       |
| last_will_retain  | boolean | Selecting if MQTT broker should retain<br>last will message (default - False)                                       |                       |

## Table 37: MQTT parameters for *Devices* tab

To map the signal to send through MQTT client, it should have its **device\_alias** and **signal\_alias** mapped to **source\_device\_alias** and **source\_signal\_alias** respectively.

If MQTT is configured but does not send data, a user can use command line interface to debug transmission. All options for MQTT process which transmits data over MQTT (called *mqtt-client* as

| Parameter           | Туре    | Description                                       | Mandatory |
|---------------------|---------|---------------------------------------------------|-----------|
| signal_name         | string  | User-friendly signal name                         |           |
| device_alias        | string  | Device alias from a Devices tab                   | Yes       |
| signal_alias        | string  | Unique signal name to be used                     | Yes       |
| source_device_alias | string  | device_alias of a source device                   |           |
| source_signal_alias | string  | signal_alias of a source signal                   |           |
| enable              | boolean | Enabling/disabling of an individual signal        | Yes       |
| topic               | string  | Topic name to override the value built by default |           |

## Table 38: MQTT parameters for Signals tab

### Table 39: MQTT (mqtt-client) command line debugging options

| Option                                 | Description                                                   |
|----------------------------------------|---------------------------------------------------------------|
| -h [ –help ]                           | Display help information                                      |
| -c [ –config ]                         | Configuration file location (default - /etc/elseta-mqtt.conf) |
| -V [ -version ]                        | Show version                                                  |
| -d <debug level=""> [ -debug ]</debug> | Set debugging level                                           |
| -r [ –redis ]                          | Show REDIS output                                             |
| -m [ –mqtt ]                           | Show MQTT output                                              |

it works as an adapter between REDIS and MQTT data) are shown in Table 39. It is necessary to make sure that no copies of the same process are running in a background because broker can stop old session because of multiple connections from the same user from the same IP.

## **19.3 MQTT data format**

The format of a MQTT message is a bit different than Redis messages. Redis messages are supported as CSV strings: *value,timeStamp,flags* (where *value* can be float, integer or *nan*; *timeStamp* - Unix timestamp in milliseconds; *flags* contain additional information about a measurement). MQTT messages are supported as *value,timestamp,quality* (where *value* can be float, integer or *nan*; *timeStamp* - Unix timestamp in milliseconds; *quality* shows if a value is to be considered as valid). Quality parts of a string is always equal to 1 except for Redis messages containing invalid (IV), non-topic (NT) and/or overflow (OV) flags.

As mentioned, MQTT client acts as an adapter between Redis and MQTT, therefore data from topic in Redis is written to a topic in MQTT. Therefore *mqtt-client* has to know the mapping table before starting. This table is saved at */etc/elseta-mqtt.json*. Every Redis topic name is constructed as *tag/[device\_alias]/[signal\_alias]/[direction]*. Prefix *tag/* is always used before the rest of argument. *device\_alias* and *signal\_alias* represent columns in Excel configuration. Direction can have one of four possible values - *rout, out, in, rin*; all of which depend on the direction data is sent or acquired protocol-wise. The same Redis topic structure is preserved in MQTT by default making it easier to find matching signals, however, as no recalculation is done by MQTT and only PUBLISH messages are now supported, only Redis signals with *in* direction have their MQTT mappings.

A user can create and select his own topic name in Excel configuration, in *topic* column. As no recalculation is done by MQTT and only PUBLISH messages are now supported, only Redis signals with *in* direction have their MQTT mappings.

# 20 Certificates

Devices that send unencrypted data are susceptible to attacks which might cause deliberate damage to the user system. Therefore it is highly advised to use cryptography to secure the sensitive data. WCC Lite offers means to easily store certificates for their later usage.

Some protocols, namely IEC-60870-5-104 Slave, DNP v3.0 Slave and Master might be configured to send data over TCP/IP. For these protocols, secured connection over TCP/IP using TLS certificates can be made. For this purpose, certificate storage has been created and is available since firmware version 1.3.0.

To make storage secure, multiple steps have been taken:

- By default certificate storage is only accessible for root user and users with group level 15 permissions;
- By default certificates are not added to backup to avoid private key leakages; private keys should never be revealed to public;
- By default certificates are deleted after system upgrade;
- Only basic information is shown on a web interface; certificates can be uploaded, deleted but not downloaded.

Certificates can be split into three parts - local (private) certificate, certificate from peer (usually called Certificate Authority (CA)) and private key. It has to be noted that all of these certificates sometimes can be found in one file, therefore ideally a user should have at least minimal understanding about formats in which certificates are stored.

Certificates should conform to X509 standard. The difference between local certificate and certificate authority certificates is that only certificate authority generates certificates for others. Therefore *Issuer* and *Subject* fields are always the same for certificate authority certificate whereas they differ for local certificates. Both of these certificates are usually stored in a device to validate if incoming connections have valid certificates and are to be trusted. Both of the certificates have the public key which together with public key enable having encrypted connections.

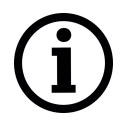

Some applications might let user make secured connections without certificate authority validation however for maximum security it is advised to store both local and peer certificates in the device.

The private key is a text file used initially to generate a Certificate Signing Request (CSR), and later to secure and verify connections using the certificate created per that request. It usually contains a unique hash made in a way that chances of guessing it by using brute force are technically infeasible. The private key should be closely guarded, since anyone with access to it use it in nefarious ways. If you lose your private key, or believe it was compromised in any way, it is recommended to *re-key* your certificate – reissue it with a new private key.

To make certificate upload more intuitive, certain restrictions are imposed. Only files with certain extensions (\*.crt, \*.pem, \*.der, \*.key) can be uploaded. Trying to upload other files will result in an error message. Certificate storage should be considered a folder with certain access restrictions, therefore file names should be unique for every file.

It should be noted that this chapter only reviews main certificates and suggest means to use them for *Protocol Hub* services. Certificates can also be used for other causes, e.g. to secure VPN

### **Certificate storage**

| Manage certi          | Manage certificates used by various protocols |                                 |                                         |                                         |        |  |  |  |  |  |  |
|-----------------------|-----------------------------------------------|---------------------------------|-----------------------------------------|-----------------------------------------|--------|--|--|--|--|--|--|
| CER<br>Below is a lis | TIFICATES<br>st of succesfully uploaded c     | ertificates and their propertie | 25                                      |                                         |        |  |  |  |  |  |  |
| File<br>name          | Valid from                                    | Valid until                     | Issuer                                  | Subject                                 |        |  |  |  |  |  |  |
| alice.crt             | Apr 27 10:31:18 2012<br>GMT                   | Apr 25 10:31:18 2022<br>GMT     | Freelan Sample Certificate<br>Authority | alice                                   | Delete |  |  |  |  |  |  |
| ca.crt                | Apr 27 10:17:44 2012<br>GMT                   | May 27 10:17:44 2012<br>GMT     | Freelan Sample Certificate<br>Authority | Freelan Sample Certificate<br>Authority | Delete |  |  |  |  |  |  |
| alice.key             |                                               |                                 |                                         |                                         | Delete |  |  |  |  |  |  |
| Browse<br>Upload      | . No file selected.                           |                                 |                                         |                                         |        |  |  |  |  |  |  |

Figure 33: Interface for certificate storage

connections. For the sake of simplicity, uploading certificates and their usage are explained in their respective chapters where applicable.

To get more details about how one could use TLS for Protocol Hub protocols please check section *Excel configuration format*.

To find out more about why certificates help keep device secure please check section *Cyber security* or check X.509 and RFC 5755 standard.

# 21 Cyber security

WCC Lite is based on OpenWRT operating system. OpenWrt is described as a Linux distribution for embedded devices. WCC Lite has same functionality as Linux OS including user management.

Basic configuration on WCC Lite can be done using web based frontend. More advanced configuration is available over terminal interface. For secure web access, WCC Lite can be accessed via HTTPS (TLS) instead of the unencrypted HTTP protocol. You can use *openssl* utility to generate your own certificate authority and certificates to be used on web interface. Certificates can also be named or placed in whatever directory you wish by editing */etc/lighttpd/lighttpd.conf*.

Terminal is accessible over Telnet or SSH. For security reasons we strongly recommend to use SSH. SSH, also known as *Secure Socket Shell*, is a network protocol that provides administrators with a secure way to access a remote computer. SSH also refers to the suite of utilities that implement the protocol. Secure shell provides strong authentication and secure encrypted data communications between two computers connecting over an insecure network such as the Internet. SSH is widely used by network administrators for managing systems and applications remotely, allowing them to log in to another computer over a network, execute commands and move files from one computer to another.

## 21.1 User rights

Depending on the user name, different rights are defined: admin is generally entitled to make changes while user does not have any editing permissions, the relevant buttons are disabled. User can be assigned to one of fifteen user groups that can access different amounts of device parameters. Highest (fifteenth) permision level grants the same permission as root user has. User group rights can be edited to give more rights or restrictions, except for highest (15th) level.

## 21.1.1 User management and rights authentication

WCC Lite provides different authentication mechanisms:

- Authentication via locally stored credentials. In this scenario all users, passwords and permissions are encrypted and stored in internal WCC Lite storage.
- Authentication via external RADIUS Server. In this scenario all users, passwords and permissions (profiles) are defined in remote RADIUS Server. Login into WCC Lite is available only if RADIUS Server will grant authentication and will provide user profile with user rights on that device (more detailed description below). This also means that a password for such user cannot be changed remotely.
- Authentication via external RADIUS Server with fallback option. In this scenario users will be authenticated via RADIUS server. If server fails to respond (configured timeout is passed) WCC will use locally stored credentials. Fallback options are selected with PAM configuration.

By default only authentication via locally stored credentials is allowed. For authentication via external RADIUS server a user should at first enable RADIUS process and configure at least one server.

## 21.1.2 Locally stored credentials management

Device has predefined default users like root and user.

| PROTOCOL HU                   | B STATUS                                                                       | SYSTEM       | SERVICES | NETWORK     | USERS      | LOGOUT | \$<br>WCC LI |
|-------------------------------|--------------------------------------------------------------------------------|--------------|----------|-------------|------------|--------|--------------|
| EDIT GROUPS                   | EDIT USERS                                                                     |              |          |             |            |        |              |
| USER                          |                                                                                |              |          |             |            |        |              |
| Save                          |                                                                                |              |          |             |            |        |              |
| Users                         |                                                                                |              |          |             |            |        |              |
| USERS                         | OVERVIEW                                                                       |              |          |             |            |        |              |
| Users St                      | atus                                                                           |              |          | A           | ctions     |        |              |
| user SSI<br>Gro<br>Dat<br>Las | HAccess: Enabled<br>up: viewer<br>e Added: Mon Sep 30 13<br>t Entry: undefined | 3:51:28 2019 |          | Edit Change | Password D | elete  |              |
| Add New User                  |                                                                                |              |          |             |            |        |              |

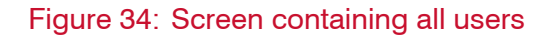

| PROTOCOL HUB       | STATUS          | SYSTEM   | SERVICES | NETWORK | USERS | LOGOUT | \$<br>WCC LITE |
|--------------------|-----------------|----------|----------|---------|-------|--------|----------------|
| EDIT USERS         | EDIT GROUPS     |          |          |         |       |        |                |
| Save               |                 |          |          |         |       |        |                |
| Add New U          | ser             |          |          |         |       |        |                |
| User Configuration |                 |          |          |         |       |        |                |
| User Name          |                 | test     |          |         |       |        |                |
| User Group         |                 | root     |          |         |       |        |                |
| SSH Access         |                 | Enabled  |          |         |       |        |                |
| Password           |                 | •••••    | AL<br>12 |         |       |        |                |
|                    |                 |          |          |         |       |        |                |
| Back to Overview   | Save & Apply Sa | ve Reset |          |         |       |        |                |

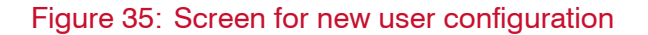

**root** user has full permission set to connect to WCC Lite over web interface and SSH or Telnet. This user is default user on WCC Lite and cannot be deleted. However, it is highly advised to change the default password to a different one less susceptible for attacks.

**user** is limited user on system and can't get root rights. A default password for access via command-line interface and web interface is *wcclite*. It is advised to change this password to increase a level of security.

System allows customer to set up even more users with well known commands like *adduser*, *passwd* and *userdel*. More users can also be added or edited via web interface as shown in Figure34 and Figure 35. User should enter user name, user groups for which the user should belong (the group must be preconfigured first), SSH access permision as well as password. When editing user settings, only *User Group* and *SSH Access* permission can be changed. To change user password, *Change Password* button should be pressed as seen in Figure34 to lead user to a screen seen in Figure 36.

A user needs to be assigned to **root** group for admin rights and have root access.

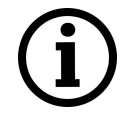

It should be noted that assigning user to a *root* group only gives complete authority over web interface. Permissions for a command-line interface should be given by a *root* user via command-line interface.

Following commands may be used in comamnd line interface for user control:

adduser - create a new user or update default new user information

| PROTOCOL HUB                                | STATUS           | SYSTEM   | SERVICES | NETWORK | USERS | LOGOUT | \$<br>WCC LITE |
|---------------------------------------------|------------------|----------|----------|---------|-------|--------|----------------|
| EDIT GROUPS                                 | EDIT USERS       |          |          |         |       |        |                |
| Save<br>Change use<br>Edit password of a sy | er Password      | ł        |          |         |       |        |                |
| Password                                    |                  |          | 2        |         |       |        |                |
| Confirmation                                |                  |          | 8        |         |       |        |                |
| Back to Overview                            | Save & Apply Sav | ve Reset |          |         |       |        |                |

Figure 36: Changing user password

When invoked without the **-D** option, the *adduser* command creates a new user account using the values specified on the command line plus the default values from the system. Depending on command line options, the useradd command will update system files and may also create the new user's home directory and copy initial files.

passwd - change user password

The *passwd* command changes passwords for user accounts. A normal user may only change the password for his/her own account, while the superuser may change the password for any account. *passwd* also changes the account or associated password validity period.

deluser - delete a user account and related files

The *deluser* command modifies the system account files, deleting all entries that refer to the user name LOGIN. The named user must exist.

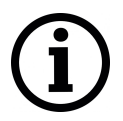

If a user intends to use newly created user account via both command-line interface and web interface he should create and delete users via web interface and not using *adduser* and *deluser* commands as they don't create uci entries.

For more information about controlling users via command line interface one should refer to Linux documentation.

## 21.1.3 Authentication via external service

WCC Lite support external authentification via RADIUS service. Remote Authentication Dial-In User Service (RADIUS) is a networking protocol that provides centralized Authentication, Authorization, and Accounting (AAA or Triple A) management for users who connect and use a network service. RADIUS is a client/server protocol that runs in the application layer, and can use either TCP or UDP as transport. Network access servers, the gateways that control access to a network, usually contain a RADIUS client component that communicates with the RADIUS server. RADIUS is often the back-end of choice for 802.1X authentication as well. The RADIUS server is usually a background process running on a UNIX or Microsoft Windows server. In WCC Lite RADIUS Client is implemented since WCC Lite software version v1.2.4. The user sends a request to a WCC Lite to gain access to get access using access credentials posted in an HTTP/HTTPS WCCLite web login form.

This request includes access credentials, typically in the form of username and password. Additionally, the request may contain other information which the Device knows about the user, such as its network address or information regarding the user's physical point of attachment to the device. The RADIUS server checks that the information is correct using authentication schemes such as PAP, CHAP or EAP. The user's proof of identification is verified, along with, optionally, other information related to the request, such as the user's network address, account status, and specific network service access privileges. Historically, RADIUS servers checked the user's information against a locally stored flat file database. Modern RADIUS servers can do this, or can refer to external sources—commonly SQL, Kerberos, LDAP, or Active Directory servers—to verify the user's credentials. The RADIUS server then returns one of two responses to the WCC Lite:

- 1. Access Reject The user is unconditionally denied access to all requested resources. Reasons may include failure to provide proof of identification or an unknown or inactive user account.
- Access Accept The user is granted access. Once the user is authenticated, the RADIUS server will periodically check if the user is authorized to use the service requested. A given user may be allowed to get admin rights or user rights depending on permissions set on RADIUS Server. Again, this information may be stored locally on the RADIUS server, or may be looked up in an external source such as LDAP or Active Directory.

To use this mechanism a RADIUS server must be configured. The parameter Radius Authentication must be Enabled on WCC Lite.

As of firmware version 1.2.13, the RADIUS service is disabled by default. The service can be enabled at System->Startup.

If the RADIUS authentication is enabled, WCC Lite uses the RADIUS server IP address and the RADIUS shared secret key for communication with External RADIUS Server. After entering the login credentials and login attempt, WCC Lite sends these credentials to the RADIUS server for authentication. If the RADIUS server is available, it compares the login credentials:

- If the comparison is successful, the RADIUS server returns the specific user role and Access-Accept;
- If the login credentials are invalid, Radius Server returns Access-Reject and the logon fails.
- If the RADIUS server is not available and fallback option is disabled login into WCC Lite will be imposible. If RADIUS server is not available and timeout occurs, login will be attempted via local login credentials.

| RADIUS                                    | RADIUS Client                                                                                      |         |               |   |        |  |  |  |  |  |  |
|-------------------------------------------|----------------------------------------------------------------------------------------------------|---------|---------------|---|--------|--|--|--|--|--|--|
| RADIUS clien                              | RADIUS client redirects user authorization to remote server, which controls users and their access |         |               |   |        |  |  |  |  |  |  |
| RAD                                       | US SERVER CONFIG                                                                                   | URE     |               |   |        |  |  |  |  |  |  |
| Add or Remove RADIUS client configuration |                                                                                                    |         |               |   |        |  |  |  |  |  |  |
| Enable                                    | Hostname / IP                                                                                      | Timeout | Shared secret |   |        |  |  |  |  |  |  |
|                                           |                                                                                                    |         |               | 2 | Delete |  |  |  |  |  |  |
| Add                                       |                                                                                                    |         |               |   |        |  |  |  |  |  |  |

*Enabled*: Enables or disables this server.

Hostname/IP: Hostname or IP address of RADIUS server.

*Timeout*: Timeout in seconds to wait for server response.

Shared secret: Key shared between RADIUS server and RADIUS client.

<u>Add</u>: Adds auxiliary (backup) server

## 21.1.4 Audit Log

WCC Lite OS with version >1.2.0 has integrated Audit logging for important events such as:

- Login/logout.
- Wrong password attempts to login into system.
- Device boot event, when system was started.
- Device reboot/halt event.
- Configuration changes.
- Firmware changes.
- Date and time changes in system (excluding automatic system time updates over NTP or IEC 60870-5-10x protocol).

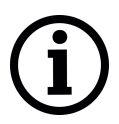

Enabling external system log server setup in System properties -> Logging is recomended. System stores logs in RAM memory by default due to limited flash storage. Rebooting or powering off the device will result in loss of log history.

#### 21.1.5 Secure your device's access

There are some possibilities to grant access to the device (or to any PC/Server):

- 1. ask for nothing: anybody who can establish a connection gets access
- 2. ask for username and password on an unsecured connection (e.g. telnet)
- 3. ask for username and password on an encrypted connection (e.g. SSH) (e.g. by following firstlogin)
- 4. ask for username and merely a signature instead of a password (e.g. SSH with signature.authentication)

If you ask for username/password, an attacker has to guess the combination. If you use an unencrypted connection, he could eavesdrop on you and obtain them.

If you use an encrypted connection, any eavesdropper would have to decrypt the packets first. This is always possible. How long it takes to decrypt the content, depends on the algorithm and key length you used.

Also, as long as an attacker has network access to the console, he can always run a brute-force attack to find out username and password. He does not have to do that himself: he can let his computer(s) do the guessing. To render this option improbable or even impossible you can:

- 1. not offer access from the Internet at all, or restrict it to certain IP addresses or IP address ranges
  - (a) by letting the SSH server dropbear and the web-Server lighttpd not listen on the external/WAN port
  - (b) by blocking incoming connections to those ports (TCP 22, 80 and 443 by default) in your firewall

- 2. make it more difficult to guess:
  - (a) don't use the username root
  - (b) don't use a weak password with 8 or less characters
  - (c) don't let the SSH server dropbear listen on the default port (22)
- 3. use the combination of
  - (a) username different than root
  - (b) tell dropbear to listen on a random port (should be >1024): System > Administration > Dropbear Instance > Port
  - (c) public key authentication. Your public keys can be specified in Administation > System > SSH-keys. An older guide to DropBear SSH public key authentication has detailed information on generating SSH keypairs which include the public key(s) you should upload to your configuration.

## 21.2 Groups rights

If user is logged on via external server, its authentification level is acquired. As no direct mapping to existing users is used, authentification levels are a way to grant proper permissions for external users. WCC Lite uses a CISCO-like authentification system, meaning that there are fifteen different permission set level settings, of which the first 14 can be configured to enable or disable View and Edit permissions.

#### 21.2.1 SSH Access

SSH Access of WCC Lite is made by Dropbear software package. To extend the basic functionality, Pluggable Authentification Module (PAM) for RADIUS is used. This enables user to add his own authentification modules as long as they are properly configured.

Fifteen levels of authorization are mapped for SSH access, meaning that user should be able to access SSH with credentials used to log into web interface. However, one should note that permissions in command line interface are not configurable via web interface. This means that first fourteen levels are restricted to basic permissions made my creating group by default. Highest level user has all the permissions *root* user has.

If a user intends to change permissions for user groups, it should be done via command line interfaces. It is only advised for advanced users.

#### 21.2.2 Web interface permissions

Fifteen levels of authorization permission are mapped for web interface access, meaning that user should be able to access web interface with credentials used to log into command line interface. User assigned to a highest authorization level group is able to access every possible screen therefore this groups cannot be edited.

Figure 37 shows a screen containing already existing groups in a device. Pressing *Add New Groups...* guides user to an *Edit group* screen, *Edit* and *Delete* buttons respectively Edit and Delete configuration of a given user group.

| PROTOCOL HUB  | STATUS        | SYSTEM      | SERVICES | NETWORK | USERS  | LOGOUT | \$<br>wcc |
|---------------|---------------|-------------|----------|---------|--------|--------|-----------|
| EDIT GROUPS   | EDIT USERS    |             |          |         |        |        |           |
| ADMINISTRATOR | VIEWER        | ENGINEER O  | PERATOR  |         |        |        |           |
| Groups        | Status        |             |          | A       | ctions |        |           |
| administrator | Authorization | n level: 11 |          | Edit    | Delete |        |           |
| engineer      | Authorization | n level: 5  |          | Edit    | Delete |        |           |
| operator      | Authorization | n level: 3  |          | Edit    | Delete |        |           |
| viewer        | Authorization | n level: 1  |          | Edit    | Delete |        |           |
| Add New Group |               |             |          |         |        |        |           |

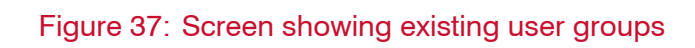

## administrator

| Group Configuration Options                      |                          |                                                     |           |                               |  |  |  |  |  |
|--------------------------------------------------|--------------------------|-----------------------------------------------------|-----------|-------------------------------|--|--|--|--|--|
| Group Name                                       | administrator            |                                                     |           |                               |  |  |  |  |  |
| Access level                                     | 11<br>ith external PAM r | nodule (e.g. RADIUS)                                |           |                               |  |  |  |  |  |
| Enable Users menus                               |                          | Edit                                                |           |                               |  |  |  |  |  |
| Password                                         |                          | Edit groups                                         |           | Edit Users                    |  |  |  |  |  |
| Enable Services menus View                       |                          | Edit                                                |           |                               |  |  |  |  |  |
| GSM Pinger                                       |                          | Telemetry agent<br>OpenVPN                          |           | IPsec<br>API                  |  |  |  |  |  |
| Enable Status menus                              |                          | Edit                                                |           |                               |  |  |  |  |  |
| Firewall<br>Kernel Log<br>VnStat Traffic Monitor |                          | Routes<br>Processes                                 |           | System Log<br>Realtime Graphs |  |  |  |  |  |
| Enable Network menus                             |                          | Edit                                                |           |                               |  |  |  |  |  |
| Vertical Interfaces<br>Hostnames<br>Diagnostics  |                          | Wireless<br>Static Routes<br>VnStat Traffic Monitor | <b>VV</b> | DHCP and DNS<br>Firewall      |  |  |  |  |  |
| Back to Overview Save & Apply Save               | Reset                    |                                                     |           |                               |  |  |  |  |  |

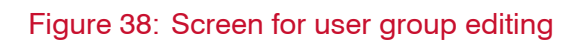

*Edit group* screen for an individual group can be seen in Figure 38. Group name doesn't have any specific purpose for RADIUS, but it enables naming groups with words most meaningful for a given context. Access level values can only be integers between 1 and 14, other values will result in an error messages; only unconfigured levels are shown in a dropdown list when configuring. Other fields are dedicated for an individual menu configuration. To add more first level menus user should select from a dropdown list at the bottom named *–Additional Field–* and press *Add*.

Permissions for web interface are split into to parts: View and Edit.

*View* permissions can be assigned to second level menus meaning that only allowed subtabs are shown for a user. Selecting *View* checkbox show more parameters containing all the subtabs (submenus). If a user can access a given screen, it means all of the actions in that screen are available to be executed. Therefore, if a user with a lot of restrictions shouldn't, for example, import Excel configuration to WCC Lite, a tab containing this action (*Protocol Hub->Configuration*) should be disabled in his group's configuration.

*Edit* permissions can be assigned to first level menus meaning that if this permission is given, every configuration in the first level menu can be saved and applied succesfully.

## 21.3 Conformance to IEC 62351 standard

IEC 62351 is a standard developed by WG15 of IEC TC57. This is developed for handling the security of TC 57 series of protocols including IEC 60870-5 series, IEC 60870-6 series, IEC 61850 series, IEC 61970 series and IEC 61968 series. The different security objectives include authentication of data transfer through digital signatures, ensuring only authenticated access, prevention of eavesdropping, prevention of playback and spoofing, and intrusion detection.

Conformance to IEC 62351 standard of WCC Lite devices is described in a table below.

| Standard    | Description        | Торіс                            | Implemented | Version |
|-------------|--------------------|----------------------------------|-------------|---------|
|             | Security for any   | TLS Encryption                   | Yes         | >=1.3   |
| IEC 62351-3 | profiles including | Node Authentication by means     | Yes         | >=1.3   |
|             | TCP/IP             | of X.509 certificates            |             |         |
|             |                    | Message Authentication           | Yes         | >=1.3   |
| IEC 62351-4 | Security for any   | Authentication for MMS           | No          |         |
| 120 02001-4 | profiles including | TLS (RFC 2246)is inserted        | No          |         |
|             | MMS                | between RFC 1006 & RFC           |             |         |
|             |                    | 793 to provide transport layer   |             |         |
|             |                    | security                         |             |         |
| IEC 62351-5 | Security for any   | TLS for TCP/IP profiles and      | No          |         |
|             | profiles including | encryption for serial profiles   |             |         |
|             | IEC 60870-5        |                                  |             |         |
| IEC 62351-6 | Security for IEC   | VLAN use is made as mandatory    | No          |         |
|             | 61850 profiles     | for GOOSE                        |             |         |
|             |                    | RFC 2030 to be used for SNTP     | No          |         |
| IEC 62351-7 | Security through   | Defines Management               | No          |         |
|             | network            | Information Base (MIBs) that are |             |         |
|             | and system         | specific for the power industry, |             |         |
|             | management         | to handle network and system     |             |         |
|             |                    | management through SNMP          |             |         |
|             |                    | based methods                    |             |         |

## Table 40: Conformance to IEC 62351 standard

| Standard     | Description      | Торіс                              | Implemented | Version |
|--------------|------------------|------------------------------------|-------------|---------|
| IEC 62351-8  | Role-based       | Covers the access control of       | Yes         | >=1.2.6 |
|              | access control   | users and automated agents to      |             |         |
|              |                  | data objects in power systems      |             |         |
|              |                  | by means of role-based access      |             |         |
|              |                  | control (RBAC)                     |             |         |
|              |                  | Describes the correct and          | No          |         |
| IEC 62351-9  | Key              | safe usage of safety-critical      |             |         |
|              | Management       | parameters, e.g. passwords,        |             |         |
|              |                  | encryption keys.                   |             |         |
|              |                  | Covers the whole life cycle of     | No          |         |
|              |                  | cryptographic information          |             |         |
|              |                  | (enrolment, creation,              |             |         |
|              |                  | distribution, installation, usage, |             |         |
|              |                  | storage and removal)               |             |         |
|              |                  | Methods for algorithms using       | No          |         |
|              |                  | asymmetric cryptography            |             |         |
|              |                  | A secure distribution              | No          |         |
|              |                  | mechanism based on GDOI            |             |         |
|              |                  | and the IKEv2 protocol is          |             |         |
|              |                  | presented for the usage of         |             |         |
|              |                  | symmetric keys, e.g. session       |             |         |
|              |                  | Keys.                              | No          |         |
|              | Socurity         | explanation of security            | NO          |         |
| IEC 62351-10 | Architecture     | IT infractructure                  |             |         |
|              | Architecture     | Identifying critical points of the | No          |         |
|              |                  | communication architecture         | INO         |         |
|              |                  | e a substation control center      |             |         |
|              |                  | substation automation              |             |         |
|              |                  | Appropriate mechanisms             | Νο          |         |
|              |                  | security requirements, e.g. data   |             |         |
|              |                  | encryption. user authentication    |             |         |
|              |                  | Applicability of well-proven       | No          |         |
|              |                  | standards from the IT domain.      |             |         |
|              |                  | e.g. VPN tunnel, secure FTP,       |             |         |
|              |                  | HTTPS                              |             |         |
|              |                  | Embedding of the original XML      | No          |         |
|              | Security for XML | content into an XML container      |             |         |
|              | Files            | Date of issue and access control   | No          |         |
|              |                  | for XML data                       |             |         |
|              |                  | X.509 signature for authenticity   | No          |         |
|              |                  | of XML data                        |             |         |
|              |                  | Optional data encryption           | No          |         |

## Table 40: Conformance to IEC 62351 standard

## 22 Changelog

Changelog section represents changes made between different versions of this document. Please be advised that these versions do not represent firmware version of a device. Changes in functionality between versions are described in their respective paragraphs.

#### 1.4.0 (2020-04-02)

- Added sections for MQTT, PLC, Modbus;
- Added information about Excel configuration import;
- Moved all gsm parameters and pinger info to Network->GSM;
- Added Status->GSM Status window;
- Added EC25 modem description;
- Added Status->Realtime graphs->GSM description;
- · Added WCC Lite internal signal description

#### 1.3.5 (2020-01-31)

- Explained IEC 60870-5-103, GSM and API in detail;
- Updated WCC Lite technical information.

## 1.3.3 (2020-01-20)

- IEC62056-21 over IP implemented;
- Changes in DLMS tag configuration, scaler automatically applied to regular and extended registers;
- Comments about pinger functionality;
- Extensive description about mathematical expressions in WCC Lite without PLC.

## 1.3.1 (2019-10-15)

• Updated group permissions, user system description, group configuration description

### 1.3.0 (2019-09-19)

- Put information that can be grouped into tables;
- Additional comment on what to do if firmware image upload fails;
- Explained LEDs and cron in more detail;
- Description of DLMS, DNP3; notes to set up TLS for TCP/IP connections;

- Explained OpenVPN setup in finer detail;
- Added changelog representing changes from March 2018;
- Added conformance table to IEC 62351

## 1.2.8 (2019-07-11)

- Removed a part of document not representing a true functionality serial-to-network interface; functionality in later versions;
- Deleted load balancing part as it's no longer part of the firmware;
- Updated formatting for all parts of document;
- Fixed mistake VPN and network configurations are saved by default;
- Updated system-log screen in the web, board-information photo;
- Started writing firmware version which this document is compatible with;
- Added SNMP section;
- Added device installation information;
- Description on telemetry-agent, ser2net, IEC62056-21;
- Update Status tab;
- Updated DHCP, system and RADIUS photos;

## 1.2.7 (2019-03-20)

• Update photos of login, LED setup web header;

## 1.2.6 (2019-03-18)

- Changed company name from Aedilis to Elseta;
- Updated contact information;

## 1.2.5 (2018-11-29)

- Full specification of mathematical and logical operations;
- RADIUS user rights' specification;
- Images for RADIUS configuration through web interface;
- Sequence of events (SOE) described in more detail;
- GSM controller web interface description added;

# 23 Information about the equipment manufacturer

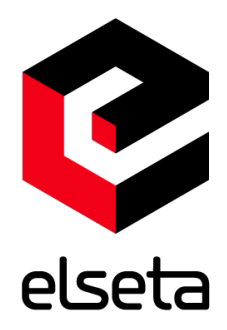

#### Office address:

L. Zamenhofo g. 3 LT-06332 Vilnius Lithuania Tel.: +370 5 2032302 Email: support@elseta.com In the web: elseta.com

Work hours: I-V 8:00 - 17:00